# Manuale d'uso del Nokia N82

Edizione 5

### **DICHIARAZIONE DI CONFORMITÀ** €€0434 ①

Con la presente. NOKIA CORPORATION, dichiara che questo prodotto RM-313 è conforme ai requisiti essenziali ed alle altre disposizioni pertinenti stabilite dalla direttiva 1999/5/CE. È possibile consultare una copia della Dichiarazione di conformità al seguente indirizzo Internet http://www.nokia.com/phones/

declaration of conformity/.

© 2008 Nokia. Tutti i diritti sono riservati.

Nokia, Nokia Connecting People, Nseries, N82, Navi, N-Gage, Visual Radio e Nokia Care sono marchi o marchi registrati di Nokia Corporation, Nokia tune è proprietà di Nokia Corporation. Altri nomi di prodotti e società citati nel presente documento possono essere marchi o marchi registrati dei rispettivi proprietari.

Il contenuto del presente documento, o parte di esso, non potrà essere riprodotto, trasferito, distribuito o memorizzato in gualsiasi forma senza il permesso scritto di Nokia.

symbian This product includes software licensed from Symbian Software Ltd © 1998-2008. Symbian and Symbian OS are trademarks of Symbian l td

US Patent No 5818437 and other pending patents. T9 text input software Copyright © 1997-2008, Tegic Communications, Inc. All rights reserved.

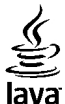

POWERED Java and all Java-based marks are trademarks or registered trademarks of Sun Microsystems. Inc.

Portions of the Nokia Maps software are copyright © 1996-2008 The FreeType Project. All rights reserved.

This product is licensed under the MPEG-4 Visual Patent Portfolio License (i) for personal and noncommercial use in connection with information which has been encoded in compliance with the MPEG-4 Visual Standard by a consumer engaged in a personal and noncommercial activity and (ii) for use in connection with MPEG-4 video provided by a licensed video provider. No license is granted or shall be implied for any other use. Additional information, including that related to promotional, internal, and commercial uses, may be obtained from MPEG LA, LLC. See http://www.mpegla.com.

Ouesto prodotto viene concesso in licenza ai sensi della MPEG-4 Visual Patent Portfolio License (i) per uso personale e non commerciale in relazione con dati codificati in conformità allo standard MPEG-4 Visual da parte di consumatori impegnati in attività personali e non commerciali e (ii) per essere utilizzato con video MPEG-4 forniti da distributori autorizzati. Nessuna licenza viene concessa o sarà considerata implicita per gualsiasi altro uso. Ulteriori informazioni, incluse quelle relative agli usi promozionali, interni e commerciali, possono richiedersi a MPEG LA, LLC. Vedere il sito http:// www.mpegla.com.

Nokia adotta una politica di continuo sviluppo. Nokia si riserva il diritto di effettuare modifiche e miglioramenti a gualsiasi prodotto descritto nel presente documento senza previo preavviso.

FINO AL LIMITE MASSIMO AUTORIZZATO DALLA LEGGE IN VIGORE, in nessuna circostanza Nokia o qualsivoglia dei suoi licenziatari SARÀ ritenuto responsabile di eventuali perdite di dati o di guadagni o di qualsiasi danno speciale, incidentale, consequenziale o indiretto in qualunque modo causato.

Il contenuto di questo documento viene fornito COME TALE. Fatta eccezione per quanto previsto dalla legge in vigore, non è avanzata alcuna garanzia, implicita o esplicita, tra cui, garanzie implicite di commerciabilità e idoneità per un fine particolare, in relazione all'accuratezza, all'affidabilità o al contenuto del presente documento. Nokia si riserva il diritto di modificare questo documento o di ritirarlo in qualsiasi momento senza preavviso.

Le applicazioni di altri produttori fornite con il dispositivo potrebbero essere state sviluppate da o essere di proprietà di persone fisiche o giuridiche non affiliate o facenti capo a Nokia. Nokia non detiene i copyright o diritti di proprietà intellettuale di queste applicazioni di altri produttori. In quanto tale, Nokia non è responsabile del supporto all'utente finale o della funzionalità di queste applicazioni, né delle informazioni presentate nelle applicazioni o in questi materiali. Nokia non fornisce alcuna garanzia per queste applicazioni di altri produttori.

UTILIZZANDO LE APPLICAZIONI L'UTENTE RICONOSCE CHE LE APPLICAZIONI VENGONO FORNITE "COSÌ COME SONO" SENZA GARANZIE DI ALCUN GENERE, ESPLICITE O IMPLICITE, E FINO AL LIMITE MASSIMO CONSENTITO DALLA LEGGE VIGENTE. L'UTENTE RICONOSCE ALTRESÌ CHE NÉ LA NOKIA, NÉ I SUOI LICENZIATARI O AFFILIATI RILASCIANO ALCUNA DICHIARAZIONE O GARANZIA, ESPLICITA O IMPLICITA, INCLUSE, MA NON A TITOLO LIMITATIVO, LE GARANZIE DI COMMERCIABILITÀ O IDONEITÀ PER UNO SCOPO PARTICOLARE NÉ DICHIARANO O GARANTISCONO CHE LE APPLICAZIONI NON VIOLERANNO BREVETTI, COPYRIGHT, MARCHI O ALTRI DIRITTI DI TERZI.

La disponibilità di prodotti, applicazioni e servizi particolari può variare a seconda delle regioni. Per i dettagli e le informazioni sulle lingue disponibili, contattare il rivenditore Nokia più vicino.

#### Controlli sull'esportazione

In questo dispositivo sono inclusi articoli, tecnologia o software soggetti alle normative relative all'esportazione degli Stati Uniti e di altri paesi. È vietata qualsiasi deroga a tali normative.

#### AVVISO FCC/INDUSTRY CANADA

Questo dispositivo potrebbe causare interferenze radio o TV (ad esempio, quando si utilizza un telefono nelle immediate vicinanze dell'apparecchiatura di ricezione). FCC o Industry Canada potrebbe richiedere all'utente di non utilizzare più il telefono, qualora non fosse possibile eliminare tale interferenza. In caso di difficoltà, rivolgersi al centro di assistenza più vicino. Questo dispositivo è conforme alla parte 15 delle norme FCC. Il suo utilizzo è soggetto alle seguenti due condizioni: (1) Il dispositivo non deve causare interferenze dannose, nonché (2) il dispositivo deve accettare qualsivoglia interferenza ricevuta, inclusa l'interferenza che ne provoca funzionamenti indesiderati. Qualunque modifica o alterazione non espressamente approvata da Nokia potrebbe invalidare il diritto dell'utente ad utilizzare questo dispositivo.

Edizione 5

# Indice

| Informazioni sulla sicurezza<br>Informazioni sul dispositivo<br>Servizi di rete<br>Accessori, batterie e caricabatterie | <b>10</b><br>11<br>12<br>13 |
|----------------------------------------------------------------------------------------------------|-----------------------------|
| Connessione                                                                                                    | 14                          |
| Informazioni utili                                                                                                    | 15                          |
| Guida                                                                                                    |                             |
| Guida all'uso                                                                                                    | 15                          |
| Supporto e informazioni di contatto Nokia                                                                               | 15                          |
| Applicazioni aggiuntive                                                                                                 | 15                          |
| Aggiornamenti software                                                                                                  | 16                          |
| Impostazioni                                                                                                    | 16                          |
| Codici di accesso                                                                                                    | 16                          |
| Prolungare la durata delle batterie                                                                                     | 17                          |
| Liberare memoria                                                                                                    | 18                          |
| Il dispositivo                                                                                                    | 20                          |
| II UISPOSILIVO                                                                                                    | <b>2</b> U                  |
| Trasforimonto dati                                                                                                    | 20                          |
| Trasferire contenuto                                                                                                    | 20                          |
| Sincronizzare recuperare o inviare                                                                                      |                             |
| contenuto                                                                                                    | 21                          |
| Indicatori presenti sul display                                                                                         |                             |
| Download rapido                                                                                                    | 23                          |
| Bloccare la tastiera                                                                                                    | 24                          |
| Collegamenti                                                                                                    | 24                          |
| Menu multimediale                                                                                                    | 25                          |
| Mobile Search                                                                                                    | 25                          |

| N-Gage                                       | 26 |
|----------------------------------------------|----|
| Informazioni su N-Gage                       | 26 |
| Viste di N-Gage                              | 27 |
| Operazioni preliminari                       | 27 |
| Creare un nome giocatore                     | 27 |
| Avviare un gioco                             | 28 |
| Sequire i progressi                          | 28 |
| Giocare con gli amici                        | 28 |
| Esequire e gestire i giochi                  | 28 |
| Modifica dei dettagli del profilo            | 29 |
| Connettersi con altri giocatori              | 30 |
| Trovare e aggiungere amici                   | 30 |
| Visualizzare informazioni sugli amici        | 30 |
| Ordinare l'elenco di amici                   | 30 |
| Dare un voto a un giocatore                  | 30 |
| Inviare messaggi                             | 31 |
| Impostazioni di N-Gage                       | 31 |
| Auricolare                                   | 32 |
| Controllo del volume e dell'altoparlante     | 32 |
| Modo d'uso Offline                           | 33 |
|                                              |    |
| Fotocamera                                   | 34 |
| Informazioni sulla fotocamera                | 34 |
| Acquisizione delle foto                      | 34 |
| Indicatori della fotocamera in modalità di   |    |
| acquisizione di immagini statiche            | 35 |
| Barra degli strumenti attiva                 | 35 |
| Scattare foto                                | 36 |
| Operazioni disponibili dopo lo scatto di una |    |
| foto                                         | 38 |
|                                              |    |

# Indice

| Informazioni sulla posizione38Flash39Scene39Scattare foto in sequenza40Foto di se stessi con l'autoscatto40Suggerimenti per fotografie di buona40qualità41Registrazione video42Indicatori di acquisizione video42Registrare video43Operazioni successive alla registrazione di un<br>video43Impostazioni della fotocamera44Impostazioni per la fotocamera che acquisisce | Modalità Uscita TV<br>Presentazioni<br>Stampare foto<br>Stampare foto<br>Stampare inmagini<br>Selezione della s<br>Anteprima di sta<br>Impostazioni di<br>Stampare in linea.<br>Condividere foto e v<br>Rete domestica<br>Rete domestica<br>Informazioni impo<br>Impostazioni della<br>Attivare la condivi |
|----------------------------------------------------------------------------------------------------|----------------------------------------------------------------------------------------------------|
| impostazioni per la lococamera che acquisice                                                                                                    | Visualizzare e con<br>Copiare file multir                                                                                                    |
| Galleria                                                                                                    | Informazioni sul GP                                                                                                    |
| Visualizzare e organizzare file                                                                                                    | Ricevitore GPS                                                                                                    |
| Foto e clip video49                                                                                                    | Informazioni sui se                                                                                                    |
| Visualizzare foto e video49                                                                                                    | Richieste di posizio                                                                                                    |
| Organizzare foto e video50                                                                                                    | Марре                                                                                                    |
| Barra degli strumenti attiva50                                                                                                    | Informazioni su M                                                                                                    |
| Album                                                                                                    | Consultare le map                                                                                                    |
| Cestino stampe51                                                                                                    | Scaricare mappe                                                                                                    |
| Presentazione                                                                                                    | Frovare un luogo.                                                                                                    |
| Fourillate foto 52                                                                                                    | Navigazione                                                                                                    |
| Ritagliare una foto 52                                                                                                    | Informazioni sul                                                                                                    |
| Effetto occhi rossi                                                                                                    | Guide                                                                                                    |
| Scelte rapide utili                                                                                                    | Punti di riferimento                                                                                                    |
| Modificare video53                                                                                                    | Dati GPS                                                                                                    |

| odalità Uscita TV                                                                                                    | 53                                                                                     |
|----------------------------------------------------------------------------------------------------|----------------------------------------------------------------------------------------|
| resentazioni                                                                                                    | 54                                                                                     |
| ampare foto                                                                                                    | 55                                                                                     |
| Stampa immagini                                                                                                    | 55                                                                                     |
| Selezione della stampante                                                                                                    | 55                                                                                     |
| Anteprima di stampa                                                                                                    | 56                                                                                     |
| Impostazioni di stampa                                                                                                    | 56                                                                                     |
| Stampare in linea                                                                                                    | 56                                                                                     |
| ondividere foto e video in linea                                                                                                    | 56                                                                                     |
| ete domestica                                                                                                    | 57                                                                                     |
| Rete domestica                                                                                                    | 57                                                                                     |
| Informazioni importanti sulla sicurezza                                                                                                    | 58                                                                                     |
| Impostazioni della rete domestica                                                                                                    |                                                                                        |
| Attivare la condivisione e definire il                                                                                                    |                                                                                        |
| contenuto                                                                                                    |                                                                                        |
| Visualizzare e condividere file multimediali                                                                                                    | 60                                                                                     |
| Conjare file multimediali                                                                                                    |                                                                                        |
|                                                                                                    |                                                                                        |
|                                                                                                    |                                                                                        |
| icerca posizione (GPS)                                                                                                    | 62                                                                                     |
| icerca posizione (GPS)                                                                                                    | 62                                                                                     |
| icerca posizione (GPS)<br>Iformazioni sul GPS<br>icevitore GPS                                                                                                    | 62                                                                                     |
| icerca posizione (GPS)<br>formazioni sul GPS<br>icevitore GPS                                                                                                    | 62<br>62<br>63                                                                         |
| icerca posizione (GPS)<br>formazioni sul GPS<br>icevitore GPS<br>formazioni sui segnali satellitari<br>chieste di posizione                                                                                                    | 62<br>63<br>63<br>63                                                                   |
| icerca posizione (GPS)<br>formazioni sul GPS<br>formazioni sui segnali satellitari<br>chieste di posizione                                                                                                    | 62<br>63<br>63<br>63<br>65<br>65                                                       |
| icerca posizione (GPS)<br>formazioni sul GPS<br>formazioni sui segnali satellitari<br>chieste di posizione<br>appe                                                                                                    | 62<br>63<br>63<br>65<br>65<br>65                                                       |
| icerca posizione (GPS)<br>formazioni sul GPS<br>formazioni sui segnali satellitari<br>ichieste di posizione<br>appe<br>Informazioni su Mappe<br>Consultare le manne                                                                                                    | 62<br>63<br>63<br>65<br>65<br>65<br>65                                                 |
| icerca posizione (GPS)<br>Iformazioni sul GPS<br>Iformazioni sui segnali satellitari<br>ichieste di posizione<br>appe<br>Informazioni su Mappe<br>Consultare le mappe<br>Scaricare manoe                                                                                                    | 62<br>63<br>63<br>65<br>65<br>65<br>66<br>68                                           |
| icerca posizione (GPS)<br>iformazioni sul GPS<br>icevitore GPS<br>iformazioni sui segnali satellitari<br>appe<br>Informazioni su Mappe<br>Consultare le mappe<br>Scaricare mappe<br>Trovare un lugoo                                                                                                    | 62<br>63<br>63<br>65<br>65<br>65<br>66<br>68<br>68                                     |
| icerca posizione (GPS)<br>iformazioni sul GPS<br>icevitore GPS<br>iformazioni sui segnali satellitari<br>appe<br>Informazioni su Mappe<br>Consultare le mappe<br>Scaricare mappe<br>Scaricare mappe<br>Scruizi extra per Mappe                                                                                   | 62<br>63<br>65<br>65<br>65<br>66<br>68<br>68<br>69<br>70                               |
| icerca posizione (GPS)<br>iformazioni sul GPS<br>icevitore GPS<br>iformazioni sui segnali satellitari<br>appe<br>Informazioni su Mappe<br>Consultare le mappe<br>Scaricare mappe<br>Trovare un luogo<br>Servizi extra per Mappe<br>Navioazione                                                                   | 62<br>63<br>63<br>65<br>65<br>65<br>66<br>68<br>69<br>70<br>70                         |
| icerca posizione (GPS)<br>iformazioni sul GPS<br>iformazioni sui segnali satellitari<br>ichieste di posizione<br>appe<br>Informazioni su Mappe<br>Consultare le mappe<br>Scaricare mappe<br>Scaricare mappe<br>Servizi extra per Mappe<br>Navigazione<br>Informazioni sul traffico                               | 62<br>63<br>65<br>65<br>65<br>65<br>66<br>68<br>70<br>70<br>71                         |
| icerca posizione (GPS)<br>formazioni sul GPS<br>formazioni sui segnali satellitari<br>appe<br>Informazioni su Mappe<br>Consultare le mappe<br>Scaricare mappe<br>Trovare un luogo<br>Servizi extra per Mappe<br>Navigazione<br>Informazioni sul traffico<br>Guide                                                | 62<br>63<br>65<br>65<br>65<br>65<br>66<br>68<br>70<br>70<br>71<br>71                   |
| icerca posizione (GPS)<br>formazioni sul GPS<br>formazioni sui segnali satellitari<br>chieste di posizione<br>appe<br>Informazioni su Mappe<br>Consultare le mappe<br>Scaricare mappe<br>Trovare un luogo<br>Servizi extra per Mappe<br>Navigazione<br>Informazioni sul traffico<br>Guide<br>uti di riferimento. | 62<br>63<br>63<br>65<br>65<br>65<br>65<br>66<br>68<br>69<br>70<br>71<br>72<br>72<br>72 |
| icerca posizione (GPS)<br>formazioni sul GPS<br>formazioni sui segnali satellitari<br>appe<br>Informazioni su Mappe<br>Consultare le mappe<br>Scaricare mappe<br>Trovare un luogo<br>Servizi extra per Mappe<br>Navigazione<br>Informazioni sul traffico<br>Guide<br>unti di riferimento<br>ti GPS               |                                                                                        |

| Indicazioni sull'itinerario<br>Recuperare informazioni sulla posizione<br>Distanza viaggio | 74<br>74<br>75 |
|--------------------------------------------------------------------------------------------|----------------|
| Browser Web                                                                                |                |
| Navigare il Web                                                                            | 76             |

| Navigare II Web                   | /6 |
|-----------------------------------|----|
| Barra degli strumenti del browser | 78 |
| Spostarsi sulle pagine            | 78 |
| Feed e blog                       | 79 |
| Widget                            | 79 |
| Ricerca di contenuto              | 79 |
| Scaricare e acquistare elementi   | 80 |
| Preferiti                         | 80 |
| Svuotare la cache                 | 81 |
| Terminare la connessione          | 81 |
| Protezione delle connessioni      | 81 |
| Web, impostazioni                 | 82 |
| · · ·                             |    |

#### 

| LAN senza fili                                  | 84 |
|-------------------------------------------------|----|
| Informazioni sulla WLAN                         | 84 |
| Connessioni WLAN                                | 84 |
| Configurazione guidata WLAN                     | 85 |
| Punti di accesso Internet WLAN                  | 86 |
| Modalità operative                              | 86 |
| Gestione connessioni                            | 86 |
| Connessioni dati attive                         | 86 |
| Reti WLAN disponibili                           |    |
| Connettività Bluetooth                          |    |
| Informazioni sulla connettività Bluetooth       |    |
| Impostazioni                                    |    |
| Suggerimenti per la protezione.                 |    |
| Inviare i dati utilizzando la connettività      |    |
| Bluetooth                                       | 89 |
| Diactoothininininininininininininininininininin |    |

| Associare dispositivi                         | 89       |
|-----------------------------------------------|----------|
| Ricezione di dati utilizzando una connessione |          |
| Bluetooth                                     | 90       |
| Modalità SIM remota                           | 90       |
| lise                                          | 91       |
| Connessioni al PC                             | 91       |
|                                               |          |
| Centro video Nokia                            | 92       |
| Trovare e visualizzare video                  | 92       |
| Video Internet                                | 93       |
| Riprodurre video scaricati                    |          |
| Tracferire video dal PC                       | QA       |
| Impostazioni                                  | 94<br>0/ |
| 111003td21011                                 |          |
| Cartella Musica                               | 96       |
| Lettore musicale                              | 06       |
| Piprodurro un brano o un onicodio dol         | 90       |
| nodeast                                       | 06       |
|                                               |          |
| Playlict                                      | 97       |
| PidyIISL                                      | 97       |
| Pouldsl                                       | 90       |
| Rele domestica con reliore musicale           | 99       |
| Trasferire hearing burget and all DC          | 99       |
| Trasferire brani musicali dal PC              | 100      |
| Trasferire brani musicali con windows Media   | 100      |
| Player                                        | 100      |
| Nokia Music Store                             | 101      |
| Radio                                         | 102      |
| Ascoltare la radio                            | 102      |
| Visualizzare il contenuto visivo              | 103      |
| Stazioni salvate                              | 103      |
| Impostazioni                                  | 103      |
| Nokia Podcasting                              | 104      |
| Impostazioni                                  | 104      |

| Metodo di scrittura tradizi |
|-----------------------------|
| Scrittura facilitata        |
| Suggerimenti per il metoc   |
| Combioro la lingua di corit |

#### Riprodurre e gestire podcast......107 Cartella Multimediale.....109

Ricerca......105

| RealPlayer                                  | 109 |
|---------------------------------------------|-----|
| Riprodurre clip video                       | 109 |
| Eseguire lo streaming di contenuto in linea | 109 |
| Impostazioni di RealPlayer                  | 109 |
| Adobe Flash Player                          | 110 |
| Nokia Lifeblog                              | 110 |
| Chiavi di attivazione                       | 111 |
| Registratore                                | 112 |

#### Personalizzare il dispositivo......113

| Temi                           | 113 |
|--------------------------------|-----|
| Modi d'uso - impostare i toni  | 114 |
| Toni 3-D                       | 114 |
| Modificare la modalità standby | 115 |
| Modificare il menu principale  | 116 |
| · ·                            |     |

#### Gestione del tempo.....117

| Orologio               |     |
|------------------------|-----|
| Sveglia                | 117 |
| Orologio mondiale      |     |
| Agenda                 |     |
| Creare una voce Agenda |     |
| Viste dell'Agenda      |     |
| Gestire voci Agenda    |     |
| 3                      |     |

| Messaggi                  | 120 |
|---------------------------|-----|
| Vista principale Messaggi | 120 |
| Scrivere testo            |     |
|                           |     |

| Metodo di scrittura tradizionale             | 121 |
|----------------------------------------------|-----|
| Scrittura facilitata                         | 121 |
| Suggerimenti per il metodo di scrittura      | 122 |
| Cambiare la lingua di scrittura              | 122 |
| Modificare testo ed elenchi                  | 122 |
| Scrivere e inviare messaggi                  | 123 |
| Ricevuti in Messaggi                         | 125 |
| Ricevere messaggi                            | 125 |
| Messaggi multimediali                        | 125 |
| Dati, impostazioni e messaggi di informazion | i   |
| Web                                          |     |
| Casella e-mail                               | 126 |
| Definire le impostazioni e-mail              | 126 |
| Aprire la casella e-mail                     | 126 |
| Recuperare messaggi e-mail                   | 126 |
| Eliminare messaggi e-mail                    | 127 |
| Disconnettersi dalla casella e-mail          | 128 |
| Visualizzare messaggi su una carta SIM       | 128 |
| Impostazioni dei messaggi                    | 128 |
| Impostazioni SMS                             | 128 |
| Impostazioni dei messaggi multimediali       | 129 |
| Impostazioni e-mail                          | 130 |
| Gestire caselle e-mail                       | 130 |
| Impostazioni connessione                     | 130 |
| Impostazioni utente                          | 131 |
| Impostazioni di recupero                     | 132 |
| Impostazioni del recupero automatico         | 132 |
| Impostazioni dei messaggi di informazioni    |     |
| Web                                          | 132 |
| Impostazioni Cell Broadcast                  | 133 |
| Altre impostazioni                           | 133 |
| Effettuare chiamate                          | 134 |
| Chiamate vocali                              | 134 |

# Indice

# Indice

| Opzioni disponibili durante una chiamata      | 134 |
|-----------------------------------------------|-----|
| Segreteria telefonica e segreteria telefonica |     |
| video                                         | 135 |
| Rispondere o rifiutare una chiamata vocale    | 135 |
| Chiamata in conferenza                        | 136 |
| Chiamata rapida                               | 136 |
| Avviso di chiamata                            |     |
| Chiamata a riconoscimento vocale              | 137 |
| Chiamata video.                               | 138 |
| Onzioni disponibili durante una chiamata      |     |
| video                                         |     |
| Rispondere o rifiutare una chiamata video.    | 139 |
| Condivisione video                            | 140 |
| Requisiti                                     | 140 |
| Impostazioni                                  |     |
| Condividere video live o clip video.          |     |
| Accettare un invito                           |     |
| Chiamate via Internet                         | 143 |
| Creare un profilo di chiamata via Internet    | 144 |
| Connettersi al servizio di chiamata via       |     |
| Internet                                      | 144 |
| Chiamate via Internet                         | 145 |
| Impostazioni del servizio                     | 145 |
| Registro                                      | 146 |
| Chiamate recenti                              | 146 |
| Durata chiamate                               | 146 |
| Dati a narchetto                              | 147 |
| Monitorare tutti ali eventi di comunicazione  | 147 |
|                                               |     |
| Rubrica                                       | 149 |
| Salvare e modificare nomi e numeri            | 149 |
| Gestire nomi e numeri                         | 149 |

Numeri e indirizzi predefiniti.....150

| Aggiungere toni di chiamata per le schede<br>Rubrica<br>Copiare schede Rubrica<br>Directory SIM e altri servizi SIM<br>Gestire gruppi                                                                                      | 150<br>150<br>151<br>151                                                                |
|----------------------------------------------------------------------------------------------------|-----------------------------------------------------------------------------------------|
| Cartella Ufficio                                                                                                    | 153                                                                                     |
| Quickoffice                                                                                                    | 153                                                                                     |
| QUICKWORD                                                                                                    | 155                                                                                     |
| Quicksneet                                                                                                    | 155                                                                                     |
| Quickmanager                                                                                                    | 154                                                                                     |
| Note                                                                                                    | 154                                                                                     |
| Adobe PDF Reader                                                                                                    | 154                                                                                     |
| Convertitore                                                                                                    | 155                                                                                     |
| Zip manager                                                                                                    | 155                                                                                     |
| Lettore del cource a barre                                                                                                    |                                                                                         |
|                                                                                                    |                                                                                         |
| Applicazioni, cartella                                                                                                    | 157                                                                                     |
| Applicazioni, cartella<br>Calcolatrice                                                                                                    | <b>157</b><br>157                                                                       |
| Applicazioni, cartella<br>Calcolatrice<br>Gestione applicazioni                                                                                                    | <b>157</b><br>157<br>157                                                                |
| Applicazioni, cartella<br>Calcolatrice<br>Gestione applicazioni<br>Installare applicazioni e software                                                                                                    | 157<br>157<br>157<br>158                                                                |
| Applicazioni, cartella<br>Calcolatrice<br>Gestione applicazioni<br>Installare applicazioni e software<br>Rimuovere applicazioni e software                                                                                 | 157<br>157<br>157<br>158<br>159                                                         |
| Applicazioni, cartella<br>Calcolatrice<br>Gestione applicazioni<br>Installare applicazioni e software<br>Rimuovere applicazioni e software<br>Impostazioni                                                                 | 157<br>157<br>158<br>158<br>159<br>160                                                  |
| Applicazioni, cartella<br>Calcolatrice<br>Gestione applicazioni<br>Installare applicazioni e software<br>Rimuovere applicazioni e software<br>Impostazioni<br>Cartella Strumenti                                           | 157<br>157<br>157<br>158<br>159<br>160                                                  |
| Applicazioni, cartella<br>Calcolatrice<br>Gestione applicazioni<br>Installare applicazioni e software<br>Rimuovere applicazioni e software<br>Impostazioni<br>Cartella Strumenti<br>Gestione file                          | 157<br>157<br>157<br>158<br>159<br>160<br>161                                           |
| Applicazioni, cartella<br>Calcolatrice<br>Gestione applicazioni<br>Installare applicazioni e software<br>Rimuovere applicazioni e software<br>Impostazioni<br>Cartella Strumenti<br>Gestione file<br>Strumento memory card | 157<br>157<br>157<br>158<br>159<br>160<br>161<br>161                                    |
| Applicazioni, cartella<br>Calcolatrice                                                                                                    | 157<br>157<br>157<br>158<br>159<br>160<br>161<br>161<br>161<br>162                      |
| Applicazioni, cartella                                                                                                    | 157<br>157<br>157<br>158<br>159<br>160<br>161<br>161<br>161<br>162<br>162               |
| Applicazioni, cartella                                                                                                    | 157<br>157<br>157<br>158<br>169<br>160<br>161<br>161<br>161<br>162<br>162<br>163        |
| Applicazioni, cartella<br>Calcolatrice                                                                                                    | 157<br>157<br>157<br>158<br>159<br>160<br>161<br>161<br>161<br>162<br>162<br>163<br>164 |
| Applicazioni, cartella                                                                                                    | 157<br>157<br>157<br>158<br>159<br>160<br>161<br>161<br>161<br>162<br>163<br>164<br>164 |

| Impostazioni di personalizzazione               | 164        |
|-------------------------------------------------|------------|
| Impostazioni accessori                          | 166        |
| Impostazioni protezione                         | 166        |
| Telefono cellulare e SIM                        | 166        |
| Gestione certificati                            | 167        |
| Modulo di protezione                            | 169        |
| Ripristinare le impostazioni originali          | 169        |
| Ricerca posizione                               | 169        |
| Impostazioni del telefono cellulare             | 170        |
| Impostazioni chiamata                           | 170        |
| Deviazioni                                      | 171        |
| Blocco delle chiamate                           | 172        |
| Impostazioni di rete                            | 172        |
| Impostazioni di connessione                     | 173        |
| Connessioni dati e punti di accesso             | 173        |
| Punti di accesso                                | 173        |
| Creare un nuovo punto di accesso                | 173        |
| Punti di accesso dei dati a pacchetto           | 174        |
| Punti di accesso Internet WLAN                  | 175        |
| Impostazioni dati a pacchetto                   | 176        |
| Impostazioni LAN senza fili                     | 177        |
| SIP, impostazioni                               | 177        |
| Impostazioni delle chiamate via Internet        | 177        |
| Configurazioni                                  | 177        |
| Controllo dei nomi dei punti di accesso         | 177        |
| Impostazioni delle applicazioni                 | 178        |
| Disalumiana dai nyahlami                        | 170        |
| Risoluzione dei problemi                        |            |
| Informazioni culla battoria                     | 103        |
| Caricamento o craricamento                      | 103        |
| Linee quide ner l'autenticazione delle bettorio | 10         |
| Nokia                                           | 12/        |
| Alogramma di autenticazione                     | 104<br>18/ |
|                                                 | 10-        |

| Cosa fare se la batteria non è autentica?1  | .85              |
|---------------------------------------------|------------------|
| Precauzioni e manutenzione1<br>Smaltimento1 | <b>86</b><br>.87 |
| Ulteriori informazioni sulla sicurezza1     | 88               |
| Bambini piccoli1                            | .88              |
| Ambiente operativo1                         | .88              |
| Apparecchiature mediche1                    | .88              |
| Apparecchiature mediche impiantate1         | .89              |
| Apparecchi acustici1                        | .89              |
| Veicoli1                                    | .89              |
| Aree a rischio di esplosione1               | .90              |
| Chiamate ai numeri di emergenza1            | .90              |
| Informazioni sulla certificazione (SAR)1    | .91              |
| Indice analitico1                           | 93               |

Indice

# Informazioni sulla sicurezza

Leggere le semplici norme di seguito riportate. Il mancato rispetto di tali norme può essere pericoloso o illegale. Leggere la versione integrale del manuale d'uso per ulteriori informazioni.

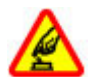

#### ACCENSIONE IN AMBIENTI SICURI

Non accendere il dispositivo quando è vietato l'uso di telefoni senza fili o quando può causare interferenze o situazioni di pericolo.

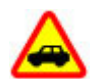

#### SICUREZZA STRADALE

Rispettare tutte le leggi locali per la sicurezza stradale. Durante la guida, le mani devono essere sempre tenute libere per poter condurre il veicolo. La sicurezza stradale deve essere la priorità assoluta durante la guida.

#### INTERFERENZE

Tutti i dispositivi senza fili sono soggetti a interferenze che possono influire sulle prestazioni dell'apparecchio.

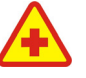

#### SPEGNERE ALL'INTERNO DEGLI OSPEDALI

Rispettare tutte le restrizioni. Spegnere il dispositivo in prossimità di apparecchiature mediche.

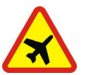

#### **SPEGNERE IN AEREO**

Rispettare tutte le restrizioni. I dispositivi senza fili e digitali possono causare interferenze con la strumentazione dell'aereo.

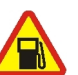

# SPEGNERE DURANTE IL RIFORNIMENTO DI CARBURANTE

Non usare il dispositivo nelle stazioni di servizio. Non usare il dispositivo in prossimità di combustibili o prodotti chimici.

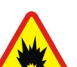

#### SPEGNERE IN PROSSIMITÀ DI MATERIALI ESPLOSIVI

Rispettare tutte le restrizioni. Non usare il dispositivo in luoghi in cui sono in corso operazioni che prevedono l'uso di materiali esplosivi.

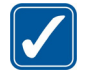

#### **USARE IN MODO APPROPRIATO**

Usare l'apparecchio solo nella sua posizione normale, così come descritta nella documentazione relativa al prodotto. Non toccare l'antenna, se non è strettamente necessario.

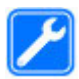

#### PERSONALE QUALIFICATO

Soltanto il personale qualificato può installare o eseguire interventi di assistenza tecnica su questo prodotto.

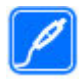

#### ACCESSORI E BATTERIE

Utilizzare esclusivamente accessori e batterie approvati. Non collegare prodotti incompatibili.

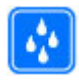

#### IMPERMEABILITÀ

Il dispositivo non è impermeabile. Evitare che si bagni.

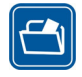

#### BACKUP

Ricordarsi di effettuare il backup o di tenere una copia scritta di tutti i dati importanti memorizzati sul dispositivo.

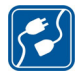

#### **COLLEGAMENTO AD ALTRI DISPOSITIVI**

Quando si effettua il collegamento a qualunque altro dispositivo, leggere la relativa guida d'uso per informazioni dettagliate sulla sicurezza. Non collegare prodotti incompatibili.

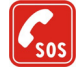

#### CHIAMATE AI NUMERI DI EMERGENZA

Accertarsi che la funzione telefono del dispositivo sia accesa e operativa. Premere il tasto di fine chiamata tante volte quante necessarie per azzerare il display e tornare alla modalità standby. Digitare il numero di emergenza, quindi premere il tasto di chiamata. Indicare il luogo in cui ci si trova. pertanto non terminare la chiamata fino a che non si sarà stati autorizzati a farlo.

# Informazioni sul dispositivo

Il dispositivo senza fili descritto in questo manuale è stato omologato per essere utilizzato sulle reti (E)GSM 850, 900, 1800, 1900 e UMTS 2100. Rivolgersi al proprio operatore per ulteriori informazioni sulle reti.

Durante l'uso delle funzioni del presente dispositivo, assicurarsi di rispettare tutte le leggi e gli usi locali, nonché la privacy ed i diritti altrui, inclusi i diritti di copyright.

I diritti di copyright potrebbero impedire la copia, la modifica, il trasferimento o l'inoltro di alcune immagini, musica (inclusi i toni di chiamata) e altri elementi.

Questo dispositivo supporta le connessioni Internet ed altre metodologie di connettività. Come i computer, questo dispositivo potrebbe essere esposto a virus, messaggi e applicazioni pericolosi ed altro contenuto

11

dannoso. Occorre essere molto cauti e aprire messaggi, accettare richieste di connessione, scaricare contenuto ed accettare installazioni solo se provenienti da fonti sicure. Per aumentare la protezione dei dispositivi, installare, utilizzare e aggiornare regolarmente un software antivirus, un firewall e altri software simili sul dispositivo e su qualsiasi computer collegato.

Avvertenza: Per usare tutte le funzioni di questo dispositivo, ad eccezione della sveglia, il dispositivo deve essere acceso. Non accendere il dispositivo senza fili quando l'uso può causare interferenze o situazioni di pericolo.

Le applicazioni per l'ufficio supportano le comuni funzioni di Microsoft Word, PowerPoint ed Excel (Microsoft Office 2000, XP e 2003). Non tutti i formati di file possono essere visualizzati o modificati.

Durante operazioni prolungate, quali una sessione attiva di condivisione video o una connessione dati ad alta velocità, il dispositivo potrebbe diventare caldo. Nella maggior parte dei casi si tratta di una condizione normale. Se si sospetta un malfunzionamento del dispositivo, rivolgersi al più vicino centro di assistenza tecnica qualificato.

Il dispositivo potrebbe avere preferiti o collegamenti preinstallati a siti Internet di terzi. L'accesso ai siti di terzi potrebbe avvenire anche tramite il dispositivo. I siti di terzi non sono affiliati a Nokia e Nokia non avalla questi siti né si assume alcuna responsabilità per essi. Se si decide di accedere a tali siti, rispettare le precauzioni relative alla protezione e al contenuto.

Le immagini presenti in questa guida possono differire dal display del dispositivo.

## Servizi di rete

Per usare il telefono è necessario richiedere il servizio al relativo operatore. Molte delle funzioni richiedono speciali funzionalità di rete. Queste funzionalità non sono disponibili su tutte le reti; altre reti potrebbero richiedere la stipula di speciali accordi con il proprio operatore per l'utilizzo di certi servizi di rete. L'operatore potrà fornire le necessarie istruzioni e tutte le informazioni tariffarie relative ai servizi. Alcune reti potrebbero avere limitazioni che incidono sulle modalità d'uso dei servizi di rete. Ad esempio, alcune reti potrebbero non supportare tutti i servizi e/o i caratteri di una lingua.

L'operatore potrebbe aver richiesto la disabilitazione o la non attivazione di alcune funzioni sul dispositivo dell'utente. In questo caso, tali funzioni non appariranno sul menu del dispositivo. Il dispositivo potrebbe anche avere una configurazione speciale, ad esempio, variazioni nei nomi, nell'ordine e nelle icone dei menu. Rivolgersi al proprio operatore per ulteriori informazioni.

Questo dispositivo supporta i protocolli WAP 2.0 (HTTP e SSL) che funzionano sui protocolli TCP/IP. Alcune

funzioni di questo dispositivo, quali MMS, navigazione ed e-mail, richiedono il supporto di rete per queste tecnologie.

# Accessori, batterie e caricabatterie

Spegnere sempre il dispositivo e scollegare il caricabatterie prima di rimuovere la batteria.

Controllare il numero del modello di caricabatterie prima di utilizzarlo con questo dispositivo. Questo dispositivo è stato progettato per essere collegato al caricabatterie DC-4, AC-4 o AC-5 e a un caricabatterie AC-1, ACP-8, ACP-9, ACP-12 o LCH-12 se utilizzati con l'adattatore CA-44.

Il numero di modello esatto del caricabatterie potrebbe variare a seconda del tipo di spina. La variante di spina è identificata da uno dei seguenti codici: E, EB, X, AR, U, A, C o UB.

La batteria da utilizzare con questo dispositivo è BP-6MT.

Avvertenza: Usare esclusivamente tipi di batterie, caricabatterie e accessori approvati da Nokia per il proprio modello di apparecchio. L'uso di tipi diversi da quelli indicati può far decadere qualsiasi garanzia o approvazione e potrebbe risultare pericoloso. Per la disponibilità degli accessori approvati, rivolgersi al proprio rivenditore. Quando si scollega il cavo di alimentazione di un qualsiasi accessorio, afferrare e tirare la spina e non il cavo.

# Connessione

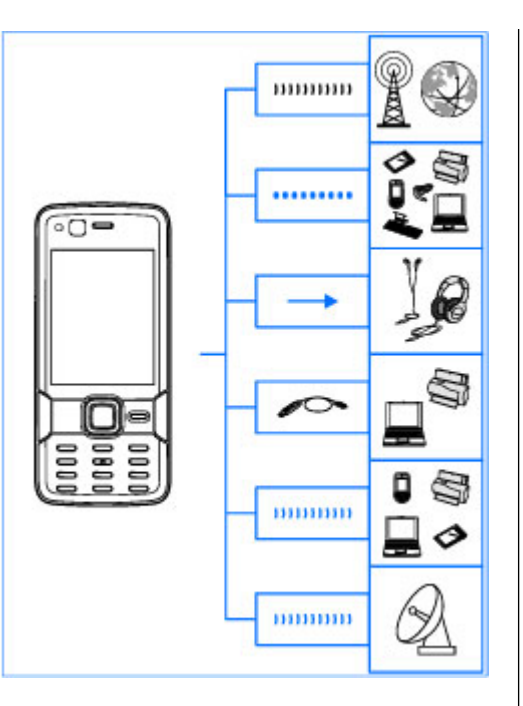

Il dispositivo Nokia N82 supporta i seguenti metodi di connettività:

- Reti 2G e 3G
- Connettività Bluetooth per trasferire file e collegarsi ad accessori compatibili. <u>Vedere</u> <u>"Connettività Bluetooth" a p. 87.</u>
- Connettore AV Nokia (3,5 mm) per collegarsi ad auricolari, cuffie, televisori o impianti home stereo compatibili. <u>Vedere "Modalità Uscita</u> <u>TV" a p. 53.</u>
- Cavo dati USB per collegarsi a dispositivi compatibili, quali stampanti e PC. <u>Vedere</u> <u>"USB" a p. 91.</u>
- LAN senza fili (WLAN) per connettersi a Internet e a dispositivi compatibili con la tecnologia WLAN. <u>Vedere "LAN senza fili" a p. 84.</u>
- GPS per connettersi a satelliti GPS e calcolare la propria posizione. <u>Vedere "Ricerca posizione</u> (<u>GPS)" a p. 62.</u>

# Informazioni utili

Numero di modello: Nokia N82-1 D'ora in poi definito Nokia N82.

# Guida 💵

Il dispositivo dispone di una guida sensibile al contesto. Quando un'applicazione è aperta, selezionare **Opzioni** > **Guida** per accedere alla Guida della vista corrente.

Mentre si leggono le istruzioni, è possibile passare dalla Guida all'applicazione aperta in background tenendo premuto **9**.

Per aprire la Guida dal menu principale, selezionare **Strumenti > Utilità > Guida**. Selezionare l'applicazione desiderata per visualizzarne gli argomenti della Guida.

# Guida all'uso

Consultare la guida all'uso per informazioni sui tasti e i componenti e per istruzioni su come configurare il dispositivo e per altri dettagli importanti.

# Supporto e informazioni di contatto Nokia

Visitare i siti www.nseries.com/support o il sito Web Nokia locale per ulteriori informazioni, download, manuali aggiornati e servizi relativi al prodotto Nokia utilizzato.

Per contattare il servizio di assistenza ai clienti, cercare l'elenco dei centri Nokia Care locali all'indirizzo www.nokia.com/customerservice.

Per i servizi di manutenzione, cercare il centro assistenza Nokia Care più vicino all'indirizzo www.nokia.com/repair.

# Applicazioni aggiuntive

Il dispositivo Nokia è dotato di numerose applicazioni realizzate da Nokia e da sviluppatori di terze parti che consentono di sfruttare in modo ottimale le funzionalità di cui dispone. ali applicazioni sono illustrate nei manuali disponibili sulle pagine del supporto per il prodotto all'indirizzo www.nseries.com/support o sul sito Web Nokia del proprio paese.

# Aggiornamenti software

Nokia potrà produrre aggiornamenti software per offrire nuove funzionalità, funzioni avanzate o prestazioni migliorate. Tali aggiornamenti potranno essere richiesti tramite l'applicazione per PC Nokia Software Updater. Per aggiornare il software nel dispositivo, occorre disporre dell'applicazione Nokia Software Updater e di un PC con sistema operativo Microsoft Windows 2000, XP o Vista, accesso a Internet a larga banda e un cavo dati compatibile per collegare il dispositivo al PC.

Per ulteriori informazioni e per scaricare l'applicazione Nokia Software Updater visitare l'indirizzo www.nokia.com/softwareupdate o il sito Web Nokia del proprio paese.

- Suggerimento: Per verificare la versione del software nel dispositivo, inserire **\*#0000#** in modalità standby.

# Impostazioni

Le impostazioni MMS, GPRS, streaming e per i servizi Internet mobili sono in genere preconfigurate nel dispositivo sulla base delle informazioni ricevute dal fornitore dei servizi di rete. Le impostazioni potrebbero essere state già installate dai fornitori di servizi nel dispositivo. In alternativa, si potrebbe riceverle o farne richiesta tramite uno speciale SMS. Le impostazioni vengono inviate dai fornitori di servizi di rete

È possibile cambiare le impostazioni generali del dispositivo, quali le impostazioni relative alla lingua, alla modalità di standby, al display e al blocco della tastiera. Vedere "Impostazioni generali" a p. 164.

# Codici di accesso

In caso di dimenticanza di uno dei codici di accesso. contattare il fornitore di servizi.

- Codice PIN (Personal Identification Number) - Protegge la carta SIM da un uso non autorizzato. Il codice PIN, in genere un numero da 4 a 8 cifre, viene fornito assieme alla carta SIM. Dopo tre inserimenti consecutivi errati il codice PIN viene bloccato e sarà necessario inserire il codice PUK per sbloccarlo.
- Codice UPIN Può essere fornito con la carta USIM. La carta USIM è una versione avanzata della carta SIM ed è supportata dai telefoni cellulari UMTS.
- codice PIN2 Viene fornito con alcune carte SIM ed è necessario per accedere ad alcune funzioni del dispositivo.
- Codice di protezione (noto anche come codice di sicurezza - 5 cifre) — Il codice di protezione consente di proteggere il dispositivo da utilizzi

non autorizzati. È possibile creare e modificare il codice e impostare il dispositivo in modo che richieda il codice. Mantenere segreto il nuovo codice e conservarlo in un luogo sicuro, lontano dal dispositivo. Se si dimentica il codice e il dispositivo è bloccato, sarà necessario ricorrere all'assistenza; potrebbero essere applicati dei costi aggiuntivi. Per ulteriori informazioni, contattare un centro di assistenza Nokia Care o il rivenditore del dispositivo.

- Codici PUK (Personal Unblocking Key) e PUK2 (8 cifre) — Sono necessari per modificare, rispettivamente, un codice PIN o un codice PIN2 bloccato. Se i codici non vengono forniti con la carta SIM, rivolgersi all'operatore della carta SIM.
- Codice UPUK (8 cifre) È necessario per cambiare un codice UPIN bloccato. Se il codice non viene fornito con la carta USIM, rivolgersi all'operatore della carta USIM.

# Prolungare la durata delle batterie

Molte funzionalità del dispositivo aumentano il consumo della batteria e ne riducono la durata. Per ridurre il consumo, tenere presente che:

 Le funzionalità, che utilizzano la tecnologia Bluetooth o che consentono a tali funzionalità di operare in background mentre si usano altre funzionalità, aumentano il consumo della batteria. Disattivare la tecnologia Bluetooth quando non è necessaria.

- Le funzionalità, che utilizzano la rete LAN senza fili (WLAN) o che consentono a tali funzionalità di operare in background mentre si usano altre funzionalità, aumentano il consumo della batteria. La WLAN sul dispositivo Nokia verrà disattivata guando non verrà stabilita una connessione oppure non si sarà connessi a un punto di accesso o non si effettuerà una scansione delle reti disponibili. Per ridurre ulteriormente il consumo della batteria, è possibile configurare il proprio dispositivo affinché non esegua la scansione delle reti disponibili in background o la esegua più raramente. Vedere "LAN senza fili" a p. 84. Ouando l'opzione Scansione reti è impostata su Mai, l'icona relativa alla disponibilità WLAN non viene visualizzata in modalità standby. È tuttavia possibile continuare a eseguire la scansione manuale delle reti WLAN disponibili e connettersi normalmente a tali reti
- Se l'opzione Conn. dati pacchetto è impostata su Se disponibile nelle impostazioni di connessione e non esiste copertura dati a pacchetto (GPRS), il dispositivo cercherà periodicamente di stabilire una connessione dati a pacchetto. Per prolungare il tempo di

funzionamento del dispositivo, selezionare Conn. dati pacchetto > Su richiesta.

- L'applicazione Mappe consente di scaricare nuove informazioni quando si selezionano nuove aree della mappa, con il conseguente aumento del consumo di batteria. È possibile impedire il download automatico di nuove mappe. <u>Vedere "Mappe" a p. 65.</u>
- Se la potenza di segnale della rete cellulare della propria area varia di molto, il dispositivo dovrà eseguire la scansione delle reti disponibili più volte, con il conseguente aumento di consumo della batteria.

Se la rete è impostata sulla modalità duale, il dispositivo cercherà la rete UMTS. Per utilizzare solo la rete GSM, premere e e selezionare Strumenti > Impostaz. > Telefono > Rete > Modalità di rete > GSM.

 La retroilluminazione del display aumenta il consumo di batteria. Nelle impostazioni del display è possibile modificare il timeout al termine del quale la retroilluminazione si spegne e regolare il sensore luminosità che osserva le condizioni di illuminazione e imposta la luminosità del display. Premere ?, quindi selezionare Strumenti > Impostaz. > Generale > Personalizzaz. > Display e Timeout illuminazione o Sensore luminosità.  Il funzionamento in background di alcune applicazioni aumenta il consumo della batteria.
Per chiudere le applicazioni inutilizzate, tenere premuto 
, selezionare un'applicazione nell'elenco e premere C.

Premendo C il lettore musicale non verrà chiuso. Per chiuderlo, selezionarlo nell'elenco e scegliere Opzioni > Esci.

# Liberare memoria

In molte funzionalità del dispositivo viene utilizzata la memoria per archiviare i dati. La scarsa disponibilità di spazio nella memoria del dispositivo o nella memory card viene notificata direttamente dal dispositivo.

Per vedere quali tipi di dati sono presenti nel dispositivo e la memoria utilizzata dai diversi tipi di dati, premere **3** e selezionare **Strumenti** > **Gest. file** > **Opzioni** > **Dettagli memoria**. La quantità di memoria disponibile viene visualizzata in Mem. libera.

Per aumentare lo spazio disponibile nella memoria del dispositivo, trasferire i dati in una memory card, se disponibile, oppure in un PC compatibile.

Per rimuovere dati, liberando così memoria, utilizzare Gestione file ed eliminare i file obsoleti o

Informazioni utili

passare alla relativa applicazione. È possibile rimuovere quanto segue:

- Messaggi contenuti nelle cartelle Messaggi e messaggi e-mail recuperati dalla casella e-mail
- Pagine Web salvate
- Informazioni della Rubrica
- Note Agenda
- Applicazioni inutilizzate disponibili in Gestione applicazioni
- File di installazione (.sis o .sisx) di applicazioni installate in una memory card compatibile (se disponibile).
- Immagini e clip video nella Galleria. Eseguire il backup dei file in un PC compatibile utilizzando Nokia Nseries PC Suite.

Se si stanno eliminando più elementi e viene visualizzata una delle note che seguono, eliminare ogni singolo elemento, iniziando da quello più piccolo:

- Memoria insufficiente per eseguire l'operazione. Eliminare qualche dato.
- Memoria insufficiente. Eliminare qualche dato dalla memoria del telefono.

# Il dispositivo

# Introduzione 🛸

Quando si accende il dispositivo, viene visualizzata l'applicazione Introduzione.

Selezionare tra le seguenti opzioni:

- Cf. guidata per configurare diverse impostazioni, ad esempio l'e-mail. Per ulteriori informazioni sull'applicazione Configurazione guidata, vedere i manuali disponibili sulle pagine di supporto del prodotto Nokia o sul sito Web Nokia del proprio paese.
- Trasfer. dati per trasferire contenuto, ad esempio schede Rubrica e voci Agenda, da un dispositivo Nokia compatibile. <u>Vedere "Trasferire</u> <u>contenuto" a p. 20.</u>

Nell'applicazione Introduzione potrebbe inoltre essere disponibile una demo sul dispositivo in uso.

Per accedere all'applicazione Introduzione in un secondo momento, premere **3** e selezionare **Strumenti > Utilità > Introduz..** È possibile anche accedere alle singole applicazioni dai relativi menu.

# Trasferimento dati 🐴

## Trasferire contenuto

Con l'applicazione per il trasferimento è possibile trasferire contenuto, ad esempio schede Rubrica, tra due dispositivi Nokia compatibili utilizzando la connettività Bluetooth.

Il tipo di contenuto che è possibile trasferire dipende dal modello di dispositivo dal quale si desidera eseguire il trasferimento. Se l'altro dispositivo supporta la sincronizzazione, è possibile anche sincronizzare i dati tra l'altro dispositivo e il dispositivo in uso. Il dispositivo in uso segnala quando l'altro dispositivo non è compatibile.

Se l'altro dispositivo non è in grado di funzionare senza una carta SIM, è possibile inserirvi la propria. Quando il dispositivo viene acceso senza una carta SIM, viene automaticamente attivata la modalità offline.

#### **Trasferire contenuto**

1. Per recuperare per la prima volta i dati dall'altro dispositivo, sul dispositivo in uso selezionare **Trasfer. dati** nell'applicazione Introduzione

oppure premere 😗 e scegliere Strumenti > Utilità > Trasfer. dati.

- Selezionare il tipo di connessione che si desidera utilizzare per trasferire i dati. Entrambi i dispositivi devono supportare il tipo di connessione selezionato.
- 3. Se si seleziona la connettività Bluetooth: Per fare in modo che il dispositivo in uso cerchi i dispositivi mediante la connettività Bluetooth, selezionare **Continua**. Selezionare il dispositivo da utilizzare per trasferire il contenuto. Verrà chiesto di inserire un codice nel dispositivo in uso. Inserire un codice (da 1 a 16 cifre) e selezionare **OK**. Inserire lo stesso codice nell'altro dispositivo e selezionare **OK**. I dispositivi sono ora associati. <u>Vedere "Associare</u> <u>dispositivi" a p. 89.</u>

Per alcuni modelli di dispositivi, l'applicazione che consente il trasferimento viene inviata all'altro dispositivo sotto forma di messaggio. Per installare l'applicazione per il trasferimento nell'altro dispositivo, aprire il messaggio e seguire le istruzioni visualizzate.

 Nel dispositivo in uso selezionare il contenuto che si desidera trasferire dall'altro dispositivo.
Dopo che il trasferimento è iniziato, l'operazione può essere annullata e ripresa in un secondo tempo. La durata del trasferimento dipende dalla quantità di dati da trasferire.

Il contenuto viene trasferito dalla memoria dell'altro dispositivo nella posizione corrispondente del dispositivo in uso.

# Sincronizzare, recuperare o inviare contenuto

Dopo il primo trasferimento selezionare una delle seguenti opzioni per avviare un nuovo trasferimento, in base al modello dell'altro dispositivo:

ger sincronizzare il contenuto tra il dispositivo in uso e l'altro dispositivo, se l'altro dispositivo supporta la sincronizzazione. La sincronizzazione è bidirezionale. Se un elemento viene eliminato in un dispositivo, sarà eliminato in entrambi. Non è possibile ripristinare elementi eliminati con la sincronizzazione.

per recuperare i dati dall'altro dispositivo nel dispositivo in uso. Con il recupero i dati vengono trasferiti dall'altro dispositivo nel dispositivo in uso. I dati originali potranno essere conservati o eliminati in base al modello del dispositivo.

per inviare dati dal dispositivo in uso all'altro dispositivo

Se **Trasfer. dati** non riesce a trasferire un elemento, a seconda del modello dell'altro dispositivo, è possibile aggiungere l'elemento alla **Cartella Nokia** in **C:\Data\Nokia** o **E:\Data\Nokia** e trasferirlo da quella posizione. Quando si seleziona la cartella da trasferire, gli elementi vengono sincronizzati nella cartella corrispondente dell'altro dispositivo e viceversa.

# Utilizzare i collegamenti per ripetere un trasferimento

Dopo un trasferimento di dati è possibile salvare un collegamento con le impostazioni di trasferimento nella vista principale per ripetere la stessa operazione in un momento successivo.

Per modificare il collegamento, selezionarlo e scegliere **Opzioni > Impostazioni collegam..** È possibile ad esempio creare o cambiare il nome del collegamento.

Dopo ogni trasferimento viene visualizzato un registro. Per visualizzare il registro di un trasferimento precedente, nella vista principale selezionare un collegamento e scegliere **Opzioni** > **Visualizza registro**.

#### Gestire i conflitti relativi ai trasferimenti

Se un elemento, che deve essere trasferito, è stato modificato in entrambi i dispositivi, il dispositivo tenterà automaticamente di unire le modifiche. Se ciò non sarà possibile, si verificherà un conflitto durante il trasferimento. Selezionare Controlla uno per uno, Priorità al telef. in uso o Priorità all'altro telef. per risolvere il conflitto. Per ulteriori istruzioni, selezionare Opzioni > Guida.

# Indicatori presenti sul display

 $\Psi$  Il dispositivo viene utilizzato in una rete GSM (servizio di rete).

**3G** Il dispositivo viene utilizzato in una rete UMTS (servizio di rete).

Uno o più messaggi non letti sono presenti nella cartella **Ricevuti** in Messaggi.

**O** Sono presenti nuovi messaggi nella casella email remota.

• Nella cartella In uscita sono presenti messaggi in attesa di essere inviati.

**U** Sono presenti chiamate senza risposta.

Il tipo di suoneria è impostato su silenzioso, mentre il tono di avviso SMS e il tono di avviso email sono disattivati.

**--O** La tastiera del dispositivo è bloccata.

🔉 È impostata una sveglia.

**2** La seconda linea telefonica è in uso (servizio di rete).

22

È stata attivata la deviazione di tutte le chiamate a un altro numero (servizio di rete).. Se si dispone di due linee telefoniche, un numero indica la linea attiva.

**•** Un auricolare compatibile è connesso al dispositivo.

Un cavo TV compatibile è collegato al dispositivo.

Grant Un TTY compatibile è connesso al dispositivo.

**D** È attiva una chiamata dati (servizio di rete).

 $\underline{X}$  È attiva una connessione dati a pacchetto GPRS (servizio di rete).  $\underline{X}$  indica che la connessione è in attesa e  $\underline{X}$  che è disponibile una connessione.

토 È attiva una connessione dati a pacchetto GPRS in un ambito della rete che supporta la tecnologia EGPRS (servizio di rete). findica che la connessione è in attesa e 툾che è disponibile una connessione. Le icone indicano che la tecnologia EGPRS è disponibile nella rete, ma che non viene utilizzata dal dispositivo durante il trasferimento dei dati.

≇ È attiva una connessione dati a pacchetto UMTS (servizio di rete). ⅔ indica che la connessione è in attesa e ॐ che è disponibile una connessione.

差 È supportata ed è attiva una connessione HSDPA (High-speed Downlink Packet Access) (servizio di rete). 變indica che la connessione è in attesa e 蕊che è disponibile una connessione. <u>Vedere "Download</u> rapido" a p. 23.

LAN senza fili e una rete LAN senza fili è disponibile (servizio di rete). <u>Vedere "Informazioni sulla</u> <u>WLAN" a p. 84.</u>

**6** La connessione a una rete LAN senza fili è attiva in una rete con crittografia.

La connessione a una rete LAN senza fili è attiva in una rete senza crittografia.

La connettività Bluetooth è attiva. <u>Vedere</u> <u>"Connettività Bluetooth" a p. 87.</u>

(♣) È in corso la trasmissione di dati tramite la connettività Bluetooth. Se l'indicatore lampeggia, il dispositivo sta tentando di connettersi a un altro dispositivo.

₽ È attiva una connessione USB.

# **Download rapido**

La tecnologia HSDPA, chiamata anche 3.5G e indicata da **3.5**G, è un servizio di rete delle reti UMTS che fornisce download di dati ad alta velocità. Quando nel dispositivo è attivato il supporto HSDPA e il dispositivo è connesso a una rete UMTS che supporta questa tecnologia, il download di dati, quali messaggi, e-mail e pagine Web, attraverso la rete cellulare potrebbe risultare più veloce. Una

23

24

#### connessione HSDPA attiva è indicata da ﷺ. <u>Vedere</u> <u>"Indicatori presenti sul display" a p. 22.</u>

Il supporto per la connessione HSDPA può essere attivato o disattivato nelle impostazioni del dispositivo. <u>Vedere "Impostazioni dati a</u> <u>pacchetto" a p. 176.</u>

Per la disponibilità e la sottoscrizione di servizi di connessioni dati, rivolgersi al fornitore di servizi.

La tecnologia HSDPA influisce solo sulla velocità del download; non interessa invece l'invio di dati, ad esempio messaggi ed e-mail, alla rete.

# **Bloccare la tastiera**

Per bloccare i tasti, premere il tasto di selezione sinistro, quindi \*.

Per sbloccare i tasti, premere il tasto di selezione sinistro, quindi \*.

È possibile scegliere di bloccare la tastiera automaticamente dopo un timeout. <u>Vedere</u> <u>"Impostazioni protezione" a p. 166.</u>

# Collegamenti

All'interno dei menu, anziché utilizzare il tasto di scorrimento, è possibile utilizzare i tasti numerici, # e \* per accedere rapidamente alle applicazioni. Ad esempio, nel menu principale premere **2** per aprire Messaggi o **#** per aprire l'applicazione o la cartella nella posizione corrispondente nel menu.

Per passare da un'applicazione aperta all'altra, tenere premuto **1**. Il funzionamento in background di alcune applicazioni aumenta il consumo della batteria e ne riduce la durata.

Per aprire la Galleria, premere 🖭 una volta.

Per aprire il menu multimediale e visualizzare il contenuto multimediale utilizzato più di frequente nel dispositivo, premere il tasto multimediale.

Per avviare una connessione Web (servizio di rete) in modalità standby, tenere premuto **0**.

In molte applicazioni è necessario premere il tasto di scorrimento per visualizzare le voci delle opzioni più utilizzate.

Per modificare il modo d'uso, premere il tasto di accensione e selezionare il modo d'uso desiderato.

Per passare dal modo d'uso **Normale a Silenzioso** e viceversa, in modalità standby, tenere premuto #. Se si dispone di due linee telefoniche (servizio di rete), questa azione consente di passare da una linea all'altra.

Per chiamare la segreteria telefonica (servizio di rete), in modalità standby, tenere premuto **1**.

Per aprire l'elenco delle ultime chiamate effettuate, in modalità standby, premere il tasto di chiamata. Per utilizzare i comandi vocali, in modalità standby, tenere premuto il tasto di selezione destro.

## Menu multimediale

Con il menu multimediale è possibile visualizzare il contenuto multimediale di uso più frequente. Il contenuto selezionato viene visualizzato nell'applicazione appropriata.

- 1. Per aprire o chiudere il menu multimediale, premere il tasto multimediale.
- 2. Per sfogliare i riquadri, scorrere verso sinistra o verso destra.

I riquadri sono i seguenti:

 Musica — Consente di avviare il lettore musicale e la vista In esecuzione, sfogliare i brani musicali e le playlist oppure scaricare e gestire podcast.

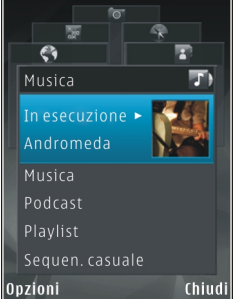

- Galleria
  - Consente di

visualizzare l'ultima foto scattata, avviare una presentazione delle foto o visualizzare file multimediali negli album.

- Mappe Consente di visualizzare le posizioni preferite nell'applicazione Mappe.
- Web Consente di visualizzare i collegamenti preferiti nel browser.
- Rubrica Consente di aggiungere schede, inviare messaggi o effettuare chiamate vocali. Per aggiungere una nuova scheda in una posizione vuota dell'elenco, premere il tasto di scorrimento e selezionare una scheda. Per inviare un messaggio, nel menu multimediale selezionare una scheda e scegliere Invia SMS o Invia MMS.
- 3. Per spostarsi verso l'alto o verso il basso all'interno di un riquadro, premere il tasto di scorrimento verso l'alto o verso il basso. Per selezionare gli elementi, premere il tasto di scorrimento.

Per cambiare l'ordine dei riquadri, selezionare Opzioni > Organizza mattonelle.

Per tornare al menu multimediale da un'applicazione aperta, premere il tasto multimediale.

# Mobile Search 🍭

Premere 😗 , quindi selezionare Ricerca.

Mobile Search consente di accedere a motori di ricerca e di trovare e connettersi a servizi locali, siti

Web, immagini e altro contenuto. La ricerca di contenuto può essere eseguita anche all'interno del dispositivo, ad esempio nelle voci dell'Agenda, nei messaggi e-mail e in altri messaggi.

#### Ricerca Web (servizio di rete)

- 1. Nella vista principale selezionare Cerca in Internet.
- 2. Selezionare un motore di ricerca.
- 3. Immettere il testo da cercare.

#### Ricerca di Contenuto personale

Per cercare contenuto nel dispositivo, nella vista principale inserire il testo nel campo di ricerca. I risultati verranno visualizzati mentre il testo viene digitato.

# **N-Gage**

## Informazioni su N-Gage

N-Gage è una piattaforma di gioco portatile disponibile per una serie di dispositivi portatili Nokia compatibili. È possibile accedere ai giochi o ad altri contenuti e comunicare con i giocatori N-Gage utilizzando l'applicazione N-Gage installata sul dispositivo. È possibile anche scaricare giochi e accedere ad alcune funzionalità sul computer all'indirizzo www.n-gage.com. N-Gage consente di scaricare e acquistare giochi che è possibile eseguire da soli o con amici. È possibile scaricare versioni gratuite di prova dei giochi nuovi e acquistare quelli che piacciono. N-Gage fornisce anche un modo per comunicare con gli altri giocatori e per tenere traccia e condividere i punteggi e altri risultati conseguiti nel gioco.

Per utilizzare N-Gage, occorre una connessione GPRS o 3G. È possibile utilizzare anche la WLAN, se disponibile. La connessione è necessaria anche per accedere a funzionalità online, quali il download di giochi, le licenze per i giochi, i giochi in modalità multiplayer o la chat. È necessaria anche per partecipare a giochi online o in modalità multiplayer oppure per inviare messaggi ad altri giocatori.

Tutti i servizi N-Gage, per i quali è necessaria la connessione ai server N-Gage, ad esempio il download dei file dei giochi, l'acquisto di giochi, i giochi online, i giochi in modalità multiplayer, la creazione del nome di un giocatore, la chat e la messaggistica, provocano la trasmissione di grandi quantità di dati.

Il fornitore di servizi addebiterà i costi del trasferimento dati. Rivolgersi al proprio fornitore di servizi per informazioni sui piani tariffari del trasferimento dati.

### Viste di N-Gage

L'applicazione N-Gage è costituita da cinque moduli differenti. Le schede del menu rappresentano ciascun modulo.

Home è la vista predefinita che appare all'avvio dell'applicazione N-Gage. È possibile avviare l'esecuzione di un gioco, riprendere l'ultimo gioco eseguito, controllare i punti N-Gage correnti, trovare altri giochi disponibili, leggere i messaggi o connettersi con un amico N-Gage disponibile a giocare.

In I Miei Giochi è possibile eseguire e gestire i giochi che sono stati scaricati sul dispositivo. È possibile inoltre installare ed eliminare giochi, fornire voti e recensioni ai giochi eseguiti o consigliarli agli amici N-Gage.

In Profilo è possibile gestire le informazioni e i dettagli del proprio profilo e tenere un registro cronologico dei giochi N-Gage.

In I Miei Amici è possibile invitare altri giocatori N-Gage ad unirsi al proprio elenco di amici e verificare se sono online e disponibili a giocare. È anche possibile connettersi agli amici N-Gage utilizzando messaggi privati.

In Catalogo è possibile visualizzare le informazioni relative ai giochi N-Gage, incluse schermate e recensioni fornite dai giocatori. È inoltre possibile provare nuovi giochi scaricando versioni di prova o potenziare quelli già installati nel dispositivo scaricando gli extra disponibili.

## Operazioni preliminari

#### Creare un nome giocatore

È possibile scaricare, acquistare ed eseguire giochi senza un nome giocatore, tuttavia si consiglia di crearne uno per poter utilizzare tutte le funzionalità di N-Gage. Un nome giocatore consente infatti di partecipare alla comunità N-Gage, connettersi con altri giocatori e condividere risultati conseguiti, consigli e recensioni.

Un nome giocatore è necessario anche per trasferire i dettagli del profilo e i punti N-Gage su un altro dispositivo.

La prima volta che si avvia l'applicazione N-Gage e ci si connette al servizio N-Gage, verrà chiesto di creare un nome giocatore N-Gage. È possibile connettersi alla rete, ad esempio, impostando la propria disponibilità selezionando **Opzioni** > **Imposta disponibilità** > **Disponibile a Giocare**.

Se già si dispone di un nome giocatore N-Gage, selezionare Ho un account!, quindi immettere il nome utente e la password per accedere.

Per creare un nuovo nome giocatore, effettuare le seguenti operazioni:

1. Selezionare Registra nuovo utente.

- Nella schermata di registrazione, immettere la data di nascita, il nome giocatore desiderato e la password. Se il nome scelto è già stato utilizzato da un altro giocatore, N-Gage suggerisce un elenco di nomi simili disponibili.
- 3. Per registrare il nome giocatore, immettere i dettagli, leggere e accettare i termini e le condizioni e selezionare **Registrati**.

Il nome giocatore può essere creato anche sul sito Web di N-Gage all'indirizzo www.n-gage.com.

Una volta creato il nome giocatore, è possibile modificare le impostazioni e le informazioni personali nella scheda Privato del modulo Profilo.

potrebbero essere applicati dei costi di trasferimento dati per la creazione del nome del giocatore sul dispositivo. Rivolgersi al proprio fornitore di servizi per informazioni sui piani tariffari del trasferimento dati.

#### Avviare un gioco

Se sul dispositivo vengono installati uno o più giochi, l'opzione Avvia Gioco viene visualizzata nel modulo Home.

Per avviare l'esecuzione dell'ultimo gioco eseguito, accedere al modulo Home e selezionare Avvia Gioco o Opzioni > Avvia Gioco.

Per riprendere l'esecuzione di un gioco sospeso, selezionare **Opzioni > Riprendi Gioco**.

#### Seguire i progressi

Per visualizzare i punti N-Gage correnti, accedere al modulo Home e selezionare Segui i Miei Progressi o Opzioni > Visualizza I Miei Punti. È anche possibile visualizzare il proprio profilo selezionando Opzioni > Visualizza II Mio Profilo.

#### Giocare con gli amici

Se nell'elenco degli amici è presente uno o più amici N-Gage, l'opzione Gioca Con Gli Amici viene visualizzata nel modulo Home. Per connettersi con un giocatore N-Gage e invitarlo a partecipare a un gioco, selezionare **Gioca Con Gli Amici**. N-Gage suggerisce un amico con cui giocare in base alla precedente cronologia di gioco e alla disponibilità degli amici N-Gage.

Per trovare un altro amico con cui giocare, selezionare Opzioni > Visualizza I Miei Amici per accedere al modulo I Miei Amici.

questa voce non viene visualizzata se l'elenco di amici è vuoto. <u>Vedere "Connettersi con altri</u> <u>giocatori" a p. 30.</u>

## Eseguire e gestire i giochi

Per eseguire e gestire i giochi, accedere al modulo I Miei Giochi dove è possibile visualizzare un elenco dei giochi scaricati e installati sul dispositivo. I giochi sono ordinati in base alla data dell'ultima volta che sono stati eseguiti, a partire dal più recente.

Nel modulo I Miei Giochi sono disponibili cinque tipi di giochi:

- Completi, ovvero i giochi acquistati con una licenza completa. Sono disponibili diversi tipi di licenza, a seconda del gioco e della zona in cui ci si trova.
- Versioni di prova, ovvero file di giochi completi a cui è possibile accedere solo per un periodo di tempo limitato o aventi un contenuto ridotto. Allo scadere della versione di prova, è necessario acquistare una licenza per sbloccare il gioco completo e continuare. Questi giochi sono contrassegnati dall'indicazione PROVA di colore rosa nell'elenco dei giochi.
- Demo, ovvero sezioni più piccole di un gioco con un numero ridotto di funzionalità e livelli. Questi giochi sono contrassegnati dall'indicazione DEMO di colore viola nell'elenco dei giochi.
- Scaduti, ovvero i giochi che sono stati acquistati con una licenza limitata che ora è scaduta. Questi giochi sono contrassegnati da un orologio e una freccia nell'elenco dei giochi.
- Non disponibili, ovvero giochi completi che sono stati rimossi o non installati completamente dopo il download. Questi giochi

sono visualizzati in grigio nell'elenco dei giochi. Come non disponibili appaiono anche i giochi installati sulla memory card quando questa viene rimossa.

se un extra del gioco è stato scaricato ma non completamente installato, anche la rappresentazione grafica del gioco appare in grigio e non sarà possibile eseguirlo finché non viene completata l'installazione dell'extra.

## Modifica dei dettagli del profilo

Per modificare i dettagli del profilo pubblico, selezionare **Opzioni** > **Modifica Profilo**, selezionare la scheda Pubblico e scegliere una delle seguenti opzioni:

- Icona utente È possibile aggiungere un'immagine che rappresenti l'utente. Quando si decide di cambiare icona, N-Gage mostra un elenco di tutte le immagini presenti nella Galleria del dispositivo che possono essere utilizzate. Selezionare l'immagine desiderata dall'elenco o utilizzare la casella di ricerca per trovarla.
- Motto È possibile aggiungere un breve messaggio personale. Per modificare il testo, selezionare Cambia.
- Gioco/i preferito/i I nomi dei giochi preferiti. Per modificare il testo, selezionare **Cambia**.

 Modello Dispositivo — Il numero di modello del dispositivo. Questo numero viene definito automaticamente e non può essere modificato.

 Mostra Posizione — Selezionare la casella per visualizzare la città e il paese nel proprio profilo pubblico. Per impostazione predefinita, la posizione non è visualizzata ed è possibile modificarla nella scheda Privato.

Dopo aver aggiornato il profilo, accedere al servizio con il proprio nome giocatore per verificare che le modifiche apportate al profilo siano sincronizzate con il server N-Gage.

### Connettersi con altri giocatori

Per connettersi con altri giocatori N-Gage e gestire l'elenco di amici, accedere a I miei amici. È possibile cercare un determinato giocatore N-Gage, invitarlo ad unirsi al proprio elenco di amici e verificare quale di questi amici è connesso e disponibile a giocare. È anche possibile inviare e ricevere messaggi privati e consigli sui giochi.

#### Trovare e aggiungere amici

Per aggiungere un giocatore N-Gage all'elenco di amici, immettere il nome giocatore nel campo di ricerca Aggiungi un Amico quando è visualizzato l'elenco di amici. È possibile aggiungere un messaggio personalizzato all'invito. Per inviare l'invito, selezionare **Invia**. Il destinatario può quindi accettare o rifiutare l'invito. Se accetta, il suo nome verrà visualizzato nell'elenco di amici.

Se l'elenco di amici N-Gage è vuoto e si desidera incontrare altri giocatori, visitare la N-Gage Arena all'indirizzo www.n-gage.com per partecipare a chat e forum.

#### Visualizzare informazioni sugli amici

Per visualizzare le informazioni su un amico, ad esempio il punteggio N-Gage totale corrente o i giochi eseguiti più di recente, selezionare il giocatore dall'elenco di amici. È necessario essere online e connessi al servizio N-Gage per vedere lo stato online corrente dei propri amici.

L'indicatore accanto al nome del giocatore ne mostra la disponibilità.

È comunque possibile inviare messaggi privati agli amici N-Gage anche se non sono disponibili o online.

#### Ordinare l'elenco di amici

Per ordinare gli amici in base alla disponibilità, al nome giocatore o al totale dei punti N-Gage, selezionare Opzioni > Organizza Amici Per.

#### Dare un voto a un giocatore

Per dare un voto a un giocatore, selezionarlo nell'elenco di amici e scegliere **Opzioni > Dai un**  Voto al Giocatore. Il voto da dare a un giocatore è basato su una scala da una a cinque stelle. Tale voto influisce sulla reputazione del giocatore nella comunità o sulla Rep visualizzata nel profilo personale.

#### Inviare messaggi

In I Miei Amici, è possibile inviare e ricevere messaggi privati dai giocatori inclusi nell'elenco di amici. Se l'amico a cui si invia il messaggio è connesso al servizio N-Gage, questi può rispondere al messaggio ed è quindi possibile avviare una chat uno-a-uno.

Per visualizzare i nuovi messaggi ricevuti da un amico N-Gage, selezionare il giocatore nell'elenco di amici e scegliere **Opzioni** > **Visualizza Messaggio.** I messaggi letti vengono eliminati automaticamente quando si esce da N-Gage.

Per visualizzare consigli sui giochi, selezionare **Opzioni > Visualizza Consigli**. I consigli sui giochi vengono eliminati automaticamente una settimana dopo la ricezione.

Per inviare un messaggio a un amico N-Gage, selezionarlo nell'elenco di amici e scegliere **Opzioni > Invia messaggio**. La dimensione massima di un messaggio privato è di 115 caratteri. Per inviare il messaggio, selezionare **Invia**.

È necessaria un connessione GPRS, 3G o WLAN per poter utilizzare la funzionalità dei messaggi.

Potrebbero essere applicati dei costi di trasmissione dati. Per ulteriori informazioni, rivolgersi al proprio fornitore di servizi.

## Impostazioni di N-Gage

Per modificare le impostazioni N-Gage, selezionare Opzioni > Modifica Profilo e spostarsi alla scheda Privata. Per modificare le impostazioni dell'applicazione N-Gage, selezionare Opzioni > Impostazioni N-Gage.

Selezionare tra le seguenti opzioni:

- Nome Giocatore È possibile modificare il nome giocatore solo fino al primo accesso alla rete. Dopo di che, non è più possibile modificarlo.
- Impostazioni Personali È possibile definire i dettagli personali che non sono visualizzati nel profilo pubblico e sottoscrivere la newsletter di N-Gage. È anche possibile specificare se ricevere notifiche dagli amici N-Gage durante l'esecuzione dei giochi.
- Impost. di Connessione È possibile consentire a N-Gage di connettersi alla rete automaticamente, quando necessario, e definire il punto di accesso preferito e il limite di trasferimento dati che attiva un avviso.
- Dettagli Account Indicano le preferenze di acquisto. Quando si acquista un gioco, viene chiesto se si desidera salvare i dettagli di

fatturazione, incluso il numero della carta di credito, per velocizzare gli acquisti in futuro.

# Auricolare

È possibile collegare un auricolare o cuffie compatibili al dispositivo. Potrebbe essere necessario selezionare la modalità del cavo.

Avvertenza: Quando si usa l'auricolare, potrebbe risultare difficile udire i suoni all'esterno. Non usare l'auricolare se questo può mettere a rischio la propria sicurezza.

Alcuni auricolari sono costituiti da due componenti: un comando a distanza e cuffie. Un comando a distanza è dotato di un microfono e tasti per rispondere o terminare

una chiamata, regolare il volume e riprodurre file musicali o video. Per utilizzare le cuffie dotate di comando a distanza, collegare il comando al connettore AV Nokia (3,5 mm) del dispositivo, quindi le cuffie al comando.

Se un auricolare non include un microfono, per le chiamate con il vivavoce utilizzare l'auricolare dotato di comando a distanza o il microfono del dispositivo. Quando si utilizzano determinati accessori dell'auricolare, usare il tasto del volume del dispositivo per regolare il volume durante una chiamata. Alcuni accessori sono dotati di comandi per il volume multimediale che consentono di regolare il volume solo per la riproduzione di musica e video.

È possibile inoltre collegare un cavo di uscita TV al connettore AV Nokia (3,5 mm) del dispositivo.

Non collegare prodotti che creano un segnale di output, in quanto ciò potrebbe danneggiare il dispositivo. Non collegare alcuna fonte di tensione al connettore AV Nokia.

Quando si collega al connettore Nokia AV un dispositivo esterno o un auricolare diverso da quello approvato da Nokia per l'uso con questo dispositivo, prestare speciale attenzione ai livelli di volume.

# Controllo del volume e dell'altoparlante

Per aumentare o diminuire il livello del volume durante una chiamata o la riproduzione di un file audio, utilizzare il tasto del volume

L'altoparlante incorporato consente di parlare e ascoltare da una breve

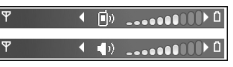

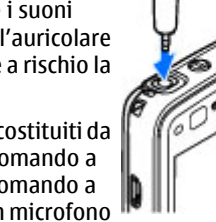

distanza senza dovere tenere il dispositivo vicino all'orecchio.

Avvertenza: Non tenere il telefono vicino all'orecchio quando l'altoparlante è in uso, in quanto il volume potrebbe essere troppo alto.

Per utilizzare l'altoparlante durante una chiamata, selezionare Opzioni > Attiva altoparlante.

Per disattivare l'altoparlante, selezionare Opzioni > Attiva telefono.

# Modo d'uso Offline

Per attivare il modo d'uso Offline, premere per un breve istante il tasto di accensione e spegnimento e selezionare Offline. In alternativa, premere , quindi selezionare Strumenti > Modi d'uso > Offline.

Il modo d'uso Offline consente di utilizzare il dispositivo senza connettersi alla rete senza fili. Quando si attiva il modo d'uso Offline, la connessione alla rete senza fili viene disattivata, come evidenziato dal simbolo X nell'area che indica la potenza del segnale. Tutti i segnali RF della rete senza fili da e verso il dispositivo vengono disattivati. Gli eventuali messaggi da inviare vengono inseriti nella cartella In uscita. Quando il modo d'uso Offline è attivo, è possibile utilizzare il dispositivo senza carta SIM.

Importante: Nelle modalità offline non è possibile effettuare o ricevere chiamate, incluse le chiamate di emergenza, oppure utilizzare altre funzioni che richiedono la copertura della rete cellulare. È comunque possibile chiamare il numero di emergenza programmato sul dispositivo. Per effettuare chiamate, è necessario prima attivare la funzione telefono modificando la modalità. Se il dispositivo è stato bloccato, inserire il codice di sblocco.

Una volta attivato il modo d'uso Offline, è comunque possibile usare la LAN senza fili, ad esempio per leggere i messaggi e-mail o navigare su Internet. Accertarsi di rispettare tutti i requisiti di sicurezza applicabili quando si stabilisce e si usa una connessione LAN senza fili. È inoltre possibile utilizzare la connettività Bluetooth mentre è attivo il modo d'uso Offline.

Per disattivare il modo d'uso Offline, premere per un breve istante il tasto di accensione e spegnimento e selezionarne un altro. Vengono riavviate le trasmissioni senza fili, a condizione che la potenza del segnale sia sufficiente.

# Fotocamera

# Informazioni sulla fotocamera

Il Nokia N82 è dotato di due fotocamere, una fotocamera ad alta risoluzione sul retro del dispositivo (la fotocamera principale, fino a un massimo di 5 megapixel, in modalità orizzontale) e una fotocamera a risoluzione inferiore sul davanti (la fotocamera secondaria in modalità verticale). Entrambe le fotocamere possono essere utilizzate per acquisire foto e registrare video.

Il dispositivo supporta una risoluzione dell'immagine di 2592x1944 pixel. La risoluzione dell'immagine in questa guida potrebbe apparire diversa.

Le foto e i clip video vengono salvati automaticamente nella cartella **Immagini e vid.** della Galleria. Le fotocamere producono foto .jpeg. I clip video vengono registrati nel formato di file MPEG-4 con estensione .mp4 o nel formato di file 3GGP con estensione .3gp (qualità di condivisione). Vedere "Impostazioni del video" a p. 46.

È anche possibile inviare foto e clip video in un messaggio multimediale, come allegati e-mail o

tramite altri metodi di connessione, ad esempio la connettività Bluetooth o una connessione LAN senza fili. Le foto e i clip video possono inoltre essere caricati in un album in linea compatibile. <u>Vedere "Condividere foto e video in</u> <u>linea" a p. 56.</u>

# Acquisizione delle foto

Per attivare la fotocamera principale, aprire il copriobiettivo utilizzando l'interruttore di attivazione della fotocamera.

Per attivare la fotocamera principale quando il copriobiettivo è già aperto, tenere premuto il tasto di acquisizione.

Per chiudere la fotocamera principale, chiudere il copriobiettivo.

### Indicatori della fotocamera in modalità di acquisizione di immagini statiche

Nel mirino della fotocamera in modalità di acquisizione di immagini statiche è visualizzato quanto segue:

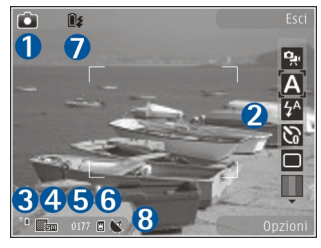

1 — Indicatore della modalità di acquisizione

2 — Barra degli strumenti attiva. La barra degli strumenti non viene visualizzata durante l'acquisizione delle foto. <u>Vedere "Barra degli</u> <u>strumenti attiva" a p. 35.</u>

3 — Indicatore del livello di carica della batteria

4 — Indicatore della risoluzione delle foto, che segnala la qualità della foto. La qualità di una foto eseguita con lo zoom digitale è inferiore rispetto a quella eseguita a grandezza naturale.

5 — Contatore delle foto, che visualizza il numero stimato di foto, che è possibile acquisire utilizzando

l'impostazione di qualità corrente e la memoria in uso. Il contatore non viene visualizzato durante l'acquisizione delle foto.

6 — Indicatori della memoria del dispositivo (i) e della memory card (i), che segnalano la posizione in cui sono salvate le foto.

7 — Indicatore del flash Xenon, che lampeggia solo quando il flash Xenon è in carica.

8 — Indicatore GPS, che appare solo quando l'opzione **Regista posizione** è attivata nelle impostazioni della fotocamera. <u>Vedere</u> <u>"Informazioni sulla posizione" a p. 38.</u>

## Barra degli strumenti attiva

La barra degli strumenti attiva offre collegamenti a elementi e impostazioni diversi prima e dopo lo scatto di una foto o la registrazione di un video. Selezionare gli elementi e sceglierli premendo il tasto di scorrimento. È inoltre possibile definire quando la barra degli strumenti attiva è visibile sul display.

Alla chiusura della fotocamera saranno ripristinate le impostazioni predefinite della barra degli strumenti attiva.

Per visualizzare la barra degli strumenti attiva prima e dopo lo scatto di una foto o la registrazione di un video, selezionare **Opzioni > Mostra icone**. Per visualizzare la barra degli strumenti attiva solo quando è necessaria, selezionare **Opzioni** > **Nascondi icone**. Solo gli indicatori della modalità di acquisizione e del livello della batteria appaiono sul display. Per attivare la barra degli strumenti attiva, premere il tasto di scorrimento. Rimarrà visibile per 5 secondi.

Prima di scattare una foto o registrare un video, sulla barra degli strumenti attiva selezionare:

👷 per passare dalla modalità video alla modalità Imaging e viceversa

A per selezionare il tipo di scena

🐓 per selezionare la modalità flash (solo foto)

per attivare l'autoscatto (solo foto) <u>Vedere "Foto</u> <u>di se stessi con l'autoscatto" a p. 40.</u>

per attivare la modalità sequenza (solo foto) <u>Vedere "Scattare foto in sequenza" a p. 40.</u>

per selezionare un effetto di colore

per mostrare o nascondere la griglia del mirino (solo foto)

- per regolare il bilanciamento del bianco
- per regolare il valore di esposizione (solo foto)
- 🖊 per regolare la nitidezza (solo foto)
- per regolare il contrasto (solo foto)

🕅 per regolare la sensibilità della luce (solo foto)

Le icone variano in base allo stato corrente dell'impostazione.

Le opzioni disponibili variano in base alla modalità di acquisizione e alla vista attive. <u>Vedere</u> <u>"Operazioni disponibili dopo lo scatto di una</u> foto" a p. 38. <u>Vedere "Operazioni successive alla</u> <u>registrazione di un video" a p. 43.</u> La barra degli strumenti della Galleria presenta opzioni diverse. <u>Vedere "Barra degli strumenti attiva" a p. 50.</u>

## Scattare foto

Prima di scattare una foto, osservare quanto segue:

- Non è possibile scattare foto prima che il flash xenon sia completamente carico, a meno che non sia stato impostato su Disattiva. Quando il flash è in carica, is lampeggia sul display. Per caricarsi il flash xenon impiega in genere un paio di secondi.
- Per regolare l'illuminazione e il colore, utilizzare il tasto di scorrimento per scorrere la barra degli strumenti attiva. <u>Vedere "Impostazioni di</u> <u>configurazione - regolare colore e</u> <u>illuminazione" a p. 45.</u> Il salvataggio della foto acquisita potrebbe richiedere più tempo in presenza di modifiche alle impostazioni relative allo zoom, all'illuminazione o al colore.
- Per liberare memoria per nuove foto, trasferire i file in un PC compatibile utilizzando ad esempio
un cavo dati USB compatibile e rimuovere i file dal dispositivo. Il dispositivo avvisa guando la memoria è piena e chiede se si desidera cambiare la memoria in uso.

Durante lo scatto di una foto osservare quanto seque:

- Usare entrambe le mani per tenere ferma la fotocamera
- La qualità di una foto eseguita con lo zoom digitale è inferiore rispetto a quella eseguita a grandezza naturale.
- Se non viene premuto alcun pulsante per un certo lasso di tempo, la fotocamera passa in modalità risparmio batteria. Per continuare a scattare foto, premere il tasto di acquisizione.

Per scattare una foto, effettuare le sequenti operazioni:

1. Se la fotocamera è in modalità video, selezionare la modalità video sulla barra degli strumenti attiva.

2. Per bloccare la messa a fuoco su un oggetto. premere a metà corsa il tasto di acquisizione (solo fotocamera principale, non disponibile nelle modalità sport e

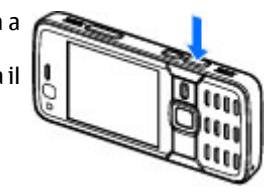

paesaggio). Sul display verrà visualizzato un indicatore verde a segnalare il blocco della messa a fuoco. Se la messa a fuoco non è bloccata, l'indicatore sarà rosso. Rilasciare il tasto di acquisizione e premerlo di nuovo a metà corsa. È tuttavia possibile scattare la foto senza bloccare la messa a fuoco

3. Per scattare una foto, premere il tasto di acquisizione. Non spostare il dispositivo prima che la foto sia stata salvata.

Per eseguire lo zoom avanti o indietro guando si scatta una foto, utilizzare il tasto dello zoom presente nel dispositivo.

Suggerimento: Per accedere alla Galleria e visualizzare le foto scattate, premere due volte ( **E**) sul lato del dispositivo.

Per attivare la fotocamera anteriore, selezionare Opzioni > Usa fotocamera second.. Per scattare una foto, premere il tasto di scorrimento. Per ingrandire o ridurre le foto, scorrere verso l'alto o verso il basso.

Per lasciare la fotocamera attiva in background e utilizzare altre applicazioni, premere **1** . Per tornare alla fotocamera, tenere premuto il tasto di acquisizione.

# Operazioni disponibili dopo lo scatto di una foto

Selezionare quanto segue sulla barra degli strumenti attiva (disponibili solo se si sceglie **Mostra foto acquisita > Attiva** nelle impostazioni della fotocamera relative alle immagini statiche):

- Se non si desidera conservare la foto, selezionare Elimina (m).
- Per inviare la foto tramite MMS, e-mail o altri metodi di connessione, quali la connettività Bluetooth, premere il tasto di chiamata oppure selezionare Invia (). <u>Vedere "Scrivere e inviare</u> <u>messagqi" a p. 123.</u> Questa opzione non è disponibile nel corso di una chiamata attiva.
  - È anche possibile inviare la foto a un destinatario durante una chiamata attiva. Selezionare **Invia** a chiamante () (disponibile solo durante una chiamata attiva).
- Per contrassegnare le foto in modo da poterle stampare in un secondo momento e aggiungerle al Cestino stampe, selezionare Aggiungi a Cestino stampe ().

 Per inviare la foto a un album in linea compatibile, selezionare ((disponibile solo se è stato configurato un account per un album in linea compatibile. <u>Vedere "Condividere foto e</u> video in linea" a p. 56.

Per ingrandire la visualizzazione di una foto dopo averla scattata, premere **EE** per aprire la foto nella Galleria e selezionare l'opzione di zoom nell'elenco delle opzioni.

Per utilizzare la foto come sfondo del Menu rapido, selezionare Opzioni > Usa come sfondo.

Per impostare la foto come foto chiamata di una scheda Rubrica, selezionare Opzioni > Imp. come foto ch. sch. > Aggiungi a scheda.

Per tornare al mirino e acquisire una nuova foto, premere il tasto di acquisizione.

# Informazioni sulla posizione

Durante lo scatto consente di aggiungere automaticamente alle foto informazioni sulla posizione. Le informazioni possono essere ad esempio utilizzate nella Galleria per visualizzare la posizione in cui è stata scattata la foto.

Per configurare la fotocamera in modo che aggiunga informazioni sulla posizione alle foto, selezionare Opzioni > Impostazioni > Regista posizione > Sì. I seguenti indicatori delle informazioni sulla posizione vengono visualizzati nella parte inferiore del display:

- Le informazioni sulla posizione non sono disponibili. Se il GPS impiega diversi minuti a trovare una connessione satellitare, l'indicatore cambia in . Le informazioni correnti sulla posizione vengono aggiunte a tutte le foto scattate in quell'arco di tempo.

<u>Vedere "Impostazioni per la fotocamera che acquisisce immagini statiche" a p. 44.</u>

Nella Galleria le foto corredate di informazioni sulla posizione sono indicate da 💟.

## Flash

Il flash è disponibile solo nella fotocamera principale.

Tenersi a distanza di sicurezza quando si usa il flash. Non usare il flash per fotografare persone o animali a distanza ravvicinata. Non coprire il flash mentre si scattano le foto.

La fotocamera del dispositivo è dotata di un flash xenon in caso di condizioni di scarsa illuminazione. Il flash xenon non è disponibile nella modalità scene sportive o se si seleziona Scatta nella modalità sequenza.

Non è possibile scattare foto se il flash xenon non è completamente carico, a meno che non sia stato impostato su **Disattiva**. Quando il flash è in carica, **(E)** lampeggia sul display. Per caricarsi il flash xenon impiega in genere un paio di secondi.

Le modalità del flash disponibili per la fotocamera in modalità di acquisizione di immagini statiche sono elencate di seguito: Automatico (A, Rd. occhi rs. (), Attiva () e Disattiva ().

Per modificare la modalità del flash, sulla barra degli strumenti attiva selezionare la modalità desiderata.

## Scene

Le scene sono disponibili solo nella fotocamera principale.

Una scena aiuta ad individuare le impostazioni di colore e illuminazione adeguate per l'ambiente corrente. Le impostazioni di ciascuna scena riflettono un determinato stile o ambiente.

La scena predefinita della modalità Imaging è Automatica, mentre della modalità video è Automatico, entrambe indicate con A.

Per cambiare la scena, sulla barra degli strumenti attiva selezionare **Modalità scene** e una scena.

Per creare una scena personalizzata adeguata a un certo ambiente, selezionare **Definita utente**, quindi **Opzioni** > **Cambia**. Nella scena definita dall'utente è possibile regolare le impostazioni relative a colore e illuminazione. Per copiare le impostazioni di un'altra scena, selezionare **Basata sulla mod. scena** e la scena desiderata. Per salvare le modifiche e tornare all'elenco delle scene, premere **Indietro**. Per attivare la scena personalizzata, selezionare **Definita utente**, premere il tasto di scorrimento e scegliere **Seleziona**.

## Scattare foto in sequenza

La modalità sequenza è disponibile solo nella fotocamera principale.

Il flash xenon è disponibile solo nella modalità sequenza se si definisce un intervallo di tempo per scattare le foto.

Per configurare la fotocamera in modo da scattare sei o più foto in sequenza (se è disponibile una quantità sufficiente di memoria), sulla barra degli strumenti attiva selezionare **Modalità sequenza**.

Per scattare sei foto, selezionare **Scatta**. Per acquisire le foto, premere il tasto di acquisizione.

Per scattare due o più foto in sequenza, selezionare l'intervallo di tempo desiderato. Per acquisire foto utilizzando l'intervallo di tempo selezionato, premere il tasto di acquisizione. Per interrompere lo scatto di foto, selezionare **Annulla**. Il numero di foto scattate dipende dalla memoria disponibile.

Le foto scattate in modalità continua vengono visualizzate in una griglia sul display. Per visualizzare una foto, premere il tasto di scorrimento per aprirla. Se per scattare le foto è stato impostato un intervallo di tempo tra una foto e l'altra, solo l'ultima foto scattata viene visualizzata sul display. Le altre foto sono visibili nella cartella **Immagini e vid.** della Galleria.

È possibile utilizzare la modalità sequenza anche con l'autoscatto.

Per tornare al mirino in modalità sequenza, premere il tasto di acquisizione.

Per disattivare la modalità sequenza, sulla barra degli strumenti attiva selezionare Modalità sequenza > Fotogr. singolo.

## Foto di se stessi con l'autoscatto

L'autoscatto è disponibile solo nella fotocamera principale. Utilizzare l'autoscatto per ritardare l'acquisizione in modo da includere se stessi nella foto.

Per impostare il ritardo di attivazione della funzione Autoscatto, sulla barra degli strumenti attiva selezionare Attiva autoscatto > 2 secondi, 10 secondi o 20 secondi. Per attivare l'autoscatto, selezionare Attiva. Il dispositivo emette un segnale acustico guando il timer è in funzione e il quadrangolo lampeggia appena prima di acquisire la foto. La foto verrà scattata al termine dell'intervallo selezionato

Per disattivare l'autoscatto, sulla barra degli strumenti attiva selezionare Attiva autoscatto > Disattiva.

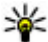

Suggerimento: Sulla barra degli strumenti

attiva selezionare Attiva autoscatto > 2secondi per avere le mani ferme mentre si scatta una foto

# Suggerimenti per fotografie di buona gualità

### Qualità delle foto

Utilizzare la gualità delle foto adeguata. La fotocamera è dotata di diverse modalità di qualità delle foto. Utilizzare l'impostazione più elevata per ottenere la gualità migliore. Foto di gualità migliore richiedono tuttavia uno spazio di archiviazione maggiore. Per gli allegati degli MMS e dei messaggi e-mail potrebbe essere necessario utilizzare modalità inferiori ottimizzate per l'invio tramite MMS. La qualità può essere definita nelle impostazioni della fotocamera. Vedere "Impostazioni per la fotocamera che acquisisce immagini statiche" a p. 44.

#### Sfondo

Utilizzare uno sfondo semplice. Per ritratti e altre foto con persone non utilizzare sfondi complessi in modo da evitare di distogliere l'attenzione dal soggetto della foto. Se gueste condizioni non sono soddisfatte, spostare la fotocamera o il soggetto. Avvicinare la fotocamera al soggetto per ottenere ritratti più nitidi.

### Profondità

Aggiungere profondità a foto di panorami e paesaggi posizionando oggetti in primo piano. L'oggetto in primo piano, se è troppo vicino alla fotocamera, potrebbe apparire sfocato.

### Condizioni di illuminazione

La modifica della fonte, della guantità e della direzione della luce influisce notevolmente sull'aspetto di una foto. Di seguito sono riportate alcune condizioni di illuminazione tipiche:

- Fonte luminosa dietro il soggetto. Evitare di posizionare il soggetto davanti a una fonte luminosa intensa. Se la fonte luminosa è dietro il soggetto o è visibile sul display, le foto scattate potrebbero presentare un contrasto debole, essere troppo scure e avere effetti di luce indesiderati.
- Soggetto illuminato lateralmente. Una forte luce laterale può essere efficace, ma dare vita a un contrasto eccessivo.

- Fonte luminosa davanti al soggetto. La luce del sole diretta può provocare nel soggetto l'esigenza di socchiudere gli occhi. Anche il contrasto potrebbe essere troppo alto.
- Una condizione di illuminazione ottimale si verifica nelle situazioni in cui è disponibile abbondante luce diffusa non diretta come, ad esempio, in una giornata serena poco nuvolosa o in una giornata assolata all'ombra di alberi.

# **Registrazione video**

Per attivare la fotocamera principale, aprire il copriobiettivo utilizzando l'interruttore di attivazione della fotocamera.

Per attivare la fotocamera principale quando il copriobiettivo è già aperto, tenere premuto il tasto di acquisizione.

Per chiudere la fotocamera principale, chiudere il copriobiettivo.

# Indicatori di acquisizione video

Nel mirino del video è visualizzato quanto segue:

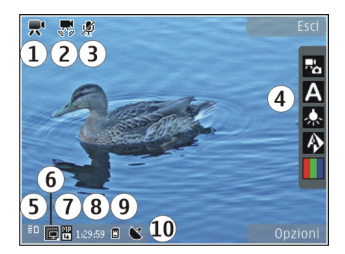

- 1 Indicatore della modalità di acquisizione
- 2 Indicatore dell'assenza di audio

3 — Barra degli strumenti attiva. La barra degli strumenti non viene visualizzata durante la registrazione. <u>Vedere "Barra degli strumenti attiva" a p. 35.</u>

4 — Indicatore del livello di carica della batteria

5 — Indicatore della qualità del video che segnala se la qualità è Qualità TV alta, Qualità TV normale, Qualità e-mail alta, Qualità e-mail norm. o Qualità condivisione.

6 — Tipo di file del clip video

7 — Tempo totale disponibile per la registrazione video. Durante la registrazione l'indicatore della durata del video corrente mostra anche il tempo trascorso e il tempo residuo.

8 — Indicatori della memoria del dispositivo (i) e della memory card (i) che segnalano la posizione in cui sono salvati i video 9 — La stabilizzazione video è attivata (,). <u>Vedere</u> <u>"Impostazioni del video" a p. 46.</u>

Per visualizzare tutti gli indicatori del mirino, selezionare **Opzioni** > **Mostra icone**. Selezionare **Nascondi icone** per visualizzare solo gli indicatori di stato del video e, durante la registrazione, il tempo di registrazione disponibile, la barra per lo zoom e i tasti di selezione.

## **Registrare video**

Prima di registrare un video, notare quanto segue:

- Per regolare l'illuminazione e il colore, scorrere la barra degli strumenti attiva. <u>Vedere</u> <u>"Impostazioni di configurazione - regolare colore</u> <u>e illuminazione" a p. 45. Vedere</u> <u>"Scene" a p. 39.</u>
- Per liberare memoria per nuovi clip video, trasferire i file in un PC compatibile utilizzando ad esempio un cavo dati USB compatibile e rimuovere i file dal dispositivo. Il dispositivo avvisa quando la memoria è piena e chiede se si desidera cambiare la memoria in uso.

Per registrare un video, effettuare quanto segue:

- 1. Se la fotocamera è in modalità Imaging, selezionare la modalità video sulla barra degli strumenti attiva.
- 2. Per avviare una registrazione, premere il tasto di acquisizione. Viene visualizzata l'icona di

registrazione rossa () e viene emesso un segnale acustico a indicare che la registrazione è stata avviata.

3. Per sospendere la registrazione in qualsiasi momento, premere **Pausa**. La registrazione del video viene interrotta automaticamente dopo un minuto di inattività se è stata impostata la sospensione della registrazione. Selezionare **Continua** per riprendere la registrazione.

Per eseguire lo zoom avanti o indietro dell'oggetto, utilizzare il tasto dello zoom presente nel dispositivo.

4. Per interrompere la registrazione, selezionare Stop. Il clip video viene automaticamente salvato nella cartella Immagini e vid. della Galleria. La durata massima del clip video dipende dalla memoria disponibile.

Per attivare la fotocamera anteriore, selezionare **Opzioni > Usa fotocamera second.**. Per avviare la registrazione di un video, premere il tasto di scorrimento. Per ingrandire o ridurre le foto, scorrere verso l'alto o verso il basso.

# Operazioni successive alla registrazione di un video

Dopo aver registrato un clip video, selezionare una delle seguenti opzioni sulla barra degli strumenti attiva (disponibile solo se l'opzione **Mostra video**  acquisito è impostata su Attiva nelle impostazioni video):

- Per riprodurre immediatamente il clip video appena registrato, selezionare Riproduci (
  ).
- Se non si desidera conservare il video, selezionare Elimina (m).
- Per inviare il clip video tramite MMS, e-mail o altri metodi di connessione, quali la connettività Bluetooth, premere il tasto di chiamata oppure selezionare Invia I. <u>Vedere "Scrivere e inviare</u> messagqi" a p. 123. <u>Vedere "Inviare i dati</u> <u>utilizzando la connettività Bluetooth" a p. 89.</u> Questa opzione non è disponibile nel corso di una chiamata attiva. Potrebbe non essere possibile inviare clip video in formato .mp4 in un messaggio multimediale.

È anche possibile inviare il clip video a un destinatario durante una chiamata attiva. Selezionare **Invia a chiamante** () (disponibile solo durante una chiamata attiva).

- Per caricare il clip video in un album in linea compatibile, selezionare () (disponibile solo se è stato configurato un account per un album in linea compatibile). <u>Vedere "Condividere foto e</u> <u>video in linea" a p. 56.</u>
- Per tornare al mirino e registrare un nuovo clip video, premere il tasto di acquisizione.

# Impostazioni della fotocamera

Esistono due tipi di impostazioni per la fotocamera: di configurazione e principali. Alla chiusura della fotocamera saranno ripristinate le impostazioni di configurazione predefinite, ma le impostazioni principali non cambieranno fino alla successiva modifica da parte dell'utente. Per modificare le impostazioni di configurazione, utilizzare le opzioni della barra degli strumenti attiva. <u>Vedere</u> "<u>Impostazioni di configurazione - regolare colore e</u> <u>illuminazione" a p. 45.</u> Per cambiare le impostazioni principali, in modalità Imaging o video selezionare **Opzioni > Impostazioni**.

## Impostazioni per la fotocamera che acquisisce immagini statiche

Per cambiare le impostazioni principali, in modalità Imaging selezionare **Opzioni** > **Impostazioni** e scegliere:

 Qualità foto — Stampa 5M - Grande (risoluzione 2592x1944), Stampa 3M - Media (risoluzione 2048x1536), Stampa 2M - Media (risoluzione 1600 x 1200), E-mail 0,8M - Media (risoluzione 1024x768) oppure MMS 0,3M -Piccolo (risoluzione 2592x1944). Una qualità più elevata richiede una quantità di memoria maggiore. Se si desidera stampare la foto, selezionare Stampa 5M - Grande, Stampa 3M -Media o Stampa 2M - Media. Se si desidera inviarla per e-mail, selezionare E-mail 0,8M -Media. Per inviare la foto in un messaggio multimediale, selezionare MMS 0,3M - Piccolo.

Queste risoluzioni sono disponibili solo nella fotocamera principale.

- Aggiungi ad album Selezionare se salvare la foto in un determinato album della Galleria. Se si seleziona Sì, verrà visualizzato un elenco degli album disponibili.
- Regista posizione Per aggiungere le coordinate della posizione GPS a ciascun file di immagine, selezionare Sì. La ricezione di un segnale GPS può richiedere del tempo o il segnale potrebbe non essere disponibile.
- Mostra foto acquisita Selezionare Attiva se si desidera visualizzare la foto acquisita subito dopo lo scatto oppure Disattiva se si desidera scattare immediatamente altre foto.
- Nome foto predefinito Definire il nome predefinito per le foto acquisite.
- Zoom digitale esteso (solo fotocamera principale) — Attivato (continuo) consente regolari e continui incrementi di zoom tra lo zoom digitale e lo zoom digitale esteso, Attivato (sospeso) consente di fermare gli incrementi dello zoom in corrispondenza dei riferimenti

digitale e digitale esteso e **Disattiva** consente di limitare l'ingrandimento mantenendo la risoluzione dell'immagine.

- Tono scatto Selezionare il tono che deve essere emesso quando si scatta una foto.
- Memoria in uso Selezionare la memoria in cui archiviare le foto.
- Ruota foto Selezionare la modalità di acquisizione delle foto quando il dispositivo viene tenuto dritto per poter essere ruotato all'apertura delle foto nella Galleria.
- Ripristina imp. fotocam. Selezionare Sì per ripristinare i valori predefiniti delle impostazioni della fotocamera.

## Impostazioni di configurazione regolare colore e illuminazione

Per consentire alla fotocamera di riprodurre in modo accurato colori e illuminazione oppure di aggiungere effetti alle foto o ai video, scorrere la barra degli strumenti attiva e scegliere tra le seguenti opzioni:

- Modalità flash (M) (solo foto) Selezionare la modalità di flash desiderata.
- Tonalità colori () Selezionare un effetto di colore dall'elenco.
- Bilanciamento bianco () Selezionare la condizione di luce dall'elenco. In questo modo i

45

colori saranno riprodotti dalla fotocamera con maggiore precisione.

- Compensazione dell'esposizione () (solo foto) — Se si sta scattando la foto a un soggetto scuro su uno sfondo molto chiaro come la neve, impostare l'esposizione su +1 o +2 per compensare la luminosità dello sfondo. Per i soggetti chiari su sfondo scuro, utilizzare -1 o -2.
- Nitidezza (
  ) (solo foto) Regolare la nitidezza della foto.
- Contrasto () (solo foto) Impostare la differenza tra le parti più chiare e più scure della foto.
- Sensibilità luce () (solo foto) Aumentare la sensibilità della luce in condizioni di scarsa illuminazione per diminuire il rischio di foto troppo scure.

Il display dello schermo cambia per riflettere le impostazioni specificate, così da mostrare l'aspetto finale delle foto o dei video.

Le impostazioni disponibili variano in base alla fotocamera selezionata.

Le impostazioni di configurazione si riferiscono in modo specifico alla fotocamera utilizzata; se si modificano le impostazioni della fotocamera secondaria, le impostazioni relative alla fotocamera principale rimangono inalterate. Si riferiscono inoltre in modo specifico alla modalità di scatto. Se le impostazioni vengono modificate in modalità foto, restano inalterate in modalità video. Il passaggio da una modalità all'altra non comporta la reimpostazione delle opzioni di configurazione definite.

Alla chiusura della fotocamera saranno ripristinate le impostazioni di configurazione predefinite.

Se si seleziona una nuova scena, le impostazioni relative al colore e alla luce vengono sostituite con quelle della scena selezionata. Se necessario, è possibile modificare le impostazioni di configurazione dopo aver selezionato una scena.

# Impostazioni del video

Per cambiare le impostazioni principali, in modalità video selezionare **Opzioni > Impostazioni** e scegliere:

 Qualità video — Impostare la qualità del clip video su Qualità TV alta, Qualità TV normale, Qualità e-mail alta, Qualità e-mail norm. (qualità standard per la riproduzione tramite telefono) oppure Qualità condivisione. Per visualizzare il video su un televisore o un PC compatibile, selezionare Qualità TV alta o Qualità TV normale, con risoluzione VGA (640x480) e formato di file .mp4. Potrebbe non essere possibile inviare clip video in formato .mp4 in un messaggio multimediale. Per inviare il clip video tramite MMS, selezionare

Fotocamera

**Qualità condivisione**, con risoluzione QCIF e formato di file .3gp.

- Stabilizzazione video Selezionare Attiva per ridurre le vibrazioni della fotocamera durante la registrazione del video.
- Registrazione audio Selezionare Disattiva audio se non si desidera registrare audio.
- Aggiungi ad album Selezionare se aggiungere il clip video registrato a un determinato album della Galleria. Selezionare Sì per aprire un elenco degli album disponibili.
- Mostra video acquisito Specificare se si desidera che il primo fotogramma del clip video registrato venga visualizzato al termine della registrazione. Selezionare Riproduci sulla barra degli strumenti attiva (fotocamera principale) oppure Opzioni > Riproduci (fotocamera secondaria) per visualizzare il clip video.
- Nome video predefinito Definire il nome predefinito per i clip video acquisiti.
- Memoria in uso Selezionare la memoria in cui archiviare i video.
- Ripristina imp. fotocam. Selezionare Sì per ripristinare i valori predefiniti delle impostazioni della fotocamera.

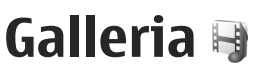

Per archiviare e organizzare le immagini, i clip video e audio e i collegamenti di streaming oppure per condividere i file con altri dispositivi UPnP (Universal Plug and Play) compatibili tramite la rete LAN senza fili (WLAN), premere 😗 e selezionare Galleria

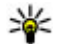

Suggerimento: Se è aperta un'applicazione diversa, per visualizzare l'ultima immagine o l'ultimo clip video archiviato nella Galleria, premere ( Det ) che si trova sul lato del dispositivo. Per visualizzare la cartella principale Immagini e vid., premere nuovamente il tasto di revisione.

# Visualizzare e organizzare file

Premere 🔐 , quindi selezionare Galleria. Nella Galleria selezionare Immagini e vid. Brani 🚳, Clip audio 🥂, Coll. streaming 🉈, Presentazioni 🔚 o Tutti i file 🖓 e premere il tasto di scorrimento per aprire la cartella.

È possibile sfogliare e aprire cartelle, nonché selezionare, copiare e spostare elementi nelle cartelle. È anche possibile creare album e selezionare, copiare e aggiungere elementi agli stessi. Vedere "Album" a p. 51.

I file salvati nella memory card compatibile (se inserita) sono contrassegnati da IE.

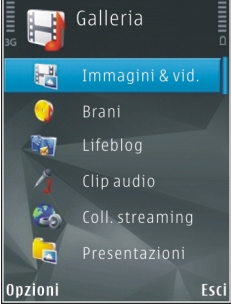

Per aprire un file, premere il tasto di scorrimento. I clip video, i file .ram e i collegamenti di streaming vengono aperti e riprodotti mediante RealPlayer, mentre i clip musicali e audio vengono aperti e riprodotti nel lettore musicale. Vedere "RealPlayer" a p. 109. Vedere "Lettore musicale" a p. 96.

Per copiare o spostare file nella memory card (se inserita) o nella memoria del dispositivo, selezionare un file e Opzioni > Sposta e copia > Copia in memory card, o Sposta in mem. card, o Copia in mem. telef. o Sposta in mem. telef.

# Foto e clip video Visualizzare foto e video

Per visualizzare foto e clip video, premere 😗 e selezionare Galleria > Immagini e vid..

Le foto e i clip video registrati con la fotocamera del dispositivo vengono salvati nella cartella **Immagini e vid.** Le foto i clip video possono anche essere inviati in messaggi multimediali, come allegati email o tramite la connettività Bluetooth. Per riuscire a visualizzare nella Galleria o in RealPlayer una foto o un clip video ricevuto, occorre innanzitutto salvarlo.

I clip video salvati nel Centro video Nokia non sono visibili nella cartella **Immagini e vid.** della Galleria. <u>Vedere "Centro video Nokia" a p. 92.</u>

Le foto e i file dei clip video della cartella **Immagini e vid.** sono in sequenza e ordinati per data e ora. Viene visualizzato il numero di file. Per

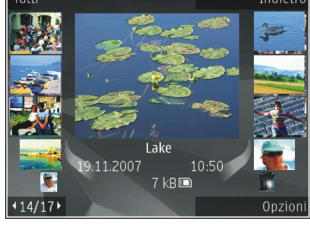

sfogliare i file uno dopo l'altro, scorrere verso sinistra o destra. Per sfogliare i file nei gruppi, scorrere verso l'alto o verso il basso.

Per aprire un file, premere il tasto di scorrimento. Dopo aver visualizzato una foto, per eseguire lo zoom avanti dell'immagine, premere il tasto dello zoom che si trova sul lato del dispositivo. La percentuale di zoom non viene memorizzata in modo permanente.

Se si desidera che il display venga ruotato automaticamente in base all'orientamento del dispositivo, attivare la rotazione del display nelle impostazioni. <u>Vedere "Impostazioni di</u> <u>personalizzazione" a p. 164.</u>

Per modificare un clip video o una foto, selezionare Opzioni > Modifica. <u>Vedere "Modificare</u> foto" a p. 52.

Per vedere dove è stata acquisita un'immagine contrassegnata con 🕵, selezionare Opzioni > Mostra sulla mappa.

Per stampare le foto su una stampante compatibile oppure per memorizzarle su una memory card compatibile (se inserita) e stamparle, selezionare **Opzioni > Stampa.** <u>Vedere "Stampa</u> <u>immagini" a p. 55.</u> È inoltre possibile contrassegnare le foto in modo da poterle aggiungere al Cestino stampe della Galleria e stamparle in un secondo momento. <u>Vedere "Cestino</u> <u>stampe" a p. 51.</u>

## Organizzare foto e video

Per aggiungere una foto o un clip video a un album della Galleria, selezionare **Opzioni > Album > Aggiungi ad album**. <u>Vedere "Album" a p. 51.</u>

Per contrassegnare una foto e stamparla in un secondo momento, selezionare la foto desiderata, quindi scegliere **Agg. a Cestino stampe** sulla barra degli strumenti attiva. <u>Vedere "Cestino</u> <u>stampe" a p. 51.</u>

Per usare la foto come immagine di sfondo, selezionarla e scegliere Opzioni > Usa immagine > Imposta come sfondo.

Per eliminare una foto o un clip video, selezionare Opzioni > Elimina.

Alcune delle opzioni potrebbero essere disponibili anche tramite la barra degli strumenti attivi (visibile quando si apre una foto o un clip video). <u>Vedere "Barra degli strumenti attiva" a p. 50.</u>

# Barra degli strumenti attiva

Nella cartella **Immagini e vid.** è possibile utilizzare la barra degli strumenti attiva per selezionare in modo semplice e rapido diverse operazioni. La barra degli strumenti attiva è disponibile solo dopo aver selezionato una foto o un clip video.

Sulla barra degli strumenti attiva scorrere i vari elementi verso l'alto o il basso e selezionarli premendo il tasto di scorrimento. Le opzioni disponibili variano in base allo vista attiva e se è stato selezionato un clip video o una foto.

Alla chiusura della fotocamera saranno ripristinate le impostazioni predefinite della barra degli strumenti attiva.

Se si desidera che la barra degli strumenti attiva sia visibile sul display, selezionare Opzioni > Mostra icone.

Per visualizzare la barra degli strumenti attiva solo quando è necessaria, selezionare **Opzioni** > **Nascondi icone**. Per attivare la barra degli strumenti attiva, premere il tasto di scorrimento.

Selezionare tra le seguenti opzioni:

**per riprodurre il clip video selezionato** 

per inviare la foto o il clip video selezionato

Per caricare la foto o il clip video selezionato in un album in linea compatibile (disponibile solo se è stato configurato un account per un album in linea compatibile). <u>Vedere "Condividere foto e video in</u> <u>linea" a p. 56.</u>

Section 2 per aggiungere o rimuovere una foto dal Cestino stampe. <u>Vedere "Cestino stampe" a p. 51.</u>

🖶 per stampare la foto visualizzata

per avviare una presentazione delle foto

🗊 per eliminare la foto o il clip video selezionato

Le opzioni disponibili possono variare in base alla modalità di visualizzazione attiva.

## Album

Gli album consentono di gestire con efficienza le foto e i clip video. Per visualizzare l'elenco degli album presenti nella Galleria, selezionare Immagini e vid. > Opzioni > Album > Visualizza album.

Per creare un nuovo album, nella vista degli elenchi di album selezionare **Opzioni > Nuovo album**.

Per aggiungere una foto o un clip video a un album della Galleria, selezionare la foto o il clip e scegliere **Opzioni > Album > Aggiungi ad album**. Verrà visualizzato un elenco di album. Selezionare l'album in cui si desidera aggiungere la foto o il clip video. L'elemento aggiunto all'album è ancora visibile nella cartella **Immagini e vid.** della Galleria.

Per rimuovere un file da un album, aprire l'album, selezionare il file e premere **C**. Il file non sarà eliminato dalla cartella **Immagini e vid.** della Galleria.

# **Cestino stampe**

È possibile contrassegnare le foto in modo da poterle aggiungere al Cestino stampe e stamparle in un secondo momento utilizzando una stampante compatibile o presso un chiosco di stampa, se disponibile. <u>Vedere "Stampa immagini" a p. 55.</u> Le foto contrassegnate sono identificate tramite nella cartella **Immagini e vid.** e negli album.

Per contrassegnare una foto e stamparla in un secondo momento, selezionare la foto desiderata e quindi scegliere **Agg. a Cestino stampe** sulla barra degli strumenti attiva.

Per visualizzare le foto nel Cestino stampe, selezionare 🚚 in Immagini e vid. (disponibile solo dopo aver aggiunto foto al Cestino stampe) oppure Opzioni > Stampa > Visual. Cestino stampe.

Per rimuovere una foto dal Cestino stampe, selezionare una foto in Immagini e vid. o in un album e scegliere Opzioni > Rimuovi dal cestino.

# Presentazione

Per visualizzare una presentazione delle foto, selezionare una foto della Galleria e scegliere **Avvia la presentazione** () sulla barra degli strumenti attiva. La presentazione inizia dal file selezionato. Per visualizzare una presentazione solo delle foto selezionate, scegliere Opzioni > Seleziona/ Deselez. > Seleziona per contrassegnare le foto e Opzioni > Presentazione > Avvia per avviare la presentazione.

Selezionare tra le seguenti opzioni:

- Pausa per sospendere la presentazione
- **Continua** per riprendere la presentazione, se è stata sospesa
- Fine per chiudere la presentazione

Per sfogliare le foto, scorrere verso sinistra o verso destra.

Prima di iniziare la presentazione, modificarne le impostazioni. Selezionare Opzioni > Presentazione > Impostazioni e scegliere:

- Musica per aggiungere audio alla presentazione. Selezionare Attiva o Disattiva.
- **Brano** per selezionare un file musicale dall'elenco
- Intervallo diapositive per impostare i tempi della presentazione
- Zoom e dettaglio per impostare lo scorrimento regolare delle diapositive della presentazione e definire lo zoom avanti e indietro casuale sulle foto

Per aumentare o ridurre il volume durante la presentazione, utilizzare l'apposito tasto del dispositivo.

# Modificare foto

# **Editor delle foto**

Per modificare le foto acquisite o già salvate nella Galleria, selezionare **Opzioni** > **Modifica**. Si aprirà l'editor delle foto.

Selezionare **Opzioni** > **Applica effetto** per visualizzare una griglia in cui è possibile selezionare diverse opzioni di modifica utilizzando le icone corrispondenti. È possibile ritagliare e ruotare la foto, regolarne la luminosità, il colore, il contrasto e la risoluzione e aggiungere effetti, testo, immagini ClipArt o una cornice.

# **Ritagliare una foto**

Per ritagliare la foto, selezionare **Opzioni** > **Applica effetto** > **Ritaglio** e un valore predefinito dall'elenco. Per ritagliare le dimensioni di una foto manualmente, selezionare **Manuale**.

Se si seleziona **Manuale**, nell'angolo superiore sinistro della foto appare una croce. Usare il tasto di scorrimento per selezionare l'area da ritagliare, quindi scegliere **Imposta**. Nell'angolo inferiore destro verrà visualizzata un'altra croce. Selezionare nuovamente l'area da ritagliare. Per modificare l'area selezionata in precedenza, selezionare **Indietro**. Le aree selezionate formeranno un rettangolo che rappresenta la foto ritagliata. Se si sceglie un valore predefinito, selezionare l'angolo superiore sinistro dell'area da ritagliare. Per modificare le dimensioni dell'area evidenziata, usare il tasto di scorrimento. Per bloccare l'area selezionata, premere il tasto di scorrimento. Per spostare l'area all'interno della foto, usare il tasto di scorrimento. Per selezionare l'area da ritagliate, premere il tasto di scorrimento.

# Effetto occhi rossi

Per ridurre l'effetto occhi rossi di una foto, selezionare Opzioni > Applica effetto > Riduz. occhi rossi.

Spostare la croce sull'occhio e premere il tasto di scorrimento. Sul display verrà visualizzato un cerchio. Usare il tasto di scorrimento per modificare il cerchio adattandolo alle dimensioni dell'occhio. Per ridurre l'effetto occhi rossi, premere il tasto di scorrimento. Dopo avere modificato la foto, premere **Fine**.

Per salvare le modifiche e tornare alla vista Immagini e vid., premere Indietro.

# Scelte rapide utili

Durante la modifica delle foto è possibile utilizzare le seguenti scelte rapide:

- Per visualizzare una foto a schermo intero, premere \*. Per tornare alla vista normale, premere nuovamente \*.
- Per ruotare un'immagine in senso orario o antiorario, premere **3** o **1**.
- Per eseguire lo zoom avanti o indietro, premere **5** o **0**.
- Per spostarsi su una foto ingrandita, scorrere verso l'alto, il basso, a sinistra o a destra.

# Modificare video

Per modificare clip video nella Galleria, selezionare un clip video e scegliere **Opzioni** > **Modifica**, quindi un'opzione di modifica.

L'editor video supporta i formati video .3gp e .mp4 e i formati audio .aac, .amr, .mp3 e .wav. Non supporta necessariamente tutte le funzioni di un formato di file o tutte le variazioni dei formati di file.

# Modalità Uscita TV

Per visualizzare su un televisore compatibile le foto e i clip video acquisiti, utilizzare un cavo di collegamento video Nokia.

Prima di visualizzare le foto e i clip video su un televisore, potrebbe essere necessario configurare

le impostazioni dell'uscita TV in base al sistema TV e alle proporzioni dello schermo. <u>Vedere</u> <u>"Impostazioni accessori" a p. 166.</u>

Per guardare le foto e i video su un televisore compatibile, effettuare quanto segue:

- 1. Collegare un cavo di collegamento video Nokia all'uscita video di un televisore compatibile.
- Connettere l'altra estremità del cavo di collegamento video Nokia al connettore AV Nokia del dispositivo.
- 3. Potrebbe essere necessario selezionare la modalità del cavo.
- 4. Premere 😗 e selezionare Galleria > Immagini e vid., quindi il file da visualizzare.

Le foto appariranno nell'apposito visualizzatore e i clip video verranno riprodotti in RealPlayer.

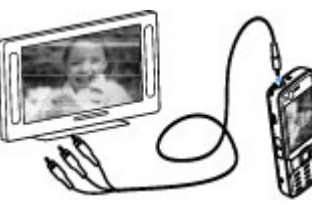

Tutti i tipi di audio, tra cui le chiamate attive, l'audio del clip video stereo, il tono dei tasti e il tono di chiamata, vengono instradati verso il televisore quando il cavo di collegamento video Nokia è collegato al dispositivo. Il microfono del dispositivo può essere utilizzato normalmente. Per tutte le applicazioni, ad eccezione della cartella **Immagini e vid.** della Galleria e di RealPlayer, sullo schermo del televisore appare ciò che è visualizzato sullo schermo del dispositivo.

La foto aperta viene visualizzata a schermo intero sul televisore. Quando si visualizza una miniatura della foto sullo schermo del televisore, l'opzione non è disponibile.

Quando si apre un clip video evidenziato, RealPlayer inizia a riprodurre il clip video sul display del dispositivo e sullo schermo del televisore. <u>Vedere</u> <u>"RealPlayer" a p. 109.</u>

È possibile visualizzare sul televisore foto sotto forma di presentazione. Tutti gli elementi di un album o le foto contrassegnate vengono visualizzate a schermo intero nel televisore mentre vengono riprodotti i brani musicali selezionati. <u>Vedere "Presentazione" a p. 51.</u>

# Presentazioni

Con le presentazioni è possibile visualizzare i file SVG (Scalable Vector Graphics), come animazioni e mappe. Le immagini SVG mantengono il loro aspetto quando vengono stampate o visualizzate con diversi formati e risoluzioni.

Per visualizzare file SVG, premere 😗 e selezionare Galleria > Presentazioni. Selezionare

54

un'immagine e scegliere **Opzioni** > **Esegui**. Per sospendere la riproduzione, selezionare **Opzioni** > **Pausa**.

Per ingrandire, premere **5**. Per ridurre, premere **0**.

Per ruotare un'immagine di 90 gradi in senso orario o antiorario, premere rispettivamente **1** o **3**. Per ruotare l'immagine di 45 gradi, premere **7** o **9**.

Per passare dalla vista a schermo intero alla vista normale, premere \*.

# Stampare foto

## Stampa immagini

Per stampare immagini con Stampa immagini, selezionare l'immagine che si desidera stampare e l'opzione per la stampa nella Galleria, nella fotocamera, nell'editor o nel visualizzatore immagini.

Utilizzare Stampa immagini per stampare le immagini mediante un cavo dati USB compatibile o la connessione Bluetooth. Le immagini possono essere stampate anche utilizzando una LAN senza fili. Se nel dispositivo è inserita una memory card compatibile, è possibile salvare le immagini nella memory card e stamparle utilizzando una stampante compatibile. È possibile stampare solo immagini in formato .jpeg. Le foto acquisite con la fotocamera vengono automaticamente salvate in formato .jpeg.

#### Selezione della stampante

Per stampare immagini con Stampa immagini, selezionare l'immagine che si desidera stampare e l'opzione per la stampa nella Galleria, nella fotocamera, nell'editor o nel visualizzatore immagini.

Al primo utilizzo di Stampa immagini, dopo aver selezionato l'immagine, verrà visualizzato l'elenco delle stampanti compatibili disponibili. Selezionare una stampante. La stampante verrà impostata come predefinita.

Per stampare su una stampante compatibile con PictBridge, collegare il cavo dati prima di selezionare l'opzione per la stampa e verificare che la modalità del cavo dati sia impostata su **Stampa immagini o Richiesta alla conn.**. <u>Vedere</u> <u>"USB" a p. 91.</u> La stampante viene visualizzata automaticamente quando si sceglie l'opzione di stampa.

Se la stampante predefinita non è disponibile, verrà visualizzato l'elenco delle stampanti utilizzabili.

Per cambiare la stampante predefinita, selezionare Opzioni > Impostazioni > Stampante predefinita.

### Anteprima di stampa

Dopo avere scelto la stampante, le foto selezionate vengono visualizzate con layout predefiniti.

Per cambiare il layout, scorrere verso sinistra o destra per visualizzare i layout disponibili per la stampante selezionata. Se le immagini non entrano in una singola pagina, scorrere verso l'alto o verso il basso per visualizzare altre pagine.

## Impostazioni di stampa

Le opzioni disponibili variano a seconda delle funzionalità del dispositivo di stampa selezionato.

Per configurare una stampante predefinita, selezionare Opzioni > Stampante predefinita.

Per specificare il formato della carta, selezionare Formato carta, quindi scegliere il formato della carta dall'elenco e infine OK. Selezionare Annulla per tornare alla vista precedente.

# Stampare in linea

Il servizio Stampa in linea consente di ordinare in linea la stampa delle foto preferite e riceverle direttamente a casa oppure ritirarle presso un punto vendita specifico. È inoltre possibile ordinare la stampa di foto su vari prodotti, ad esempio su tazze o tappetini per mouse. I prodotti disponibili dipendono dal fornitore di servizi. Per utilizzare il servizio Stampa in linea, è necessario che nel dispositivo sia installato almeno un file di configurazione del servizio di stampa. È possibile richiedere i file ai fornitori di servizi di stampa che supportano la stampa in linea.

Per ulteriori informazioni sull'applicazione, vedere i manuali disponibili sulle pagine di supporto del prodotto Nokia o sul sito Web Nokia del proprio paese.

# Condividere foto e video in linea

È possibile condividere foto e clip video tramite album in linea, weblog compatibili oppure attraverso altri servizi di condivisione in linea compatibili presenti sul Web. È possibile caricare contenuto, salvare come bozze inserimenti non terminati per ultimarli in seguito e visualizzare il contenuto degli album. I tipi di contenuto supportati possono variare a seconda del fornitore di servizi.

Prima di condividere foto e video in linea, è necessario effettuare la sottoscrizione del servizio presso un fornitore di servizi di condivisione delle foto in linea e creare un nuovo account. In genere, è possibile effettuare la sottoscrizione del servizio sulla pagina Web del fornitore di servizi. Per dettagli sulla sottoscrizione, rivolgersi al fornitore di servizi. Per caricare un file dalla Galleria nel servizio in linea, premere **3**, quindi selezionare **Galleria** > **Immagini e vid.** Selezionare il file desiderato, quindi scegliere **Opzioni** > **Invia** > **Inserisci nel Web** oppure selezionare il file e sulla barra degli strumenti attiva.

Per ulteriori informazioni sull'applicazione e i fornitori di servizi compatibili, vedere le pagine del supporto per il prodotto Nokia o visitare il sito Web Nokia del proprio paese.

# **Rete domestica**

## **Rete domestica**

Il dispositivo è compatibile con l'architettura UpnP (Universal Plug and Play). Utilizzando un dispositivo con punto di accesso LAN senza fili (WLAN) o un router WLAN, è possibile creare una rete domestica e collegarvi dispositivi UPnP compatibili che supportano la WLAN, come il dispositivo in uso, un PC compatibile, una stampante compatibile, un sistema audio compatibile, un televisore compatibile o un sistema audio o TV dotato di ricevitore multimediale senza fili compatibile.

Per utilizzare la funzione WLAN del dispositivo in una rete domestica, è necessario che sia configurata e in funzione una connessione alla rete domestica WLAN e che siano presenti altri dispositivi domestici abilitati UPnP per connettersi alla stessa rete domestica. <u>Vedere "LAN senza fili" a p. 84.</u>

La rete domestica usa le impostazioni di protezione della connessione WLAN. Usare la funzione relativa alla rete domestica in un'infrastruttura di rete WLAN dotata di un dispositivo con punto di accesso WLAN e crittografia.

È inoltre possibile condividere i file multimediali salvati nella Galleria con altri dispositivi UPnP compatibili tramite la rete domestica. Per gestire le impostazioni della rete domestica, premere 3 e selezionare **Strumenti > Connettiv. > Home Media.** È possibile inoltre usare la rete domestica per visualizzare, riprodurre, copiare o stampare file multimediali compatibili dalla Galleria. <u>Vedere</u> <u>"Visualizzare e condividere file</u> <u>multimediali" a p. 60.</u>

Il dispositivo è connesso alla rete domestica solo se si accetta una richiesta di connessione proveniente da un altro dispositivo compatibile. In alternativa, nella Galleria selezionare l'opzione che consente di visualizzare, riprodurre, stampare o copiare i file multimediali presenti sul dispositivo oppure cercare altri dispositivi nella cartella della rete domestica.

# Informazioni importanti sulla sicurezza

Quando si configura una rete domestica WLAN, si consiglia di attivare un metodo di crittografia sul dispositivo con punto di accesso, quindi sugli altri dispositivi che si desidera connettere alla rete domestica. Fare riferimento alla documentazione relativa ai dispositivi. Conservare i codici di protezione in un posto sicuro e separato dai dispositivi.

È possibile visualizzare o cambiare le impostazioni del punto di accesso Internet della WLAN nel dispositivo. <u>Vedere "Punti di accesso" a p. 173.</u>

Se si usa la modalità operativa ad hoc per creare una rete domestica con un dispositivo compatibile, abilitare uno dei metodi di crittografia disponibili in **Modalità prot. WLAN** quando si configura il punto di accesso Internet. <u>Vedere "Impostazioni di</u> <u>connessione" a p. 173.</u> Questo passo riduce il rischio di accessi indesiderati alla rete ad hoc.

Il dispositivo notifica all'utente se un altro dispositivo tenta di connettersi ad esso e alla rete domestica. Non accettare richieste di connessione da parte di un dispositivo sconosciuto.

Se si usa la WLAN in una rete senza crittografia, disattivare la condivisione dei file con altri dispositivi oppure non condividere file multimediali privati. <u>Vedere "Impostazioni della rete</u> <u>domestica" a p. 58.</u>

# Impostazioni della rete domestica

Per condividere i file multimediali salvati nella Galleria con altri dispositivi UPnP compatibili tramite la rete WLAN, è necessario prima creare e configurare il punto di accesso Internet della WLAN domestica, quindi configurare le impostazioni della rete domestica nell'applicazione **Home Media**. <u>Vedere "Punti di accesso Internet WLAN" a p. 86.</u> <u>Vedere "Impostazioni di connessione" a p. 173.</u>

Le opzioni relative alla rete domestica non sono disponibili nelle applicazioni prima che siano state configurate le impostazioni dell'applicazione **Home Media**.

Quando si accede all'applicazione **Home Media** per la prima volta, si apre la Configurazione guidata che consente di definire le impostazioni della rete domestica del dispositivo. Per utilizzare la procedura guidata in un secondo momento, nella vista principale **Home Media** selezionare **Opzioni > Esegui procedura** e attenersi alle istruzioni visualizzate.

Per connettere un PC compatibile alla rete domestica, sul PC occorre installare il relativo software. Il software è disponibile sul CD o il DVD fornito con il dispositivo oppure è possibile scaricarlo dalle pagine del supporto per il dispositivo del sito Web Nokia.

#### Configurare le impostazioni

Per configurare le impostazioni relative alla rete domestica, selezionare **Strumenti > Connettiv. >** Home Media > Impostazioni, quindi:

- Punto acc. propria rete Selezionare Chiedi sempre se si desidera che il dispositivo richieda il punto di accesso alla rete domestica ogni volta che si effettua la connessione a tale rete, Crea per definire un nuovo punto di accesso che verrà scelto automaticamente quando si usa la rete domestica oppure Nessuno. Se nella rete domestica non sono abilitate le impostazioni di protezione della WLAN, verrà visualizzato un avviso di protezione. È possibile continuare e attivare le impostazioni di protezione della WLAN in un secondo momento oppure annullare la definizione del punto di accesso e attivare prima le impostazioni di protezione della WLAN. Vedere "Punti di accesso" a p. 173.
- Nome dispositivo Specificare un nome per il dispositivo che verrà visualizzato agli altri dispositivi compatibili sulla rete domestica.
- **Copia in** Selezionare la memoria in cui si desidera salvare i file multimediali copiati.

## Attivare la condivisione e definire il contenuto

Selezionare Strumenti > Connettiv. > Home Media > Condividi cont. e scegliere:

- **Cond. contenuto** Consente di accettare o meno la condivisione dei file multimediali con altri dispositivi compatibili. Non attivare la condivisione di contenuto prima di aver configurato tutte le altre impostazioni. Se si attiva la condivisione di contenuto, gli altri dispositivi compatibili UPnP della rete domestica potranno visualizzare e copiare i file che sono stati selezionati per la condivisione nella cartella **Immagini e vid..** Se non si desidera consentire l'accesso degli altri dispositivi ai propri file, disattivare la condivisione del contenuto.
- Immagini e video Selezionare i file multimediali da condividere con altri dispositivi oppure visualizzare lo stato di condivisione di foto e video. Per aggiornare il contenuto delle cartella, selezionare Opzioni > Aggiorna contenuto.
- Musica Selezionare le playlist da condividere con altri dispositivi oppure visualizzare il contenuto condiviso delle playlist. Per aggiornare il contenuto delle cartella, selezionare Opzioni > Aggiorna contenuto.

## Visualizzare e condividere file multimediali

Per condividere i file multimediali con altri dispositivi compatibili UPnP della rete domestica, attivare la condivisione di contenuto. <u>Vedere</u> "<u>Attivare la condivisione e definire il</u> <u>contenuto" a p. 59.</u> Se nel dispositivo in uso è disattivata, è comunque possibile visualizzare e copiare i file multimediali memorizzati in un altro dispositivo della rete domestica, se consentito da quest'ultimo.

### Visualizzare file multimediali memorizzati nel proprio dispositivo

Per visualizzare foto, video e clip audio in un altro dispositivo della rete domestica, ad esempio un televisore compatibile, effettuare quanto segue:

- 1. Nel Galleria selezionare una foto, un clip video o un clip audio e Opzioni > Mostra via propria rete.
- Selezionare un dispositivo compatibile in cui il file multimediale viene visualizzato. Le foto vengono visualizzate sia sul proprio dispositivo che sull'altro dispositivo della rete domestica, mentre i clip audio e video vengono riprodotti solo sull'altro dispositivo.
- 3. Per interrompere la condivisione, selezionare Opzioni > Interrompi visualizzaz..

#### Visualizzazione file multimediali memorizzati nell'altro dispositivo

Per visualizzare sul dispositivo in uso i file multimediali memorizzati su un altro dispositivo della rete domestica o, ad esempio, su un televisore compatibile, effettuare quanto segue:

- Premere I , quindi selezionare Strumenti > Connettiv. > Home Media > Sfoglia propria. Il proprio dispositivo avvia la ricerca di altri dispositivi compatibili. I nomi dei dispositivi iniziano ad apparire sul display.
- 2. Selezionare un dispositivo dall'elenco.
- 3. Selezionare il tipo di file multimediale che si desidera visualizzare dall'altro dispositivo. I tipi di file disponibili dipendono dalle funzioni supportate dall'altro dispositivo.

Per cercare nei file impostando criteri diversi, selezionare **Opzioni** > **Trova**. Per ordinare i file trovati, selezionare **Opzioni** > **Ordina per**.

- 4. Selezionare il file o la cartella multimediale che si desidera visualizzare.
- 5. Premere il tasto di scorrimento e selezionare Riproduci o Visualizza e Sul dispositivo o Tramite propria rete.
- 6. Selezionare il dispositivo in cui appare il file.

60

Per regolare il volume durante la riproduzione di un clip video o audio, scorrere verso sinistra o verso destra.

Per interrompere la condivisione del file multimediale, selezionare Indietro o Stop (disponibile durante la riproduzione di video e musica).

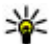

Suggerimento: È possibile stampare foto salvate nella Galleria attraverso una rete domestica con una stampante compatibile UPnP. Vedere "Stampa immagini" a p. 55. La condivisione di contenuto non deve essere attivata.

# **Copiare file multimediali**

Per copiare o trasferire file multimediali dal proprio dispositivo a un altro dispositivo compatibile, guale un PC compatibile UPnP, selezionare un file nella Galleria, guindi Opzioni > Sposta e copia > Copia in propria rete o Sposta in propria rete. La condivisione di contenuto non deve essere attivata.

Per copiare o trasferire file dall'altro dispositivo al proprio, selezionare un file nell'altro dispositivo e l'opzione di copia desiderata dall'elenco delle opzioni. La condivisione di contenuto non deve essere attivata.

# Ricerca posizione (GPS)

# **Informazioni sul GPS**

Il sistema GPS (Global Positioning System) è un sistema di navigazione radio mondiale che include 24 satelliti e le relative stazioni base che ne controllano il funzionamento. Il dispositivo è dotato di un ricevitore GPS.

Un terminale GPS riceve segnali radio a bassa frequenza dai satelliti e misura il tempo impiegato dai segnali per raggiungere la propria antenna. In questo modo, il ricevitore GPS è in grado di calcolare la sua posizione con una precisione che può essere in difetto di qualche metro.

Le coordinate nel sistema GPS sono espresse in gradi e gradi decimali utilizzando il sistema di riferimento internazionale WGS-84.

Il sistema GPS (Global Positioning System) è gestito dal governo degli Stati Uniti, responsabile unico dell'accuratezza e della manutenzione del sistema. L'accuratezza dei dati di localizzazione può variare a seguito di correzioni apportate ai satelliti GPS dal governo degli Stati Uniti ed è soggetta a modifiche conformemente alla politica civile GPS del Dipartimento della Difesa statunitense nonché al Piano federale di navigazione radio. L'accuratezza può inoltre essere compromessa da una scarsa qualità della geometria satellitare. La presenza di edifici e di ostacoli naturali, nonché le condizioni atmosferiche e la propria posizione possono incidere sulla disponibilità e sulla qualità dei segnali GPS. Il modulo GPS deve essere utilizzato esclusivamente all'aperto per consentire la ricezione dei segnali GPS.

Qualsiasi sistema GPS non deve essere utilizzato per la localizzazione esatta della posizione: si sconsiglia di fare affidamento esclusivamente sui dati di posizionamento o navigazione del modulo GPS e delle reti radio cellulari.

Il dispositivo supporta anche il servizio A-GPS (Assisted GPS),

che consente di recuperare i dati per l'assistenza tramite una connessione dati a pacchetto e di calcolare le coordinate della posizione in cui ci si trova quando il dispositivo riceve segnali dai satelliti.

A-GPS è un servizio di rete.

Il dispositivo è preconfigurato per l'utilizzo del servizio A-GPS di Nokia, se non sono disponibili impostazioni specifiche A-GPS del fornitore di servizi. I dati per l'assistenza vengono recuperati dal server del servizio A-GPS di Nokia solo quando sono necessari.

È necessario che nel dispositivo sia disponibile un punto di accesso Internet per una connessione dati a pacchetto per recuperare i dati per l'assistenza dal servizio A-GPS di Nokia. Per definire un punto di accesso per il servizio A-GPS, premere e selezionare Strumenti > Impostaz. > Generale > Ricerca posiz. > Server ricerca posizione > Punto di accesso. Per questo servizio non può essere utilizzato un punto di accesso LAN senza fili. Il punto di accesso Internet per una connessione dati a pacchetto viene chiesto quando il sistema GPS viene utilizzato per la prima volta nel dispositivo.

Per attivate o disattivare metodi di ricerca posizione diversi, ad esempio il GPS Bluetooth, premere ge e selezionare Strumenti > Impostaz. > Generale > Ricerca posiz. > Metodi ricerca posiz..

# **Ricevitore GPS**

Il ricevitore GPS si trova nella parte superiore del dispositivo. Quando si utilizza il ricevitore, tenendo il dispositivo in posizione diritta, spostarlo di 45 gradi e rivolgerlo verso il cielo aperto. Stabilire una connessione GPS può richiedere da un paio di secondi a parecchi minuti e in automobile ancora di più.

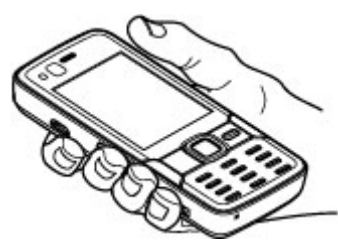

Il ricevitore GPS

si alimenta tramite la batteria, di conseguenza usando il ricevitore GPS la batteria si consuma più velocemente.

# Informazioni sui segnali satellitari

Se il dispositivo non riesce a trovare il segnale satellitare, considerare quanto segue:

- Se ci si trova in un interno, uscire all'aperto per ricevere un segnale migliore.
- Se ci si trova all'esterno, spostarsi in uno spazio ancora più aperto.

 Controllare che la mano non copra l'antenna GPS del dispositivo. <u>Vedere</u> <u>"Ricevitore</u> GPS" a p. 63.

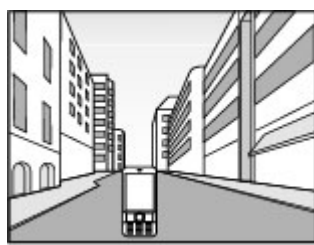

- Se le condizioni del tempo non sono buone, la potenza del segnale potrebbe risentirne.
- Se lo screen saver del risparmio energetico si attiva mentre il dispositivo sta tentando di stabilire una connessione GPS, il tentativo viene interrotto.
- Stabilire una connessione GPS può richiedere da un paio di secondi a parecchi minuti

#### Stato dei satelliti

Per verificare la quantità di satelliti trovata dal dispositivo e conoscere se il dispositivo sta ricevendo segnali dai satelliti, premere 😗 e selezionare Strumenti > Connettiv. > Dati GPS > Posizione > Opzioni > Stato satellite. In alternativa, nell'applicazione Mappe selezionare Opzioni > Vista mappa > Info GPS. Se il dispositivo ha trovato i satelliti, nella vista delle informazioni sui satelliti verrà visualizzata una barra per ciascun satellite. Più lunga è la barra, più forte sarà il segnale del satellite. Quando il dispositivo ha ricevuto dati sufficienti dal segnale del satellite per calcolare le coordinate della posizione, la barra diventa nera.

Inizialmente il dispositivo deve ricevere segnali da almeno quattro satelliti per riuscire a calcolare le coordinate della posizione. Dopo che è stato effettuato il calcolo iniziale, sarà possibile continuare a calcolare le coordinate della posizione con tre satelli precisione è in genere maggio

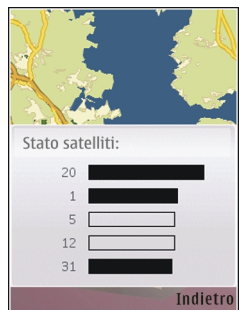

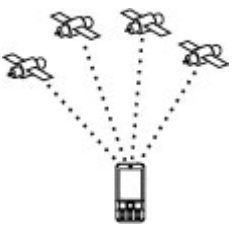

della posizione con tre satelliti. Tuttavia, la precisione è in genere maggiore quando si trovano più satelliti.

# **Richieste di posizione**

Un servizio di rete potrebbe inviare una richiesta a un utente per conoscere i dati sulla sua posizione. I fornitori di servizi possono dare informazioni su argomenti relativi al luogo in cui ci si trova, ad esempio le condizioni del tempo o del traffico, basandosi sulla posizione del dispositivo.

Quando si riceve una richiesta di ricerca posizione, viene visualizzato un messaggio indicante il servizio che sta effettuando la richiesta. Selezionare Accetta per consentire l'invio delle informazioni relative alla propria posizione oppure **Rifiuta** per rifiutare la richiesta.

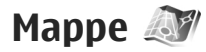

## Informazioni su Mappe

Premere 😚 , quindi selezionare Mappe.

Con Mappe è possibile visualizzare sulla mappa la posizione corrente, consultare le mappe per trovare città e paesi, cercare indirizzi e diversi punti di interesse, pianificare itinerari da un luogo a un altro e visualizzare i dettagli sul traffico. È inoltre possibile salvare posizioni come preferiti e inviarli a dispositivi compatibili.

È possibile inoltre acquistare servizi extra, quali le guide delle città, un servizio di navigazione

automobilistica e pedonale turn-by-turn con guida vocale e un servizio di informazioni sul traffico.

Mappe usa il sistema GPS. <u>Vedere "Ricerca posizione</u> (<u>GPS</u>)" a p. 62. È possibile definire i metodi di ricerca posizione da utilizzare nelle impostazioni del dispositivo. <u>Vedere "Ricerca posizione" a p. 169.</u> Per ottenere informazioni più accurate relative alla posizione, utilizzare il ricevitore GPS interno o un ricevitore GSP esterno compatibile.

Quando si utilizza Mappe per la prima volta, potrebbe essere necessario definire un punto di accesso a Internet per il download delle informazioni relative alla posizione in cui ci si trova. Per modificare in seguito il punto di accesso predefinito, in Mappe selezionare **Opzioni** > **Strumenti** > **Impostazioni** > **Internet** > **Punto di accesso predef.** (visibile solo se si è online).

Quando si consulta una mappa in Mappe, i dati della mappa relativi all'area vengono scaricati automaticamente nel dispositivo attraverso Internet. Viene scaricata una nuova mappa solo se si seleziona un'area che non è coperta da mappe già scaricate. Alcune mappe potrebbero essere state caricate in precedenza sulla memory card del dispositivo.

È possibile scaricare altre mappe sul dispositivo utilizzando il software per PC Nokia Map Loader. <u>Vedere "Scaricare mappe" a p. 68.</u>

# Suggerimento: È anche possibile scaricare mappe utilizzando una connessione LAN senza fili.

Il download di mappe potrebbe provocare la trasmissione di grandi quantità di dati sulla rete del proprio fornitore di servizi. Rivolgersi al proprio operatore di rete per informazioni sulle tariffe della trasmissione dati.

Se si desidera che l'applicazione Mappe stabilisca automaticamente una connessione a Internet al suo avvio, in Mappe selezionare Opzioni > Strumenti > Impostazioni > Internet > Vai in linea all'avvio > Sì.

Per ricevere una notifica quando il dispositivo si registra a una rete esterna alla propria rete cellulare, selezionare **Opzioni** > **Strumenti** > **Impostazioni** > **Internet** > **Avviso roaming** > **Attivo** (visibile solo se si è online). Per ulteriori dettagli e per conoscere i costi del servizio di roaming, contattare il proprio fornitore di servizi di rete.

Tutta la cartografia digitale presenta un certo grado, anche minimo, di inaccuratezza e incompletezza. Si sconsiglia di fare esclusivamente affidamento sulla cartografia fornita insieme al presente dispositivo.

# Consultare le mappe

La copertura delle mappe varia in base al paese.

All'apertura dell'applicazione Mappe viene ingrandita la posizione salvata nell'ultima sessione. Se non è stata salvata alcuna posizione, viene ingrandita la visualizzazione della capitale del paese in cui ci si trova sulla base delle informazioni che il dispositivo riceve dalla rete cellulare. Contemporaneamente viene scaricata la mappa della posizione, se non è già stata scaricata durante sessioni precedenti.

#### **Posizione corrente**

Per stabilire una connessione GPS ed eseguire lo zoom sulla posizione corrente, selezionare **Opzioni > Posizione personale** o premere **0** . Se lo screen saver del risparmio energetico si attiva mentre il dispositivo sta tentando di stabilire una connessione GPS, il tentativo viene interrotto.

Sul display appare un indicatore GPS **Control**. Una barra rappresenta un satellite. Durante la ricerca di un satellite, la barra è gialla. Quando il dispositivo riceve dal satellite una quantità di dati sufficiente a stabilire una connessione GPS, la barra diventa verde. Maggiore è il numero di barre verdi, più forte è il segnale della connessione GPS.

Quando la connessione GPS è attiva, la posizione corrente viene indicata sulla mappa con ----.

#### Spostarsi ed eseguire lo zoom

Per spostarsi sulla mappa, scorrere verso l'alto, il basso, sinistra o destra. Per impostazione predefinita, la mappa è orientata verso nord. La bussola visualizza l'orientamento della mappa e durante la navigazione ruota con il cambiare dell'orientamento.

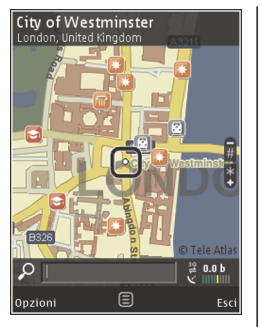

Quando si utilizza la mappa sul display, viene scaricata automaticamente una nuova mappa se si seleziona un'area che non è coperta dalle mappe già scaricate. Tutte le mappe sono gratuite, ma il download potrebbe provocare la trasmissione di grandi quantità di dati sulla rete del proprio fornitore di servizi. Rivolgersi al proprio fornitore di servizi per ulteriori informazioni sulle tariffe della trasmissione dati.

Le mappe vengono salvate automaticamente su una memory card compatibile (se inserita e impostata come unità di memorizzazione predefinita delle mappe). Per eseguire lo zoom avanti o indietro, premere \* o #. Utilizzare la barra di scala per stimare la distanza tra due punti sulla mappa.

#### Regolare la visualizzazione della mappa

Per definire il sistema metrico utilizzato nelle mappe, selezionare Opzioni > Strumenti > Impostazioni > Mappa > Sistema di misurazione > Metrico o Imperiale.

Per definire i tipi di punti di interesse da visualizzare nella mappa, selezionare Opzioni > Strumenti > Impostazioni > Mappa > Categorie e le categorie desiderate.

Per scegliere se visualizzare le mappe in modalità 2D, 3D, come immagine satellitare o in modalità ibrida, selezionare **Opzioni > Modalità cartina > Mappa, Mappa in 3D, Immagini satellitari o Ibrido.** Le immagini satellitari potrebbero non essere disponibili per tutte le aree geografiche.

Per definire la visualizzazione diurna o notturna della mappa, selezionare Opzioni > Strumenti > Impostazioni > Mappa > Colori > Modalità giorno o Modalità notte.

Per modificare altre impostazioni relative a Internet, alla navigazione, agli itinerari e altre impostazioni generiche della mappa, selezionare **Opzioni > Strumenti > Impostazioni.** 

68

## Scaricare mappe

Quando si utilizza una mappa sul display in Mappe, viene scaricata automaticamente una nuova mappa se si seleziona un'area che non è coperta dalle mappe già scaricate. È possibile visualizzare la quantità di dati trasferiti nel contatore dati (KB) visibile sul display. Il contatore mostra la quantità di traffico sulla rete quando si consultano le mappe, si creano itinerari o si cercano in linea posizioni. Il download dei dati delle mappe potrebbe comportare la trasmissione di grandi quantità di dati sulla rete del proprio fornitore di servizi. Rivolgersi al proprio operatore di rete per informazioni sulle tariffe della trasmissione dati.

Per impedire al dispositivo di scaricare automaticamente le mappe tramite Internet, ad esempio, quando si è all'esterno della rete cellulare domestica, o altri dati relativi alle mappe richiesti dai servizi aggiuntivi, selezionare **Opzioni** > **Strumenti** > **Impostazioni** > **Internet** > **Vai in linea all'avvio** > **No**.

Per definire la quantità di spazio sulla memory card che si desidera dedicare al salvataggio delle mappe o dei file della guida vocale, selezionare Opzioni > Strumenti > Impostazioni > Cartina > Utilizzo massimo della memoria > Uso max. memory card. Tale opzione è disponibile solo se viene inserita una memory card compatibile, impostata come unità di memorizzazione predefinita delle mappe. Quando la memoria è piena, la mappa meno recente viene eliminata. Le mappe salvate possono essere eliminate utilizzando il software per PC Nokia Map Loader.

#### Nokia Map Loader

Nokia Map Loader è un software per PC che consente di scaricare e installare mappe disponibili in Internet su una memory card compatibile. Può essere utilizzato anche per scaricare file vocali per una navigazione turn-by-turn.

Per utilizzare Nokia Map Loader, occorre innanzitutto installarlo in un PC compatibile. Il software per PC può essere scaricato da Internet all'indirizzo www.nokia.com/maps. Seguire le istruzioni visualizzate.

È necessario utilizzare l'applicazione Mappe e consultare le mappe almeno una volta prima di usare Nokia Map Loader. Nokia Map Loader utilizza la cronologia di Mappe per verificare la versione dei dati delle mappe da scaricare.

Dopo avere installato il software per PC nel PC in uso, per scaricare le mappe, effettuare quanto segue:

 Connettere il dispositivo al PC mediante un cavo dati USB compatibile. Selezionare Trasferimento dati come modalità di connessione USB.

- Aprire Nokia Map Loader nel PC. Il software verifica la versione dei dati delle mappe da scaricare.
- 3. Selezionare le mappe o i file della guida vocale desiderati e scaricarli e installarli nel dispositivo.

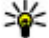

**Suggerimento:** Utilizzare Nokia Map Loader per salvare i costi di trasferimento dati sul dispositivo mobile.

## Trovare un luogo

Per cercare un luogo o un punto di interesse tramite parola chiave, nella campo di ricerca nella finestra principale, immettere il nome del luogo o la parola chiave desiderata e selezionare **Cerca**.

Per importare l'indirizzo di un luogo dalle informazioni sui contatti, selezionare **Opzioni > Seleziona dalla Rubrica**.

Per utilizzare una posizione sulla mappa, ad esempio come punto di partenza per una ricerca nella zona circostante in modo da pianificare un itinerario, visualizzarne i dettagli o avviare la navigazione (servizio aggiuntivo), premere il tasto di scorrimento e selezionare l'opzione desiderata.

Per sfogliare i luoghi e le attrazioni per categorie nell'area in cui ci si trova, selezionare **Opzioni** > **Cerca** e una categoria. Se si esegue una ricerca per indirizzo, è necessario immettere la città e il paese. È anche possibile utilizzare un indirizzo salvato in una scheda di contatto nella Rubrica.

Per salvare un luogo come posizione preferita, nella posizione desiderata premere il tasto di scorrimento, selezionare **Aggiungi a Luoghi pers.**, immettere un nome per la posizione e selezionare OK. La posizione può essere salvata anche in un percorso o in una raccolta. Per visualizzare le posizioni salvate, selezionare **Opzioni > Favoriti > Luoghi personali.** 

Per inviare una posizione salvata a un dispositivo compatibile, nella vista Luoghi premere il tasto di scorrimento e selezionare **Invia**. Se si invia la posizione in un messaggio di testo, le informazioni vengono convertite in testo semplice.

Per catturare un'istantanea della posizione, selezionare **Opzioni > Strumenti > Salva istantanea mappa**. L'istantanea verrà salvata automaticamente in Foto. Per inviare l'istantanea, aprire Foto e selezionare l'opzione di invio e il metodo dalla barra degli strumenti attiva o dal menu di opzioni.

Per visualizzare la cronologia di navigazione, le posizioni visualizzate su una mappa, i percorsi e le raccolte create, selezionare **Opzioni > Favoriti** e l'opzione desiderata.

#### Pianificare un percorso

Per pianificare un percorso verso una destinazione, scorrere alla destinazione desiderata, premere il tasto di scorrimento e selezionare **Aggiungi all'itinerario**. La posizione verrà aggiunta al percorso.

Per aggiungere altre posizioni al percorso, selezionare **Opzioni > Aggiungi punto itinerario**. La prima tappa selezionata rappresenta il punto di partenza. Per modificare l'ordine delle tappe, premere il tasto di scorrimento e selezionare **Sposta**.

## Servizi extra per Mappe

È possibile acquistare una licenza e scaricare nel dispositivo in uso vari tipi di guide per le città, ad esempio le guide delle città e le guide viaggi. È possibile inoltre acquistare una licenza per il servizio di navigazione automobilistica e pedonale turn-by-turn con guida vocale e un servizio di informazioni sul traffico da utilizzare in Mappe. Una licenza di navigazione è specifica di una regione, quella selezionata al momento dell'acquisto, e può essere utilizzata solo per l'area scelta. Le guide scaricate vengono salvate automaticamente nel dispositivo in uso.

La licenza acquistata per una guida o una navigazione può essere trasferita su un altro

dispositivo ma è attiva solo su un dispositivo per volta.

Le informazioni della guida e sul traffico e i servizi correlati vengono generati da terzi e non dipendono da Nokia. Le informazioni potrebbero non essere accurate e complete e sono soggette alla disponibilità. Si consiglia quindi di non fare affidamento solamente sulle suddette informazioni e sui servizi correlati.

## Navigazione

Per acquistare un servizio di navigazione automobilistica e pedonale con guida vocale o solamente il servizio di navigazione pedonale, selezionare **Opzioni > Varie > 1 In auto e a piedi o 2 Cammina.** È possibile pagare il servizio tramite carta di credito oppure farsi addebitare l'importo sulla bolletta telefonica (se il servizio è supportato dal fornitore di servizi della rete cellulare).

#### Navigazione automobilistica

Per acquistare un servizio di navigazione automobilistica e pedonale, selezionare Opzioni > Varie > 1 In auto e a piedi.

Quando si utilizza la navigazione automobilistica per la prima volta, viene chiesto di scegliere la lingua della guida vocale e di scaricare i file della lingua selezionata. Tali file possono essere scaricati

71

# anche con Nokia Map Loader. <u>Vedere "Scaricare</u> mappe" a p. 68.

Per cambiare la lingua in un secondo momento, nella vista principale di Mappe scegliere **Opzioni** > **Strumenti** > **Impostazioni** > **Navigazione** > **Guida vocale** e una lingua, quindi scaricare i file della guida vocale per la lingua selezionata.

#### **Navigazione pedonale**

Per acquistare un servizio di navigazione pedonale, selezionare Opzioni > Varie > 2 Cammina.

La navigazione pedonale si diversifica da quella automobilistica per vari aspetti: la navigazione pedonale ignora le eventuali limitazioni della navigazione automobilistica, ad esempio strade a senso unico e divieti di accesso e comprende altre aree, ad esempio le aree pedonali e i parchi. Tale navigazione dà maggiore importanza alle strade pedonali e a quelle più piccole, omettendo le autostrade e le superstrade. La lunghezza di un percorso pedonale è limitato a un massimo di 50 chilometri (31 miglia) e la velocità di spostamento a un massimo di 30 km/h (18 miglia/h). Se il limite di velocità viene superato, la navigazione viene interrotta e viene ripresa quando si torna entro i limiti predefiniti.

La navigazione turn-by-turn o la guida vocale non sono disponibili per la navigazione pedonale. Viene invece visualizzata una grande freccia che mostra il percorso e una freccia piccola nella parte bassa dello schermo che punta direttamente alla destinazione. La vista satellitare è disponibile solo per la navigazione pedonale.

#### Navigare verso la destinazione desiderata

Per avviare la navigazione verso la destinazione desiderata utilizzando il GPS, selezionare una posizione sulla mappa o in un elenco di risultati e scegliere Opzioni > Vai qui o Cammina qui.

Per passare da una vista alle altre durante la navigazione, scorrere verso sinistra o destra.

Per interrompere la navigazione, premere Stop.

Per selezionare le opzioni di navigazione, premere **Opzioni** durante la navigazione. Se è attiva la navigazione automobilistica, viene visualizzata una vista di menu con dodici opzioni.

Ogni tasto della tastiera corrisponde a una delle opzioni nella vista. Premere 2 per ripetere un comando vocale, 3 per passare dalla modalità diurna a quella notturna, 4 per salvare la posizione corrente e così via.

### Informazioni sul traffico

Per acquistare una licenza per un servizio di informazioni sul traffico in tempo reale, selezionare **Opzioni > Varie > Info traffico**. Il servizio fornisce informazioni relative ad eventi del traffico che possono riguardare il viaggio in corso. Il

72

download di servizi aggiuntivi potrebbe comportare la trasmissione di grandi quantità di dati sulla rete del proprio fornitore di servizi. Rivolgersi al proprio operatore di rete per informazioni sulle tariffe della trasmissione dati.

Per visualizzare le informazioni su eventi del traffico che possono causare ritardi o impedire il raggiungimento della destinazione, selezionare **Opzioni > Info traffico**. Gli eventi vengono visualizzati su una mappa come triangoli di avviso e indicatori lineari. Per evitarli è possibile utilizzare il ricalcolo automatico del percorso.

Per visualizzare ulteriori informazioni su un evento e le eventuali opzioni di ricalcolo del percorso, premere il tasto di scorrimento.

Per aggiornare le informazioni sul traffico, selezionare **Aggiorna info traffico**. Per definire la frequenza degli aggiornamenti automatici delle informazioni sul traffico, selezionare **Opzioni** > **Strumenti** > **Impostazioni** > **Navigazione** > **Aggiornamento info traffico**.

Per creare automaticamente un percorso alternativo in caso di un evento del traffico che potrebbe causare ritardi o impedire il raggiungimento della destinazione, selezionare Opzioni > Strumenti > Impostazioni > Navigazione > Ricalcola itinerario a causa del traffico > Automatico.

### Guide

Per acquistare e scaricare nel dispositivo in uso vari tipi di guide, ad esempio le guide delle città e le guide viaggi, selezionare **Opzioni** > Varie > 0 **Guide**.

Le guide forniscono informazioni relative alle attrazioni, ai ristoranti, agli hotel e ad altri punti di interesse. Prima di poterle utilizzare, le guide devono essere scaricate ed acquistate.

Per sfogliare una guida scaricata, nella scheda **Guide person.** in Guide, selezionare una guida e una categoria secondaria (se disponibile).

Per scaricare una nuova guida sul dispositivo, in Guide, selezionare la guida desiderata e Scarica > Sì. La procedura di acquisto viene avviata automaticamente. È possibile pagare le guide utilizzando una carta di credito oppure farsi addebitare l'importo sulla bolletta telefonica (se il servizio è supportato dal fornitore di servizi della rete cellulare).

Per confermare l'acquisto, selezionare due volte OK. Per ricevere una conferma dell'acquisto tramite e-mail, immettere il proprio nome e indirizzo e-mail e selezionare OK.
## Punti di riferimento 💐

Premere 😗 , quindi selezionare Strumenti > Connettiv. > Punti rifer..

I punti di riferimento consentono di salvare nel dispositivo informazioni relative a posizioni specifiche. Le posizioni salvate possono essere ordinate in diverse categorie, ad esempio aziende, ed è possibile aggiungervi altre informazioni, quali gli indirizzi. I punti di riferimento salvati possono essere utilizzati in applicazioni compatibili, quali Dati GPS e Mappe.

Le coordinate sono espresse in gradi e gradi decimali utilizzando il sistema internazionale di coordinate WGS-84.

Per creare un nuovo punto di riferimento, selezionare **Opzioni** > **Nuovo p.to riferim.**. Per visualizzare una richiesta di ricerca posizione, selezionare **Posizione corrente**. Per inserire le informazioni sulla posizione manualmente, selezionare **Inserisci manualmen.**.

Per modificare o aggiungere informazioni a un punto di riferimento salvato, ad esempio un indirizzo, selezionare un punto di riferimento e scegliere **Opzioni** > **Modifica**. Selezionare il campo desiderato e inserire le informazioni.

Per visualizzare i punti di riferimento sulla mappa, selezionare **Opzioni** > **Mostra sulla carta**. Per creare un itinerario per raggiungere la posizione, selezionare Opzioni > Naviga usando la carta.

È possibile ordinare i punti di riferimento in categorie prestabilite e creare nuove categorie. Per modificare e creare nuove categorie di punti di riferimento, selezionare a destra Punti rifer. e scegliere **Opzioni** > **Modifica categorie**.

Per aggiungere un punto di riferimento a una categoria, selezionarlo in Punti rifer. e scegliere **Opzioni > Aggiungi a categ.** Selezionare ciascuna categoria alla quale si desidera aggiungere il punto di riferimento e sceglierlo.

Per inviare uno o più punti di riferimento a un dispositivo compatibile, selezionare **Opzioni** > **Invia**. I punti di riferimento ricevuti vengono inseriti nella cartella **Ricevuti** in Messaggi.

## Dati GPS 🛞

L'applicazione Dati GPS è progettata per fornire indicazioni su itinerari verso destinazioni di propria scelta, informazioni sulla posizione corrente e sui viaggi, ad esempio la distanza approssimativa per raggiungere una destinazione o la durata approssimativa di un viaggio.

Premere 😗 , quindi selezionare Strumenti > Connettiv. > Dati GPS.

Le coordinate nel sistema GPS sono espresse in gradi e gradi decimali utilizzando il sistema di riferimento internazionale WGS-84.

Per utilizzare l'applicazione Dati GPS, il ricevitore GPS del dispositivo deve inizialmente ricevere informazioni da almeno tre satelliti per poter calcolare la posizione. Dopo che è stato effettuato il calcolo iniziale, sarà possibile continuare a calcolare le coordinate della posizione con tre satelliti. Tuttavia, la precisione è in genere maggiore quando si trovano più satelliti.

#### Indicazioni sull'itinerario

Premere 😯 , quindi selezionare Strumenti > Connettiv. > Dati GPS > Navigazione.

Iniziare ad ascoltare le indicazioni all'esterno. Se si avvia la funzionalità in un ambiente interno, il ricevitore GPS potrebbe non ricevere tutte le informazioni necessarie dai satelliti.

La funzionalità che fornisce indicazioni sull'itinerario utilizza una bussola rotante sul display del dispositivo. Una palla rossa mostra la direzione verso la destinazione e la distanza approssimativa per raggiungerla è indicata all'interno dell'anello della bussola.

La funzionalità che fornisce indicazioni sull'itinerario è progettata per visualizzare la strada più diritta e la distanza più breve per raggiungere la destinazione, misurata in linea retta. Qualsiasi ostacolo sull'itinerario, ad esempio edifici e ostacoli naturali, viene ignorato. Differenze in altitudine non sono prese in considerazione nel calcolo della distanza. La funzionalità è attiva solo quando si è in movimento.

Per impostare la destinazione del viaggio, selezionare **Opzioni** > **Imposta destinaz.** e un punto di riferimento come destinazione oppure immettere le coordinate di latitudine e longitudine della destinazione. Selezionare **Interrompi navigaz.** per cancellare la destinazione del viaggio impostata.

# Recuperare informazioni sulla posizione

Premere **(**) , quindi selezionare Strumenti > Connettiv. > Dati GPS > Posizione.

Nella vista della posizione sono disponibili le informazioni sul luogo in cui ci si trova. È visualizzata una stima della precisione della posizione.

Per salvare la posizione corrente come punto di riferimento, selezionare **Opzioni > Salva posizione**. I punti di riferimento sono posizioni salvate che contengono un maggior numero di informazioni e possono essere utilizzate anche in

Ricerca posizione (GPS)

altre applicazioni compatibili e trasferite tra dispositivi compatibili.

#### Distanza viaggio

Premere 😯 , quindi selezionare Strumenti > Connettiv. > Dati GPS > Distan. viaggio.

Selezionare **Opzioni** > **Avvia** per attivare il calcolo della distanza e **Stop** per disattivarlo. I valori calcolati rimangono visualizzati sul display. Utilizzare questa funzionalità all'esterno per ricevere un segnale GPS migliore.

Selezionare **Reimposta** per impostare la distanza e la durata del viaggio e le velocità media e massima su zero e iniziare un nuovo calcolo. Selezionare **Riavvia** per impostare l'odometro e la durata totale su zero.

Il contachilometri ha una precisione limitata e possono verificarsi errori di arrotondamento. La precisione è influenzata anche dalla disponibilità e qualità dei segnali GPS.

# Browser Web 🎕

Con il browser Web è possibile visualizzare pagine Web in formato HTML (Hypertext Markup Language) su Internet nella loro struttura originale. È inoltre possibile visualizzare pagine Web create appositamente per i dispositivi mobili e utilizzare il formato XHTML (Extensible Hypertext Markup Language) o WML (Wireless Markup Language).

Per navigare sul Web, è necessario che nel dispositivo sia configurato un punto di accesso Internet.

## **Navigare il Web**

Premere 🔐 , quindi selezionare Web.

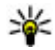

Scelta rapida: Per avviare il browser, tenere premuto **0** in modalità standby.

Importante: Usare esclusivamente servizi affidabili e che offrono un livello adeguato di sicurezza e protezione da software pericolosi.

Importante: Installare ed usare solo applicazioni o software provenienti da fonti sicure. come nel caso di applicazioni Symbian Signed o che hanno superato il test Iava Verified<sup>™</sup>.

Per navigare in una pagina Web, nella vista dei preferiti selezionare un preferito o inserire l'indirizzo nel campo (🙈) e premere il tasto di scorrimento

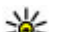

Suggerimento: Utilizzare i segnalibri Nokia salvati in precedenza nella vista dei segnalibri per visualizzare le informazioni relative ai vari servizi forniti da Nokia.

Alcune pagine Web potrebbero contenere materiale, ad esempio immagini e suoni, la cui visualizzazione richiede una grossa guantità di memoria. Se la memoria si esaurisce durante il caricamento di una pagina di guesto tipo, le immagini non verranno visualizzate.

Per visitare le pagine Web senza visualizzare le immagini, in modo da risparmiare memoria, selezionare Opzioni > Impostazioni > Pagina > Carica contenuto > Solo testo.

Per inserire l'indirizzo di una nuova pagina Web da visitare, selezionare Opzioni > Vai a indirizzo Web.

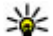

Suggerimento: Per visitare una pagina Web

salvata come preferito nella vista dei preferiti durante la navigazione, premere 1 e selezionare un preferito.

Per recuperare le ultime informazioni della pagina dal server, selezionare Opzioni > Opzioni navigazione > Ricarica.

Per salvare l'indirizzo Web della pagina corrente come preferito, selezionare Opzioni > Salva come preferito.

Per utilizzare la cronologia visiva e visualizzare istantanee delle pagine visitate durante la sessione di navigazione corrente, selezionare Indietro (disponibile se l'opzione Cronologia è attivata nelle impostazioni del browser e la pagina corrente non è la prima pagina visitata). Per tornare a una pagina visitata in precedenza, selezionare la pagina.

Per salvare una pagina durante la navigazione, selezionare Opzioni > Strumenti > Salva pagina.

È possibile salvare pagine e visualizzarle in seguito in modalità offline. È inoltre possibile raggruppare le pagine in cartelle. Per accedere alle pagine salvate, selezionare Opzioni > Preferiti > Pagine salvate.

Per aprire un elenco secondario di comandi o azioni per la pagina aperta, selezionare Opzioni >

Opzioni servizio (se la funzionalità è supportata dalla pagina Web).

Per consentire o impedire l'apertura automatica di più finestre, selezionare Opzioni > Finestra > Blocca popup o Cons. finestra popup.

#### Scelte rapide durante la navigazione

- Premere 1 per aprire i preferiti.
- Premere 2 per cercare le parole chiave nella pagina corrente.
- Premere **3** per tornare alla pagina precedente.
- Premere 5 per elencare tutte le finestre aperte.
- Premere 8 per visualizzare una panoramica della pagina aperta. Premere di nuovo 8 per eseguire lo zoom avanti e visualizzare la sezione desiderata della pagina.
- Premere 9 per immettere un nuovo indirizzo Web.
- Premere **0** per andare alla pagina iniziale (se definita nelle impostazioni).
- Premere \* e # per eseguire lo zoom avanti o • indietro della pagina.

## \*

Suggerimento: Per tornare in modalità standby con il browser aperto in background, premere due volte 🔐 o il tasto di fine chiamata. Per tornare al browser, tenere

premuto 😚 e selezionare il browser dall'elenco.

## Barra degli strumenti del browser

La barra degli strumenti del browser consente di selezionare le funzioni più frequenti del browser.

Per aprire la barra degli strumenti, tenere premuto il tasto di scorrimento su un punto vuoto della pagina Web. Per spostarsi all'interno della barra degli strumenti, scorrere verso sinistra o destra. Per selezionare una funzionalità, premere il tasto di scorrimento.

Sulla barra degli strumenti selezionare tra le seguenti opzioni:

- **Collegamenti frequenti** Consente di visualizzare un elenco di indirizzi Web visitati di frequente.
- **Panoramica pagina** Consente di visualizzare una panoramica della pagina Web aperta.
- **Trova** Consente di cercare parole chiave nella pagina corrente.
- Ricarica Consente di aggiornare la pagina.
- Sottoscriz. di feed Web (se disponibile) — Consente di visualizzare un elenco dei feed Web presenti sulla pagina Web

corrente ed effettuare la sottoscrizione di un feed Web.

# Spostarsi sulle pagine

La Mini mappa e la Panoramica pagina consentono di spostarsi sulle pagine Web che contengono una grossa quantità di informazioni.

Quando la funzionalità Mini mappa è attivata nelle impostazioni del browser e si scorre una pagina Web con numerose informazioni, la Mini mappa si apre e visualizza una panoramica della pagina Web visitata.

Per attivare la Mini mappa, selezionare Opzioni > Impostazioni > Generali > Mini mappa > Attiva.

Per spostarsi sulla Mini mappa, scorrere verso sinistra, destra, l'alto o il basso. Dopo aver trovato la posizione desiderata, interrompere lo scorrimento. La Mini mappa visualizzerà automaticamente le informazioni desiderate e scomparirà.

Quando si visita una pagina Web contenente una grande quantità di informazioni, è possibile utilizzare anche la **Panoramica pagina** per visualizzare il tipo di informazioni presenti.

Per visualizzare la panoramica della pagina aperta, premere **8**. Per trovare il punto desiderato

all'interno della pagina, scorrere verso l'alto, il basso, sinistra o destra. Premere di nuovo 8 per eseguire lo zoom avanti e visualizzare la sezione desiderata della pagina.

## Feed e blog

I feed sono file XML inclusi nella pagine Web comunemente utilizzati dalla comunità weblog e dai giornali per condividere i titoli delle ultime notizie oppure gli articoli, ad esempio i news feed. I blog o weblog sono diari scritti sul Web. La maggior parte dei feed Web utilizza le tecnologie RSS e Atom. I feed sono in genere disponibili nelle pagine Web, nei blog e nei siti wiki.

L'applicazione Web rileva automaticamente se una pagina Web contiene feed Web.

Per effettuare la sottoscrizione di un feed Web. selezionare Opzioni > Sottoscrivi.

Per visualizzare i feed Web, dei quali si è effettuata la sottoscrizione, nella vista dei preferiti selezionare Feed Web.

Per aggiornare un feed Web, selezionarlo e scegliere Opzioni > Aggiorna.

Per definire la modalità di aggiornamento dei feed Web, selezionare Opzioni > Impostazioni > Feed Web.

# Widget

Il browser Web supporta i widget (servizio di rete). I widget sono piccole applicazioni Web scaricabili che forniscono contenuto multimediale, news feed e altre informazioni, ad esempio le previsioni meteo, al dispositivo. I widget installati sono disponibili come applicazioni separate nella cartella Applicazioni.

I widget possono essere scaricati utilizzando l'applicazione Download o dal Web.

Il punto di accesso predefinito dei widget è identico a quello del browser Web. Quando sono attivi in background, alcuni widget possono aggiornare le informazioni automaticamente nel dispositivo.

# Ricerca di contenuto

Per cercare parole chiave, numeri di telefono o indirizzi e-mail nella pagina Web aperta, selezionare Opzioni > Trova e l'opzione desiderata. Per visualizzare la corrispondenza precedente, scorrere verso l'alto. Per visualizzare la corrispondenza successiva, scorrere verso il basso.

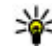

Suggerimento: Per cercare parole chiave nella pagina, premere 2.

# Scaricare e acquistare elementi

È possibile scaricare elementi, quali toni di chiamata, immagini, logo operatore, temi e clip video. Questi elementi possono essere forniti gratuitamente o dietro pagamento. Gli elementi scaricati vengono gestiti dalle rispettive applicazioni nel dispositivo. È ad esempio possibile salvare una foto scaricata o un file .mp3 nella Galleria.

Importante: Installare ed usare solo applicazioni o software provenienti da fonti sicure, come nel caso di applicazioni Symbian Signed o che hanno superato il test Java Verified<sup>™</sup>.

Per scaricare un elemento, attenersi a quanto segue:

- 1. Selezionare il collegamento.
- 2. Selezionare l'opzione appropriata per acquistare l'elemento.
- 3. Leggere attentamente tutte le informazioni fornite.
- 4. Per continuare o annullare il download, selezionare l'opzione appropriata.

All'avvio del download verrà visualizzato un elenco dei download in corso e completati nella sessione corrente di navigazione.

Per modificare l'elenco, selezionare **Opzioni** > **Download**. Nell'elenco selezionare un elemento e scegliere **Opzioni** per annullare i download in corso oppure per aprire, salvare o eliminare i download completati.

# Preferiti

La vista dei preferiti si apre quando si apre l'applicazione Web. È possibile selezionare indirizzi Web da un elenco oppure da una raccolta di preferiti nella cartella **Preferiti autom.** È anche possibile inserire l'indirizzo URL della pagina Web che si desidera visitare direttamente nel campo ().

R indica la pagina iniziale definita per il punto di accesso predefinito.

É possibile salvare indirizzi URL come preferiti durante la navigazione su Internet. É inoltre possibile salvare nei preferiti gli indirizzi ricevuti nei messaggi e inviare i preferiti salvati.

Per accedere alla vista dei preferiti durante la navigazione, premere 1 oppure selezionare Opzioni > Preferiti.

Per modificare i dettagli di un preferito, ad esempio il titolo, selezionare Opzioni > Gestione preferiti > Modifica.

Nella vista dei preferiti è possibile aprire anche altre cartelle del browser. L'applicazione Web consente di salvare pagine Web durante la navigazione. Nella cartella **Pagine salvate** è possibile visualizzare il contenuto delle pagine salvate non in linea.

L'applicazione Web tiene inoltre traccia delle pagine Web visitate durante la navigazione. Nella cartella **Preferiti autom.** è possibile visualizzare l'elenco delle pagine Web visitate.

In Feed Web è possibile visualizzare i collegamenti salvati ai feed Web e ai blog sottoscritti. I feed Web si trovano in genere sulle pagine Web dei principali giornali, sui weblog personali, nelle comunità online che offrono le ultime notizie e nei riepiloghi degli articoli. I feed Web utilizzano le tecnologie RSS e Atom.

### Svuotare la cache

Le informazioni o i servizi consultati durante la navigazione vengono memorizzati nella cache del dispositivo.

La cache è un'area di memoria che viene utilizzata per memorizzare temporaneamente i dati. Qualora si fosse tentato di consultare o si fossero consultate informazioni riservate che richiedono una password, svuotare la cache del telefono dopo l'uso di tali informazioni. Le informazioni o i servizi consultati vengono memorizzati nella cache.

Per svuotare la cache, selezionare Opzioni > Cancella dati privacy > Svuota cache.

# Terminare la connessione

Per terminare la connessione e visualizzare non in linea la pagina del browser, selezionare **Opzioni** > **Strumenti** > **Disconnetti** oppure per terminare la connessione e chiudere il browser, selezionare **Opzioni** > **Esci**.

Per visualizzare il browser in background, premere una volta il tasto di fine chiamata. Per terminare la chiamata, tenere premuto il tasto di fine chiamata.

Per eliminare le informazioni raccolte dal server di rete sulle visite alle diverse pagine Web, selezionare Opzioni > Cancella dati privacy > Elimina cookie.

# Protezione delle connessioni

La visualizzazione dell'indicatore di protezione (a) durante una connessione segnala che la trasmissione dei dati tra il dispositivo e il server o il gateway Internet è crittografata. L'indicatore relativo alla sicurezza non indica che la trasmissione di dati tra il gateway e il server dati (o l'area in cui sono memorizzati i dati richiesti) è sicura. Il fornitore del servizio si occupa di proteggere la trasmissione di dati tra il gateway e il server dati.

I certificati di protezione potrebbero essere necessari per determinati servizi, ad esempio quelli bancari. Se l'identità del server non è autentica o se nel dispositivo non è presente il certificato di protezione corretto, verrà visualizzato un avviso. Per ulteriori informazioni, rivolgersi all'operatore di rete.

# Web, impostazioni

Premere 😗 , quindi selezionare Web.

Selezionare Opzioni > Impostazioni e scegliere:

#### Impostazioni generali

- Punto di accesso Consente di cambiare il punto di accesso predefinito. Alcuni o tutti i punti di accesso potrebbero essere già stati definiti dal fornitore di servizi; potrebbe non essere possibile cambiarli, crearli, modificarli o rimuoverli.
- Pagina iniziale Consente di definire la pagina iniziale.

- Mini mappa Consente di attivare o disattivare la Mini mappa. <u>Vedere "Spostarsi sulle</u> pagine" a p. 78.
- Cronologia Durante la sessione di navigazione corrente, per selezionare Indietro e visualizzare un elenco delle pagine visitate, attivare la Cronologia.
- Avvisi di protezione Consente di visualizzare o nascondere le notifiche di protezione.
- Script Java/ECMA Consente di attivare o disattivare l'utilizzo di script.

#### Impostazioni della pagina

- Carica contenuto Specificare se si desidera caricare le immagini e altri oggetti durante la navigazione. Se si seleziona Solo testo, per caricare le immagini o gli oggetti in un secondo momento durante la navigazione, selezionare Opzioni > Strumenti > Carica immagini.
- Dimensioni schermo Selezionare tra la visualizzazione a schermo intero e quella normale con l'elenco delle opzioni.
- Codifica predefinita Se i caratteri del testo non vengono visualizzati correttamente, è possibile scegliere un'altra codifica in base alla lingua utilizzata nella pagina.
- Blocca popup Consente di attivare o disattivare l'apertura automatica di diversi popup durante la navigazione.

- Ricaricamento autom. Se si desidera che le pagine Web vengano aggiornate automaticamente durante la navigazione, selezionare Attiva.
- Dimensione carattere Consente di impostare la dimensione del carattere delle pagine Web.

#### Impostazioni relative alla privacy

- Preferiti automatici Consente di attivare o disattivare la raccolta automatica dei preferiti. Se si desidera continuare a salvare gli indirizzi delle pagine Web visitate nella cartella Preferiti autom., nascondendo tuttavia la cartella dalla vista dei preferiti, selezionare Nascondi cartella.
- Salvatagg. dati modulo Se non si desidera che i dati immessi in moduli diversi di una pagina Web siano salvati e utilizzati al successivo accesso alla pagina, selezionare Disattiva.
- **Cookie** Consente di attivare o disattivare l'invio e la ricezione di cookie.

#### Impostazioni dei feed Web

 Aggiornam. automatici — Consente di definire se si desidera che i feed Web vengano aggiornati automaticamente e la frequenza con cui si desidera aggiornarli. Se si imposta l'applicazione per lo scaricamento automatico dei feed Web, si provoca la trasmissione di grandi quantità di dati sulla rete del proprio operatore. Rivolgersi al proprio operatore di rete per informazioni sulle tariffe della trasmissione dati.

 Punto acc. agg. aut. — Selezionare il punto di accesso desiderato per l'aggiornamento. Questa opzione è disponibile soltanto quando la funzionalità Aggiornam. automatici è attiva.

84

# Connessioni

Il dispositivo offre diverse opzioni per connettersi a Internet, a un altro dispositivo compatibile o a un PC.

# LAN senza fili

Il dispositivo in uso supporta la rete LAN senza fili (WLAN). Con la WLAN è possibile connettere il dispositivo a Internet e ai dispositivi compatibili che supportano questo tipo di rete.

### Informazioni sulla WLAN

Per utilizzare una WLAN, è necessario che sia disponibile e occorre connettere ad essa il dispositivo.

In alcuni paesi, come in Francia, esistono delle limitazioni all'uso della LAN senza fili. Per informazioni, rivolgersi alle autorità locali.

Le funzionalità che utilizzano la WLAN, o che operano in background mentre sono attive altre funzionalità, aumentano il consumo della batteria e ne riducono la durata.

Il dispositivo supporta le seguenti funzionalità della WLAN:

- Standard IEEE 802.11b/g
- Funzionamento a 2,4 GHz
- Crittografia WEP (Wired Equivalent Privacy) a 128 bit, Wi-Fi Protected Access (WPA) e 802.1x. Queste funzionalità sono utilizzabili solo se supportate dalla rete.

## Connessioni WLAN

Per utilizzare la WLAN, è necessario creare un punto di accesso Internet WLAN. Utilizzare il punto di accesso per le applicazioni che devono connettersi a Internet. <u>Vedere "Punti di accesso Internet</u> <u>WLAN" a p. 86.</u>

Importante: Abilitare sempre uno dei metodi di criptatura disponibili per aumentare la sicurezza della propria connessione LAN. L'uso della criptatura riduce il rischio di accesso non autorizzato ai propri dati.

Una connessione WLAN viene stabilita quando si crea una connessione dati utilizzando un punto di accesso Internet WLAN. La connessione WLAN attiva termina quando si chiude la connessione dati. È possibile usare la WLAN durante una chiamata vocale o guando la connessione dati a pacchetto è attiva. È possibile connettersi a un solo punto di accesso WLAN alla volta, ma più applicazioni possono usare lo stesso punto di accesso Internet.

Ouando nel dispositivo è attivo il modo d'uso Offline, è ancora possibile usare la WLAN (se disponibile). Accertarsi di rispettare tutti i requisiti di sicurezza applicabili guando si stabilisce e si usa una connessione WI AN

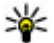

Suggerimento: Per sapere qual è l'indirizzo MAC (Media Access Control) univoco che identifica il dispositivo, inserire il codice \*#62209526# in modalità standby.

# **Configurazione guidata WLAN**

La Configurazione guidata WLAN consente di connettersi a una WLAN e di gestirne le connessioni.

La Configurazione guidata WLAN mostra lo stato delle connessioni WLAN nel Menu rapido. Per visualizzare le opzioni disponibili, selezionare la riga in cui è indicato lo stato.

Se durante una ricerca vengono trovate WLAN e ad esempio viene visualizzata la Rete WLAN trovata, per creare automaticamente un punto di accesso Internet e avviare il browser Web utilizzando tale

punto di accesso, selezionare lo stato e Avvia navigaz. Web.

Se si seleziona una rete WLAN protetta, verrà chiesto di inserire i codici di protezione corrispondenti. Per connettersi a una rete nascosta. occorre inserire il nome corretto della rete (SSID, Service Set Identifier). Per creare un nuovo punto di accesso per una WLAN nascosta, selezionare Nuova WIAN

Se si è connessi a una WLAN, verrà visualizzato il nome del punto di accesso Internet. Per avviare il browser Web utilizzando il punto di accesso Internet creato, selezionare lo stato e Continua navigaz. Web. Per terminare la connessione alla WLAN, selezionare lo stato e Disconnetti WLAN.

Se la scansione della WI AN è disattivata e non si è connessi ad alcuna WLAN, verrà visualizzato il messaggio Scans. WLAN disattivata. Per attivare la scansione e la ricerca delle WLAN disponibili. selezionare lo stato e premere il tasto di scorrimento.

Per iniziare la ricerca di WLAN, selezionare lo stato e Cerca rete WLAN. Per disattivare la scansione di WLAN, selezionare lo stato e Scans. WLAN disattivata.

Per accedere alla Configurazione guidata WLAN nel menu, premere 🔐 e selezionare Strumenti > Cf. WLAN.

### Punti di accesso Internet WLAN

Premere **9** e selezionare Strumenti > Cf. WLAN.

Selezionare Opzioni e scegliere:

- Filtra reti WLAN Consente di filtrare le WLAN nell'elenco delle reti trovate. Le reti selezionate vengono filtrate alla successiva ricerca di WLAN.
- Dettagli Consente di visualizzare i dettagli di una rete presente nell'elenco. Se si seleziona una connessione attiva, verranno visualizzati i relativi dettagli.
- **Definisci punto acc.** Consente di creare un punto di accesso Internet in una WLAN.
- Modifica punto accesso Consente di modificare i dettagli di un punto di accesso Internet esistente.

È anche possibile utilizzare Gestione connessioni per creare punti di accesso Internet. <u>Vedere</u> <u>"Connessioni dati attive" a p. 86.</u>

## Modalità operative

La WLAN supporta due modalità operative: infrastruttura e ad hoc.

La modalità operativa infrastruttura consente due tipi di comunicazione: i dispositivi senza fili sono connessi tra loro tramite un dispositivo con punto di accesso WLAN oppure sono connessi a una LAN cablata tramite un dispositivo con punto di accesso WLAN.

Nella modalità operativa ad hoc un dispositivo può direttamente inviare e ricevere i dati a un altro e viceversa.

# Gestione connessioni 🌲

## Connessioni dati attive

Premere 😗 , quindi selezionare Strumenti > Connettiv. > Gest. conn. > Conn. attive.

Nella vista delle connessioni dati attive è possibile visualizzare le connessioni dati aperte:

D chiamate dati

- ≓ connessioni dati a pacchetto
- 📧 Connessioni WLAN

Nota: L'effettivo tempo di utilizzo addebitato dall'operatore per le chiamate può variare a seconda delle funzioni disponibili sulla rete, del tipo di arrotondamento usato nelle bollette e così via.

Per terminare una connessione, selezionare Opzioni > Disconnetti. Per terminare tutte le connessioni attive, selezionare Opzioni > Disconnetti tutto. Per visualizzare i dettagli di una connessione, selezionare **Opzioni > Dettagli**. I dettagli visualizzati dipendono dal tipo di connessione.

#### Reti WLAN disponibili.

Premere 😯 , quindi selezionare Strumenti > Connettiv. > Gest. conn. > WLAN dispon..

Nella vista delle WLAN disponibili appare un elenco delle WLAN che si trovano entro il raggio di copertura, la relativa modalità di rete (infrastruttura o ad-hoc) e l'indicatore della potenza del segnale. Viene visualizzato per le reti con crittografia, mentre e appare se il dispositivo in uso dispone di una connessione attiva nella rete.

Per visualizzare i dettagli di una rete, selezionare Opzioni > Dettagli.

Per creare un punto di accesso Internet all'interno di una rete, selezionare Opzioni > Definisci p.to acc..

# Connettività Bluetooth 🚯

#### Informazioni sulla connettività Bluetooth

La connettività senza fili Bluetooth consente di connettersi senza fili ad altri dispositivi compatibili. I dispositivi compatibili possono essere costituiti da telefoni cellulari, computer e accessori, quali auricolari e kit veicolari. Mediante la connettività Bluetooth è possibile inviare foto, clip video, brani musicali, clip audio e note, connettersi senza fili al PC compatibile, ad esempio per trasferire file, e a una stampante compatibile per stampare foto con Stampa immag.

Poiché i dispositivi che utilizzano la tecnologia Bluetooth senza fili comunicano tramite onde radio, non è necessario che i dispositivi siano posti di fronte. Devono tuttavia trovarsi in un raggio di 10 metri l'uno dall'altro. La connessione può tuttavia essere soggetta a interferenze causate da ostacoli, quali muri o altri dispositivi elettronici.

Questo dispositivo è conforme alla specifica Bluetooth 2.0 che supporta i seguenti profili: A2DP (Advanced Audio Distribution Profile), AVRCP (Audio/Video Remote Control Profile), BIP (Basic Imaging Profile), BPP (Basic Printing Profile), DUN (Dial-up Networking Profile), FTP (File Transfer Profile), HFP (Handsfree Profile), HSP (Headset Profile), HIDP (Human Interface Device Profile), OPP (Object Push Profile), SAP (SIM Access Profile) e SP (Synchronization Profile). Per garantire l'interoperabilità con altri dispositivi che supportano la tecnologia Bluetooth, usare accessori approvati Nokia per questo modello. Rivolgersi ai produttori degli altri dispositivi per accertarne la compatibilità con questo dispositivo.

88

Potrebbero esserci delle limitazioni relative all'uso della tecnologia Bluetooth in alcuni paesi. Rivolgersi alle autorità locali o al proprio operatore.

Le funzioni che utilizzano la tecnologia Bluetooth o che consentono a tali funzioni di operare in background mentre si usano altre funzioni, aumentano il consumo della batteria e ne riducono la durata.

Non è possibile usare la connettività Bluetooth quando il dispositivo è bloccato. <u>Vedere "Telefono</u> <u>cellulare e SIM" a p. 166.</u>

#### Impostazioni

Premere 😗 , quindi selezionare Strumenti > Bluetooth.

Quando si apre l'applicazione per la prima volta, viene chiesto di specificare un nome per il dispositivo. In seguito sarà possibile cambiare il nome.

Selezionare tra le seguenti opzioni:

- Bluetooth Per connettersi senza fili a un altro dispositivo compatibile, impostare innanzitutto la connettività Bluetooth su Attivato, quindi stabilire una connessione. Per disattivare la connettività Bluetooth, selezionare Disattivato.
- Visibilità telefono Per fare in modo che il dispositivo venga individuato da altri dispositivi

dotati della tecnologia senza fili Bluetooth, selezionare Visibile a tutti. Per impostare un tempo trascorso il quale la visibilità passa da visibile a nascosta, selezionare Definisci periodo. Per nascondere il proprio dispositivo da altri dispositivi, selezionare Nascosto.

- Nome telefono Modificare il nome che appare agli altri dispositivi dotati della tecnologia senza fili Bluetooth.
- Modalità SIM remota Per consentire a un altro dispositivo, ad esempio un accessorio compatibile del kit veicolare, di utilizzare la carta SIM del dispositivo per connettersi alla rete, selezionare Attiva. <u>Vedere "Modalità SIM</u> remota" a p. 90.

### Suggerimenti per la protezione

Premere 😗 , quindi selezionare Strumenti > Bluetooth.

Quando non si utilizza la connettività Bluetooth, per controllare chi può trovare il dispositivo e connettersi ad esso, selezionare Bluetooth > Disattivato o Visibilità telefono > Nascosto.

Non eseguire l'associazione a un dispositivo sconosciuto né accettare richieste di connessione da parte di esso. In tal modo è possibile proteggere il proprio dispositivo da contenuto dannoso.

#### Inviare i dati utilizzando la connettività Bluetooth

È possibile attivare più connessioni Bluetooth alla volta. Ad esempio, anche se si è connessi a un auricolare compatibile, è possibile contemporaneamente trasferire file a un altro dispositivo compatibile.

- Aprire l'applicazione in cui è contenuto l'elemento da inviare. Ad esempio, per inviare una foto a un altro dispositivo compatibile, aprire la Galleria.
- 2. Selezionare l'elemento e Opzioni > Invia > Via Bluetooth.

Verranno visualizzati i dispositivi dotati di tecnologia senza fili Bluetooth presenti nell'area di copertura. Le icone presenti nel dispositivo sono le seguenti:

🛄 computer

📋 telefono

- 📢 🕈 dispositivo audio o video
- altro dispositivo

Per interrompere la ricerca, selezionare **Stop**.

- 3. Selezionare il dispositivo al quale connettersi.
- Se l'altro dispositivo richiede l'associazione per la trasmissione dati, verrà emesso un suono e verrà chiesto di immettere un codice di

#### protezione. <u>Vedere "Associare</u> <u>dispositivi" a p. 89.</u>

Una volta stabilita la connessione, verrà visualizzato il messaggio Invio di dati in corso.

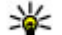

Suggerimento: Durante la ricerca di dispositivi alcuni dispositivi potrebbero visualizzare solo l'indirizzo univoco (indirizzo del dispositivo). Per individuare l'indirizzo univoco del proprio dispositivo, inserire il codice \*#2820# in modalità standby.

### Associare dispositivi

Per eseguire l'associazione a dispositivi compatibili e visualizzare i dispositivi associati, nella vista principale della connettività Bluetooth scorrere a destra.

Per eseguire l'associazione, creare un codice di protezione che abbia da 1 a 16 cifre e comunicarlo all'utente dell'altro dispositivo affinché adoperi lo stesso codice. I dispositivi senza interfaccia utente dispongono di un codice di protezione preimpostato. Il codice protezione verrà utilizzato una sola volta.

 Per eseguire l'associazione a un dispositivo, selezionare Opzioni > Nuovo disp. assoc.. Vengono visualizzati i dispositivi presenti nell'area di copertura.

- 2. Selezionare il dispositivo e inserire il codice di protezione. Sull'altro dispositivo sarà necessario inserire lo stesso codice.
- 3. Alcuni accessori audio si connettono automaticamente al dispositivo dopo l'associazione. Altrimenti, selezionare l'accessorio e scegliere Opzioni > Connetti a dispos. audio.

Nel corso di una ricerca i dispositivi associati sono segnalati da \*\*.

Per impostare l'autorizzazione o meno di un dispositivo, selezionarlo e scegliere una delle seguenti opzioni:

- Autorizzato Le connessioni tra il proprio dispositivo e il dispositivo autorizzato potranno essere stabilite automaticamente. Non sarà necessaria alcuna conferma o autorizzazione separata. Utilizzare questo stato per i propri dispositivi, ad esempio l'auricolare o il PC compatibile, oppure per i dispositivi di provenienza attendibile. indica i dispositivi autorizzati nella vista dei dispositivi associati.
- Non autorizzato Le richieste di connessione provenienti dall'altro dispositivo devono essere accettate separatamente ogni volta.

Per annullare un'associazione, selezionare il dispositivo, quindi **Opzioni > Elimina**.

Per annullare tutte le associazioni, selezionare Opzioni > Elimina tutti.

# Ricezione di dati utilizzando una connessione Bluetooth

Alla ricezione di dati tramite una connessione Bluetooth verrà emesso un segnale acustico e verrà chiesto se si desidera accettare il messaggio. In caso affermativo, verrà visualizzato il simbolo e l'elemento verrà inserito nella cartella **Ricevuti** in Messaggi. I messaggi ricevuti tramite una connessione Bluetooth sono indicati da **\*§**.

#### Modalità SIM remota

Per attivare la modalità SIM remota, i due dispositivi devono essere associati e l'associazione deve essere avviata dall'altro dispositivo. Durante l'associazione usare un codice di protezione a 16 cifre e autorizzare l'altro dispositivo.

Per usare la modalità SIM remota con l'accessorio di un kit veicolare compatibile, attivare la connettività Bluetooth, quindi abilitare l'uso della modalità SIM remota sul proprio dispositivo. Attivare la modalità SIM remota dall'altro dispositivo.

Quando la modalità SIM remota è attiva sul proprio dispositivo, in modalità standby viene visualizzato il messaggio **Modalità SIM remota**. La connessione alla rete senza fili è disattivata, come segnalato dall'indicatore X nell'area relativa all'indicatore della potenza del segnale e non è possibile usare i servizi o le funzioni della carta SIM che necessitano della copertura della rete cellulare.

Quando il dispositivo senza fili è in modalità SIM remota, si possono fare e ricevere chiamate solo usando un accessorio collegato compatibile, come, ad esempio, un kit veicolare. In questa modalità, il dispositivo non effettuerà alcuna chiamata, con l'eccezione dei numeri di emergenza programmati nel dispositivo. Per effettuare chiamate dal dispositivo, occorre prima uscire dalla modalità SIM remota. Se il dispositivo è stato bloccato, inserire prima il codice di sblocco per sbloccarlo.

Per uscire dalla modalità SIM remota, premere il tasto di accensione e spegnimento e selezionare **Chiudi mod. SIM rem.** 

# USB 🗐

Premere **9**, quindi selezionare Strumenti > Connettiv. > USB.

Per configurare il dispositivo in modo che chieda lo scopo della connessione ogni volta che un cavo dati compatibile viene collegato, selezionare Richiesta alla conn. > Sì.

Se l'opzione **Richiesta alla conn.** è disattivata o si desidera cambiare la modalità durante una connessione, selezionare **Modalità USB**, quindi:

- PC Suite Utilizzare le applicazioni per PC di Nokia, quali Nokia Nseries PC Suite, Nokia Lifeblog e Nokia Software Updater.
- **Trasferimento dati** Trasferire i dati tra il dispositivo e un PC compatibile. Utilizzare questa modalità anche per scaricare le mappe con l'applicazione per PC Nokia Map Loader.
- **Stampa immagini** Stampare immagini su una stampante compatibile.
- Lettore multimediale Sincronizzare i brani musicali con Windows Media Player.

## **Connessioni al PC**

È possibile utilizzare il dispositivo con diverse applicazioni di comunicazione dati e connettività per PC compatibili. Con Nokia Nseries PC Suite è possibile, ad esempio, trasferire foto tra il dispositivo e un PC compatibile.

Stabilire sempre la connessione dal PC per la sincronizzazione con il dispositivo.

# Centro video Nokia 🖃

Con il servizio di rete Centro video Nokia è possibile eseguire il download e lo streaming di clip video tramite OTA da servizi video Internet compatibili utilizzando una connessione dati a pacchetto o WLAN. È possibile anche trasferire i clip video da un PC compatibile al dispositivo in uso e visualizzarli nel Centro video.

Il Centro video supporta gli stessi formati di file di RealPlayer. Tutti i video vengono riprodotti in modalità orizzontale per impostazione predefinita.

Nel dispositivo possono essere disponibili servizi predefiniti.

I fornitori di servizi possono offrire contenuto gratuitamente o dietro pagamento. Verificare il prezzo presso il servizio o con il fornitore di servizi.

## Trovare e visualizzare video

- 1. Premere 😚 , quindi selezionare Centro video.
- 2. Per connettersi a un servizio, scorrere verso sinistra o verso destra e selezionare il servizio video desiderato.

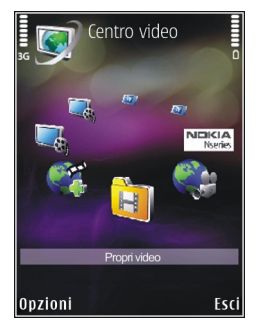

Il contenuto disponibile nel servizio viene aggiornato e visualizzato nel dispositivo.

- 3. Per visualizzare i video in base a categorie (se disponibili), scorrere verso sinistra o verso destra per vedere le altre schede.
- 4. Per visualizzare informazioni su un video, selezionare Opzioni > Dettagli video.
- 5. È possibile eseguire lo streaming di alcuni clip video tramite OTA, ma occorre prima scaricarne alcuni nel dispositivo. Per scaricare un clip video, selezionare **Opzioni** > **Scarica**.

Per eseguire lo streaming di un clip video o per visualizzare un clip scaricato, selezionare **Opzioni > Riproduci.** 

6. Durante la riproduzione del clip utilizzare il tasto di scorrimento e i tasti di selezione per controllare il lettore. Per regolare il volume, premere l'apposito tasto.

Se si esce dall'applicazione, i download continuano in background. I video scaricati verranno salvati in Centro video > Propri video.

Per connettersi a Internet e visualizzare i servizi disponibili che è possibile aggiungere alla vista principale, selezionare **Aggiungi nuovi servizi**.

## **Video Internet**

I video Internet contengono clip video distribuiti su Internet tramite feed basati su RSS. È possibile aggiungere nuovi feed a **Feed video** nelle impostazioni.

È possibile visualizzare i feed nella cartella Feed video del Centro video.

Per aggiungere o eliminare feed, selezionare Opzioni > Sottoscrizioni feed.

Per visualizzare i video disponibili in un feed, selezionarlo e premere il tasto di scorrimento.

Per visualizzare informazioni su un video, selezionare **Opzioni** > **Dettagli video**.

Per scaricare un video, selezionarlo e scegliere Opzioni > Scarica.

Per riprodurre il video scaricato, premere il tasto di scorrimento.

# Riprodurre video scaricati

I video scaricati verranno salvati in Centro video > Propri video.

Per riprodurre un video scaricato, premere il tasto di scorrimento.

Per riprodurre un video scaricato nella rete domestica, selezionare **Opzioni** > **Mostra via propria rete**. A tal fine, occorre avere già configurato la rete domestica. <u>Vedere "Rete</u> <u>domestica" a p. 57.</u>

Durante la riproduzione del clip utilizzare il tasto di scorrimento e i tasti di selezione per controllare il lettore.

Se nella memoria del dispositivo e nella memory card compatibile lo spazio disponibile non è sufficiente, quando vengono scaricati nuovi video, alcuni di quelli meno recenti vengono automaticamente eliminati. I indica i video che possono essere eliminati a breve. Per impedire che un video venga eliminato automaticamente (), selezionare Opzioni > Proteggi.

# Trasferire video dal PC

Trasferire i video nel Centro video da dispositivi compatibili utilizzando un cavo dati USB compatibile.

Per trasferire video da un PC compatibile alla memory card del dispositivo, effettuare quanto segue:

- Per visualizzare il dispositivo su un PC come dispositivo dotato di memoria di massa (E:\), nel quale è possibile trasferire file di dati, stabilire la connessione utilizzando un cavo dati USB compatibile.
- Selezionare Trasferimento dati come modalità di connessione. È necessario inserire una memory card compatibile nel dispositivo.
- 3. Selezionare i video da copiare dal PC.
- Trasferire i video in E:\Propri video nella memory card.

I video trasferiti vengono visualizzati nella cartella **Propri video** del Centro video. I file video delle altre cartelle del dispositivo non vengono visualizzati.

# Impostazioni

Nella vista principale Centro video selezionare Opzioni > Impostazioni, quindi:

 Selezione servizio video — Selezionare i servizi video che si desidera visualizzare nella vista principale dell'applicazione. È possibile visualizzare anche i dettagli di un servizio video.

Per alcuni servizi è necessario disporre di un nome utente e di una password che vengono assegnati dal fornitore di servizi.

- Punti accesso predefiniti Selezionare i punti di accesso da utilizzare per la connessione dati. L'utilizzo di punti di accesso per le connessioni dati a pacchetto provoca la trasmissione di grandi quantità di dati sulla rete del proprio fornitore di servizi. Rivolgersi al proprio operatore di rete per informazioni sulle tariffe della trasmissione dati.
- **Controllo genitori** Consente di attivare il controllo genitori per i servizi video.
- Memoria preferita Selezionare questa opzione per salvare i video scaricati nella memoria del dispositivo o in una memory card compatibile. Se lo spazio nella memoria selezionata è completo, il contenuto verrà salvato nell'altra memoria, se disponibile. Se nell'altra memoria lo spazio non è sufficiente,

verranno eliminati automaticamente alcuni dei video meno recenti.

• Miniature — Selezionare questa opzione se si desidera visualizzare le immagini in miniatura negli elenchi video.

# Cartella Musica

# Lettore musicale 🎜

Avvertenza: Ascoltare la musica a un volume moderato. L'esposizione continua all'alto volume potrebbe danneggiare l'udito. Non tenere il telefono vicino all'orecchio quando l'altoparlante è in uso, in quanto il volume potrebbe essere troppo alto.

Il lettore musicale supporta formati di file, quali AAC, AAC+, eAAC+, MP3 e WMA. Il lettore musicale non supporta necessariamente tutte le funzioni di un formato di file o tutte le varianti di formati di file.

Il lettore musicale può essere utilizzato anche per ascoltare episodi dei podcast. Il podcasting è un sistema che consente di fornire contenuto audio o video su Internet utilizzando le tecnologie RSS o Atom per la riproduzione sui dispositivi cellulari e i PC.

È possibile trasferire file musicali da altri dispositivi compatibili nel dispositivo in uso. <u>Vedere</u> <u>"Trasferire file musicali nel dispositivo" a p. 99.</u>

# Riprodurre un brano o un episodio del podcast

Potrebbe essere necessario aggiornare le raccolte di brani musicali e di podcast dopo l'aggiornamento della selezione di brani o podcast del dispositivo. Per aggiungere alla raccolta tutti gli elementi disponibili, nella vista principale del lettore musicale selezionare **Opzioni** > **Aggiorna**.

Per riprodurre un brano o un episodio di un podcast, effettuare quanto segue:

- 1. Premere 😗 , quindi selezionare Musica > Lettore mus..
- 2. Selezionare Musica o Podcast.
- 3. Selezionare le categorie per spostarsi sul brano o l'episodio del podcast che si desidera ascoltare.
- 4. Per riprodurre i file selezionati, premere il tasto di scorrimento.

Per sospendere la riproduzione, premere il tasto di scorrimento; per riprenderla, premere di nuovo il tasto di scorrimento. Per interrompere la riproduzione, scorrere verso il basso.

97

Per fare avanzare rapidamente o riavvolgere, tenere premuto il tasto di scorrimento verso destra o sinistra.

Per passare all'elemento successivo, scorrere verso destra. Per tornare all'inizio dell'elemento, scorrere verso sinistra. Per

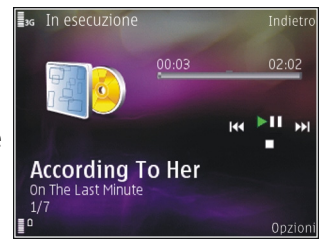

passare all'elemento precedente, scorrere di nuovo verso sinistra entro 2 secondi dall'inizio di un brano o di un podcast.

Per ripetere l'elemento corrente ( ), tutti gli elementi ( ) oppure per disattivare la ripetizione, selezionare **Opzioni** > **Ripeti**.

Se si riproducono podcast, la riproduzione con sequenza casuale e la ripetizioni vengono disattivati automaticamente.

Per regolare il volume, premere l'apposito tasto.

Per modificare il tono di riproduzione della musica, selezionare **Opzioni > Equalizzatore**.

Per modificare il bilanciamento e l'immagine stereo oppure per perfezionare i bassi, selezionare Opzioni > Impostazioni audio.

Per attivare una visualizzazione durante la riproduzione, selezionare Opzioni > Mostra visualizzazione.

Per tornare alla modalità standby e lasciare attivo in background il lettore, premere il tasto di fine chiamata oppure per passare a un'altra applicazione aperta, tenere premuto

Per chiudere il lettore, selezionare **Opzioni** > **Esci**.

### Menu Musica

Premere 😗 , quindi selezionare Musica > Lettore mus. > Musica.

Nel menu Musica sono presenti i brani disponibili. Selezionare l'opzione desiderata del menu Musica per visualizzare tutti i brani, i brani elencati secondo un ordine specifico o le playlist.

Quando il Lettore musicale viene riprodotto in background, per aprire la vista In esecuzione, premere il tasto multimediale.

### Playlist

Premere 🗿 , quindi selezionare Musica > Lettore mus. > Musica.

Per visualizzare e gestire le playlist nel Menu musica, selezionare **Playlist**.

Per visualizzare i dettagli della playlist, selezionare Opzioni > Dettagli playlist.

#### Creare una playlist

- 1. Selezionare Opzioni > Crea playlist.
- 2. Immettere un nome per la playlist e selezionare OK.
- 3. Per aggiungere brani ora, selezionare Sì oppure per aggiungerli in un secondo momento, selezionare No.
- 4. Se è stata scelta l'opzione Sì, selezionare gli artisti per trovare i brani da includere nella playlist. Premere il tasto di scorrimento per aggiungere elementi.

Per visualizzare l'elenco dei brani sotto il titolo di un artista, scorrere verso destra. Per nascondere l'elenco dei brani, scorrere verso sinistra.

5. Dopo aver effettuato le selezioni, scegliere Fine.

Se è inserita una memory card compatibile, la playlist verrà salvata nella memory card.

Per aggiungere altri brani in un secondo momento, mentre si visualizza la playlist, selezionare **Opzioni > Aggiungi brani**. Per aggiungere brani, album, artisti, generi e compositori a una playlist da viste diverse del menu Musica, selezionare un elemento, quindi Opzioni > Aggiungi a playlist > Playlist salvata o Nuova playlist.

Per rimuovere un brano da un playlist, selezionare Opzioni > Rimuovi. Questa operazione non rimuove definitivamente il brano dal dispositivo, lo rimuove solo dalla playlist.

Per riorganizzare i brani di una playlist, selezionare il brano da spostare, quindi scegliere **Opzioni** > **Riordina elenco**. Per afferrare i brani e rilasciarli in una nuova posizione, utilizzare il tasto di scorrimento.

#### Podcast

Premere 😗 , quindi selezionare Musica > Lettore mus. > Podcast.

Nel menu relativo ai podcast vengono visualizzati i podcast disponibili nel dispositivo.

Gli episodi dei podcast hanno tre stati: mai riprodotto, riprodotto parzialmente e riprodotto integralmente. Se un episodio viene riprodotto parzialmente, alla successiva riproduzione riparte dal punto in cui era stato interrotto. Se un episodio non è mai stato riprodotto o è stato riprodotto integralmente, parte dall'inizio.

# Rete domestica con lettore musicale

In una rete domestica è possibile riprodurre il contenuto memorizzato nel dispositivo Nokia in modo remoto su un dispositivo compatibile. È inoltre possibile copiare file dal dispositivo Nokia ad altri dispositivi connessi alla rete domestica. A tal fine, occorre avere già configurato la rete domestica. <u>Vedere "Rete domestica" a p. 57.</u>

# Riprodurre un brano o un episodio del podcast in modo remoto

- 1. Premere 😗 , quindi selezionare Musica > Lettore mus..
- 2. Selezionare Musica o Podcast.
- 3. Selezionare le categorie per spostarsi sul brano o l'episodio del podcast che si desidera ascoltare.
- Selezionare il brano o il podcast desiderato e Opzioni > Riproduci > Tramite propria rete.
- 5. Selezionare il dispositivo in cui è riprodotto il file.

#### Copiare brani o podcast in modalità senza fili

Per copiare o trasferire file multimediali dal dispositivo in uso a un altro dispositivo compatibile di una rete domestica, selezionare un file, quindi **Opzioni > Sposta e copia > Copia in propria rete o Sposta in propria rete.** Non è necessario attivare la condivisione di contenuto nelle impostazioni della rete domestica. <u>Vedere "Attivare</u> <u>la condivisione e definire il contenuto" a p. 59.</u>

# Trasferire file musicali nel dispositivo

È possibile trasferire file musicali da un PC compatibile o da altri dispositivi compatibili utilizzando un cavo dati USB compatibile o la connettività Bluetooth.

Requisiti del PC per il trasferimento di brani musicali:

- Sistema operativo Microsoft Windows XP (o versione successiva)
- Versione compatibile dell'applicazione Windows Media Player. Informazioni più dettagliate sulla compatibilità di Windows Media Player sono disponibili sulle pagine dei prodotti sul sito Web Nokia.
- Nokia Nseries PC Suite 1,6 o versione successiva

Windows Media Player 10 può causare ritardi di riproduzione ai file protetti dalla tecnologia WMDRM dopo che sono stati trasferiti nel dispositivo. Verificare sul sito Web del supporto Microsoft la disponibilità di un aggiornamento rapido per Windows Media Player 10 o scaricare una

99

versione compatibile nuova di Windows Media Player.

#### Trasferire brani musicali dal PC

È possibile trasferire i brani musicali in tre modi differenti:

- Per visualizzare il dispositivo su un PC come dispositivo dotato di memoria di massa, nel quale è possibile trasferire file di dati, stabilire una connessione utilizzando un cavo dati USB compatibile o la connettività Bluetooth. Se si utilizza il cavo USB, selezionare Trasferimento dati come metodo di connessione. È necessario inserire una memory card compatibile nel dispositivo.
- Per sincronizzare i file musicali con Windows Media Player, collegare il cavo dati USB compatibile e selezionare Lettore multimediale come metodo di connessione. È necessario inserire una memory card compatibile nel dispositivo.
- Per utilizzare Nokia Music Manager disponibile in Nokia Nseries PC Suite, collegare il cavo dati USB compatibile e selezionare PC Suite come metodo di connessione.

Utilizzare le modalità **Trasferimento dati** e **Lettore multimediale** per trasferire file in una memory card compatibile.

Per cambiare la modalità di connessione USB predefinita, premere 😗 e selezionare Strumenti > Connettiv. > USB > Modalità USB.

Sia Windows Media Player che Nokia Music Manager in Nokia NSeries PC Suite sono stati ottimizzati per il trasferimento di file musicali. Per informazioni su come trasferire file musicali con Nokia Music Manager, vedere la Guida di Nokia Nseries PC Suite o visitare le pagine del supporto.

#### Trasferire brani musicali con Windows Media Player

Le funzioni di sincronizzazione dei brani musicali possono variare a seconda della versione dell'applicazione Windows Media Player. Per ulteriori dettagli, fare riferimento ai manuali e alla Guida di Windows Media Player.

#### Sincronizzazione manuale

Con la sincronizzazione manuale è possibile scegliere i brani e le playlist che si desidera spostare, copiare o rimuovere.

- 1. Dopo avere stabilito la connessione del dispositivo a Windows Media Player, scegliere il dispositivo nel riquadro di spostamento, nel caso siano connessi più dispositivi.
- 2. Nel riquadro di spostamento sinistro sfogliare i file musicali del PC che si desidera sincronizzare.

3. Trascinare e rilasciare i brani nell'elenco di sincronizzazione a destra.

È possibile verificare la quantità di memoria disponibile nel dispositivo al di sopra dell'**Elenco di sincronizzazione**.

- Per rimuovere brani o album, selezionare un elemento dell'Elenco di sincronizzazione, fare clic con il pulsante destro e scegliere Rimuovi da elenco.
- 5. Per iniziare la sincronizzazione, fare clic su **Avvia** sincronizzazione.

#### Sincronizzazione automatica

- Per attivare la funzione di sincronizzazione automatica in Windows Media Player, fare clic sulla scheda Sincronizza, selezionare il telefono cellulare Nokia > Configura sincronizzazione... e selezionare la casella di controllo Sincronizza dispositivo automaticamente.
- Selezionare le playlist che si desidera sincronizzare automaticamente nel riquadro Elenchi di riproduzione disponibili e fare clic su Aggiungi.

Gli elementi selezionati vengono trasferiti nel riquadro **Elenchi di riproduzione da sincronizzare**.

3. Per completare l'impostazione della sincronizzazione automatica, fare clic su **Fine**.

Quando la casella di controllo **Sincronizza dispositivo automaticamente** è selezionata e viene stabilita la connessione tra il dispositivo e il PC, la Raccolta musica del dispositivo viene aggiornata automaticamente in base alle playlist selezionate per la sincronizzazione in Windows Media Player. Se non è stata specificata alcuna playlist, tutta la Raccolta musica del PC verrà selezionata per la sincronizzazione. Se nel dispositivo la memoria disponibile non è sufficiente, in Windows Media Player la sincronizzazione manuale viene selezionata manualmente.

Per interrompere la sincronizzazione automatica, fare clic sulla scheda **Sincronizza** e selezionare l'opzione per l'**interruzione della sincronizzazione con il "Telefono cellulare Nokia"**.

## Nokia Music Store

In Nokia Music Store (servizio di rete) è possibile cercare, sfogliare e acquistare brani musicali da scaricare nel dispositivo in uso. Per acquistare brani musicali, occorre innanzitutto registrarsi per il servizio.

Per verificare la disponibilità di Nokia Music Store nel proprio paese, visitare il sito music.nokia.com.

Per accedere a Nokia Music Store, è necessario che nel dispositivo sia disponibile un punto di accesso Internet valido.

Per aprire Nokia Music Store, premere 😗 e selezionare Musica > Music store.

Per trovare altri brani in categorie diverse del menu Musica, selezionare **Opzioni** > **Trova in Music store**.

#### Impostazioni di Nokia Music Store

La disponibilità e l'aspetto delle impostazioni di Music Store possono variare. Le impostazioni possono essere anche predefinite e non modificabili. Se le impostazioni non sono predefinite, potrebbe essere necessario selezionare il punto di accesso da utilizzare durante la connessione a Music Store. Per selezionare il punto di accesso, scegliere **Punto acc. pred.**.

In Music Store le impostazioni possono essere modificate selezionando Opzioni > Impostazioni.

## Radio 🗟

È possibile utilizzare la radio come una normale radio FM con la sintonizzazione automatica e stazioni memorizzate oppure con informazioni visive parallele correlate al programma radio sul display, se ci si sintonizza su stazioni che offrono il servizio Visual Radio. Il servizio Visual Radio utilizza la tecnologia dati a pacchetto (servizio di rete).

Avvertenza: Ascoltare la musica a un volume moderato. L'esposizione continua all'alto volume potrebbe danneggiare l'udito. Non tenere il telefono vicino all'orecchio quando l'altoparlante è in uso, in quanto il volume potrebbe essere troppo alto.

Quando si apre la radio per la prima volta, viene visualizzata una procedura guidata che mostra come salvare le stazioni radio locali (servizio di rete).

Se non è possibile accedere al servizio Visual Radio, significa che gli operatori e le stazioni radio dell'area in cui ci trova non supportano Visual Radio.

### Ascoltare la radio

La radio FM funziona con un'antenna diversa dall'antenna del dispositivo senza fili. Per fare in modo che la radio FM funzioni correttamente, è necessario collegare al dispositivo un auricolare o accessorio compatibile.

Premere 😗 , quindi selezionare Musica > Radio.

La qualità della trasmissione radio dipende dalla copertura della stazione radio in quella particolare area.

È possibile effettuare una chiamata o rispondere a una chiamata entrante normalmente e ascoltare contemporaneamente la radio. L'audio della radio si disattiva quando è in corso una chiamata.

Per avviare la ricerca di una stazione, selezionare o . Per cambiare la frequenza manualmente, selezionare Opzioni > Ricerca manuale.

Se in precedenza sono state salvate stazioni radio, per passare alla successiva o alla precedente stazione salvata, selezionare 🕥 o 📧.

Per regolare il volume, premere l'apposito tasto.

Per ascoltare la radio utilizzando l'altoparlante, selezionare **Opzioni > Attiva altoparlante**.

Per visualizzare le stazioni disponibili in base alla posizione, selezionare **Opzioni > Directory Stazioni** (servizio di rete).

Per salvare la stazione su cui si è sintonizzati nell'elenco delle stazioni, selezionare **Opzioni** > **Salva stazione**. Per aprire l'elenco delle stazioni salvate, selezionare **Opzioni** > **Stazioni**.

Per tornare alla modalità standby e lasciare la radio FM accesa in background, selezionare **Opzioni** > **Ripr. in background**.

### Visualizzare il contenuto visivo

Per verificare la disponibilità e i costi e per effettuare la sottoscrizione del servizio, rivolgersi al fornitore di servizi.

Per visualizzare il contenuto visivo di una stazione sintonizzata, selezionare **o Opzioni > Avvia** servizio visivo. Se l'ID del servizio visivo della stazione non è stato salvato, inserirlo oppure selezionare **Recupera** per cercarlo nella Directory Stazioni (servizio di rete).

Quando viene stabilita la connessione al servizio visivo, viene visualizzato il contenuto visivo corrente.

#### Stazioni salvate

Per aprire l'elenco delle stazioni salvate, selezionare **Opzioni > Stazioni**.

Per ascoltare una stazione salvata, selezionare Opzioni > Stazione > Ascolta. Per visualizzare il contenuto visivo relativo a una stazione con il servizio Visual Radio, selezionare Opzioni > Stazione > Avvia servizio visivo.

Per cambiare i dettagli della stazione, selezionare Opzioni > Stazione > Modifica.

### Impostazioni

Premere 😚 , quindi selezionare Musica > Radio.

103

Selezionare Opzioni > Impostazioni e scegliere:

- **Tono avvio** Selezionare questa opzione per riprodurre un segnale acustico all'avvio dell'applicazione.
- Servizio avvio automat. Per avviare automaticamente il servizio Visual Radio quando si sceglie una stazione salvata che offre tale servizio, selezionare Sì.
- Punto di accesso Selezionare i punti di accesso da utilizzare per la connessione dati. Per utilizzare l'applicazione come normale radio FM non è necessario definire un punto di accesso.
- Area corrente Selezionare l'area in cui ci si trova. Questa impostazione è visibile solo se non esiste copertura di rete quando l'applicazione viene avviata.

# Nokia Podcasting

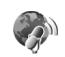

Con l'applicazione Nokia Podcasting (servizio di rete) è possibile cercare, scoprire, sottoscrivere e scaricare podcast tramite OTA, nonché riprodurre, gestire e condividere podcast audio e video con il dispositivo.

Avvertenza: Ascoltare la musica a un volume moderato. L'esposizione continua all'alto volume potrebbe danneggiare l'udito. Non tenere il telefono vicino all'orecchio quando l'altoparlante è in uso, in quanto il volume potrebbe essere troppo alto.

#### Impostazioni

Prima di utilizzare Nokia Podcasting, configurare le impostazioni per la connessione e il download.

Il metodo di connessione consigliato è WLAN. Prima di utilizzare altre connessioni, verificare con il fornitore di servizi le condizioni e i costi del servizio dati. Ad esempio, un piano dati a tariffa flat può consentire grossi trasferimenti di dati dietro il pagamento di un'unica tariffa mensile.

#### Impostazioni di connessione

Per modificare le impostazioni di connessione, premere ge selezionare Musica > Podcasting > Opzioni > Impostazioni > Connessione. Definire quanto segue:

- Punto accesso predefin. Consente di selezionare il punto di accesso da utilizzare per la connessione a Internet.
- URL servizio di ricerca Consente di definire il servizio di ricerca dei podcast da utilizzare nelle ricerche.

#### Impostazioni download

Per modificare le impostazioni di download, premere generationare Musica > Podcasting > Opzioni > Impostazioni > Scarica. Definire quanto segue:

- Salva in Consente di definire la posizione in cui salvare i podcast.
- Intervallo aggiornam. Consente di definire la frequenza di aggiornamento dei podcast.
- Prossima data aggiorn. Consente di definire la data del successivo aggiornamento automatico.
- Prossima ora aggiorn. Consente di definire l'ora del successivo aggiornamento automatico.

Gli aggiornamenti automatici hanno luogo solo se viene selezionato un punto di accesso predefinito specifico e Nokia Podcasting è in esecuzione. Se l'applicazione Nokia Podcasting non è in esecuzione, gli aggiornamenti automatici non vengono attivati.

- Limite download (%) Consente di definire la dimensione della memoria da utilizzare per i download dei podcast.
- **Con il limite superato** Consente di definire quale azione intraprendere se i download superano il limite consentito.

Se si imposta l'applicazione per lo scaricamento automatico dei podcast, si provoca la trasmissione di grandi quantità di dati sulla rete del proprio operatore. Rivolgersi al proprio operatore di rete per informazioni sulle tariffe della trasmissione dati. Per ripristinare le impostazioni predefinite, nella vista delle impostazioni selezionare Opzioni > Ripristina predefinite.

#### Ricerca

La funzione di ricerca consente di trovare i podcast in base alle parole chiave o al titolo.

Il motore di ricerca utilizza il servizio di ricerca dei podcast configurato in Podcasting > Opzioni > Impostazioni > Connessione > URL servizio di ricerca.

Per cercare podcast, premere 😯 , selezionare Musica > Podcasting > Cerca e inserire le parole chiave desiderate.

Suggerimento: La funzione di ricerca consente di cercare i titoli e le parole chiave dei podcast nelle descrizioni, non in episodi specifici. Argomenti generali, quali calcio o ballo, forniscono in genere risultati migliori rispetto a una ricerca basata su una squadra o un artista specifico.

Per effettuare la sottoscrizione di canali selezionati e aggiungerli ai propri podcast, scegliere **Opzioni** > **Sottoscrivi**. È inoltre possibile aggiungere un podcast selezionando quello desiderato.

Per avviare una nuova ricerca, selezionare **Opzioni > Nuova ricerca**.

Per andare al sito Web del podcast, selezionare Opzioni > Apri pagina Web (servizio di rete).

Per visualizzare i dettagli di un podcast, selezionare Opzioni > Descrizione.

Per inviare i podcast selezionati a un altro dispositivo compatibile, scegliere **Opzioni** > **Invia**.

### Directory

Le directory consentono di trovare nuovi episodi di podcast di cui effettuare la sottoscrizione.

Per aprire le directory, premere 😯 e selezionare Musica > Podcasting > Directory.

Il contenuto delle directory cambia. Selezionare la cartella (directory) desiderata per aggiornarla (servizio di rete). Quando il colore della cartella cambia, premere di nuovo il tasto di scorrimento per aprirla.

Le directory possono includere i top podcast elencati in cartelle per popolarità o tema.

Per aprire la cartella desiderata, premere il tasto di scorrimento. Verrà visualizzato un elenco di podcast.

Per effettuare la sottoscrizione di un podcast, selezionare il titolo e premere il tasto di scorrimento. Dopo avere effettuato la sottoscrizione di episodi di un podcast, è possibile scaricarli, gestirli e riprodurli nel menu dei podcast.

Per aggiungere una nuova directory o cartella, selezionare **Opzioni > Nuova > Directory Web** o **Cartella**. Selezionare un titolo, l'URL del file .opml (outline processor markup language) e **Fine**.

Per modificare la cartella, il collegamento Web o la directory Web selezionata, scegliere **Opzioni** > **Modifica**.

Per importare un file .opml memorizzato nel dispositivo, selezionare **Opzioni** > **Importa file OPML**. Specificare la posizione del file e importarlo.

Per inviare una cartella (directory) come MMS o utilizzando la connettività Bluetooth, selezionare la cartella e **Opzioni** > **Invia**.

Quando si riceve un messaggio con un file .opml utilizzando la connettività Bluetooth, aprire il file per salvarlo nella cartella **Importati** delle directory. Aprire la cartella per effettuare la sottoscrizione di uno dei collegamenti da aggiungere ai podcast.

#### Download

Dopo avere effettuato la sottoscrizione di un podcast, tramite le directory, la funzione di ricerca oppure inserendo un URL è possibile gestire, scaricare e riprodurre episodi in **Podcast**. Per visualizzare i podcast di cui è stata effettuata la sottoscrizione, selezionare Podcasting > Podcast.

Per visualizzare i titoli dei singoli episodi (un episodio è un file multimediale particolare di un podcast), selezionare il titolo del podcast.

Per avviare un download, selezionare il titolo dell'episodio. Per scaricare o continuare a scaricare episodi selezionati, scegliere **Opzioni > Scarica** o **Continua download**. È possibile scaricare più episodi alla volta.

Per riprodurre una parte di podcast durante il download o dopo un download parziale, selezionare il podcast e **Opzioni** > **Riproduci** anteprima.

I podcast scaricati integralmente sono disponibili nella cartella **Podcast**, ma vengono visualizzati solo dopo l'aggiornamento della raccolta.

#### **Riprodurre e gestire podcast**

Per visualizzare gli episodi disponibili nel podcast selezionato, scegliere **Opzioni > Apri**. In ciascun episodio saranno visibili il formato e la dimensione del file, nonché l'ora in cui è stato caricato.

Al termine del download, per riprodurre l'episodio completo, selezionare Podcast > Opzioni > Riproduci oppure premere 9 e scegliere Musica > Lettore mus. > Podcast. Per aggiornare il podcast o i podcast selezionati, per un nuovi episodio selezionare **Opzioni** > Aggiorna.

Per interrompere l'aggiornamento, selezionare Opzioni > Interrompi aggiornam.

Per aggiungere un nuovo podcast inserendo l'URL del podcast, selezionare **Opzioni** > **Nuovo podcast**. Se non è stato specificato alcun punto di accesso oppure se durante una connessione dati a pacchetto viene chiesto di inserire un nome utente e una password, contattare il fornitore di servizi.

Per modificare l'URL del podcast selezionato, scegliere **Opzioni > Modifica**.

Per eliminare un podcast scaricato o podcast selezionati dal dispositivo, scegliere **Opzioni** > **Elimina**.

Per inviare il podcast o i podcast selezionati a un altro dispositivo come file .opml tramite MMS o la connettività Bluetooth, scegliere **Opzioni** > **Invia**.

Per aggiornare, eliminare e inviare contemporaneamente un gruppo di podcast, scegliere **Opzioni > Seleziona/Deselez.**, contrassegnare i podcast desiderati e selezionare **Opzioni** per specificare l'azione desiderata.

Per aprire il sito Web del podcast (servizio di rete), selezionare Opzioni > Apri pagina Web. Alcuni podcast offrendo l'opportunità di interagire con gli autori consentendo di votare ed esprimere commenti. Per connettersi a Internet a tale scopo, selezionare **Opzioni** > **Visualizza commenti**.
# **Cartella Multimediale**

# RealPlayer 邜

Con RealPlayer è possibile riprodurre clip video oppure eseguire lo streaming di file multimediali tramite OTA senza salvarli prima nel dispositivo.

RealPlayer supporta i file con estensioni, quali . 3gp, .mp4 o .rm. Tuttavia, RealPlayer non supporta necessariamente tutti i formati di file o tutte le variazioni dei formati di file.

### **Riprodurre clip video**

Premere 😗 , quindi selezionare Applicazioni > Multimedia > RealPlayer.

- 1. Per riprodurre un file multimediale salvato, selezionare **Opzioni** > **Apri** e scegliere:
  - Clip più recenti Consente di riprodurre uno degli ultimi sei file eseguiti in RealPlayer.
  - Clip salvato Consente di riprodurre un file salvato nella Galleria.
- 2. Selezionare un file e premere il tasto di scorrimento per riprodurlo.

Per regolare il volume, utilizzare l'apposito tasto.

# Eseguire lo streaming di contenuto in linea

Numerosi fornitori di servizi richiedono l'utilizzo di un punto di accesso Internet (IAP), quale punto di accesso predefinito, mentre altri fornitori consentono l'utilizzo di un punto di accesso WAP.

In RealPlayer è possibile aprire esclusivamente un indirizzo URL rtsp://. Tuttavia, RealPlayer riprodurrà un file .ram se si aprirà un collegamento http ad esso nel browser.

Per eseguire lo streaming di contenuto tramite OTA (servizio di rete), selezionare un collegamento di streaming salvato nella Galleria, su una pagina Web o ricevuto in un SMS o in un messaggio multimediale. Prima di avviare lo streaming di contenuto dal vivo, il dispositivo si connetterà al sito e inizierà a caricare il contenuto. Il contenuto non sarà salvato sul dispositivo.

## Impostazioni di RealPlayer

Premere **9** , quindi selezionare Applicazioni > Multimedia > RealPlayer.

È possibile ricevere le impostazioni di RealPlaver tramite un SMS speciale inviato dal fornitore di servizi. Per ulteriori informazioni, rivolgersi all'operatore di rete.

Selezionare Opzioni > Impostazioni e scegliere:

- Video Consente di selezionare se ripetere automaticamente la riproduzione dei clip video al termine della prima riproduzione.
- **Streaming** Consente di scegliere se utilizzare un server proxy, cambiare il punto di accesso predefinito e impostare l'intervallo di porte usato durante la connessione. Rivolgersi al fornitore di servizi per ottenere le impostazioni corrette.

# Adobe Flash Player 🙆

Premere 🔐 , quindi selezionare Applicazioni > Multimedia > Lett. Flash.

Adobe Flash Player consente di visualizzare, riprodurre e interagire con file Flash compatibili creati per i dispositivi cellulari.

Per riprodurre un file Flash, selezionarlo.

# Nokia Lifeblog

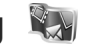

Nokia Lifeblog gestisce un album multimediale degli oggetti raccolti con il dispositivo. Lifeblog consente di organizzare foto, video, file audio, SMS, MMS e messaggi weblog in una cronologia che può essere consultata, condivisa, pubblicata e di cui è possibile creare una copia di backup o in cui si possono eseguire ricerche.

La versione per telefoni cellulari di Lifeblog tiene automaticamente traccia degli oggetti multimediali. Utilizzare Lifeblog sul dispositivo per individuare gli oggetti, inviarli ad altre persone oppure pubblicarli sul Web.

Per ragioni di sicurezza è possibile creare una copia di backup del database di Nokia Lifeblog utilizzando il disco rigido del PC compatibile in uso o un'unità rimovibile o di rete, DVD o CD compatibili. È inoltre possibile inviare elementi al proprio weblog (blog) compatibile.

Per ulteriori informazioni sui servizi di weblog e la loro compatibilità con Nokia Lifeblog, visitare il sito www.nokia.com/lifeblog.

Premere 🔐 , quindi selezionare Applicazioni > Multimedia > Lifeblog. La vista della cronologia si apre e vengono visualizzati gli elementi multimediali.

Per aprire i preferiti salvati, selezionare Opzioni > Vista Preferiti.

# Chiavi di attivazione 鷱

Per visualizzare le chiavi di attivazione dei diritti digitali, premere 😗 , quindi selezionare Applicazioni > Multimedia > Chiavi att..

#### Gestione dei diritti digitali (DRM)

I proprietari di contenuto potrebbero utilizzare diversi tipi di tecnologie di gestione dei diritti digitali (DRM) per la tutela della loro proprietà intellettuale, incluso il copyright. Questo dispositivo utilizza vari tipi di software DRM per accedere al contenuto protetto. Con questo dispositivo è possibile accedere a contenuto protetto tramite WMDRM 10, OMA DRM 1.0 e OMA DRM 2.0. Qualora un certo software DRM non riesca a proteggere il contenuto, i proprietari del contenuto potrebbero richiedere che a tale software DRM sia revocato l'accesso al nuovo contenuto protetto da DRM. La revoca potrebbe anche impedire il rinnovo del contenuto protetto da DRM già presente sul dispositivo. La revoca dell'accesso a tale software DRM non influisce in alcun modo sull'uso del contenuto protetto da altri tipi di DRM o del contenuto non protetto da DRM.

Il contenuto protetto da DRM (gestione dei diritti digitali) viene fornito con una chiave di attivazione che definisce i diritti all'uso di tale contenuto.

Se il dispositivo ha contenuto protetto dal DRM OMA, per effettuare il backup delle chiavi di attivazione e

del contenuto, utilizzare la funzione di backup di Nokia PC Suite. Altri metodi di trasferimento potrebbero non trasferire le chiavi di attivazione, le quali dovranno essere necessariamente ripristinate insieme al contenuto affinché l'utente possa continuare ad utilizzare il contenuto protetto dal DRM OMA una volta formattata la memoria del dispositivo. Le chiavi di attivazione vanno ripristinate anche nel caso in cui i file sul dispositivo siano per qualche ragione danneggiati.

Se il dispositivo ha contenuto protetto da WMDRM, sia le chiavi di attivazione che il contenuto andranno perduti, se la memoria del dispositivo viene formattata. Le chiavi di attivazione e il contenuto vanno perduti anche nel caso in cui i file sul dispositivo siano per qualche ragione danneggiati. La perdita delle chiavi di attivazione o del contenuto potrebbe limitare la capacità dell'utente di riutilizzare lo stesso contenuto sul dispositivo. Per ulteriori informazioni, rivolgersi all'operatore di rete.

Alcune chiavi di attivazione potranno essere connesse a una carta SIM specifica e sarà possibile accedere al contenuto protetto solo se la carta SIM è inserita nel dispositivo.

Nella vista principale selezionare tra le seguenti opzioni:

- Chiavi valide Consente di visualizzare le chiavi collegate ai file multimediali o il cui periodo di validità non è iniziato.
- Ch. non valide Consente di visualizzare le chiavi non valide; significa che il periodo di tempo consentito per l'uso del file multimediale è scaduto o che vi è un file multimediale protetto, ma nessuna chiave di attivazione collegata.
- Ch. non in uso Consente di visualizzare le chiavi che non hanno file multimediali collegati nel dispositivo.

Per estendere (anche a pagamento) il periodo di utilizzo di un file multimediale, selezionare una chiave di attivazione non valida, quindi scegliere **Opzioni > Ricevi nuova chiave** (i messaggi di informazioni Web devono essere abilitati). <u>Vedere</u> <u>"Impostazioni dei messaggi di informazioni</u> <u>Web" a p. 132.</u>

Per visualizzare informazioni dettagliate, ad esempio quelle relative allo stato di validità e alla possibilità di inviare il file, selezionare una chiave di attivazione e premere il tasto di scorrimento.

# Registratore 🎤

Premere **(**) , quindi selezionare Applicazioni > Multimedia > Registrat..

**112** Con il Registratore è possibile registrare memo vocali e conversazioni telefoniche.

Per registrare una conversazione telefonica, aprire il Registratore durante una chiamata vocale. Entrambi gli interlocutori sentiranno un segnale acustico ogni 5 secondi durante la registrazione.

# Personalizzare il dispositivo

È possibile personalizzare il dispositivo cambiando la modalità standby, il menu principale, i toni, i temi o la dimensione dei caratteri. È possibile accedere alla maggior parte delle opzioni di personalizzazione, ad esempio alle opzioni per la modifica della dimensione dei caratteri, tramite le impostazioni del dispositivo. <u>Vedere "Impostazioni di personalizzazione" a p. 164.</u>

# Temi

Premere 😯 , quindi selezionare Strumenti > Impostaz. > Generale > Personalizzaz. > Temi.

È possibile cambiare l'aspetto del display, ad esempio lo sfondo e le icone.

Per cambiare il tema utilizzato per tutte le applicazioni del dispositivo, selezionare **Temi** generici.

Per visualizzare un tema in anteprima e successivamente attivarlo, selezionare **Opzioni** > **Anteprima.** Per attivare il tema, selezionare **Opzioni** > **Imposta.** Il tema attivo è contrassegnato da √. I temi nella memory card compatibile (se inserita) sono indicati da IE. Se la memory card non è inserita nel dispositivo, i temi presenti nella memory card stessa non sono disponibili. Per utilizzare i temi presenti nella memory card senza inserire quest'ultima, è necessario salvarli nella memoria del dispositivo.

Per cambiare il layout del menu principale, selezionare Vista menu.

Per aprire una connessione Web e scaricare altri temi, in **Temi generici o Vista menu** selezionare **Download temi** (servizio di rete).

Importante: Usare esclusivamente servizi affidabili e che offrono un livello adeguato di sicurezza e protezione da software pericolosi.

Per modificare lo sfondo e lo screen saver del risparmio energetico del tema corrente, che vengono visualizzati in modalità standby, selezionare **Sfondo** per cambiare l'immagine di sfondo o **Risp. energ.** per cambiare lo screen saver del risparmio energetico.

# Modi d'uso - impostare i toni

Premere 🔐 , quindi selezionare Strumenti > Modi d'uso.

È possibile impostare e personalizzare i toni di chiamata, i toni di avviso SMS e quelli relativi a eventi, ambienti o gruppi di chiamanti diversi.

Per cambiare il modo d'uso, selezionarne uno e scegliere Opzioni > Attiva. Per cambiare anche il modo d'uso, premere il tasto di accensione e spegnimento in modalità standby. Selezionare il modo d'uso da attivare e scegliere OK.

Suggerimento: Per passare dal modo d'uso Normale a guello Silenzioso e viceversa, tenere premuto #.

Per modificare un modo d'uso, selezionarlo e scegliere Opzioni > Personalizza. Selezionare l'impostazione che si desidera cambiare e premere il tasto di scorrimento per visualizzare le opzioni. I toni salvati in una memory card compatibile (se inserita) sono contrassegnati da 🔳

Nell'elenco dei toni selezionare Download toni (servizio di rete) per aprire un elenco di preferiti. È possibile selezionare un preferito e stabilire la connessione a una pagina Web per scaricare altri toni.

Se si desidera che venga pronunciato il nome del chiamante quando il dispositivo suona, selezionare Opzioni > Personalizza e impostare Pronuncia nome su Attiva. Il nome del chiamante deve essere salvato nella Rubrica

Per creare un nuovo modo d'uso, selezionare Opzioni > Crea nuovo.

# Toni 3-D <sup>30</sup>

Premere 🔐 , selezionare Strumenti > Utilità > Toni 3-D

La funzionalità Toni 3-D consente di attivare effetti tridimensionali associati ai toni di chiamata. Non tutti i toni di chiamata supportano gli effetti 3-D.

Per attivare gli effetti 3-D, selezionare Effetti toni 3-D > Attiva. Per cambiare il tono di chiamata. selezionare Tono di chiamata e scegliere il tono di chiamata desiderato

Per cambiare l'effetto 3D applicato al tono di chiamata, selezionare Traiettoria suono e scegliere l'effetto desiderato.

Per modificare l'effetto, scegliere tra le seguenti impostazioni:

 Velocità trajettoria — Scorrere verso sinistra o destra per regolare la velocità di spostamento dell'audio da una direzione all'altra. Questa impostazione non è disponibile per tutti i toni.

- Riverberazione Selezionare il tipo di eco.
- Effetto Doppler Selezionare Attiva per impostare un tono di chiamata più alto quando si è in prossimità del dispositivo e più basso quando ci si allontana. In prossimità del dispositivo il volume del tono di chiamata è più alto, mentre è più basso quando ci si allontana. Questa impostazione non è disponibile per tutti i toni.

Per ascoltare il tono di chiamata con l'effetto 3-D, selezionare **Opzioni** > **Riproduci tono**. In caso di attivazione dei toni 3-D senza selezionare alcun effetto 3-D, al tono di chiamata verrà applicato l'effetto stereo.

Per regolare il volume del tono di chiamata, selezionare Strumenti > Modi d'uso > Opzioni > Personalizza > Livello suoneria.

# Modificare la modalità standby

Per attivare o disattivare il Menu rapido, premere generale > Impostaz. > Generale > Personalizzaz. > Modalità standby > Menu rapido. Nel Menu rapido sono

visualizzati i collegamenti alle applicazioni e gli eventi di applicazioni, quali l'Agenda e il lettore.

Per cambiare i collegamenti dei tasti di selezione o le icone predefinite dei collegamenti disponibili nella funzionalità Menu rapido, selezionare Strumenti >

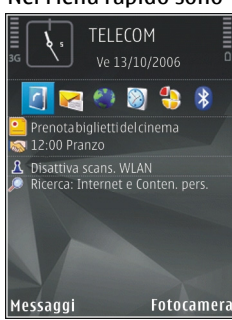

Impostaz. > Generale > Personalizzaz. > Modalità standby. Potrebbe non essere consentito cambiare alcuni collegamenti.

Per cambiare l'orologio visualizzato in modalità standby, premere 😗 e selezionare Applicazioni > Orologio > Opzioni > Impostazioni > Tipo di orologio.

È anche possibile cambiare l'immagine di sfondo della modalità standby o l'immagine relativa al risparmio energetico. <u>Vedere "Temi" a p. 113.</u>

# Modificare il menu principale

Per cambiare la vista del menu principale, nel menu principale selezionare Opzioni > Cambia vista menu > Griglia o Elenco.

Per riorganizzare il menu principale, nel menu principale selezionare **Opzioni** > **Sposta, Sposta in cartella** o **Nuova cartella**. È possibile spostare le applicazioni utilizzate meno di frequente in cartelle e quelle utilizzate più spesso nel menu principale.

Per utilizzare icone animate nel dispositivo, nel menu principale selezionare **Opzioni** > Animazione icone > Attiva.

# **Gestione del tempo**

# Orologio 🕥

#### **Sveglia**

Premere 😗 , quindi selezionare Applicazioni > Orologio.

Per impostare una nuova sveglia rapida, selezionare **Opzioni** > **Nuova sveglia rapida**. Le sveglie rapide vengono impostate per le 24 ore successive e non possono essere ripetute.

Per visualizzare le sveglie attive e inattive, selezionare a destra la scheda apposita. Per impostare una nuova sveglia, selezionare **Opzioni > Nuova sveglia**. Definire la ripetizione, se necessaria. Quando la sveglia è attiva, viene visualizzato l'indicatore **Q**.

Per disattivare la sveglia quando suona, selezionare Stop. Per interrompere l'allarme per 5 minuti, selezionare **Posponi**.

Se all'ora su cui è impostata la sveglia il dispositivo è spento, quest'ultimo si accende automaticamente e inizia ad emettere il tono di avviso. Se si seleziona **Stop**, viene richiesto se si desidera attivare il dispositivo per le chiamate. Selezionare **No** per spegnere il dispositivo o Sì per effettuare e ricevere chiamate. Non selezionare Sì quando l'uso del telefono senza fili può causare interferenze o situazioni di pericolo.

Per annullare una sveglia, selezionare Opzioni > Disattiva allarme.

Per cambiare le impostazioni di ora, data e tipo di orologio, selezionare **Opzioni > Impostazioni**.

Per consentire l'aggiornamento automatico dell'ora, della data e del fuso orario nel dispositivo (servizio di rete), nelle impostazioni selezionare **Ora operatore rete** > **Aggiorna autom.**.

## **Orologio mondiale**

Premere 😚 , quindi selezionare Applicazioni > Orologio.

Per aprire la vista dell'orologio mondiale, selezionare a destra la scheda dell'orologio mondiale. Nella vista dell'orologio mondiale viene indicata l'ora di diverse città. Per aggiungere città all'elenco, selezionare **Opzioni > Aggiungi città**. È possibile aggiungere all'elenco un massimo di 15 città. Per impostare la propria città, selezionare una città e scegliere **Opzioni** > **Usa come città corrente**. La città verrà visualizzata nella vista principale dell'orologio. L'ora del dispositivo verrà modificata in base alla città selezionata. Verificare che l'ora sia corretta e corrisponda al fuso orario della propria città.

# Agenda

### Creare una voce Agenda

Premere 🗿 , quindi selezionare Applicazioni > Agenda.

- Per aggiungere una nuova voce Agenda, selezionare la data desiderata e scegliere Opzioni > Nuova voce, quindi una delle seguenti opzioni:
  - Riunione per visualizzare il promemoria di un appuntamento con data e ora specifiche

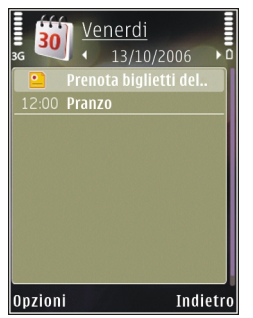

 Memo — per scrivere una voce generica per un giorno

- Anniversario per visualizzare promemoria relativi a compleanni o altre date speciali (le voci vengono ripetute ogni anno)
- Impegni per visualizzare promemoria relativi a impegni che devono essere rispettati entro una data specifica
- 2. Compilare i campi. Per impostare un allarme, selezionare Allarme > Attivato e inserire l'ora e la data dell'allarme.

Per aggiungere una descrizione della voce, selezionare **Opzioni > Aggiungi descriz.** 

- 3. Per salvare la voce, selezionare Fine.
- \*
- Suggerimento: Nella vista giornaliera,
- settimanale o mensile dell'Agenda premere un tasto qualsiasi (**1-0**). Verrà aperta una voce appuntamento e i caratteri immessi verranno inseriti nel campo Oggetto. Nella vista Impegni si apre una voce relativa a una nota impegni.

Quando l'allarme dell'Agenda suona per una nota, selezionare **Muto** per disattivarlo. Il testo del promemoria rimarrà visualizzato. Per interrompere l'allarme dell'Agenda, selezionare **Stop**. Per posticipare l'allarme, selezionare **Posponi**.

### Viste dell'Agenda

Per cambiare la vista all'apertura dell'Agenda oppure il giorno di inizio della settimana, selezionare **Opzioni** > **Impostazioni**.

Per passare a una data specifica, selezionare **Opzioni > Vai a data**. Per passare alla data corrente, premere **#**.

Per passare dalla vista Mese a quella Settimana, Giorno e Impegni e viceversa, premere \*.

Per inviare una nota Agenda a un dispositivo compatibile, selezionare **Opzioni > Invia**.

Se l'altro dispositivo non è compatibile con l'ora UTC (Coordinated Universal Time), la visualizzazione delle informazioni relative all'ora delle voci Agenda ricevute potrebbe non essere corretta.

Per modificare l'Agenda, selezionare Opzioni > Impostazioni > Tono allarme agenda, Vista predefinita, Inizio settimana o Intestazione settim..

## **Gestire voci Agenda**

Per eliminare più eventi contemporaneamente, passare alla vista Mese e selezionare Opzioni > Elimina voce > Prima di o Tutte le voci. Per contrassegnare un'attività come completata, selezionarla nella vista Impegni e scegliere Opzioni > Segna come compl..

È possibile sincronizzare l'Agenda con un PC compatibile in cui è in esecuzione Nokia Nseries PC Suite. Quando si crea una voce Agenda, impostare l'opzione desiderata per la sincronizzazione.

120

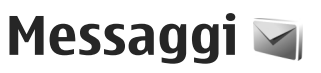

Solo i dispositivi con funzioni compatibili possono ricevere e visualizzare messaggi multimediali. L'aspetto di un messaggio può variare a seconda del dispositivo ricevente.

# Vista principale Messaggi

Premere 😗 e selezionare Messaggi (servizio di rete).

Per creare un nuovo messaggio, selezionare Nuovo msg..

Messaggi contiene le seguenti cartelle:

- Ricevuti I messaggi ricevuti, ad eccezione dei messaggi e-mail e Cell broadcast, vengono memorizzati in questa cartella.
- Archivio Consente di organizzare i messaggi in cartelle.
- Suggerimento: Per evitare di riscrivere messaggi inviati di frequente, è possibile utilizzare i testi nella cartella Modelli dell'Archivio. È inoltre possibile creare e salvare modelli personalizzati.
- Casella e-mail Consente di connettersi alla casella e-mail remota per recuperare i nuovi

messaggi e-mail o visualizzare i messaggi già recuperati non in linea.

- Bozze Le bozze dei messaggi non ancora inviati vengono memorizzate in questa cartella.
- Inviati Gli ultimi messaggi inviati, ad eccezione di quelli inviati tramite la connettività Bluetooth, sono memorizzati in questa cartella. È possibile modificare il numero di messaggi da salvare in questa cartella.
- Lin uscita I messaggi in attesa di essere inviati vengono temporaneamente inseriti nella cartella In uscita, ad esempio, quando il dispositivo si trova al di fuori della copertura di rete.
- Rapporti È possibile richiedere alla rete di inviare un rapporto di consegna degli SMS e dei messaggi multimediali inviati (servizio di rete).

Per immettere e inviare al fornitore di servizi richieste di servizi (note anche come comandi USSD), ad esempio i comandi di attivazione dei servizi di rete, selezionare **Opzioni** > **Comando servizi** nella vista principale di Messaggi.

**Cell broadcast** (servizio di rete) consente di ricevere dal fornitore di servizi messaggi su diversi argomenti, ad esempio le condizioni atmosferiche

o la situazione del traffico. Per gli argomenti disponibili e i relativi numeri, rivolgersi al fornitore di servizi. Nella vista principale di Messaggi selezionare **Opzioni** > **Cell broadcast**.

Non è possibile ricevere messaggi Cell broadcast in reti UMTS. Una connessione dati a pacchetto potrebbe impedire la ricezione di messaggi Cell broadcast.

# Scrivere testo

Il dispositivo supporta il metodo di scrittura tradizionale e la scrittura facilitata. Con la scrittura facilitata è possibile digitare qualsiasi lettera premendo un solo tasto. La scrittura facilitata si basa su un dizionario incorporato, al quale è possibile aggiungere nuove parole.

Quando si utilizza il metodo di scrittura tradizionale, viene visualizzato l'indicatore , mentre quando si utilizza la scrittura facilitata viene visualizzato l'indicatore \_\_\_\_\_.

### Metodo di scrittura tradizionale

Premere più volte un tasto numerico, (**1** - **9**) fino alla visualizzazione del carattere desiderato. A ogni tasto numerico sono associati più caratteri di quelli indicati sul tasto.

Se la lettera successiva si trova sullo stesso tasto della precedente, attendere che venga visualizzato il cursore o scorrere verso destra per terminare il periodo di timeout, quindi digitare la lettera.

Per inserire uno spazio, premere **0**. Per spostare il cursore sulla riga successiva, premere tre volte **0**.

# Scrittura facilitata

Con la scrittura facilitata è possibile digitare qualsiasi lettera premendo un singolo tasto. La scrittura facilitata si basa su un dizionario incorporato, al quale è possibile aggiungere nuove parole.

- Per attivare la scrittura facilitata per tutti gli editor del dispositivo, premere # due volte rapidamente. Per attivare o disattivare la scrittura facilitata nelle impostazioni generali, premere 
   e selezionare Strumenti > Impostaz. > Generale > Personalizzaz. > Lingua > Scrittura facilitata.
- Per scrivere la parola desiderata, premere i tasti da 2 a 9. Per ogni lettera premere il tasto una sola volta. Ad esempio, per scrivere "Nokia" quando è selezionato il dizionario italiano, premere 6 per N, 6 per o, 5 per k, 4 per i e 2 per a.

La parola suggerita cambia a ogni pressione di tasto.

3. Una volta scritta la parola corretta, premere il tasto di scorrimento per confermarla oppure premere **0** per aggiungere uno spazio.

Se la parola non è corretta, premere più volte \* per visualizzare singolarmente le parole corrispondenti trovate nel dizionario.

Se la parola è seguita dal carattere ?, significa che non è inclusa nel dizionario. Per aggiungere una parola al dizionario, selezionare **Manuale**, immettere la parola utilizzando il metodo di scrittura tradizionale e scegliere **OK**. La parola verrà aggiunta al dizionario. Quando il dizionario è pieno, la nuova parola sostituirà la parola aggiunta per prima.

4. Procedere alla scrittura della parola successiva.

# Suggerimenti per il metodo di scrittura

Per inserire un numero in modalità carattere, tenere premuto il tasto numerico desiderato.

Per passare tra le diverse modalità di carattere, premere **#**.

Per eliminare un carattere, premere **C**. Per cancellare più caratteri, tenere premuto **C**.

I segni di punteggiatura più comuni sono disponibili in **1**. Per scorrerli uno alla volta, se si utilizza il metodo di scrittura tradizionale, premere 1 ripetutamente. Se si utilizza la scrittura facilitata, premere 1, quindi \* ripetutamente.

Per aprire un elenco di caratteri speciali, tenere premuto \*.

Suggerimento: Per selezionare più caratteri speciali nel relativo elenco, premere 5 dopo ogni carattere evidenziato.

## Cambiare la lingua di scrittura

Durante la scrittura di testo è possibile cambiare la lingua. Ad esempio, se si scrive del testo utilizzando l'alfabeto non latino e si desidera invece scrivere con caratteri latini indirizzi e-mail e Web, è necessario cambiare la lingua di scrittura.

Per cambiare la lingua di scrittura, selezionare Opzioni > Lingua scrittura e una lingua di scrittura che utilizza caratteri latini.

Dopo avere cambiato la lingua di scrittura, se ad esempio si preme più volte **6** per raggiungere un carattere specifico, l'ordine dei caratteri sarà diverso.

### Modificare testo ed elenchi

Per copiare e incollare testo, tenere premuto # e contemporaneamente scorrere verso sinistra o verso destra per evidenziare il testo. Per copiare il testo negli Appunti, tenere premuto # e

122

contemporaneamente selezionare **Copia**. Per inserire il testo in un documento, tenere premuto # e selezionare **Incolla**.

Per contrassegnare un elemento in un elenco, selezionarlo e premere #.

Per contrassegnare più elementi di un elenco, tenere premuto # e contemporaneamente scorrere verso l'alto o il basso. Per terminare la selezione, smettere di scorrere e rilasciare #.

# Scrivere e inviare messaggi

Premere 😚 , quindi selezionare Messaggi.

Prima di creare un messaggio multimediale o scrivere un messaggio e-mail, è necessario definire le impostazioni di connessione corrette. <u>Vedere</u> <u>"Definire le impostazioni e-mail" a p. 126.</u>

La rete cellulare potrebbe imporre dei limiti per le dimensioni dei messaggi MMS. Se l'immagine inserita supera questi limiti, il dispositivo potrebbe ridurla per poterla inviare tramite MMS.

Verificare presso il fornitore di servizi il limite della dimensione dei messaggi e-mail. Se si tenta di inviare un messaggio e-mail che eccede il limite di dimensione del server e-mail, il messaggio rimarrà nella cartella **In uscita** e il dispositivo tenterà di inviarlo di nuovo periodicamente. L'invio di un messaggio e-mail richiede una connessione dati e tentativi continui di reinvio possono fare aumentare la bolletta telefonica. Nella cartella In uscita è possibile eliminare il messaggio oppure spostarlo nella cartella **Bozze**.

- Selezionare Nuovo msg. > SMS per inviare un SMS, Msg. multimediale per inviare un MMS, Messaggio audio per inviare un messaggio audio (un MMS che include un clip audio) oppure E-mail per inviare un messaggio e-mail.
- 2. Nel campo A premere il tasto di scorrimento per selezionare i destinatari o i gruppi nella Rubrica oppure digitare il numero di telefono o l'indirizzo email del destinatario. Per separare i destinatari con un punto e virgola (;), premere \*. È possibile anche copiare e

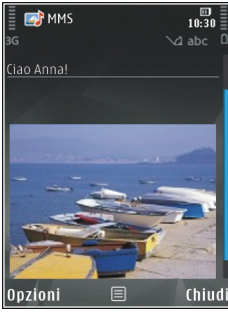

incollare il numero e l'indirizzo dagli Appunti.

3. Nel campo Oggetto immettere l'oggetto del messaggio multimediale o del messaggio email. Per cambiare i campi che sono visibili, selezionare Opzioni > Campi indirizzi.

124

- 4. Scrivere il testo nel campo del messaggio. Per inserire un modello, selezionare Opzioni > Inserisci o Inserisci oggetto > Modello.
- 5. Per aggiungere un oggetto multimediale a un MMS. selezionare Opzioni > Inserisci oggetto > Immagine, Clip audio o Clip video
- 6. Per scattare una nuova foto o registrare un audio o un video per un MMS, selezionare Inserisci nuovo > Immagine, Clip audio o Clip video.

Per inserire una nuova pagina al messaggio, selezionare Pagina.

Per vedere come appare il messaggio multimediale, selezionare Opzioni > Anteprima.

- 7. Per aggiungere un allegato a un messaggio email, selezionare Opzioni > Inserisci > Foto, Clip audio, Clip video, Nota o Altro per altri tipi di file. Gli allegati e-mail sono contrassegnati da ιŪ.
- 8. Per inviare il messaggio, selezionare Opzioni > Invia oppure premere il tasto di chiamata.

**Nota:** Il dispositivo potrebbe indicare che il messaggio è stato inviato al numero telefonico del centro servizi messaggi programmato sul dispositivo. Il dispositivo potrebbe non indicare che il messaggio è stato inoltrato alla destinazione

desiderata. Per ulteriori informazioni sui servizi SMS, rivolgersi all'operatore della rete.

Il dispositivo supporta l'invio di messaggi di testo con un numero di caratteri superiore al limite per un singolo messaggio. I messaggi più lunghi verranno suddivisi e inviati in due o più messaggi in serie che verranno addebitati di conseguenza dal proprio operatore. I caratteri che usano accenti o altri segni e i caratteri di alcune lingue occupano più spazio e limitano ulteriormente il numero di caratteri che possono essere inviati con un singolo messaggio.

Potrebbe non essere possibile inviare in un MMS clip video salvati in formato .mp4 o la cui dimensione superi il limite consentito dalla rete senza fili.

Suggerimento: È possibile combinare foto, video, audio e testo in una presentazione e inviarla in un messaggio multimediale. Avviare la creazione di un messaggio multimediale e selezionare Opzioni > Crea presentazione. Questa impostazione è disponibile solo se l'opzione Mod. creazione MMS è impostata su Assistita o Libera. Vedere "Impostazioni dei messaggi multimediali" a p. 129.

# Ricevuti in Messaggi

## Ricevere messaggi

Premere 😗 , quindi selezionare Messaggi > Ricevuti.

Nella cartella **Ricevuti**, <sup>\*</sup><sub>™</sub> indica un SMS non letto, <sup>\*</sup><sub>™</sub> un MMS non letto, <sup>\*</sup><sub>™</sub> un messaggio audio non letto e <sup>\*</sup>⊗ dati ricevuti tramite la connettività Bluetooth.

Alla ricezione di un messaggio, in modalità standby vengono visualizzate l'icona e l'indicazione 1 **nuovo messaggio.** Per aprire il messaggio, selezionare **Visualiz.**. Per aprire un messaggio in Ricevuti, selezionarlo e premere il tasto di scorrimento. Per rispondere a un messaggio ricevuto, selezionare **Opzioni > Rispondi**.

### Messaggi multimediali

Importante: Fare attenzione durante l'apertura dei messaggi. Gli oggetti inclusi nei messaggi multimediali potrebbero contenere software pericolosi o essere altrimenti dannosi per il proprio dispositivo o PC.

È possibile ricevere una notifica in cui si segnala che un messaggio multimediale ricevuto è stato salvato nel centro servizi MMS. Per avviare il recupero del messaggio nel dispositivo tramite una connessione dati a pacchetto, selezionare Opzioni > Recupera.

All'apertura di un messaggio multimediale (), verranno visualizzati un'immagine e un messaggio. L'indicatore appare se è incluso l'audio, mentre l'indicatore appare se è incluso un video. Per riprodurre l'audio o il video, selezionare l'indicatore.

Per visualizzare gli oggetti multimediali inclusi nel messaggio multimediale, selezionare **Opzioni** > **Oggetti.** 

Se il messaggio include una presentazione multimediale, appare l'indicatore . Per riprodurre la presentazione, selezionare l'indicatore.

### Dati, impostazioni e messaggi di informazioni Web

Il dispositivo può ricevere diversi tipi di messaggi contenenti dati, quali biglietti da visita, toni di chiamata, logo operatore, voci Agenda e notifiche e-mail. È inoltre possibile ricevere le impostazioni in un messaggio di configurazione inviato dal fornitore di servizi o dal reparto responsabile della gestione delle informazioni aziendali.

Per salvare i dati del messaggio, selezionare **Opzioni** e l'opzione corrispondente.

I messaggi di informazioni Web sono notifiche di notizie o di altre informazioni e possono contenere un SMS o un collegamento. Per la disponibilità e la sottoscrizione, rivolgersi al proprio fornitore di servizi

# Casella e-mail

### Definire le impostazioni e-mail

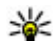

Suggerimento: Utilizzare la Configurazione guidata per definire le impostazioni della casella e-mail. Premere 😗 , quindi selezionare Strumenti > Utilità > (f. quidata.

Per utilizzare l'e-mail, è necessario disporre di un punto di accesso Internet valido nel dispositivo e definire in modo corretto le impostazioni e-mail. Vedere "Punti di accesso" a p. 173. Vedere "Impostazioni e-mail" a p. 130.

È necessario disporre di un account e-mail separato. Attenersi alle istruzioni fornite dalla casella e-mail remota e dal fornitore di servizi Internet (ISP).

Se si seleziona Casella e-mail nella vista principale Messaggi e non è stato impostato l'account e-mail. verrà chiesto di effettuare tale operazione. Per avviare la creazione delle impostazioni e-mail sequendo le istruzioni, selezionare Avvia.

Ouando si crea una nuova casella e-mail, il nome assegnato alla casella sostituirà Casella e-mail nella vista principale di Messaggi. È possibile disporre di un massimo di sei caselle e-mail.

# Aprire la casella e-mail

Premere 🔐 , selezionare Messaggi e una casella email

Ouando si apre la casella e-mail, viene chiesto se si desidera stabilire una connessione alla casella email (Connettersi alla casella e-mail?).

Per connettersi alla casella e-mail e recuperare le intestazioni dei messaggi o i messaggi nuovi, selezionare Sì. Quando si visualizzano messaggi in linea, si è connessi a una casella e-mail remota tramite una connessione dati continua.

Per visualizzare non in linea i messaggi e-mail recuperati in precedenza, selezionare No.

Per creare un nuovo messaggio e-mail, selezionare Nuovo msg. > E-mail nella vista principale Messaggi oppure Opzioni > Crea messaggio > E-mail nella casella e-mail. Vedere "Scrivere e inviare messaggi" a p. 123.

# Recuperare messaggi e-mail

Premere 😗 , selezionare Messaggi e una casella email.

In modalità offline selezionare **Opzioni** > **Connetti** per stabilire una connessione a una casella e-mail remota.

Importante: Fare attenzione durante l'apertura dei messaggi. Gli oggetti inclusi nei messaggi di posta elettronica potrebbero contenere software pericolosi o essere altrimenti dannosi per il proprio dispositivo o PC.

 Con una connessione a una casella e-mail remota attiva selezionare Opzioni > Rec. msgg. e-mail > Nuovi per recuperare tutti i messaggi nuovi, Selezionati per recuperare solo i messaggi che sono stati contrassegnati oppure Tutti per recuperare tutti i messaggi dalla casella e-mail.

Per interrompere il recupero dei messaggi, selezionare **Annulla**.

- Per chiudere la connessione e visualizzare non in linea i messaggi e-mail, selezionare Opzioni > Disconnetti.
- Per aprire un messaggio e-mail, premere il tasto di scorrimento. Se il messaggio e-mail non è stato recuperato, in modalità non in linea verrà chiesto se si desidera recuperare il messaggio dalla casella e-mail.

Per visualizzare allegati e-mail, aprire il messaggio e selezionare il campo degli allegati indicato da 🕖.

Se il simbolo dell'allegato è disattivato, significa che l'allegato non è stato recuperato nel dispositivo; selezionare **Opzioni** > **Recupera**.

Per recuperare i messaggi e-mail automaticamente, selezionare Opzioni > Impostazioni e-mail > Recupero automatico. Vedere "Impostazioni del recupero automatico" a p. 132.

Se si imposta il dispositivo per il recupero automatico dei messaggi e-mail, si provoca la trasmissione di grandi quantità di dati sulla rete del proprio fornitore di servizi. Rivolgersi al proprio operatore di rete per informazioni sulle tariffe della trasmissione dati.

### Eliminare messaggi e-mail

Premere 😗 , selezionare Messaggi e una casella email.

Per eliminare il contenuto di un messaggio e-mail dal dispositivo conservandolo nella casella e-mail remota, selezionare Opzioni > Elimina. In Elimina msg. da: selezionare Solo telefono.

Il dispositivo esegue il mirroring delle intestazioni e-mail nella casella e-mail remota. Sebbene il contenuto del messaggio venga eliminato, l'intestazione del messaggio e-mail rimane nel dispositivo. Per rimuovere anche l'intestazione, è necessario eliminare prima il messaggio e-mail dalla casella e-mail remota, quindi eseguire di nuovo una connessione dal dispositivo alla casella e-mail remota per aggiornare lo stato.

Per eliminare un messaggio e-mail dal dispositivo e dalla casella e-mail remota, selezionare Opzioni > Elimina > Telefono e server.

Per annullare l'eliminazione di un messaggio e-mail dal dispositivo e dal server, selezionare un messaggio contrassegnato per l'eliminazione nel corso della successiva connessione 🔏 e scegliere Opzioni > Annulla eliminazione.

### Disconnettersi dalla casella email

In modalità in linea, per terminare la connessione dati alla casella e-mail remota, selezionare **Opzioni > Disconnetti.** 

# Visualizzare messaggi su una carta SIM

Premere **9**, quindi selezionare **Messaggi**. Per visualizzare i messaggi SIM, è necessario copiarli in una cartella del dispositivo.

1. Nella vista principale di Messaggi selezionare Opzioni > Messaggi SIM.

- Scegliere Opzioni > Seleziona/Deselez. > Seleziona o Seleziona tutto per selezionare i messaggi.
- 3. Selezionare Opzioni > Copia. Verrà visualizzato un elenco di cartelle.
- 4. Per avviare la copia, selezionare una cartella, quindi **OK**. Per visualizzare i messaggi, aprire la cartella.

# Impostazioni dei messaggi

È possibile che le impostazioni siano preconfigurate nel dispositivo oppure riceverle in un messaggio. Per inserire le impostazioni manualmente, riempire tutti i campi contrassegnati da **Obbligatorio** o da un asterisco.

Alcuni o tutti i punti di accesso o i centri servizi messaggi potrebbero essere già stati definiti dal fornitore di servizi e potrebbe non essere possibile cambiarli, crearli, modificarli o rimuoverli.

# Impostazioni SMS

Premere 😚 , quindi selezionare Messaggi > Opzioni > Impostazioni > SMS.

Selezionare tra le seguenti opzioni:

• Centri servizi SMS — Consente di visualizzare un elenco di tutti i centri servizi SMS definiti.

128

- Centro SMS attivo Selezionare il centro servizi SMS da utilizzare per la consegna di SMS.
- Codifica caratteri Per usare la funzione di conversione dei caratteri in un altro sistema di codifica quando disponibile, selezionare Supporto ridotto.
- Rapporto ricezione Selezionare se si desidera che la rete invii i rapporti relativi alla consegna dei messaggi (servizio di rete).
- Validità messaggio Selezionare per quanto tempo il centro servizi SMS dovrà continuare a inviare il messaggio se il primo tentativo fallisce (servizio di rete). Se non è possibile inviare il messaggio entro il periodo di validità, il messaggio verrà eliminato dal centro servizi SMS.
- Msg. inviato come Rivolgersi al fornitore di servizi per sapere se il centro servizi SMS è in grado di convertire gli SMS in questi altri formati.
- **Conness. preferita** Selezionare la connessione da utilizzare.
- Risp. stesso centro Scegliere se si desidera inviare la risposta utilizzando lo stesso numero del centro servizi SMS (servizio di rete).

#### Impostazioni dei messaggi multimediali

Premere **()**, quindi selezionare Messaggi > Opzioni > Impostazioni > Msg. multimediale. Selezionare tra le seguenti opzioni:

- Dimensioni immagine Consente di definire la dimensione dell'immagine in un messaggio multimediale.
- Mod. creazione MMS Se si seleziona Assistita, verrà visualizzato un avviso quando si tenterà di inviare un messaggio che potrebbe non essere supportato dal destinatario. Se si seleziona Limitata, verrà limitato l'invio di messaggi che potrebbero non essere supportati dal dispositivo. Per includere il contenuto nel messaggio senza notifiche, selezionare Libera.
- Punto accesso in uso Selezionare il punto di accesso utilizzato come connessione preferita.
- Recupero MMS Specificare la modalità in cui si desidera ricevere messaggi. Per ricevere automaticamente messaggi nella propria rete cellulare, selezionare Aut. in propria rete. All'esterno della propria rete cellulare una notifica segnalerà che è possibile recuperare un messaggio nel centro servizi MMS.

All'esterno della propria rete cellulare potrebbe essere più costoso inviare e ricevere messaggi multimediali.

Selezionando Recupero MMS > Sempre automatico, nel dispositivo verrà attivata automaticamente una connessione dati a pacchetto per recuperare il messaggio sia all'interno che all'esterno della rete cellulare domestica.

130

- **Consenti msgg. anon.** Scegliere se si desidera rifiutare messaggi provenienti da un mittente anonimo.
- Ricezione pubblicità Specificare se si desidera ricevere o meno messaggi multimediali pubblicitari.
- Ricezione rapporto Scegliere se si desidera visualizzare nel registro lo stato del messaggio inviato (servizio di rete).
- Nega invio rapporti Scegliere se si desidera impedire al dispositivo l'invio di rapporti di consegna dei messaggi multimediali ricevuti.
- Validità messaggio Selezionare per quanto tempo il centro servizi SMS dovrà continuare a inviare il messaggio se il primo tentativo fallisce (servizio di rete). Se non è possibile inviare il messaggio entro il periodo di validità, il messaggio verrà eliminato dal centro servizi SMS.

## Impostazioni e-mail

#### Gestire caselle e-mail

Premere 😗 , quindi selezionare Messaggi > Opzioni > Impostazioni > E-mail.

Per selezionare la casella e-mail da utilizzare per l'invio di messaggi e-mail, selezionare Casella email in uso e una casella e-mail.

Per rimuovere una casella e-mail e i relativi messaggi dal dispositivo, scegliere Caselle e-mail, selezionare la casella e-mail desiderata e premere C.

Per creare una nuova casella e-mail, in Caselle email selezionare Opzioni > Nuova cas. e-mail. Il nome assegnato alla nuova casella e-mail sostituisce Casella e-mail nella vista principale Messaggi. È possibile disporre di un massimo di sei caselle e-mail.

Selezionare **Caselle e-mail** e una casella e-mail per cambiare le impostazioni relative alla connessione, all'utente, al recupero e al recupero automatico.

#### Impostazioni connessione

Premere **9**, selezionare Messaggi > Opzioni > Impostazioni > E-mail > Caselle e-mail, una casella e-mail e Connessione.

Per modificare le impostazioni per il messaggio email ricevuto, selezionare **E-mail in arrivo**, quindi:

- Nome utente Immettere il proprio nome utente, assegnato dal fornitore di servizi.
- Password Inserire la password. Se questo campo viene lasciato vuoto, verrà chiesto di inserire la password quando si tenterà di connettersi alla casella e-mail remota.
- Serv. e-mail in arrivo Immettere l'indirizzo IP o il nome host del server di ricezione dei messaggi e-mail.

- P.to accesso in uso Selezionare un punto di accesso Internet. <u>Vedere "Punti di</u> accesso" a p. 173.
- Nome casella e-mail Immettere un nome per la casella e-mail.
- Tipo casella e-mail Consente di definire il protocollo e-mail consigliato dal fornitore di servizi della casella e-mail remota. Le opzioni sono POP3 e IMAP4. Questa impostazione non può essere cambiata.
- Protezione (porte) Selezionare l'opzione desiderata per proteggere la connessione alla casella e-mail remota.
- **Porta** Consente di definire una porta per la connessione.
- Acc. protetto (APOP) (solo per POP3) Opzione utilizzata con il protocollo POP3 per crittografare l'invio di password al server e-mail remoto durante la connessione alla casella e-mail.

Per modificare le impostazioni per il messaggio email da inviare, selezionare E-mail in uscita, quindi:

- Proprio indir. e-mail Immettere l'indirizzo email assegnato dal fornitore di servizi.
- Serv. e-mail in uscita Immettere l'indirizzo IP o il nome host del server di ricezione dei messaggi e-mail. Sarà possibile utilizzare solo il server in uscita del fornitore di servizi. Rivolgersi al proprio operatore per ulteriori informazioni.

Le impostazioni di Nome utente, Password, P.to accesso in uso, Protezione (porte) e Porta sono simili a quelle in E-mail in arrivo.

#### Impostazioni utente

Premere (), selezionare Messaggi > Opzioni > Impostazioni > E-mail > Caselle e-mail, una casella e-mail e Impostazioni utente.

Selezionare tra le seguenti opzioni:

- Nome utente Immettere il proprio nome. Il nome sostituisce l'indirizzo e-mail nel dispositivo del destinatario quando il dispositivo supporta questa funzione.
- Invia messaggio Consente di definire la modalità di invio dei messaggi e-mail dal dispositivo. Selezionare Immediato affinché il dispositivo si connetta alla casella e-mail quando si sceglie Invia messaggio. Se si seleziona Alla conn. succes., il messaggio e-mail verrà inviato quando la connessione alla casella e-mail remota sarà disponibile.
- Invia copia a sé Selezionare questa opzione se si desidera inviare una copia del messaggio email alla propria casella e-mail.
- Includi firma Selezionare questa opzione se si desidera allegare una firma ai messaggi e-mail.
- Avvisi nuovi e-mail Selezionare questa opzione se si desidera ricevere le segnalazioni

relative alla ricezione di nuovi messaggi e-mail, ovvero un tono e una nota.

#### Impostazioni di recupero

Premere **9**, selezionare Messaggi > Opzioni > Impostazioni > E-mail > Caselle e-mail, una casella e-mail e Impostaz. recupero.

#### Selezionare tra le seguenti opzioni:

- E-mail da recuperare Consente di definire quali parti dei messaggi e-mail recuperare: Solo intestazioni, Lim. dim. (POP3) o Msgg. e allegati (POP3).
- Quantità da recuper. Consente di definire la quantità di nuovi messaggi da recuperare nella casella e-mail.
- Perc. cartella IMAP4 (solo per IMAP4) — Consente di definire il percorso delle cartelle di cui effettuare la sottoscrizione.
- Sottoscrizioni cartelle (solo per IMAP4)

   Consente di effettuare la sottoscrizione di altre cartelle nella casella e-mail remota e recuperare il contenuto di tali cartelle.

#### Impostazioni del recupero automatico

Premere (), selezionare Messaggi > Opzioni > Impostazioni > E-mail > Caselle e-mail, una casella e-mail e Recupero automatico.

Selezionare tra le seguenti opzioni:

- Notifiche e-mail Per recuperare automaticamente le intestazioni nel dispositivo quando si ricevono nuovi messaggi e-mail nella casella e-mail remota, selezionare Aggiorna automat. o Solo in propria rete.
- Recupero e-mail Per recuperare automaticamente in momenti precisi le intestazioni di nuovi messaggi e-mail dalla casella e-mail remota, selezionare Attivata o Solo in propria rete. Specificare il momento e la frequenza del recupero.

Le opzioni Notifiche e-mail e Recupero e-mail non possono essere attive contemporaneamente.

Se si imposta il dispositivo per il recupero automatico dei messaggi e-mail, si provoca la trasmissione di grandi quantità di dati sulla rete del proprio fornitore di servizi. Rivolgersi al proprio operatore di rete per informazioni sulle tariffe della trasmissione dati.

#### Impostazioni dei messaggi di informazioni Web

Premere **9**, quindi selezionare Messaggi > Opzioni > Impostazioni > Msg. di informazioni.

Specificare se si desidera ricevere messaggi di informazioni. Se si desidera configurare l'attivazione automatica del browser e l'avvio di una connessione di rete per recuperare il contenuto al momento della ricezione di un messaggio di informazioni, selezionare Scarica messaggi > Automaticamente.

### Impostazioni Cell Broadcast

Per gli argomenti disponibili e i relativi numeri, rivolgersi al fornitore di servizi.

Premere 😗 , quindi selezionare Messaggi > Opzioni > Impostazioni > Cell broadcast.

Selezionare tra le seguenti opzioni:

- **Ricezione** Scegliere se ricevere messaggi Cell broadcast.
- Lingua Selezionare le lingue in cui si desidera ricevere i messaggi: Tutte, Selezionate o Altre.
- Rileva argomento Scegliere se si desidera che venga eseguita la ricerca automatica di nuovi numeri di argomenti da salvare senza nome nell'elenco degli argomenti.

## Altre impostazioni

Premere **3**, quindi selezionare Messaggi > Opzioni > Impostazioni > Altro. Selezionare tra le sequenti opzioni:

 Salva msgg. inviati — Scegliere se salvare una copia di SMS, messaggi multimediali o messaggi e-mail inviati alla cartella Inviati.

- Nr. messaggi salvati Consente di definire la quantità di messaggi da salvare contemporaneamente nella cartella Inviati. Al raggiungimento di tale limite, il messaggio meno recente verrà eliminato.
- Memoria in uso Selezionare la memoria in cui si desidera salvare i messaggi.

# **Effettuare chiamate**

# **Chiamate vocali**

1. Digitare il numero, incluso il prefisso, mentre il dispositivo si trova in modalità standby. Per rimuovere un numero, premere **C**.

Per effettuare chiamate internazionali, premere due volte \* per visualizzare il carattere + che sostituisce il codice di accesso internazionale, quindi comporre il prefisso del paese, il prefisso della città (eventualmente omettendo lo zero iniziale) e infine il numero di telefono.

- 2. Premere il tasto di chiamata per chiamare il numero.
- 3. Premere il tasto di fine chiamata per annullare o terminare la chiamata.

Il tasto di fine chiamata consente sempre di terminare una chiamata, anche se è attiva un'altra applicazione.

Per effettuare una chiamata dalla Rubrica, premere e selezionare Rubrica. Selezionare il nome desiderato oppure immettere le prime lettere del nome nel campo di ricerca. Verranno elencate le schede corrispondenti. Per effettuare la chiamata, premere il tasto di chiamata. Se per un nominativo sono stati salvati più numeri, selezionare il numero desiderato dall'elenco.

# Opzioni disponibili durante una chiamata

Per regolare il volume durante una chiamata, utilizzare il tasto del volume sul lato del dispositivo. È possibile utilizzare anche il tasto di scorrimento. Se il volume è stato impostato su **Disattiva microfoni**, selezionare innanzitutto **Microf.** 

Per inviare all'interlocutore un messaggio multimediale contenente una foto o un clip video durante la chiamata, selezionare **Opzioni > Invia MMS** (solo nelle reti UMTS). Prima dell'invio è possibile modificare il messaggio e cambiare il destinatario. Premere il tasto di chiamata per inviare il file a un dispositivo compatibile (servizio di rete).

Per mettere in attesa una chiamata vocale attiva e rispondere a un'altra chiamata entrante, selezionare **Opzioni** > **Trattieni**. Per passare dalla chiamata attiva alla chiamata in attesa e viceversa, selezionare **Opzioni** > **Commuta**. Per inviare stringhe di toni DTMF, ad esempio una password, selezionare Opzioni > Invia DTMF. Digitare la stringa DTMF o cercarla nella Rubrica. Per inserire un carattere indicante attesa (w) o pausa (p), premere \* più volte. Per inviare il tono, selezionare OK. È possibile aggiungere toni DTMF ai campi del numero di telefono o DTMF di una scheda Rubrica

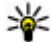

Suggerimento: Quando è attiva solo una

chiamata vocale, per metterla in attesa, premere il tasto di chiamata. Per attivare la chiamata, premere di nuovo il tasto di chiamata.

Durante una chiamata attiva, per indirizzare l'audio dal telefono all'altoparlante, selezionare Opzioni > Attiva altoparlante. Se è collegato un auricolare compatibile dotato di connettività Bluetooth, per indirizzare l'audio all'auricolare, selezionare Opzioni > Attiva vivavoce. Per riattivare il telefono, selezionare Opzioni > Attiva telefono.

Per terminare una chiamata attiva e sostituirla rispondendo alla chiamata in attesa, selezionare **Opzioni > Sostituisci.** 

Se sono attive più chiamate, per terminarle tutte, selezionare Opzioni > Chiudi tutte.

Molte delle opzioni utilizzabili durante una chiamata vocale sono servizi di rete.

# Segreteria telefonica e segreteria telefonica video

Per chiamare la segreteria telefonica o la casella email video (servizi di rete, la casella e-mail video è disponibile solo nella rete UMTS), tenere premuto 1 in modalità standby e selezionare Segreteria telefonica o Segreteria tel, video.

Per cambiare il numero della segreteria telefonica e guello della casella e-mail video, premere 🔐 e selezionare Strumenti > Utilità > Segr. tel. ch., una segreteria telefonica o una casella e-mail e **Opzioni** > **Cambia numero**. Immettere il numero (ricevuto dal fornitore di servizi di rete) e selezionare OK

# **Rispondere o rifiutare una** chiamata vocale

Per rispondere alla chiamata, premere il tasto di chiamata.

Per disattivare il tono di una chiamata entrante, selezionare Muto.

Se non si desidera rispondere, premere il tasto di fine chiamata. Se si attiva la funzione Deviazione ch. > Chiamate vocali > Se occupato nelle impostazioni del telefono per deviare le chiamate, anche il rifiuto di una chiamata entrante devierà la chiamata.

Quando si seleziona Muto per disattivare il tono di una chiamata entrante, è possibile inviare un SMS senza rifiutare la chiamata per informare il chiamante che si è impossibilitati a rispondere. Selezionare Opzioni > Invia SMS. Per attivare questa opzione e scrivere un SMS standard, selezionare Strumenti > Impostaz. > Telefono > Chiamate > Rifiuta chiam. con SMS.

# Chiamata in conferenza

- 1. Effettuare una chiamata al primo partecipante.
- Per effettuare una chiamata a un altro partecipante, selezionare Opzioni > Nuova chiamata. La prima chiamata verrà automaticamente messa in attesa.
- Dopo la risposta alla nuova chiamata, per unirsi al primo partecipante nella chiamata in conferenza, selezionare Opzioni > Conferenza.

Per aggiungere un nuovo partecipante, ripetere il punto 2 e selezionare Opzioni > Conferenza > Aggiungi a confer.. Il dispositivo permette di effettuare chiamate in conferenza con un massimo di sei partecipanti, incluso l'utente.

Per instaurare una conversazione privata con uno dei partecipanti, selezionare **Opzioni** > **Conferenza** > **Privata**. Selezionare un partecipante e scegliere **Privata**. La chiamata in conferenza verrà messa in attesa e gli altri partecipanti potranno continuare a conversare tra loro. Al termine della conversazione privata selezionare **Opzioni** > **Conferenza** per tornare alla chiamata in conferenza.

Per escludere un partecipante, selezionare Opzioni > Conferenza > Scollega partecip., scegliere il nominativo desiderato e infine Scollega.

4. Per terminare la chiamata in conferenza attiva, premere il tasto di fine chiamata.

# Chiamata rapida

Per attivare la funzionalità , premere 😗 e selezionare Strumenti > Impostaz. > Telefono > Chiamate > Chiamata rapida.

Per associare un numero di telefono a uno dei tasti di numerici (2-9), premere 😗 e selezionare Strumenti > Utilità > Ch. rapida. Selezionare il tasto a cui si desidera associare il numero di telefono e scegliere Opzioni > Assegna. 1 è riservato alla segreteria telefonica o alla casella email video e per avviare il browser Web.

Per chiamare in modalità standby, premere il tasto associato e il tasto di chiamata.

# Avviso di chiamata

È possibile rispondere a una chiamata vocale mentre ne è in corso un'altra, se è stata attivata la funzione di avviso di chiamata in Impostaz. > Telefono > Chiamate > Avviso di chiamata (servizio di rete).

Per rispondere alla chiamata in attesa, premere il tasto di chiamata. La prima chiamata verrà messa in attesa.

Per passare da una chiamata all'altra, selezionare Commuta. Per connettere una chiamata entrante o in attesa a una chiamata attiva e disconnettersi da entrambe le chiamate, selezionare Opzioni > Trasferisci. Per terminare la chiamata attiva, premere il tasto di fine chiamata. Per terminare entrambe le chiamate, selezionare Opzioni > Chiudi tutte.

# Chiamata a riconoscimento vocale

Il dispositivo supporta i comandi vocali avanzati. I comandi vocali avanzati non dipendono dalla voce di chi parla, pertanto l'utente non deve preregistrare nomi vocali. Il dispositivo crea un nome vocale per le voci della Rubrica e lo raffronta con il nome vocale pronunciato. Il riconoscimento vocale nel dispositivo si adatta alla voce dell'utente principale per riconoscere meglio i comandi vocali.

Il nome vocale di un contatto è il nome o il soprannome salvato nella scheda Rubrica. Per ascoltare il nome vocale sintetizzato, aprire una scheda Rubrica e selezionare **Opzioni > Riproduci nome voc.** 

#### Effettuare una chiamata con un nome vocale

Nota: L'uso dei nomi vocali potrebbe rivelarsi difficile in un ambiente rumoroso o durante un'emergenza; pertanto, non confidare mai esclusivamente nella chiamata a riconoscimento vocale.

Quando si utilizza la chiamata a riconoscimento vocale, l'altoparlante è attivo. Tenere il dispositivo a una breve distanza quando si pronuncia il nome vocale.

- Per iniziare una chiamata a riconoscimento vocale, in modalità standby tenere premuto il tasto di selezione destro. Se è collegato un auricolare compatibile dotato di tasto dell'auricolare, tenere premuto tale tasto per avviare la chiamata a riconoscimento vocale.
- Verrà emesso un segnale breve e verrà visualizzato il messaggio Pronunciare nome adesso. Pronunciare chiaramente il nome o il soprannome salvato nella scheda Rubrica.
- 3. Il dispositivo riprodurrà un nome vocale sintetizzato per il contatto riconosciuto nella lingua del telefono selezionata e visualizzerà il nome e il numero. Dopo un timeout di 2,5 secondi il dispositivo comporrà il numero. Se il contatto riconosciuto non è corretto, selezionare Succ. per visualizzare un elenco di altre voci corrispondenti oppure Esci per annullare la chiamata a riconoscimento vocale.

Se per il nome sono memorizzati diversi numeri, verrà selezionato il numero predefinito, se è stato impostato. Altrimenti, verrà selezionato il primo numero disponibile nella scheda Rubrica.

### **Chiamata video**

Quando si effettua una chiamata video (servizio di rete), il chiamante può vedere in tempo reale il destinatario della chiamata e viceversa. L'immagine video live o quella acquisita dalla fotocamera presente nel dispositivo del chiamante verrà visualizzata sul display del destinatario.

Per effettuare e ricevere una chiamata video è necessario che il dispositivo del chiamante e del ricevente disponga di una carta USIM e si trovi nell'area di copertura di una rete UMTS. Per la disponibilità e la sottoscrizione dei servizi di chiamata video, rivolgersi al fornitore dei servizi di rete.

Una chiamata video è possibile soltanto tra due interlocutori e può essere effettuata verso un dispositivo cellulare compatibile o un client ISDN compatibile. Non è possibile effettuare chiamate video se è attiva un'altra chiamata vocale, video o dati.

#### Icone

>>> Non si ricevono video (il destinatario non invia video o la rete non li trasmette).

Il chiamante ha configurato il proprio dispositivo in modo che non invii video. Per inviare invece un'immagine statica, selezionare Strumenti > Impostaz. > Telefono > Chiamate > Foto in chiam. video.

Anche se il chiamante ha configurato il dispositivo in modo che non invii video durante una chiamata video, la chiamata verrà comunque addebitata come chiamata video. Verificare i prezzi con il fornitore di servizi.

- 1. Per iniziare una chiamata video, inserire il numero di telefono in modalità standby oppure selezionare **Rubrica** e scegliere una scheda.
- 2. Selezionare Opzioni > Chiama > Chiamata video.

Per le chiamate video viene utilizzata la fotocamera secondaria anteriore, per impostazione predefinita. L'avvio di una chiamata video può richiedere un po' di tempo. Verrà visualizzato il messaggio **In attesa dell'immagine video**. Se la chiamata non ha esito positivo, ad esempio perché la rete non supporta le chiamate video o il dispositivo ricevente non è compatibile, verrà chiesto se si desidera effettuare una chiamata vocale oppure inviare un SMS o un MMS.

Una chiamata video è attiva quando è possibile vedere due immagini (la propria e quella del destinatario) e ascoltare la conversazione tramite l'altoparlante. Il destinatario può negare l'invio di video (2006). In questo caso, il chiamante potrà ascoltare solo l'audio e vedere un'immagine statica o un'immagine di sfondo di colore grigio.

3. Per terminare la chiamata video, premere il tasto di fine chiamata.

# Opzioni disponibili durante una chiamata video

Per passare dalla chiamata video a una chiamata solo vocale e viceversa, selezionare **Opzioni** > **Attiva o Disattiva** e l'opzione desiderata.

Per ingrandire o ridurre l'immagine, scorrere verso l'alto o verso il basso.

Per indirizzare l'audio a un auricolare compatibile dotato di connettività Bluetooth, selezionare **Opzioni > Attiva vivavoce.** Per indirizzare di nuovo l'audio all'altoparlante del dispositivo, selezionare **Opzioni > Attiva telefono**.

Per regolare il volume durante una chiamata video, utilizzare il tasto del volume sul lato del dispositivo.

Per utilizzare la fotocamera principale per l'invio di video, selezionare Opzioni > Usa fotocamera princip.. Per riattivare la fotocamera secondaria, selezionare Opzioni > Usa fotocamera second..

# Rispondere o rifiutare una chiamata video

L'arrivo di una chiamata video è indicato dall'icona

Per rispondere alla chiamata video, premere il tasto di chiamata. Verrà visualizzato il messaggio **Inviare l'immagine video al chiamante?**. Per iniziare a inviare immagini video dal vivo, selezionare **Sì**.

Se non si attiva la chiamata video, l'invio di video non verrà attivato e verrà trasmessa solo la voce del chiamante. Uno schermo grigio sostituisce l'immagine video. Per sostituire lo schermo grigio con un'immagine statica acquisita dalla fotocamera del dispositivo in uso, selezionare **Strumenti** > **Impostaz.** > **Telefono** > **Chiamate** > **Foto in chiam. video.** 

Per terminare la chiamata video, premere il tasto di fine chiamata.

# **Condivisione video**

Utilizzare la funzionalità Condivisione video (servizio di rete) per inviare video live o un clip video dal dispositivo cellulare in uso a un altro dispositivo cellulare compatibile durante una chiamata vocale.

L'altoparlante è in funzione quando si attiva la Condivisione video. Se non si desidera utilizzare l'altoparlante per la chiamata vocale durante la condivisione di video, è anche possibile utilizzare un auricolare compatibile.

# Requisiti

Per condividere un video è necessaria una connessione UMTS. La possibilità di utilizzare la funzionalità Condivisione video dipende dalla disponibilità della rete UMTS. Rivolgersi al proprio fornitore di servizi per ulteriori informazioni sulla disponibilità della rete e del servizio e sulle tariffe associate all'uso dello stesso servizio.

Per utilizzare la funzionalità Condivisione video, effettuare le seguenti operazioni:

- Assicurarsi che il dispositivo sia configurato per connessioni uno a uno.
- Verificare di disporre di una connessione UMTS attiva e di trovarsi all'interno dell'area di copertura della rete UMTS. Se si avvia la sessione di condivisione all'interno dell'area di copertura della rete UMTS e si verifica un passaggio alla rete GSM, la sessione viene interrotta, ma la chiamata vocale continua. Non è possibile avviare la Condivisione video se non ci si trova all'interno della copertura di rete UMTS.
- Verificare che il mittente e il destinatario abbiano eseguito entrambi la registrazione alla rete UMTS. Se si invita a una sessione di condivisione una persona che ha il dispositivo spento o che non si trova all'interno dell'area di copertura della rete UMTS oppure il cui dispositivo non è dotato della funzionalità Condivisione video o

non è configurato per connessioni uno a uno, tale persona non potrà sapere che sta ricevendo un invito. Viene visualizzato un messaggio di errore indicante che il destinatario non è in grado di accettare l'invito.

#### Impostazioni

Per installare la Condivisione video, è necessario disporre delle impostazioni di connessione uno a uno e UMTS.

#### Impostazioni per la connessione uno a uno

Una connessione uno a uno è anche nota come protocollo SIP (Session Initiation Protocol). È necessario configurare le impostazioni del profilo SIP nel dispositivo prima di poter utilizzare la funzionalità Condivisione video. È possibile ricevere le impostazioni del profilo SIP dal fornitore di servizi e salvarle nel dispositivo. Il fornitore di servizi può inviare le impostazioni tramite OTA oppure può fornire un elenco dei parametri richiesti.

Per aggiungere un indirizzo SIP a una scheda Rubrica, effettuare quanto segue:

- 1. Premere 😗 , quindi selezionare Rubrica.
- 2. Aprire la scheda Rubrica oppure iniziare una nuova scheda per quella persona.
- 3. Selezionare Opzioni > Aggiungi dettaglio o Condividi vista.

 Inserire l'indirizzo SIP nel formato nomeutente@nomedominio (è possibile utilizzare un indirizzo IP anziché un nome di dominio).

Se non si conosce l'indirizzo SIP del contatto, è possibile usare il numero di telefono del destinatario, incluso il prefisso internazionale, per condividere i video (se il servizio è supportato dal fornitore di servizi di rete).

#### Impostazioni della connessione UMTS

Per impostare la connessione UMTS, effettuare le seguenti operazioni:

- Contattare il fornitore di servizi per stipulare un contratto relativo all'utilizzo della rete UMTS.
- Verificare che le impostazioni di connessione del punto di accesso UMTS siano configurate in modo corretto sul dispositivo.

## Condividere video live o clip video

 Quando è attiva una chiamata vocale, selezionare Opzioni > Condividi video > Video live.

Per condividere un clip video, selezionare Opzioni > Condividi video > Clip registrato. Verrà visualizzato un elenco dei clip video salvati nella memoria del dispositivo o nella memory card compatibile. Selezionare un clip video da condividere. Per visualizzare in

141

anteprima il clip, selezionare Opzioni > Riproduci.

2. Se si condivide video live, il dispositivo invierà l'invito all'indirizzo SIP precedentemente aggiunto alla scheda del destinatario.

In caso di condivisione di un clip video, selezionare **Opzioni** > **Invita**. Per condividere il clip video potrebbe essere necessario convertirlo in un formato compatibile. Verrà visualizzato il messaggio È necessario convertire il clip per la condivisione. Continuare?. Selezionare OK.

Se le informazioni sul destinatario vengono salvate nella Rubrica e nella scheda vi sono più indirizzi SIP o numeri di telefono, inclusi i prefissi telefonici, selezionare l'indirizzo o il numero desiderato. Se l'indirizzo SIP o il numero di telefono del destinatario non è disponibile, immettere l'indirizzo SIP o il numero di telefono del destinatario, incluso il prefisso telefonico, e selezionare **OK** per inviare l'invito.

- 3. La condivisione inizia automaticamente quando il destinatario accetta l'invito.
- 4. Per sospendere la sessione di condivisione, selezionare **Pausa**. Per riprendere la condivisione, selezionare **Continua**. Per far avanzare o tornare indietro rapidamente il clip video, scorrere verso l'alto o il basso. Per

riprodurre il clip video, premere il tasto di fine chiamata.

5. Per terminare la sessione di condivisione, selezionare **Stop**. Per terminare la chiamata vocale, premere il tasto di fine chiamata. Se termina la chiamata vocale attiva, termina anche la condivisione video.

Per salvare il video dal vivo condiviso, selezionare Salva per accettare la domanda Salvare il clip video condiviso?. Il video condiviso viene salvato automaticamente nella cartella Immagini e vid. della Galleria.

Se si accede ad altre applicazioni durante la condivisione di un clip video, la sessione di condivisione viene sospesa. Per tornare alla vista di condivisione del video e continuare la sessione di condivisione, nella funzionalità Menu rapido selezionare **Opzioni** > **Continua**.

#### Accettare un invito

Quando una persona invia un invito per la condivisione di video, nel messaggio di invito è visualizzato il nome del mittente o l'indirizzo SIP. Se nel dispositivo non è impostato il modo d'uso Silenzioso, alla ricezione di un invito verrà emesso un segnale acustico.

Se si riceve un invito di condivisione e non ci si trova all'interno dell'area di copertura della rete UMTS,

non sarà possibile sapere di avere ricevuto un invito.

Quando si riceve un invito, selezionare una delle seguenti opzioni:

- Accetta Consente di attivare la sessione di condivisione.
- **Rifiuta** Consente di rifiutare l'invito. Il mittente riceverà un messaggio che lo informa del rifiuto. È anche possibile premere il tasto di fine chiamata per rifiutare la sessione di condivisione e concludere la chiamata vocale.

Durante la ricezione di un clip video, per disattivare l'audio, selezionare **Disattiva audio**.

Per terminare la condivisione del video, selezionare **Stop**. Se termina la chiamata vocale attiva, termina anche la condivisione video.

# **Chiamate via Internet**

Con il servizio di chiamata via Internet (servizio di rete) è possibile effettuare e ricevere chiamate su Internet. Le chiamate via Internet possono essere stabilite tra due computer, tra due telefoni cellulari e tra un dispositivo VoIP e un telefono tradizionale. Per effettuare o ricevere una chiamata via Internet, il dispositivo deve essere connesso a un servizio di chiamata via Internet. Per connettersi a un servizio di chiamata via Internet, il dispositivo deve trovarsi nell'area di copertura di una rete di connessione, ad esempio un punto di accesso WLAN.

Il dispositivo supporta le chiamate vocali tramite Internet (chiamate via rete). Il dispositivo tenta di effettuare le chiamate di emergenza per prima cosa sulle reti cellulari. Se una chiamata di emergenza non riesce sulle reti cellulari, il dispositivo tenta di effettuarla attraverso il fornitore di servizi di rete. Data la natura ormai consolidata della telefonia cellulare, sarebbe opportuno, se possibile, effettuare le chiamate di emergenza sempre sulle reti cellulari. Se nella zona in cui ci si trova è disponibile una rete cellulare, accertarsi che il telefono cellulare sia acceso e pronto a chiamare, prima di effettuare una chiamata di emergenza. La possibilità di effettuare una chiamata di emergenza tramite telefonia via Internet dipende dalla disponibilità di una rete WLAN e dall'attivazione del servizio delle chiamate di emergenza da parte del proprio fornitore di servizi di rete. Rivolgersi al proprio fornitore di servizi di rete per verificare la possibilità di effettuare chiamate di emergenza tramite telefonia via Internet.

144

#### Creare un profilo di chiamata via Internet

Prima di effettuare chiamate via Internet, è necessario creare un profilo di chiamata via Internet.

- Premere (), selezionare Strumenti > Impostaz. > Connessione > Impostaz. SIP > Opzioni > Nuovo profilo SIP e specificare le informazioni richieste. Verificare che l'opzione Registrazione sia impostata su Sempre attiva. Per le impostazioni corrette, contattare il proprio fornitore del servizio di chiamata via Internet.
- 2. Selezionare Server proxy > Tipo di trasporto > Automatico.
- 3. Selezionare **Indietro** fino a quando non sarà stata ripristinata la vista principale delle impostazioni di connessione.
- 4. Selezionare **Tel. Internet** > **Opzioni** > **Nuovo profilo**. Inserire un nome per il profilo e selezionare il profilo SIP appena creato.

Per utilizzare il profilo creato e connettersi al servizio di chiamata via Internet automaticamente, premere generationare Strumenti > Connettiv. > Tel. Internet > Profilo preferito.

Per accedere al servizio di chiamata via Internet manualmente, selezionare **Registrazione** > **Su**  richiesta e Tipo di trasporto > UDP o TCP nelle impostazioni SIP durante la creazione di un profilo di chiamata via Internet.

### Connettersi al servizio di chiamata via Internet

Per effettuare o ricevere una chiamata via Internet, il dispositivo deve essere connesso a un servizio di chiamata via Internet. Se è stato selezionato l'accesso automatico, il dispositivo si connetterà automaticamente al servizio di chiamata via Internet. Se si accede al servizio manualmente, selezionare nell'elenco una rete disponibile e Seleziona.

Quando si è connessi a un servizio di chiamata via Internet, in modalità standby appare l'icona  $\bigcirc$ .

L'elenco delle reti viene aggiornato automaticamente ogni 15 secondi. Per aggiornare l'elenco manualmente, selezionare **Opzioni** > **Aggiorna**. Utilizzare questa opzione se il punto di accesso WLAN non è visibile.

Per scegliere un servizio di chiamata via Internet per le chiamate uscenti, se il dispositivo è connesso a più servizi, selezionare **Opzioni > Cambia** servizio.
Per configurare nuovi servizi, selezionare **Opzioni** > **Configura servizio**. Questa opzione è disponibile solo se vi sono servizi non configurati.

Per salvare la rete con la quale è attiva una connessione, selezionare **Opzioni > Salva rete**. Le reti salvate sono contrassegnate da una stella nell'elenco delle reti.

Per connettersi a un servizio di chiamata via Internet utilizzando una rete WLAN nascosta, selezionare **Opzioni** > **Usa rete nascosta**.

Per terminare la connessione a un servizio di chiamata via Internet, selezionare Opzioni > Disconnetti da servizio.

### **Chiamate via Internet**

Dopo avere attivato la funzionalità di chiamata via Internet, è possibile effettuare una chiamata di questo tipo da tutte le applicazioni, da cui è possibile effettuare una normale chiamata vocale. Ad esempio, nella Rubrica selezionare la scheda desiderata e scegliere Chiama > Opzioni > Chiamata via Internet.

Per effettuare una chiamata via Internet in modalità standby, inserire il numero di telefono o l'indirizzo Internet e premere il tasto di chiamata.

Per effettuare una chiamata via Internet a un indirizzo che non inizia con una cifra, premere un

tasto numerico qualsiasi quando il dispositivo è in modalità standby, quindi premere **#** per alcuni secondi per azzerare il display e per passare dalla modalità numerica a quella alfabetica. Inserire l'indirizzo e premere il tasto di chiamata.

Per effettuare una chiamata via Internet dalla Rubrica, premere 😗, scegliere Rubrica, quindi selezionare la scheda desiderata e infine Opzioni > Chiamata via Internet.

Per effettuare una chiamata via Internet dal registro, premere 😲 , scegliere Strumenti > Registro, quindi il tipo di registro, selezionare la scheda desiderata e infine Opzioni > Chiamata via Internet.

## Impostazioni del servizio

Premere (), scegliere Strumenti > Connettiv. > Tel. Internet > Opzioni > Impostazioni e selezionare le impostazioni predefinite oppure le impostazioni specifiche del servizio.

Per impostare la chiamata via Internet come tipo di chiamata preferito per tutte le chiamate in uscita, selezionare **Tipo chiam. predefinito** > **Chiamata Internet**. Quando il dispositivo è connesso a un servizio di chiamata via Internet, tutte le chiamate sono effettuate come chiamate via Internet.

Per accedere automaticamente al servizio di chiamata via Internet, selezionare **Tipo di** 

146

accesso > Automatico. Se si utilizza il tipo di accesso automatico per le reti WLAN, il dispositivo eseguirà periodicamente la ricerca di tali reti. Questa operazione richiede un maggiore consumo di batteria, la cui durata diminuisce.

Per accedere manualmente al servizio di chiamata via Internet, selezionare Tipo di accesso > Manuale.

Per visualizzare le reti salvate per il servizio di chiamata via Internet e le reti individuate da tale servizio, selezionare **Reti di conness. salvate**.

Per definire le impostazioni specifiche del server, selezionare **Modifica impost. servizio**. Questa opzione è disponibile solo se nel dispositivo è stato installato un plug-in software specifico del servizio.

## Registro 🐢

Nel registro vengono memorizzate le informazioni sulla cronologia delle comunicazioni del dispositivo. Il dispositivo registra le chiamate senza risposta e ricevute solo se è acceso, si trova nell'area coperta dal servizio di rete e se la rete supporta tali funzioni.

## **Chiamate recenti**

Premere 😚 , quindi selezionare Strumenti > Registro.

Per monitorare i numeri di telefono delle chiamate vocali senza risposta, ricevute ed effettuate, selezionare **Chiam. recenti**. Il dispositivo registra le chiamate senza risposta e ricevute solo se è acceso, si trova nell'area coperta dal servizio di rete e se la rete supporta tali funzioni.

Per cancellare tutti gli elenchi delle chiamate recenti, selezionare **Opzioni > Cancella ch. recenti** nella vista principale delle chiamate recenti. Per cancellare un registro delle chiamate, aprire il registro desiderato e selezionare **Opzioni > Cancella elenco**. Per cancellare un evento singolo, aprire un registro, selezionare l'evento desiderato e premere **C**.

### Durata chiamate

Premere 😚 , quindi selezionare Strumenti > Registro.

Per monitorare la durata approssimativa delle chiamate in entrata e in uscita, selezionare **Durata chiam.** 

Nota: L'effettivo tempo di utilizzo addebitato dall'operatore per le chiamate può variare a seconda delle funzioni disponibili sulla rete, del tipo di arrotondamento usato nelle bollette e così via. Per azzerare i timer della durata delle chiamate. selezionare Opzioni > Azzera timer. A questo scopo, è necessario il codice di protezione.

## Dati a pacchetto

Premere 😗 , quindi selezionare Strumenti > Registro.

Per controllare la quantità di dati inviati e ricevuti durante le connessioni dati a pacchetto, selezionare Dati pacch., Il costo di guesto tipo di connessioni potrebbe essere calcolato in base a tale quantità.

## Monitorare tutti gli eventi di comunicazione

Premere 😗 , quindi selezionare Strumenti > Registro > Chiam. recenti.

Le icone del registro sono le seguenti:

- In entrata
- In uscita

Eventi di comunicazione senza risposta

Per aprire il registro generale, in cui è possibile monitorare tutte le chiamate vocali, gli SMS o le connessioni dati e WLAN registrate dal dispositivo, scorrere verso destra. Gli eventi secondari, ad esempio un SMS inviato in più parti e le connessioni dati a pacchetto, vengono registrati come evento

singolo. Le connessioni alla casella e-mail, al centro servizi messaggi multimediali o alle pagine Web sono riportate come connessioni dati a pacchetto.

Per aggiungere alla Rubrica un numero di telefono sconosciuto del registro, selezionare Opzioni > Salva nella Rubrica

Per filtrare il registro, selezionare Opzioni > Filtra e scegliere un filtro.

Per cancellare definitivamente il contenuto del registro, il registro delle chiamate recenti e i rapporti di consegna dei messaggi, selezionare **Opzioni** > **Cancella registro**. Selezionare Sì per confermare. Per rimuovere un singolo evento da uno dei registri delle chiamate recenti, premere **C**.

Per impostare la durata di permanenza nel registro, selezionare Opzioni > Impostazioni > Durata registro. Se si seleziona Nessun registro, tutto il contenuto del registro, il registro delle chiamate recenti e i rapporti di consegna dei messaggi verranno eliminati definitivamente.

Suggerimento: Nella vista dei dettagli è possibile copiare un numero di telefono negli Appunti e incollarlo, ad esempio, in un SMS. Selezionare Opzioni > Copia numero.

Per visualizzare nel contatore dei dati a pacchetto la quantità di dati trasferiti e la durata di una determinata connessione dati a pacchetto. selezionare un evento in entrata o in uscita indicato da Pacch. e scegliere Opzioni > Visualizza dettagli.

# Rubrica 🗖

Nella Rubrica è possibile salvare e aggiornare informazioni, quali numeri di telefono, indirizzi e indirizzi e-mail, relativi ai contatti. È possibile aggiungere a una scheda Rubrica un tono di chiamata personale o una miniatura, oltre a creare gruppi di schede che consentano di inviare SMS o messaggi e-mail a più destinatari contemporaneamente.

## Salvare e modificare nomi e numeri

- 1. Premere 🔐 , guindi selezionare Rubrica > Opzioni > Nuova scheda.
- Compilare i campi desiderati e selezionare Operazione completata.

Per modificare le schede Rubrica, selezionare la scheda desiderata e sceqliere Opzioni > Modifica. È anche possibile cercare la scheda desiderata immettendo le iniziali del nome nel campo di ricerca. Verrà visualizzato l'elenco delle schede che iniziano con le lettere specificate.

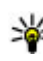

Suggerimento: Per aggiungere e modificare le schede Rubrica, è anche possibile utilizzare Nokia Contacts Editor, disponibile in Nokia Nseries PC Suite.

Per allegare una miniatura a una scheda Rubrica. aprire la scheda desiderata e selezionare Opzioni > Modifica > Opzioni > Aggiungi miniatura. La miniatura verrà visualizzata guando il contatto registrato nella scheda Rubrica chiama.

# Gestire nomi e numeri

Per aggiungere una scheda a un gruppo, selezionare Opzioni > Aggiungi a gruppo (disponibile solo se è stato creato un gruppo).

Per verificare a quali gruppi appartiene la scheda, selezionarla e scegliere Opzioni > Gruppi di apparten.

Per eliminare una scheda, selezionarla e premere C.

Per eliminare più schede contemporaneamente. selezionare Opzioni > Seleziona/Deselez.per contrassegnare le schede desiderate, guindi premere C.

Per inviare informazioni della Rubrica, selezionare la scheda che si desidera inviare, **Opzioni > Invia** e l'opzione desiderata.

Per riprodurre il nome vocale associato alla scheda, selezionare una scheda e scegliere **Opzioni** > **Riproduci nome voc.** 

## Numeri e indirizzi predefiniti

Premere 😚 , quindi selezionare Rubrica.

A una scheda Rubrica è possibile assegnare numeri o indirizzi predefiniti. In tal modo, se un contatto ha diversi numeri o indirizzi, sarà possibile chiamare o inviare facilmente un messaggio utilizzando un numero o un indirizzo specifico. Il numero predefinito viene utilizzato anche nella chiamata a riconoscimento vocale.

- 1. Selezionare una scheda dalla Rubrica.
- 2. Selezionare Opzioni > Numeri predefiniti.
- 3. Selezionare una scheda predefinita a cui si desidera aggiungere un numero o un indirizzo e scegliere **Assegna**.
- 4. Selezionare un numero o un indirizzo da impostare come predefinito.

Nella scheda Rubrica il numero o l'indirizzo predefinito è sottolineato.

## Aggiungere toni di chiamata per le schede Rubrica

Premere 😚 , quindi selezionare Rubrica.

Per definire un tono di chiamata per una scheda o un gruppo di schede, effettuare quanto segue:

- 1. Premere il tasto di scorrimento per aprire una scheda Rubrica o passare all'elenco dei gruppi e selezionare un gruppo.
- 2. Selezionare **Opzioni** > **Tono di chiamata**. Verrà visualizzato un elenco di toni di chiamata.
- Scegliere il tono di chiamata da utilizzare per la singola scheda o i membri del gruppo selezionato.

Quando si riceve una chiamata dal nominativo di una scheda Rubrica o di un gruppo, il dispositivo riproduce il tono di chiamata scelto (se il numero del chiamante viene trasmesso e viene riconosciuto dal dispositivo).

Per rimuovere il tono di chiamata, selezionare **Tono** predefinito dall'elenco dei toni di chiamata.

# **Copiare schede Rubrica**

Per copiare nomi e numeri da una carta SIM nel dispositivo, premere **()** e selezionare **Rubrica** > **Opzioni** > **Schede SIM** > **Rubrica SIM**, i nomi che

Rubrica

si desidera copiare e Opzioni > Copia nella Rubrica.

Per copiare schede Rubrica nella carta SIM, nella Rubrica selezionare i nomi che si desidera copiare, quindi scegliere Opzioni > Copia in rubrica SIM o Opzioni > Copia > Nella directory SIM. Verranno copiati soltanto i campi della scheda Rubrica supportati dalla carta SIM.

## Directory SIM e altri servizi SIM

Per la disponibilità e le informazioni sui servizi delle carte SIM, rivolgersi al rivenditore della carta SIM, ad esempio l'operatore della rete o altri fornitori di servizi.

Per vedere i nomi e i numeri memorizzati sulla carta SIM, selezionare **Opzioni > Schede SIM > Rubrica SIM**. Nella Rubrica SIM è possibile aggiungere, modificare o copiare numeri nelle schede Rubrica ed è possibile effettuare chiamate.

Per visualizzare l'elenco dei numeri consentiti, selezionare **Opzioni > Schede SIM > Rubrica n. consentiti.** Questa impostazione è disponibile solo se è supportata dalla carta SIM.

Per limitare le chiamate in uscita ai soli numeri di telefono selezionati, scegliere **Opzioni > Attiva n.** 

consentiti. Per attivare e disattivare le chiamate ai numeri consentiti, è necessario il codice PIN2 oppure occorre modificare le schede di tali numeri. Se non si dispone di questo codice, contattare il fornitore di servizi. Per aggiungere nuovi numeri all'elenco dei numeri consentiti, selezionare Opzioni > Nuova scheda SIM. Per queste funzioni è necessario il codice PIN2.

Quando si utilizzano i numeri consentiti, non è possibile effettuare connessioni dati a pacchetto, tranne che per l'invio di SMS. In questo caso, è necessario che il numero del centro servizi messaggi e il numero di telefono del destinatario siano inclusi nell'elenco dei numeri consentiti.

Quando è attiva l'opzione per le sole chiamate a numeri consentiti, è comunque possibile chiamare il numero di emergenza programmato sul dispositivo.

# Gestire gruppi

#### Creare gruppi nella Rubrica

- 1. Nella Rubrica scorrere a destra per visualizzare l'elenco dei gruppi.
- 2. Selezionare Opzioni > Nuovo gruppo.
- 3. Specificare un nome per il gruppo o usare il nome predefinito e selezionare OK.

- 4. Selezionare il gruppo e scegliere Opzioni > Aggiungi scheda.
- 5. Selezionare una scheda Rubrica e premere il tasto di scorrimento per contrassegnarla. Per aggiungere più schede contemporaneamente, ripetere l'azione su tutte le schede che si desidera aggiungere.
- 6. Per aggiungere le schede al gruppo, selezionare OK.

Per rinominare un gruppo, selezionare **Opzioni** > **Rinomina**, immettere il nuovo nome e scegliere **OK**.

#### Rimuovere schede da un gruppo

- 1. Nell'elenco dei gruppi selezionare il gruppo da modificare.
- 2. Selezionare la scheda e scegliere Opzioni > Rimuovi da gruppo.
- 3. Per rimuovere la scheda dal gruppo, selezionare Sì.

# **Cartella Ufficio**

# Quickoffice 솋

Con Quickoffice è possibile visualizzare documenti con estensione .doc, .xls, .ppt e .txt. Non sono supportati tutti i formati di file o le funzionalità. Apple Macintosh non è supportato.

Per usare le applicazioni Quickoffice, premere 😗 e selezionare Applicazioni > Ufficio > Quickoffice. Si apre un elenco di file disponibili in formato .doc, .xls, .ppt e .txt.

Per aprire Quickword, Quicksheet, Quickpoint o Quickmanager, utilizzare il tasto di scorrimento e selezionare le schede.

Se si verificano problemi con Quickword, Quicksheet, Quickpoint o Quickmanager, visitare il sito www.quickoffice.com per ulteriori informazioni. È possibile richiedere assistenza anche inviando un messaggio e-mail all'indirizzo supportS60@quickoffice.com.

## Quickword

Grazie a Quickword è possibile visualizzare con il dispositivo i documenti di Microsoft Word nativi.

Quickword supporta la visualizzazione di documenti salvati nei formati .doc e .txt creati con Microsoft Word 97, 2000, XP e 2003. Non sono supportate tutte le variazioni o le funzionalità dei formati di file citati.

Per eseguire l'aggiornamento a una versione di Quickword che supporta la modalità di modifica, con un file aperto selezionare **Opzioni > Aggiorna per modificare**. L'aggiornamento è a pagamento.

## Quicksheet

Grazie a Quicksheet è possibile visualizzare con il dispositivo i file di Microsoft Excel nativi.

Quicksheet supporta la visualizzazione di fogli elettronici salvati in formato .xls creati con Microsoft Excel 97, 2000, XP o 2003. Non sono supportate tutte le variazioni o le funzionalità dei formati di file citati.

Per eseguire l'aggiornamento a una versione di Quicksheet che supporta la modalità di modifica, con un file aperto selezionare **Opzioni > Passa in mod. modifica**. L'aggiornamento è a pagamento.

## **Ouickpoint**

Grazie a Ouickpoint è possibile visualizzare con il dispositivo le presentazioni di Microsoft PowerPoint native

Ouickpoint supporta la visualizzazione di presentazioni salvate in formato .ppt create con Microsoft PowerPoint 2000, XP e 2003, Non sono supportate tutte le variazioni o le funzionalità dei formati di file citati.

Per eseguire l'aggiornamento a una versione di Quickpoint che supporta la modalità di modifica, con un file aperto selezionare Opzioni > Aggiorna per modificare. L'aggiornamento è a pagamento.

## Ouickmanager

Con Quickmanager è possibile scaricare software, inclusi aggiornamenti e altre utili applicazioni. È possibile pagare i download con la carta di credito oppure farsi addebitare l'importo sulla bolletta telefonica.

# Note 🗒

154

Premere 😗 , quindi selezionare Applicazioni > Ufficio > Note.

Per scrivere una nota, iniziare a inserire il testo. Si aprirà automaticamente l'editor delle note.

Per aprire una nota, selezionarla e premere il tasto di scorrimento

Per inviare una nota ad altri dispositivi compatibili. selezionare Opzioni > Invia.

Per eliminare una nota, premere C.

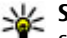

Suggerimento: Per eliminare più note,

selezionare Opzioni > Seleziona/Deselez. auindi le note e premere C.

Per sincronizzare o definire le impostazioni di sincronizzazione di una nota, selezionare **Opzioni > Sincronizzazione.** Selezionare Avvia per avviare la sincronizzazione o Impostazioni per definire le impostazioni di sincronizzazione della nota.

# Adobe PDF Reader 🐔

Premere 🔐 , guindi selezionare Applicazioni > Ufficio > Adobe PDF.

Con PDF Reader è possibile leggere documenti in formato PDF sul display del dispositivo, cercare testo nei documenti, modificare le impostazioni, ad esempio il livello di zoom e la vista delle pagine, e inviare file PDF tramite e-mail.

# Convertitore 🗊

Premere 😯 , quindi selezionare Applicazioni > Ufficio > Convertit..

Con il Convertitore è possibile convertire le misure da un'unità a un'altra.

Il livello di precisione del Convertitore è limitato, pertanto potrebbero verificarsi errori di arrotondamento.

- 1. Nel campo Tipo selezionare l'unità di misura che si desidera usare.
- 2. Nel primo campo Unità selezionare l'unità da cui si desidera eseguire la conversione.
- 3. Nel secondo campo Unità selezionare l'unità in cui si desidera eseguire la conversione.
- Nel primo campo Quantità immettere il valore che si desidera convertire. L'altro campo Quantità verrà modificato automaticamente in modo da visualizzare il valore convertito.

#### Impostare la valuta di base e i tassi di cambio

Selezionare Tipo > Valuta > Opzioni > Tassi valuta. Prima di eseguire conversioni tra valute, è necessario scegliere una valuta di base e aggiungere i tassi di cambio. Il tasso della valuta di base è sempre 1. Nota: Quando si cambia la valuta di base, è necessario inserire i nuovi tassi di cambio in quanto tutti quelli impostati in precedenza verranno azzerati.

# Zip manager 写

Premere 😗 , quindi selezionare Applicazioni > Ufficio > Zip.

Con Zip manager è possibile creare nuovi file archivio per memorizzare file .zip compressi, aggiungere uno o più file o directory compresse a un archivio, impostare, cancellare o modificare la password degli archivi protetti e cambiare le impostazioni, quali il livello di compressione la codifica dei nome dei file.

# Lettore del codice a barre 🍇

Premere 😗 , quindi selezionare Applicazioni > Ufficio > Codice barre.

Utilizzare l'applicazione Lettore codice a barre per decodificare i diversi tipi di codici, ad esempio i codici delle riviste. I codici potrebbero contenere informazioni, quali collegamenti URL, indirizzi email e numeri di telefono.

- 1. Per effettuare la scansione di un codice, selezionare Leggi codice.
- 2. Adattare il codice al display.

L'applicazione tenterà di eseguire la scansione e la decodifica del codice e le informazioni decodificate verranno visualizzate sul display.

Durante la visualizzazione delle informazioni decodificate i diversi collegamenti, URL, numeri di telefono e indirizzi e-mail sono indicati da icone nella parte superiore del display nell'ordine in cui appaiono nelle informazioni decodificate.

3. Per salvare i dati sottoposti a scansione, selezionare Opzioni > Salva.

I dati vengono salvati nel formato .bcr. nella cartella **Dati salvati**.

Per selezionare la memoria in cui salvare le informazioni, scegliere Opzioni > Impostazioni > Memoria in uso.

4. Per utilizzare l'informazione decodificata, selezionare **Opzioni** e l'azione desiderata.

Il dispositivo ritorna in modalità standby per risparmiare la batteria se il lettore del codice a barre non può essere attivato oppure se non viene premuto alcun tasto da 1 minuto.

# Applicazioni, cartella

# Calcolatrice

Premere 😗 , quindi selezionare Applicazioni > Calcolatr.

**Nota:** Questa calcolatrice ha un livello di precisione limitato ed è stata progettata per calcoli semplici.

Per eseguire un calcolo, inserire il primo numero. Nella mappa delle funzioni selezionarne una, ad esempio per sommare o sottrarre. Inserire il secondo numero e selezionare =.

Nella calcolatrice le operazioni vengono eseguite nell'ordine in cui sono inserite. Il risultato del calcolo rimane nel campo dell'editor e può essere riutilizzato come prima cifra di un nuovo calcolo.

Per salvare i risultati di un calcolo, selezionare **Opzioni > Memoria > Salva**. Il risultato salvato sostituisce il risultato memorizzato in precedenza nella memoria.

Per recuperare i risultati di un calcolo dalla memoria e utilizzarli in un altro calcolo, selezionare **Opzioni > Memoria > Richiama**. Per visualizzare l'ultimo risultato salvato, selezionare **Opzioni** > **Ultimo risultato**. Uscendo dall'applicazione Calcolatrice o disattivando il dispositivo, la memoria non viene cancellata. È possibile richiamare l'ultimo risultato salvato alla successiva apertura dell'applicazione Calcolatrice.

# Gestione applicazioni 📳

Con Gestione applicazioni è possibile vedere i pacchetti software installati nel dispositivo, nonché visualizzare i dettagli delle applicazioni installate, rimuovere le applicazioni e definire le impostazioni di installazione.

Premere 😗 , quindi selezionare Applicazioni > Gest. applic..

Nel dispositivo è possibile installare due tipi di applicazioni e software:

- Le applicazioni J2ME basate sulla tecnologia Java e con estensione .jad o .jar
- Altre applicazioni e altri prodotti software compatibili con il sistema operativo Symbian con estensione .sis o .sisx

Installare solo software appositamente progettato per il dispositivo in uso: Nokia N82. I fornitori di prodotti software faranno spesso riferimento al numero di modello ufficiale di questo prodotto: Nokia N82-1.

## Installare applicazioni e software

I file di installazione possono essere trasferiti nel dispositivo da un computer compatibile, scaricati durante la navigazione oppure inviati in un messaggio multimediale, come allegati e-mail o tramite altri metodi di connessione, ad esempio la connettività Bluetooth. Per installare un'applicazione nel dispositivo, è possibile utilizzare Nokia Application Installer, disponibile in Nokia NSeries PC Suite. Se si utilizza Esplora risorse di Microsoft per trasferire un file, salvare il file in una memory card compatibile (disco locale).

indica un'applicazione .sis o .sisx, indica un'applicazione Java, i segnala che l'applicazione non è installata completamente e i segnala che l'applicazione è installata nella memory card.

Importante: Installare ed usare solo applicazioni o software provenienti da fonti sicure, come nel caso di applicazioni Symbian Signed o che hanno superato il test Java Verified<sup>™</sup>. Prima dell'installazione prendere nota di quanto segue:

 Per visualizzare il tipo, il numero di versione e il fornitore o il produttore dell'applicazione, selezionare Opzioni > Visualizza dettagli.

Per visualizzare i dettagli relativi al certificato di protezione dell'applicazione, in Dettagli: selezionare Certificati, quindi Visualizza dettagli. <u>Vedere "Gestione certificati" a p. 167.</u>

 Se si installa un file contenente un aggiornamento o una patch per un'applicazione esistente, sarà possibile ripristinare l'applicazione originale solo se si dispone del file di installazione originale o di una copia di backup completa del pacchetto software rimosso. Per ripristinare l'applicazione originale, rimuovere l'applicazione e installarla nuovamente dal file di installazione originale o dalla copia di backup.

Il file .jar è necessario per l'installazione delle applicazioni Java. Se non è presente, potrebbe esserne richiesto il download. Se per le applicazioni non è stato definito alcun punto di accesso, verrà chiesto di selezionarne uno. Per scaricare il file .jar, potrebbe essere necessario immettere il nome utente e la password per accedere al server. Per ottenere queste informazioni, rivolgersi al fornitore o al produttore dell'applicazione. Per installare un'applicazione o un software, effettuare quanto segue:

- 1. Per trovare un file di installazione, premere e selezionare Applicazioni > Gest. applic.. In alternativa, effettuare una ricerca nella memoria del dispositivo o nella memory card compatibile (se inserita) in Gestione file oppure aprire un messaggio in Messaggi > Ricevuti che contenga un file di installazione.
- In Gestione applicazioni selezionare Opzioni > Installa. Nelle altre applicazioni selezionare il file di installazione e sceglierlo per avviare l'installazione.

Durante l'installazione sul display del dispositivo vengono visualizzate informazioni sullo stato di avanzamento della procedura. Se si installa un'applicazione senza firma digitale o certificazione, verrà visualizzato un avviso. Continuare l'installazione solo se si è assolutamente sicuri dell'origine e del contenuto dell'applicazione.

Per avviare un'applicazione installata, individuarla nel menu e sceglierla. Se l'applicazione non ha una cartella predefinita, verrà installata nella cartella **Applicazioni** disponibile nel menu principale.

Per visualizzare i pacchetti software installati o rimossi e quando è stata eseguita l'operazione, selezionare Opzioni > Visualizza registro.

Importante: Il dispositivo supporta una sola applicazione anti-virus. La presenza di più di un'applicazione con funzionalità anti-virus potrebbe avere un effetto negativo sulle prestazioni o sul funzionamento o anche impedire al dispositivo di funzionare.

Dopo aver installato le applicazioni su una memory card compatibile, i file d'installazione (.sis) rimangono nella memoria del dispositivo. Questi file possono occupare anche molto spazio di memoria ed impedire la memorizzazione di altri file. Per avere sempre memoria sufficiente, usare Nokia PC Suite per effettuare il backup dei file d'installazione su un PC compatibile e poi usare la gestione file per eliminare i file d'installazione dalla memoria del dispositivo. Se il file .sis è un allegato, cancellare il relativo messaggio dalla propria casella della posta in arrivo.

Vedere "Gestione file" a p. 161.

# Rimuovere applicazioni e software

Premere 😗 , quindi selezionare Applicazioni > Gest. applic..

Selezionare un pacchetto software e scegliere Opzioni > Rimuovi. Selezionare Sì per confermare. Una volta rimosso, il software potrà essere reinstallato solo se si dispone del pacchetto originale o di un backup completo del pacchetto eliminato. Se si rimuove un pacchetto software, potrebbe non essere più possibile aprire i documenti creati con tale software.

Eventuali altri pacchetti software che dipendono dal software rimosso potrebbero non essere più utilizzabili. Per informazioni dettagliate, consultare la documentazione del pacchetto software installato.

### Impostazioni

Premere 😚 , quindi selezionare Applicazioni > Gest. applic..

Selezionare Opzioni > Impostazioni e scegliere:

- Installaz. software Selezionare se il software Symbian senza firma digitale verificata può essere installato.
- Verifica in linea cert. Selezionare questa opzione per verificare i certificati in linea prima di installare un'applicazione.
- Indirizzo Web predef. Impostare l'indirizzo predefinito per la verifica dei certificati in linea.

Alcune applicazioni Java possono richiedere l'invio di un messaggio o una connessione di rete a un punto di accesso specifico per eseguire il download di dati o componenti aggiuntivi. Nella vista principale Gestione applicazioni selezionare un'applicazione e scegliere **Opzioni > Apri** per cambiare le impostazioni relative all'applicazione.

# Cartella Strumenti

# Gestione file 🖏

Per sfogliare i file e le cartelle presenti nella memoria, premere 😲 , quindi selezionare Strumenti > Gest. file.

Quando si apre Gestione file, viene visualizzata la memoria del dispositivo (...). Scorrere a destra per aprire la vista della memory card (...), se disponibile.

Per verificare la quantità di memoria utilizzata da diversi tipi di dati, selezionare Opzioni > Dettagli memoria.

Per trovare un file, selezionare **Opzioni** > **Trova** e la memoria nella quale eseguire la ricerca. Inserire il testo da cercare che deve corrispondere al nome del file.

Per contrassegnare i file, scegliere Opzioni > Seleziona/Deselez. > Seleziona o Seleziona tutto. Per spostare o copiare i file, selezionare Opzioni > Sposta in cartella o Copia nella cartella.

# Strumento memory card 퇵

È possibile che una memory card compatibile sia già inserita nel dispositivo.

Premere 😗 , quindi selezionare Strumenti > Utilità > Memoria.

Per verificare la quantità di memoria utilizzata da diversi tipi di dati, selezionare **Opzioni > Dettagli** memoria.

Per eseguire il backup di informazioni dalla memoria del dispositivo a una memory card compatibile, selezionare **Opzioni > Backup memoria tel..** La scarsa disponibilità di spazio per la creazione di un backup viene notificata direttamente dal dispositivo.

Per eseguire il ripristino di informazioni dalla memory card compatibile alla memoria del dispositivo, selezionare **Opzioni** > **Ripristina da** card.

Con l'ulteriore formattazione tutti i dati presenti nella memory card verranno definitivamente persi. Alcune memory card vengono fornite già formattate e per altre è necessario eseguire la formattazione. Rivolgersi al rivenditore. Non è necessario eseguire la formattazione della memory card fornita insieme al dispositivo.

Per formattare una memory card, selezionare Opzioni > Formatta mem. card e Sì per confermare.

# Comandi vocali 🔍

Premere 🗿 , quindi selezionare Strumenti > Utilità > Comm. voc..

Per controllare il dispositivo è possibile utilizzare comandi vocali avanzati. <u>Vedere "Chiamata a</u> riconoscimento vocale" a p. 137.

Per attivare i comandi vocali avanzati per l'avvio delle applicazioni e dei modi d'uso, è necessario aprire l'applicazione Comandi vocali e la relativa cartella **Modi d'uso**. Nel dispositivo verranno creati i nomi vocali per le applicazioni e i modi d'uso. Per utilizzare i comandi vocali avanzati, tenere premuto il tasto di selezione destro in modalità standby e pronunciare un comando vocale. Il comando vocale è il nome dell'applicazione o del modo d'uso visualizzato nell'elenco.

Per aggiungere altre applicazioni all'elenco, nella vista principale di Comandi vocali selezionare **Opzioni > Nuova applicazione**. Per aggiungere un secondo comando vocale da utilizzare per avviare l'applicazione, selezionare **Opzioni >**  **Cambia comando**, quindi immettere il nuovo comando vocale sotto forma di testo. Evitare nomi molto brevi, abbreviazioni e acronimi.

Per ascoltare il nome vocale sintetizzato, selezionare **Opzioni > Riproduci**.

Per cambiare le impostazioni dei comandi vocali, selezionare **Opzioni** > **Impostazioni**. Per spegnere il sintetizzatore che riproduce i nomi e i comandi vocali riconosciuti nella lingua del dispositivo, selezionare **Sintetizzatore** > **Disattiva**. Per reimpostare i riconoscimenti vocali appresi dal dispositivo, ad esempio quando cambia l'utente principale, selezionare **Rimuovi adattat. vocali**.

# Sincronizzazione 🕡

Premere 😗 , quindi selezionare Strumenti > Sincronizz..

Questa applicazione consente di sincronizzare le Note, le voci Agenda, gli SMS o la Rubrica con altre applicazioni compatibili su un computer compatibile o su Internet.

È possibile ricevere le impostazioni di sincronizzazione mediante un messaggio speciale.

Nella vista principale Sincronizz. è possibile visualizzare i diversi profili di sincronizzazione. Un profilo di sincronizzazione contiene le impostazioni necessarie per sincronizzare i dati nel dispositivo con un database remoto su un server o un dispositivo compatibile.

Per sincronizzare i dati, selezionare **Opzioni** > **Sincronizza**. Per annullare la sincronizzazione prima che venga completata, selezionare **Annulla**.

# Gestione dispositivi 븳

Premere 💱 , quindi selezionare Strumenti > Utilità > Gest. disp..

Utilizzare Gestione dispositivi per connettersi a un server e ricevere le impostazioni di configurazione per il dispositivo, per creare nuovi profili server o per visualizzare e gestire profili server esistenti.

È possibile ricevere profili server e impostazioni di configurazione diverse dai fornitori di servizi e dal reparto responsabile della gestione delle informazioni aziendali. Tali impostazioni di configurazione possono includere le impostazioni di connessione e di altro tipo utilizzate dalle diverse applicazioni del dispositivo.

Selezionare un profilo server, quindi **Opzioni** e scegliere:

- Avvia configuraz. Connettersi al server e ricevere impostazioni di configurazione per il dispositivo.
- Nuovo prof. server Creare un profilo server.

Per eliminare un profilo server, selezionarlo e premere **C**.

164

# Impostazioni 🔌

Alcune impostazioni potrebbero essere state preimpostate sul proprio dispositivo dal fornitore di servizi e potrebbe non essere possibile modificarle.

# Impostazioni generali 🔌

Nelle impostazioni generali è possibile modificare le impostazioni generali del dispositivo o ripristinare le impostazioni predefinite.

Le impostazioni di data e ora possono essere modificate anche nell'orologio. <u>Vedere</u> <u>"Orologio" a p. 117.</u>

### Impostazioni di personalizzazione

Premere 😗 , quindi selezionare Strumenti > Impostaz. > Generale > Personalizzaz..

È possibile modificare le impostazioni del display, della modalità standby e delle funzioni generali del dispositivo

**Temi** consente di modificare l'aspetto del display. <u>Vedere "Temi" a p. 113.</u> **Comandi vocali** consente di visualizzare le impostazioni dell'applicazione Comandi vocali. <u>Vedere "Comandi vocali" a p. 162.</u>

Toni consente di modificare i toni dell'Agenda, dell'orologio e del modo d'uso al momento attivo.

#### Display

- Sensore luminosità Scorrere verso sinistra o verso destra per regolare il sensore luminosità che osserva le condizioni di illuminazione e imposta la luminosità del display. Il sensore di illuminazione potrebbe causare lo sfarfallio del display in condizioni di scarsa illuminazione.
- Dimensione carattere Consente di modificare la dimensione del testo e delle icone sul display.
- Timeout risp. ener. Selezionare il timeout dopo il quale si attiva il risparmio energetico.
- Logo o msg. iniziale Il logo o il messaggio iniziale viene visualizzato per un breve istante all'accensione del dispositivo. Selezionare Predefinito per utilizzare l'immagine predefinita, Testo per scrivere un messaggio iniziale o Foto per scegliere un'immagine dalla Galleria.

- Timeout illuminazione Selezionare un timeout trascorso il quale la retroilluminazione del display verrà disattivata.
- Ruota schermata Modificare l'impostazione relativa alla rotazione automatica del display. In molte applicazioni il display ruota automaticamente tra le modalità verticale e orizzontale in base all'orientamento del dispositivo. Per rendere possibile la rotazione automatica del display, tenere il dispositivo in posizione diritta. Se si modifica manualmente l'impostazione della rotazione del display in un'applicazione, la rotazione automatica non funziona. Quando l'applicazione viene chiusa, la rotazione automatica viene attivata nuovamente.

#### Modalità standby

- Menu rapido Attivare i collegamenti alle applicazioni in modalità standby.
- **Collegamenti** Associare un collegamento ai tasti di selezione in modalità standby.

Se la funzionalità Menu rapido è disattivata, è possibile anche associare collegamenti alle diverse pressioni del tasto di scorrimento.

 Appl.ni Menu rapido — Se la funzionalità Menu rapido è attivata, selezionare i collegamenti dell'applicazione che si desidera visualizzare nel Menu rapido.  Logo operatore — Questa impostazione è disponibile solo se è stato ricevuto e salvato un logo operatore. Selezionare Disattiva se non si desidera che il logo venga visualizzato.

#### Lingua

La modifica delle impostazioni della lingua del telefono o della lingua di scrittura influisce su tutte le applicazioni del dispositivo e rimarrà effettiva fino all'eventuale modifica successiva.

- Lingua telefono Consente di cambiare la lingua del testo visualizzato. Verranno modificati anche il formato della data e quello dell'ora, nonché i separatori, ad esempio quelli utilizzati per i calcoli. Automatica consente di selezionare la lingua in base alle informazioni presenti nelle carta SIM. Dopo aver modificato la lingua di visualizzazione del testo, il dispositivo verrà riavviato.
- Lingua scrittura Consente di cambiare la lingua di scrittura. Verranno modificati i caratteri disponibili durante la scrittura, nonché il dizionario della scrittura facilitata.
- Scrittura facilitata Consente di attivare o disattivare la scrittura facilitata per tutti gli editor del dispositivo. Il dizionario per la scrittura facilitata non è disponibile per tutte le lingue.

166

## Impostazioni accessori

Premere 😗 , quindi selezionare Strumenti > Impostaz. > Generale > Accessori.

Alcuni connettori degli accessori indicano il tipo di accessorio che è collegato al dispositivo. <u>Vedere</u> <u>"Indicatori presenti sul display" a p. 22.</u>

Le impostazioni disponibili dipendono dal tipo di accessorio. Selezionare un accessorio e scegliere:

- Modo predefinito Consente di impostare il modo d'uso da attivare ogni volta che si connette un determinato accessorio compatibile al dispositivo.
- Risposta automatica Consente di specificare se il dispositivo deve essere impostato per rispondere automaticamente a una chiamata entrante dopo 5 secondi. Se il tipo di chiamata è impostato su Bip x 1 o Silenzioso, la risposta automatica verrà disabilitata.
- Illuminazione Consente di specificare se l'illuminazione deve rimanere accesa o deve spegnersi dopo il timeout. Questa impostazione non è disponibile per tutti gli accessori.

#### Impostazioni uscita TV

Per cambiare le impostazioni di una connessione uscita TV, selezionare **Uscita TV** e scegliere:

 Modo predefinito — Consente di impostare il modo d'uso da attivare ogni volta che si collega al dispositivo un cavo di connessione video Nokia.

- Proporzioni schermo TV Consente di specificare le proporzioni dello schermo del televisore: Normale o Widescreen per televisori con schermo widescreen.
- Sistema TV Selezionare il sistema di segnale video analogico compatibile con il televisore in uso.
- Filtro sfarfallio Per migliorare la qualità dell'immagine sullo schermo del televisore, selezionare Attiva. Il filtro per lo sfarfallio potrebbe non ridurre questo inconveniente su tutti gli schermi.

## Impostazioni protezione

### Telefono cellulare e SIM

Premere ), quindi selezionare Strumenti > Impostaz. > Generale > Protezione > Telefono e carta SIM.

- Richiesta codice PIN Quando questa opzione è attiva, il codice verrà chiesto a ogni accensione del dispositivo. Alcune carte SIM non consentono la disattivazione della richiesta del codice PIN.
- Codice PIN, Codice PIN2 e Codice di protezione — È possibile cambiare il codice di protezione, il codice PIN e il codice PIN2. Tali codici possono includere solo numeri da 0 a 9.

Se si dimentica il codice PIN o PIN2, contattare il fornitore di servizi. Se si dimentica il codice di protezione, contattare un centro assistenza Nokia Care o il fornitore di servizi.<u>Vedere "Codici</u> <u>di accesso" a p. 16.</u>

Non utilizzare codici di accesso simili ai numeri di emergenza, per evitare di chiamare involontariamente un servizio di emergenza.

- Interv. bl. aut. tastiera Selezionare se il dispositivo dovrà bloccarsi automaticamente dopo un determinato periodo di inattività.
  - Suggerimento: Per bloccare o sbloccare la
    - tastiera manualmente, premere il tasto di selezione sinistro, quindi \*.
- Interv. blocco aut. telef. Per evitare l'uso non autorizzato, è possibile impostare un intervallo di timeout, trascorso il quale, il dispositivo verrà bloccato automaticamente. Un dispositivo bloccato non può essere utilizzato fino a quando non viene inserito il codice di protezione corretto. Per disattivare l'intervallo di blocco automatico, selezionare Nessuno.
  - Suggerimento: Per bloccare
    - manualmente il dispositivo, premere il tasto di accensione e spegnimento. Verrà visualizzato un elenco di comandi. Selezionare Blocca telefono.
- Blocca se SIM diversa È possibile configurare il dispositivo in modo che richieda il codice di

protezione quando viene inserita una carta SIM sconosciuta. Nel dispositivo viene conservato un elenco delle carte SIM riconosciute come appartenenti al proprietario.

- Grup. chiuso d'utenti Consente di specificare un gruppo di persone che è possibile chiamare e dalle quali è possibile ricevere chiamate (servizio di rete).
- Conferma servizi SIM Consente di configurare il dispositivo in modo che, quando si utilizzano servizi della carta SIM, vengano visualizzati messaggi di conferma (servizio di rete).

### Gestione certificati

Premere 😯 , quindi selezionare Strumenti > Impostaz. > Generale > Protezione > Gestione certificati.

I certificati digitali non costituiscono una garanzia di sicurezza, ma consentono di verificare l'origine del software.

Nella vista principale Gestione certificati viene riportato un elenco dei certificati di autorità memorizzati nel dispositivo. Scorrere verso destra per visualizzare un elenco dei certificati personali, se disponibile.

Si consiglia di utilizzare i certificati digitali per il collegamento a una banca in linea o a un altro sito o server remoto per azioni che prevedono il trasferimento di informazioni riservate. L'utilizzo dei certificati digitali consente inoltre di ridurre il rischio di virus o altro software dannoso e di verificare l'autenticità del software al momento del download e dell'installazione.

Importante: Nonostante l'uso dei certificati riduca i rischi legati alle connessioni remote e all'installazione del software, tali certificati devono essere utilizzati in modo corretto per poter garantire una maggiore protezione. L'esistenza di un certificato non basta da sola a garantire la protezione; il programma di gestione dei certificati deve includere certificati corretti, autentici o affidabili per poter garantire una maggiore protezione. I certificati hanno una durata limitata. Se appaiono dei messaggi secondo cui il certificato è scaduto o non è valido quando invece dovrebbe esserlo, controllare che la data e l'ora sul dispositivo siano corrette.

Prima di modificare qualsiasi impostazione relativa ai certificati, è necessario accertarsi che il proprietario del certificato sia una persona affidabile e che il certificato appartenga effettivamente al proprietario indicato.

#### Visualizzare i dettagli dei certificati verificare l'autenticità

È possibile essere sicuri della corretta identità di un server solo se la firma e il periodo di validità di un certificato del server sono stati verificati.

Se l'identità del server non è autentica o se nel dispositivo non è presente il certificato di protezione corretto, verrà visualizzato un avviso.

Per verificare i dettagli del certificato, selezionare un certificato e scegliere **Opzioni > Dettagli certificato**. All'apertura dei dettagli di un certificato viene verificata la validità dello stesso e viene visualizzato uno dei seguenti messaggi:

- Certificato non attendibile Nessuna delle applicazioni è stata configurata per l'utilizzo del certificato.
- Certificato scaduto Il periodo di validità del certificato selezionato è terminato.
- Certificato non ancora valido Il periodo di validità del certificato selezionato non è ancora iniziato.
- **Certificato danneggiato** Il certificato non può essere utilizzato. Contattare l'ente che ha emesso il certificato.

#### Modificare le impostazioni di attendibilità

Prima di modificare qualsiasi impostazione relativa ai certificati, è necessario accertarsi che il proprietario del certificato sia una persona affidabile e che il certificato appartenga effettivamente al proprietario indicato. Selezionare un certificato di autorità e scegliere **Opzioni > Impost. attendibilità**. Verrà visualizzato l'elenco delle applicazioni che possono utilizzare il certificato selezionato. Ad esempio:

- Installaz. Symbian: Sì Il certificato può certificare l'origine di una nuova applicazione del sistema operativo Symbian.
- Internet: Sì Il certificato può certificare i server.
- Installazione applic.: Sì Il certificato può certificare l'origine di una nuova applicazione Java™.

Selezionare **Opzioni** > **Modifica impostaz.** per cambiare il valore.

#### Modulo di protezione

Premere (), quindi selezionare Strumenti > Impostaz. > Generale > Protezione > Modulo protezione.

Per visualizzare o modificare un modulo di protezione (se disponibile), selezionarlo e premere il tasto di scorrimento.

Per visualizzare informazioni dettagliate su un modulo di protezione, selezionarlo e scegliere Opzioni > Dettagli protezione.

# Ripristinare le impostazioni originali

Premere 😚 , quindi selezionare Strumenti > Impostaz. > Generale > Impost. iniziali.

È possibile ripristinare alcune delle impostazioni originali. A questo scopo è necessario il codice di protezione.

Dopo il ripristino l'accensione del dispositivo potrebbe richiedere più tempo. Documenti e file rimarranno inalterati.

## **Ricerca posizione**

Premere 😚 , quindi selezionare Strumenti > Impostaz. > Generale > Ricerca posiz..

#### Metodi di ricerca posizione

- GPS integrato Consente di utilizzare il ricevitore GPS integrato nel dispositivo
- GPS assistito Consente di utilizzare il sistema A-GPS (Assisted GPS).
- GPS Bluetooth Consente di utilizzare un ricevitore GPS esterno compatibile dotato di connettività Bluetooth.
- Basato sulla rete Consente di utilizzare le informazioni della rete cellulare (servizio di rete).

170

#### Server di ricerca posizione

Per definire un punto di accesso e un server di ricerca posizione per il sistema A-GPS, selezionare **Server ricerca posizione**. È possibile che il server di ricerca posizione sia stato preimpostato dal fornitore di servizi. In questo caso potrebbe non essere possibile modificarne le impostazioni.

# Impostazioni del telefono cellulare

Nelle impostazioni del telefono cellulare è possibile modificare le opzioni relative alla chiamate e alla rete.

## Impostazioni chiamata

Premere 😗 , quindi selezionare Strumenti > Impostaz. > Telefono > Chiamate.

 Invio proprio numero — È possibile configurare il dispositivo in modo che il proprio numero sia visibile (Sì) o nascosto (No) all'interlocutore. In alternativa, il valore può essere impostato dal fornitore di servizi al momento della sottoscrizione (Definito da rete) (servizio di rete).

 Avviso di chiamata — Se è stato attivato l'avviso di chiamata (servizio di rete), durante una chiamata verrà notificata una nuova chiamata entrante. Impostare la funzione su (Attiva) o su (Annulla) oppure verificare che tale funzione sia attiva (Verifica stato).

- Ch. Internet in attesa Selezionare Attivato per essere avvisati quando si riceve una nuova chiamata via Internet mentre è attiva un'altra chiamata.
- Avviso ch. Internet Selezionare Attiva per essere avvisati dell'arrivo di chiamate via Internet. Se si seleziona Disattiva, non si verrà avvisati, ma si riceverà un messaggio in cui verranno notificate le chiamate senza risposta.
- Tipo tel. predefinito Per impostare le chiamate via Internet come tipo di chiamata predefinito, selezionare Chiamata Internet. Se il servizio di chiamata via Internet non è disponibile, verrà avviata una normale chiamata vocale.
- Rifiuta chiam. con SMS Per inviare al chiamante un SMS in cui viene spiegato il motivo per cui non è stato possibile rispondere, selezionare Sì.
- Testo messaggio Consente di scrivere il testo dell'SMS da inviare quando si rifiuta una chiamata.
- Foto in chiam. video Se il video non viene riprodotto durante una chiamata video, è possibile selezionare un'immagine statica da visualizzare al posto del video.

- Richiamo automatico Se si seleziona Sì, verranno effettuati fino a 10 tentativi di connessione a un numero telefonico dopo una chiamata senza risposta. Per interrompere la composizione automatica, premere il tasto di fine chiamata
- Visualizza durata chiam. Attivare guesta impostazione per visualizzare la durata della chiamata
- Ch. rapida Selezionare Sì per comporre i numeri associati ai tasti di chiamata rapida (da 2 a 9) tenendo premuto il relativo tasto. Vedere "Chiamata rapida" a p. 136.
- Risp. con ogni tasto Selezionare Attiva e sarà possibile rispondere a una chiamata entrante premendo per un breve istante un tasto qualsiasi, ad eccezione del tasto di selezione sinistro, del tasto di selezione destro, del tasto di accensione e spegnimento e del tasto di fine chiamata.
- Linea attiva Questa impostazione (servizio di rete) è disponibile solo se la carta SIM supporta due numeri, ovvero due linee telefoniche. Selezionare la linea telefonica da utilizzare per le chiamate e gli SMS. È possibile rispondere alle chiamate su entrambe le linee indipendentemente da guella selezionata. Se si seleziona Linea 2 senza avere precedentemente sottoscritto il relativo servizio di rete, non è

possibile effettuare chiamate. Se è selezionata la linea 2, viene visualizzato **2** in modalità standby.

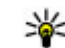

Suggerimento: Per passare da una linea telefonica all'altra, tenere premuto # in

**Cambio linea** — Per impedire la selezione della linea (servizio di rete), scegliere Disattiva se l'opzione è supportata dalla carta SIM. Per modificare questa impostazione, è necessario il codice PIN2.

modalità standby.

## Deviazioni

Premere 🔐 , quindi selezionare Strumenti > Impostaz. > Telefono > Deviazione ch..

Deviazioni consente di deviare le chiamate entranti alla segreteria telefonica o a un altro numero di telefono. Per dettagli, rivolgersi al fornitore di servizi.

Selezionare le chiamate che si desidera deviare e l'opzione di deviazione delle chiamata desiderata. Impostare l'opzione su (Attiva) o su (Annulla) oppure verificare che tale opzione sia attiva (Controlla stato).

È possibile attivare contemporaneamente più opzioni di deviazione. Quando tutte le chiamate vengono deviate, l'indicatore \_\_\_\_\_ viene visualizzato in modalità standby.

## Blocco delle chiamate

Premere 😯 , quindi selezionare Strumenti > Impostaz. > Telefono > Blocco chiam..

Blocco chiamate (servizio di rete) consente di limitare le chiamate entranti e in uscita. Per modificare le impostazioni è necessario ottenere la password per il blocco delle chiamate dal fornitore di servizi.

#### Blocco delle chiamate vocali

Selezionare l'opzione di blocco desiderata e impostarla su **Attiva** o **Annulla** oppure verificare se tale opzione è attiva (**Verifica stato**). Il blocco delle chiamate influisce su tutte le chiamate, incluse quelle dati.

#### Blocco delle chiamate via Internet

Per selezionare se consentire le chiamate anonime provenienti da Internet, attivare o disattivare Blocco chiam. anonime.

## Impostazioni di rete

Premere 😗 , quindi selezionare Strumenti > Impostaz. > Telefono > Rete.

Il dispositivo può passare automaticamente dalla rete GSM alla rete UMTS e viceversa. La rete GSM è indicata da  $\Psi$  in modalità standby. La rete UMTS è indicata da **3G**.

- Modalità di rete Selezionare la rete da utilizzare. Se si seleziona Modalità duale, il dispositivo utilizzerà automaticamente la rete GSM o UMTS in base ai parametri della rete e agli accordi sul roaming esistenti tra i fornitori di servizi senza fili. Per ulteriori dettagli e per conoscere i costi del servizio di roaming, contattare il proprio fornitore di servizi di rete. Questa opzione è disponibile solo se supportata dal fornitore di servizi senza fili.
- Selezione operatore Selezionare Automatica per configurare il dispositivo per la ricerca e la selezione di una delle reti disponibili oppure Manuale per scegliere manualmente la rete da un elenco. Se la connessione alla rete selezionata in modo manuale viene persa, il dispositivo emetterà un segnale di errore e chiederà di selezionare di nuovo una rete. La rete selezionata dovrà disporre di un accordo di roaming con la propria rete cellulare.

Un accordo di roaming è un accordo tra due o più fornitori di servizi che consente agli utenti di un fornitore di servizi di utilizzare i servizi di altri fornitori.

• Info microcella — Selezionare Attivo per configurare il dispositivo affinché segnali quando si trova in una rete cellulare basata sulla tecnologia MCN (Micro Cellular Network) e attivi la ricezione delle informazioni sulla microcella.

172

## Impostazioni di connessione

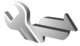

Nelle impostazioni di connessione è possibile modificare i punti di accesso e altre impostazioni di connettività.

È anche possibile modificare le impostazioni della connettività Bluetooth nella relativa applicazione. <u>Vedere "Impostazioni" a p. 88.</u>

Anche le impostazioni delle connessioni via cavo dati possono essere modificate nell'applicazione USB. <u>Vedere "USB" a p. 91.</u>

## Connessioni dati e punti di accesso

Il dispositivo in uso supporta connessioni dati a pacchetto (servizio di rete), ad esempio la connessione GPRS nella rete GSM. Quando si utilizza il dispositivo nelle reti GSM e UMTS, più connessioni dati possono essere attive contemporaneamente e i punti di accesso possono condividere una connessione dati. Nella rete UMTS le connessioni dati restano attive durante le chiamate vocali.

È anche possibile usare una connessione dati WLAN. In una LAN senza fili può essere attiva solo una connessione alla volta, ma più applicazioni possono usare lo stesso punto di accesso Internet. Per stabilire una connessione dati, è necessario un punto di accesso. È possibile definire tre diversi tipi di punti di accesso, quali:

- Punto di accesso MMS per inviare e ricevere messaggi multimediali
- Punto di accesso Internet (IAP) per inviare e ricevere messaggi e-mail e connettersi a Internet

Verificare con il proprio fornitore di servizi il tipo di punto di accesso necessario per accedere al servizio desiderato. Per la disponibilità e la sottoscrizione di connessioni dati a pacchetto, rivolgersi al fornitore di servizi.

## Punti di accesso

### Creare un nuovo punto di accesso

Premere 😯 , quindi selezionare Strumenti > Impostaz. > Connessione > Punti di accesso.

È possibile ricevere le impostazioni per il punto di accesso tramite messaggio da un fornitore di servizi. Alcuni o tutti i punti di accesso potrebbero essere già stati definiti dal fornitore di servizi e potrebbe non essere possibile cambiarli, crearli, modificarli o rimuoverli.

B indica un punto di accesso protetto.

➡ indica un punto di accesso per una connessione dati a pacchetto.

🟽 indica un punto di accesso WLAN.

174

Suggerimento: È possibile creare punti di accesso Internet in una rete LAN senza fili grazie alla Configurazione guidata WLAN.

Per creare un nuovo punto di accesso, selezionare Opzioni > Nuovo punto di accesso.

Per modificare le impostazioni di un punto di accesso, selezionare **Opzioni > Modifica**. Attenersi alle istruzioni del fornitore di servizi.

- Nome connessione Immettere un nome descrittivo per la connessione.
- Tipo di trasporto dati Selezionare il tipo di connessione dati.

In base alla connessione dati selezionata, saranno disponibili solo alcuni campi. Compilare tutti i campi contrassegnati con **Obbligatorio** o con un asterisco rosso. Gli altri campi possono essere lasciati vuoti se non sono presenti istruzioni differenti del fornitore di servizi.

Per poter utilizzare una connessione dati, il fornitore di servizi deve supportare questa funzionalità e, se necessario, attivarla sulla carta SIM.

#### Punti di accesso dei dati a pacchetto

Premere 9 e selezionare Strumenti > Impostaz. > Connessione > Punti di accesso > Opzioni > Modifica o Nuovo punto di accesso.

Attenersi alle istruzioni del fornitore di servizi.

- Nome p.to di accesso È possibile ottenere il nome del punto di accesso dal fornitore di servizi.
- Nome utente Il nome utente può essere necessario per le connessioni dati ed è in genere indicato dal fornitore di servizi.
- Richiesta password Se è necessario digitare la password ogni volta che si accede a un server o se non si desidera salvare la password nel dispositivo, selezionare Sì.
- Password La password può essere necessaria per effettuare una connessione dati ed è in genere indicata dal fornitore di servizi.
- Autenticazione Selezionare Protetta per inviare sempre la propria password crittografata o Normale per inviarla crittografata quando possibile.
- Pagina iniziale In base al punto di accesso che si sta configurando, specificare l'indirizzo Web o l'indirizzo del centro servizi messaggi multimediali.

Selezionare **Opzioni** > **Impost. avanzate** per modificare le seguenti impostazioni:

- **Tipo rete** Selezionare il tipo di protocollo Internet da utilizzare per il trasferimento di dati da e verso il dispositivo. Le altre impostazioni dipendono dal tipo di rete selezionata.
- Indirizzo IP telefono (solo per IPV4)
  - Immettere l'indirizzo IP del dispositivo.

- Indirizzo DNS immettere gli indirizzi IP dei server DNS primario e secondario, se richiesti dal fornitore di servizi. Per ottenere questi indirizzi, contattare il fornitore di servizi Internet.
- Indirizzo serv. proxy Immettere l'indirizzo del server proxy.
- Numero porta proxy Immettere il numero di porta del server proxy.

#### Punti di accesso Internet WLAN

Premere 😗 e selezionare Strumenti > Impostaz. > Connessione > Punti di accesso > Opzioni > Modifica o Nuovo punto di accesso.

# Attenersi alle istruzioni del fornitore di servizi WLAN.

- Nome della rete WLAN Selezionare Inserisci manualm. o Cerca nomi rete. Se si seleziona una rete esistente, la Modalità di rete WLAN e la Modalità prot. WLAN vengono determinate dalle impostazioni del relativo dispositivo con punto di accesso.
- Stato della rete Consente di definire se visualizzare o meno il nome della rete.
- Modalità di rete WLAN Selezionare Ad-hoc per creare una rete ad hoc e consentire ai dispositivi di inviare e ricevere dati direttamente, senza che sia necessario disporre di un dispositivo con punto di accesso WLAN. In una

rete ad hoc tutti i dispositivi devono utilizzare lo stesso Nome della rete WLAN.

 Modalità prot. WLAN — Selezionare la crittografia utilizzata: WEP, 802.1x (non per reti ad hoc) o WPA/WPA2. Se si seleziona Rete aperta, non viene utilizzata alcuna crittografia. Le funzioni WEP, 802.1x e WPA possono essere utilizzate solo se supportate dalla rete.

Per specificare le impostazioni per la modalità di protezione selezionata, scegliere **Impostaz. di prot. WLAN**.

#### Impostazioni di protezione per WEP

- Chiave WEP in uso Selezionare il numero della chiave WEP (Wired Equivalent Privacy). È possibile creare fino a un massimo di quattro chiavi WEP. Le stesse impostazioni devono essere immesse sul dispositivo con punto di accesso WLAN.
- Tipo di autent. Selezionare Aperto o Condiviso come tipo di autenticazione tra il proprio dispositivo e il dispositivo con punto di accesso WLAN.
- Imp. chiave WEP Inserire la Codifica WEP (lunghezza della chiave), il Formato chiave WEP (ASCII o Esadecimale) e la Chiave WEP (i dati della chiave WEP nel formato selezionato).

#### Impostazioni di protezione per 802.1x e WPA/WPA2

176

WPA/WPA2 — Selezionare le modalità di autenticazione: EAP per usare un plug-in EAP (Extensible Authentication Protocol) o una Chiave precondivisa per usare una password. Completare le impostazioni appropriate:

- Impostaz. plug-in EAP Immettere le impostazioni in base alle istruzioni del proprio fornitore di servizi.
- Chiave precondivisa Inserire la password. La stessa password deve essere immessa sul dispositivo con punto di accesso WLAN.
- Solo modalità WPA2 Solo i dispositivi WPA2 possono stabilire una connessione in questa modalità.

#### Impostazioni WLAN avanzate

Selezionare Opzioni > Impostazioni avanzate e scegliere:

- Impostazioni IPv4 Consente di inserire l'indirizzo IP del dispositivo, l'indirizzo IP di sottorete, il gateway predefinito e gli indirizzi IP dei server DNS primario e secondario. Per ottenere questi indirizzi, contattare il fornitore di servizi Internet.
- Impostazioni IPv6 Consente di definire il tipo di indirizzo DNS.
- Canale ad-hoc (solo per Ad-hoc) Per immettere un numero di canale (da 1 a 11) manualmente, selezionare Definito dall'utente.

- Indirizzo serv. proxy Consente di inserire l'indirizzo del server proxy.
- Numero porta proxy Consente di inserire il numero della porta proxy.

## Impostazioni dati a pacchetto

Premere 🕜 , quindi selezionare Strumenti > Impostaz. > Connessione > Dati a pacchetto.

Le impostazioni dati a pacchetto influiscono su tutti i punti di accesso che utilizzano connessioni dati a pacchetto.

- Conn. dati pacchetto Se si seleziona Se disponibile e la rete in uso supporta i dati a pacchetto, il dispositivo effettuerà la registrazione alla rete dati a pacchetto. Una connessione dati a pacchetto attiva (ad esempio per l'invio e la ricezione di e-mail) è più veloce. Se non esiste copertura dati a pacchetto, il dispositivo cercherà periodicamente di stabilire una connessione dati a pacchetto. Se si seleziona Su richiesta, verrà stabilita una connessione dati a pacchetto solo se richiesta dall'applicazione o dall'azione avviata.
- Punto di accesso Il nome del punto di accesso è necessario per utilizzare il dispositivo come modem dati a pacchetto per un computer compatibile.

 HSPA — Consente di attivare o disattivare l'utilizzo di HSDPA (servizio di rete) nelle reti UMTS.

### Impostazioni LAN senza fili

Premere 😯 , quindi selezionare Strumenti > Impostaz. > Connessione > LAN senza fili.

- Mostra disponib. WLAN Specificare se l'indicatore # deve essere visualizzato in modalità standby quando è disponibile una LAN senza fili.
- Scansione reti Se si imposta Mostra disponib. WLAN su Sì, specificare la frequenza con cui il dispositivo deve cercare reti LAN senza fili disponibili e aggiornare l'indicatore.

Per visualizzare le impostazioni avanzate, selezionare **Opzioni > Impostazioni avanzate**. Si consiglia di non modificare le impostazioni avanzate della LAN senza fili.

## SIP, impostazioni

Premere **9**, quindi selezionare Strumenti > Impostaz. > Connessione > Impostaz. SIP.

Le impostazioni SIP (Session Initiation Protocol) sono necessarie per alcuni servizi di rete che utilizzano il protocollo SIP. È possibile ricevere le impostazioni tramite SMS speciali dal fornitore di servizi. È possibile visualizzare, cancellare o creare queste impostazioni in Impostazioni SIP.

## Impostazioni delle chiamate via Internet

Premere 😯 , quindi selezionare Strumenti > Impostaz. > Connessione > Tel. Internet.

Per creare un nuovo profilo di chiamata via Internet, selezionare **Opzioni > Nuovo profilo**.

Per modificare un profilo esistente, selezionare Opzioni > Modifica.

## Configurazioni

Premere 😗 , quindi selezionare Strumenti > Impostaz. > Connessione > Configuraz..

È inoltre possibile ricevere alcune impostazioni relative al server attendibile dal fornitore di servizi tramite un messaggio di configurazione. È possibile salvare, visualizzare o eliminare queste impostazioni nelle configurazioni.

## Controllo dei nomi dei punti di accesso

Premere (), quindi selezionare Strumenti > Impostaz. > Connessione > Controllo APN. Con il servizio di controllo dei nomi dei punti di accesso è possibile limitare le connessioni dati a pacchetto e consentire al dispositivo di utilizzare solo alcuni punti di accesso ai dati a pacchetto.

Questa impostazione è disponibile solo se la carta SIM supporta il servizio di controllo dei punti di accesso.

Per attivare o disattivare il servizio di controllo oppure per cambiare i punti di accesso consentiti, selezionare **Opzioni** e l'opzione corrispondente. Per cambiare le opzioni, è necessario il codice PIN2. Per ricevere il codice, contattare il fornitore di servizi.

# Impostazioni delle applicazioni 🐠

Per modificare le impostazioni di alcune applicazioni del dispositivo, premere **9** e selezionare Strumenti > Impostaz. > Applicazioni.

Per modificare le impostazioni, è anche possibile selezionare **Opzioni** > **Impostaz.** in ogni applicazione.

179

# **Risoluzione dei problemi**

Per visualizzare le domande frequenti sul dispositivo, visitare le pagine del supporto per il prodotto all'indirizzo www.nseries.com/support.

#### D: Qual è la password per i codici di protezione, PIN e PUK?

R: Il codice di protezione predefinito è **12345**. Se si dimentica o si perde il codice di protezione, contattare un centro assistenza Nokia Care o il fornitore di servizi. Se si dimentica o si perde un codice PIN o PUK oppure se non lo si è ricevuto, contattare il fornitore dei servizi di rete. Per informazioni sulle password, contattare il fornitore del punto di accesso, ad esempio un fornitore di servizi Internet commerciali o un fornitore di servizi di rete.

# D: Come chiudere un'applicazione che non risponde?

R: Tenere premuto 😯 . Per chiudere un'applicazione, selezionarla e premere C. Premendo C il lettore musicale non verrà chiuso. Per chiuderlo, selezionarlo nell'elenco e scegliere Opzioni > Esci.

#### D: Perché le foto sembrano macchiate?

R: Verificare che i vetri di protezione dell'obiettivo siano puliti.

#### D: Perché ogni volta che si accende il dispositivo, sullo schermo appaiono punti mancanti, scoloriti o luminosi?

R: Si tratta di una caratteristica di questo tipo di display. In alcuni display possono essere presenti pixel o punti che vengono o meno caricati. Questa visualizzazione è normale e non costituisce un difetto del display.

# D: Perché il dispositivo non riesce a stabilire una connessione GPS?

R: Ulteriori informazioni sul servizio GPS, il ricevitore GPS, i segnali satellitari e i dati relativi alla posizione sono disponibili in questo manuale d'uso. <u>Vedere "Ricerca posizione (GPS)" a p. 62.</u>

#### D: Perché non si riesce a rilevare il dispositivo di un altro utente, mentre si utilizza la connettività Bluetooth?

R: Verificare che entrambi i dispositivi siano compatibili, che su entrambi sia attivata la connettività Bluetooth e che non siano in modalità nascosta. Verificare anche che la distanza tra i due dispositivi non superi i 10 metri e che non vi siano muri o altri ostacoli frapposti tra loro.

# **D:** Perché non si riesce a terminare una connessione Bluetooth?

R: Se al dispositivo in uso è connesso un altro dispositivo, sarà possibile terminare la connessione utilizzando l'altro dispositivo oppure disattivando la connettività Bluetooth. Premere **1**, quindi selezionare **Strumenti** > **Bluetooth** > **Bluetooth** > **Disattivato**.

# D: Perché l'altro dispositivo non può vedere i file memorizzati sul dispositivo in uso nella rete domestica?

R: Accertarsi di aver configurato le impostazioni della rete domestica, che la funzionalità di condivisione del contenuto sia attivata sul dispositivo in uso e che l'altro dispositivo sia UPnP compatibile.

# **D:** Come comportarsi se la connessione alla rete domestica si interrompe?

R: Disattivare la connessione LAN senza fili (WLAN) dal PC compatibile e dal dispositivo e riattivarla di nuovo. Se il problema persiste, riavviare il PC compatibile e il dispositivo. Se la connessione continua a non funzionare, riconfigurare le impostazioni WLAN sia nel PC compatibile che nel dispositivo. <u>Vedere "LAN senza fili" a p. 84. Vedere</u> <u>"Impostazioni di connessione" a p. 173.</u>

# D: Perché il PC compatibile non appare nel dispositivo in uso nella rete domestica?

R: Se si utilizza un'applicazione firewall nel PC compatibile, verificare che consenta al programma Home Media Server di utilizzare la connessione esterna. È possibile aggiungere Home Media Server all'elenco delle eccezioni dell'applicazione firewall. Verificare nelle impostazioni del firewall che l'applicazione firewall consenta il traffico alle seguenti porte: 1900, 49152, 49153 e 49154. Alcuni dispositivi con punti di accesso WLAN sono dotati di firewall incorporato. In tali casi controllare che il firewall nel dispositivo con punti di accesso non blocchi il traffico alle seguenti porte: 1900, 49152, 49153 e 49154. Verificare che le impostazioni WLAN siano le stesse del dispositivo in uso e del PC compatibile.

#### D: Perché il punto di accesso della LAN senza fili (WLAN) non è visibile anche se ci si trova nel raggio previsto?

R: Il punto di accesso della WLAN potrebbe usare un SSID (Service Set Identifier) nascosto. È possibile accedere alle reti che usano un SSID nascosto solo se lo si conosce e se sul proprio dispositivo Nokia si è creato un punto di accesso Internet WLAN per la rete.
# D: Come si disattiva la LAN senza fili (WLAN) sul dispositivo Nokia in uso?

R: La WLAN sul dispositivo Nokia verrà disattivata quando non verrà stabilita una connessione oppure non si sarà connessi a un altro punto di accesso o non si effettuerà una scansione delle reti disponibili. Per ridurre ulteriormente il consumo della batteria, è possibile configurare il proprio dispositivo Nokia in modo da non eseguire la scansione delle reti disponibili in background o di eseguirla più raramente. La WLAN viene disattivata tra una scansione in background e l'altra.

Per cambiare le impostazioni della scansione in background:

- 1. Premere 😗 , quindi selezionare Strumenti > Impostaz. > Connessione > LAN senza fili.
- Per incrementare l'intervallo di tempo della scansione in background, impostare il tempo in Scansione reti. Per interrompere le scansioni in background, selezionare Mostra disponib. WLAN > Mai.
- 3. Per salvare le modifiche, premere Indietro.

Quando l'opzione **Scansione reti** è impostata su **Mai**, l'icona relativa alla disponibilità WLAN non viene visualizzata in modalità standby. É tuttavia possibile continuare a eseguire la scansione manuale delle reti WLAN disponibili e connettersi normalmente a tali reti.

# D: Come è possibile salvare i dati personali prima di eliminarli?

R: Per salvare i dati, utilizzare Nokia Nseries PC Suite ed eseguire una copia di backup di tutti i dati in un computer compatibile, inviare immagini al proprio indirizzo e-mail, quindi salvarle nel computer oppure inviare dati tramite la connettività Bluetooth in un dispositivo compatibile. È possibile anche memorizzare i dati su una memory card compatibile.

# D: Perché non è possibile selezionare un recapito per il messaggio?

R: Nella scheda Rubrica manca un numero di telefono, un indirizzo o un indirizzo e-mail. Premere **9**, selezionare **Rubrica** e modificare la scheda Rubrica.

### D: Come è possibile terminare la connessione dati quando il dispositivo ne avvia una di continuo?

R: Il dispositivo sta cercando di recuperare un MMS dal centro servizi messaggi multimediali. Per impedire al dispositivo di effettuare una connessione dati, premere e e selezionare Messaggi > Opzioni > Impostazioni > Msg. multimediale > Recupero MMS, quindi Manuale affinché i messaggi vengano salvati nel centro servizi messaggi multimediali per essere recuperati in seguito oppure Disattivato per ignorare tutti gli MMS in arrivo. Se si seleziona Manuale, una notifica segnalerà quando è possibile recuperare un nuovo messaggio multimediale nel centro servizi messaggi multimediali. Se si sceglie Disattivato, il dispositivo non effettuerà alcuna connessione di rete relativa ai messaggi multimediali. Per configurare il dispositivo affinché utilizzi una connessione dati a pacchetto solo se richiesta dall'applicazione o dall'azione avviata, premere e eselezionare Strumenti > Impostaz. > Connessione > Dati a pacchetto > Conn. dati pacchetto > Su richiesta. Se il problema persiste, spegnere il dispositivo e riaccenderlo.

# D: Perché si verificano problemi durante la connessione del dispositivo al PC?

R: Accertarsi che sul PC compatibile sia installata e in funzione l'ultima versione di Nokia Nseries PC Suite. Per ulteriori informazioni sull'utilizzo di Nokia Nseries PC Suite, vedere la Guida di Nokia Nseries PC Suite o visitare le pagine del supporto Nokia.

# D: È possibile usare il proprio dispositivo come modem fax con un PC compatibile?

R: Non è possibile usare il proprio dispositivo come modem fax. Tuttavia, grazie alla funzione di deviazione delle chiamate (servizio di rete), è possibile deviare le chiamate fax in entrata verso un altro numero telefonico.

# Informazioni sulla batteria

## Caricamento e scaricamento

Il dispositivo è alimentato da una batteria ricaricabile. La batteria può essere caricata e scaricata centinaia di volte, ma con l'uso si esaurisce. Quando i tempi di conversazione continua e standby risultano notevolmente ridotti rispetto al normale, è necessario sostituire la batteria. Usare esclusivamente batterie approvate da Nokia e ricaricare la batteria solo con caricabatterie approvati da Nokia per questo dispositivo.

Se una batteria di ricambio viene usata per la prima volta o se la batteria non è stata utilizzata per un periodo prolungato di tempo, potrebbe essere necessario collegare il caricabatterie, quindi scollegarlo e ricollegarlo per avviare la carica.

Scollegare il caricabatterie dalla presa elettrica e il dispositivo quando non viene usato. Non lasciare una batteria completamente carica collegata al caricabatterie, in quanto una carica eccessiva può limitarne la durata. Se non utilizzata, una batteria anche completamente carica si scarica con il passare del tempo. Se la batteria è completamente scarica, potrebbe passare qualche minuto prima che l'indicatore di carica appaia sul display o prima di poter effettuare una qualsiasi chiamata.

Non utilizzare le batterie per scopi diversi da quelli prescritti. Non utilizzare mai caricabatterie o batterie che risultino danneggiati.

Non mettere in corto la batteria. Ciò può accadere accidentalmente se, ad esempio, si tengono in tasca o in uno stesso contenitore una batteria di riserva e un oggetto metallico, come una moneta, un fermaglio o una penna, e ciò mette a diretto contatto i poli + e - della batteria (le linguette metalliche sulla batteria), con conseguenti possibili danni per la batteria o l'oggetto in questione.

Lasciare la batteria in ambienti caldi o freddi, come ad esempio in un'auto completamente chiusa in piena estate o pieno inverno, ridurrà la capacità e la durata della batteria stessa. Tentare di tenere sempre la batteria ad una temperatura compresa tra 15°C e 25°C. Un dispositivo con una batteria calda o fredda può temporaneamente non funzionare, anche se la batteria è completamente carica. Il rendimento delle batterie è notevolmente

184

ridotto a temperature inferiori al punto di congelamento.

Non gettare le batterie nel fuoco in quanto potrebbero esplodere. Le batterie potrebbero esplodere se danneggiate. Smaltire le batterie rispettando le normative locali. Riciclarle, quando possibile. Non gettare le batterie nei rifiuti domestici.

Non smontare o rompere le celle o le batterie. In caso di fuoriuscita di liquido dalla batteria, evitare il contatto del liquido con la pelle o gli occhi. Qualora il contatto si verifichi, sciacquare immediatamente la parte colpita con abbondante acqua oppure consultare un medico.

## Linee guida per l'autenticazione delle batterie Nokia

Per non mettere a rischio la propria sicurezza, utilizzare sempre batterie originali Nokia. Per essere certi di acquistare una batteria originale Nokia, rivolgersi a un rivenditore Nokia autorizzato e analizzare l'etichetta ologramma attenendosi alla seguente procedura:

Il completamento dei passaggi non assicura la totale autenticità della batteria. Qualora si ritenga che la batteria in uso non sia un'autentica batteria originale Nokia, è consigliabile non utilizzarla e portarla al più vicino rivenditore o centro assistenza autorizzato Nokia per richiedere assistenza. Presso il rivenditore o il centro assistenza autorizzato Nokia verrà valutata l'autenticità della batteria. Qualora l'autenticità non possa essere verificata, riportare la batteria nel luogo in cui è stata acquistata.

## Ologramma di autenticazione

1. Osservando l'etichetta ologramma e inclinandola da un lato si dovrebbe vedere il simbolo di Nokia, ovvero le due mani che si congiungono, dall'altro il logo Nokia Original Enhancements.

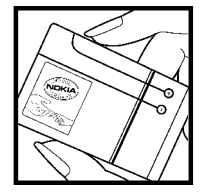

2. Quando si inclina l'ologramma verso i lati sinistro, destro, inferiore e superiore del logo, su ciascun lato rispettivamente dovrebbero apparire 1, 2, 3 e 4 punti.

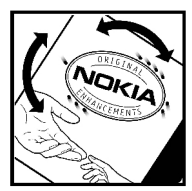

# Cosa fare se la batteria non è autentica?

Qualora non si riesca ad avere la conferma che la batteria Nokia con l'etichetta ologramma è una batteria autentica Nokia, non utilizzarla, ma portarla al più vicino rivenditore o centro assistenza autorizzato Nokia per richiedere assistenza. L'utilizzo di una batteria non approvata dal produttore potrebbe risultare pericoloso e ridurre le prestazioni del dispositivo e dei relativi accessori, nonché danneggiarli. Potrebbe inoltre far decadere qualsiasi garanzia o approvazione relativa al dispositivo.

Per ulteriori informazioni sulle batterie originali Nokia, visitare il sito www.nokia.com/battery.

# Precauzioni e manutenzione

Questo dispositivo, particolarmente curato nel design, è un prodotto molto sofisticato e deve essere trattato con cura. I suggerimenti di seguito riportati aiuteranno l'utente a tutelare i propri diritti durante il periodo di garanzia.

- Evitare che il dispositivo si bagni. La pioggia, l'umidità e tutti i tipi di liquidi o la condensa contengono sostanze minerali corrosive che possono danneggiare i circuiti elettronici. Se il dispositivo si bagna, rimuovere la batteria e asciugare completamente il dispositivo prima di reinstallarla.
- Non usare o lasciare il dispositivo in ambienti particolarmente polverosi o sporchi, in quanto potrebbero venirne irrimediabilmente compromessi i meccanismi.
- Non lasciare il dispositivo in ambienti particolarmente caldi. Temperature troppo elevate possono ridurre la durata dei circuiti elettronici, danneggiare le batterie e deformare o fondere le parti in plastica.
- Non lasciare il dispositivo in ambienti particolarmente freddi. Quando, infatti, esso raggiunge la sua temperatura normale, al suo

interno può formarsi della condensa che può danneggiare le schede dei circuiti elettronici.

- Non tentare di aprire il dispositivo in modi diversi da quelli indicati nel manuale.
- Non fare cadere, battere o scuotere il dispositivo poiché i circuiti interni e i meccanismi del dispositivo potrebbero subire danni.
- Non usare prodotti chimici corrosivi, solventi o detergenti aggressivi per pulire il dispositivo.
- Non dipingere il dispositivo. La vernice può danneggiare i meccanismi impedendone l'uso corretto.
- Usare un panno morbido, pulito e asciutto per pulire qualsiasi tipo di lenti, come, ad esempio, le lenti della fotocamera, del sensore di prossimità e del sensore di luminosità.
- Utilizzare solo l'antenna in dotazione o altra antenna approvata. Un'antenna non approvata ed eventuali modifiche o alterazioni alla stessa potrebbero danneggiare il dispositivo e violare le norme relative agli apparati radio.
- Usare i caricabatterie in luoghi chiusi.

- Creare sempre una copia di backup dei dati che si desidera conservare, come, ad esempio, le voci della rubrica o le note dell'agenda.
- Di quando in quando è opportuno azzerare il dispositivo per ottimizzarne le prestazioni: per farlo, spegnere il dispositivo e rimuovere la batteria.

Questi suggerimenti sono validi per il dispositivo, la batteria, il caricabatterie o qualunque altro accessorio. In caso di malfunzionamento di uno qualsiasi di questi dispositivi, rivolgersi al più vicino centro di assistenza tecnica qualificato.

## **Smaltimento**

La presenza di un contenitore mobile barrato sul prodotto, sulla documentazione o sulla confezione segnala che all'interno dell'Unione Europea tutti i prodotti elettrici ed elettronici, nonché le batterie e gli accumulatori, sono soggetti a raccolta speciale alla fine del ciclo di vita. Non smaltire questi prodotti nei rifiuti urbani indifferenziati.

Restituire i prodotti ai sistemi di raccolta per evitare eventuali danni all'ambiente o alla salute umana causati da smaltimento errato dei rifiuti e per promuovere il riutilizzo sostenibile delle risorse rinnovabili. Ulteriori informazioni sulle modalità di raccolta sono disponibili presso il rivenditore del prodotto, le locali autorità competenti, le organizzazioni nazionali dei produttori o il rappresentante Nokia locale. Per ulteriori informazioni, vedere la Eco Declaration del prodotto oppure le informazioni specifiche del paese sul sito www.nokia.com.

# Ulteriori informazioni sulla sicurezza

## Bambini piccoli

Il dispositivo e i relativi accessori potrebbero contenere parti molto piccole. Tenerle lontane dalla portata dei bambini piccoli.

## Ambiente operativo

Questo dispositivo è conforme alle norme per l'esposizione alle radiofrequenze quando usato nella posizione normale contro l'orecchio o quando posizionato ad almeno 2,2 centimetri (7/8 pollici) dal corpo. Quando per operazioni a stretto contatto con il corpo viene utilizzata una custodia, un gancio da cintura o un supporto, è necessario che tale oggetto non contenga parti metalliche e che il prodotto sia posizionato alla distanza definita sopra dal corpo.

Per poter trasmettere file di dati o messaggi, questo dispositivo richiede una connessione di qualità alla rete. In alcuni casi, la trasmissione di file di dati o messaggi potrebbe essere ritardata fino a quando la connessione non è disponibile. Assicurarsi che le direttive sulla distanza minima riportate sopra vengano rispettate fino a che la trasmissione non viene completata.

Alcune parti del dispositivo sono magnetiche. I materiali metallici potrebbero essere attratti dal dispositivo. Non lasciare carte di credito o altri supporti di memorizzazione magnetici vicino al dispositivo in quanto le informazioni memorizzate potrebbero essere cancellate.

## Apparecchiature mediche

L'uso di qualunque apparecchiatura ricetrasmittente, compresi i telefoni senza fili, può causare interferenze sul funzionamento di apparecchiature mediche prive di adeguata protezione. Consultare un medico o la casa produttrice dell'apparecchiatura medica che interessa per sapere se è adeguatamente schermata da segnali a radiofrequenza e per avere maggiori informazioni in proposito. Spegnere il dispositivo all'interno di strutture sanitarie in cui siano esposte disposizioni a riguardo. Ospedali o strutture sanitarie in genere possono fare uso di apparecchiature che potrebbero essere sensibili a segnali a radiofrequenza.

# Apparecchiature mediche impiantate

Le case produttrici di apparecchiature mediche raccomandano di mantenere una distanza minima di 15,3 cm (6 pollici) tra un dispositivo senza fili e un'apparecchiatura medica impiantata, quale un pacemaker o un defribillatore cardioverter impiantato, al fine di evitare potenziali interferenze con l'apparecchiatura medica stessa. I portatori di tali apparecchiature mediche devono osservare le seguenti precauzioni:

- Tenere il dispositivo senza fili sempre a una distanza superiore a 15,3 cm dall'apparecchiatura medica quando il dispositivo senza fili è acceso.
- Non tenere il dispositivo senza fili nel taschino (a contatto con il petto).
- Tenere il dispositivo senza fili sull'orecchio del lato opposto all'apparecchiatura medica, al fine di ridurre al minimo le potenziali interferenze.
- Se si sospetta il verificarsi di un'interferenza, spegnere immediatamente il dispositivo senza fili.
- Leggere e attenersi alle istruzioni del produttore dell'apparecchiatura medica impiantata.

Per domande sull'uso del dispositivo senza fili con un'apparecchiatura medica impiantata, rivolgersi al proprio medico di fiducia.

## Apparecchi acustici

Alcuni dispositivi senza fili digitali possono interferire con alcuni apparecchi acustici. Se si verificano delle interferenze, rivolgersi al proprio operatore.

## Veicoli

Segnali a radiofrequenza possono incidere negativamente su sistemi elettronici non correttamente installati o schermati in modo inadeguato presenti all'interno di veicoli a motore come, ad esempio, sistemi di iniezione elettronica, sistemi elettronici ABS, sistemi elettronici di controllo della velocità, air bag. Per ulteriori informazioni, rivolgersi alla casa costruttrice del veicolo o dell'apparecchio che è stato aggiunto o a un suo rappresentante.

Soltanto personale qualificato dovrebbe prestare assistenza tecnica per il dispositivo oppure installare il dispositivo in un veicolo. Un'installazione difettosa o una riparazione male eseguita può rivelarsi pericolosa e far decadere qualsiasi tipo di garanzia applicabile al dispositivo. Eseguire controlli periodici per verificare che tutto

l'impianto del dispositivo senza fili all'interno del proprio veicolo sia montato e funzioni regolarmente. Non tenere o trasportare liquidi infiammabili, gas o materiali esplosivi nello stesso contenitore del dispositivo, dei suoi componenti o dei suoi accessori. Nel caso di autoveicoli dotati di air bag, si ricordi che l'air bag si gonfia con grande forza. Non collocare oggetti, compresi apparecchi senza fili, sia portatili che fissi, nella zona sopra l'air bag o nell'area di espansione dell'air bag stesso. Se un dispositivo senza fili è installato impropriamente all'interno di un veicolo, qualora si renda necessario l'uso dell'air bag, possono verificarsi seri danni alle persone.

L'uso del dispositivo in aereo è proibito. Spegnere il dispositivo prima di salire a bordo di un aereo. L'utilizzo di dispositivi senza fili e digitali in aereo può essere pericoloso per il funzionamento dell'aeromobile, può interferire sulla rete telefonica senza fili e può essere illegale.

## Aree a rischio di esplosione

Spegnere il dispositivo quando ci si trova in aree con un'atmosfera potenzialmente esplosiva e seguire tutti i segnali e tutte le istruzioni indicate. Le aree a rischio di esplosione includono quelle in cui verrebbe normalmente richiesto di spegnere il motore del proprio veicolo. Eventuali scintille in tali

aree possono provocare un'esplosione o un incendio causando seri danni fisici o perfino la morte. Spegnere il dispositivo in prossimità dei distributori di carburante nelle stazioni di servizio. Attenersi strettamente a qualunque disposizione relativa all'uso di apparecchiature radio nei depositi di carburante, nelle aree di immagazzinaggio e distribuzione di combustibili, negli stabilimenti chimici o in luoghi in cui sono in corso operazioni che prevedono l'uso di materiali esplosivi. Le aree a rischio di esplosione sono spesso, ma non sempre, chiaramente indicate. Tra queste vi sono le aree sottocoperta sulle imbarcazioni;le strutture di trasporto o immagazzinaggio di sostanze chimiche: i veicoli che usano gas liguidi di petrolio, cioè GPL (come il propano o butano) e aree con aria satura di sostanze chimiche o particelle, come grani, polvere e polveri metalliche. Occorre domandare alle case produttrici di veicoli che usano gas liquidi di petrolio, cioè GPL (come il propano o butano), se il dispositivo può essere utilizzato in modo sicuro in prossimità di tali sostanze.

## Chiamate ai numeri di emergenza

Importante: I telefoni senza fili, tra cui questo dispositivo, operano su reti terrestri cellulari

e utilizzano radiosegnali e funzioni programmate dall'utente. Per questo motivo, non è possibile garantire il collegamento in qualunque condizione. Nel caso di comunicazioni di vitale importanza, ad esempio, per le emergenze mediche, non confidare mai esclusivamente nei telefoni senza fili.

Per effettuare una chiamata di emergenza, fare quanto segue:

1. Se il dispositivo è spento, accenderlo. Controllare che il segnale sia sufficientemente forte.

Alcune reti potrebbero richiedere l'appropriato inserimento nel dispositivo di una carta SIM valida.

- 2. Premere il tasto di fine chiamata tante volte quante sono necessarie per azzerare il display in modo che il dispositivo sia pronto per chiamare.
- Inserire il numero di emergenza del luogo in cui ci si trova. I numeri di emergenza variano da località a località.
- 4. Premere il tasto di chiamata.

Se sono attive determinate funzioni, potrebbe essere necessario disattivarle prima di poter effettuare una chiamata di emergenza. Se il dispositivo è in modalità offline o aereo, è necessario cambiare modalità per attivare la funzione telefono prima di poter effettuare una chiamata di emergenza. Consultare questo manuale o rivolgersi al proprio operatore per ulteriori informazioni.

Quando si effettuano chiamate ai numeri di emergenza, fornire tutte le informazioni necessarie cercando di essere il più precisi possibile. Il proprio dispositivo senza fili potrebbe essere l'unico mezzo di comunicazione disponibile sul luogo di un incidente, pertanto non terminare la chiamata fino a che non si sarà stati autorizzati a farlo.

## Informazioni sulla certificazione (SAR)

#### Questo dispositivo cellulare è conforme ai requisiti delle direttive vigenti per l'esposizione alle onde radio.

Il dispositivo cellulare è un ricetrasmettitore radio. È stato ideato per non superare i limiti per l'esposizione alle onde radio raccomandati dalle direttive internazionali. Le direttive sono state elaborate dall'organizzazione scientifica indipendente ICNIRP e garantiscono un margine di sicurezza mirato alla salvaguardia di tutte le persone, indipendentemente dall'età e dallo stato di salute.

Le direttive sull'esposizione per i dispositivi cellulari utilizzano l'unità di misura SAR (Specific Absorption Rate). Il limite SAR indicato nelle direttive ICNIRP è pari a 2,0 W/kg su una media di oltre 10 grammi di tessuto. I test per i livelli di SAR vengono eseguiti utilizzando le normali posizioni d'uso con il dispositivo che trasmette al massimo livello di potenza certificato in tutte le bande di frequenza testate. Il livello effettivo di SAR per un dispositivo funzionante può essere inferiore al valore massimo in quanto il dispositivo è stato progettato per usare solo la potenza necessaria per raggiungere la rete. Questo livello varia in base a diversi fattori, come ad esempio la vicinanza ad una stazione base di rete. Il livello massimo di SAR in base alle direttive ICNIRP per l'uso del dispositivo sull'orecchio è 1,35 W/kg.

L'utilizzo di accessori del dispositivo potrebbe essere causa di variazioni nei valori SAR. I valori SAR possono variare a seconda della banda di rete e delle norme di test e presentazione dei dati nei vari paesi. Ulteriori informazioni sui valori SAR potrebbero essere incluse nelle specifiche dei prodotti presso il sito www.nokia.com.

# Indice analitico

# Indice analitico

## A

agenda 118 aggiornamenti software 16 aggiornamento automatico di data/ora 117 album, oggetto multimediale 51 allarme, nota Agenda 118. 119 allegati 125, 127 altoparlante 32 applicazione della Guida 15 applicazioni 157 applicazioni multimediali Flash Plaver 110 lettore musicale 96 radio 102 RealPlayer 109 registratore vocale 112 streaming 109 applicazioni per la creazione di documenti 153 applicazioni software 157 applicazioni Symbian 157 applicazioni vocali 162 Appunti, copia 122

assistenza clienti 15 attendibilità, impostazioni 168 audio, messaggi 123 auricolare 32 autoscatto, fotocamera 40 avviso di chiamata 137

#### B

barra degli strumenti 35, 50 barra degli strumenti attiva nella fotocamera 35 nella Galleria 50 batteria Impostazione risparmio energetico 164 risparmio energia 17 blocco tastiera 24, 167 blog 79,110 brani 96 browser download 80 impostazioni 82 memoria della cache 81 pagine, visualizzazione 76, 78

preferiti 80 protezione 81 widget 79

## C

calcolatrice 157 caratteri speciali, inserimento ditesto 122 carta SIM messaggi 128 Rubrica 151 carta SIM, protezione 166 casella e-mail e-mail 126 video 135 voce 135 casella e-mail remota 126 certificati 167 certificati personali 167 chiamata rapida 136 chiamate 134 chiamate via Internet 145 conferenza 136 durata 146 impostazioni 170 opzioni 134 registrazione 112

registro 147 rifiuto 135 risposta 135 chiamate, respinte 135 chiamate, rifiuto 135 chiamate, risposta 135 chiamate effettuate 146 chiamate via Internet 143, 145 connessione 144 esecuzione 145 impostazioni 177 profili 144.177 chiamate video 138, 139 opzioni 139 chiamate vocali Vedere *chiamate* chiavi di attivazione 111 Chiudi tutte, opzione 137 clip video condiviso 140 clip video, registrazione 43 codice di protezione 16 codice di sicurezza 16 codice PIN 16 codice PIN2 16 Codice UPIN 16 Codice UPUK (8 cifre) 16 codici a barre 155 codici di accesso 16

codici PIJK 16 codifica dei caratteri 122 comandi servizi 120 comandi vocali 137, 162 composizione, funzionalità 171 conferenze 136 **Configurazione del** televisore 166 configurazione guidata 20 configurazioni Vedere *impostazioni* connessione a Internet 76 Vedere inoltre *browser* connessione dati a pacchetto contatori 147 impostazioni 176 impostazioni del punto di accesso 174 connessione via cavo 91 connessione via cavo USB 91 connessione Web 76 connessioni al computer 91 Vedere inoltre *connessioni* dati connessioni dati cavo 91 Connettività per PC 91 gestione dispositivi 163

sincronizzazione 162 Connettività Bluetooth associazione dispositivi 89 attivazione/ disattivazione 88 impostazioni 88 indirizzo dispositivo 89 invio di dati 89 protezione 88 ricezione di dati 90 visibilità dispositivo 88 contatti, informazioni 15 controlli del volume 32 convertitore valuta 155 copia di testo negli Appunti 122 D data e ora 117 disattivazione dell'audio 135 display, impostazioni 164 dotazione Vedere accessori download 80 **DRM (Digital Rights** Management, gestione dei diritti digitali) 111

durata delle chiamate 146

## E

elenco di menu 116 Excel, Microsoft 153

### F

feed, news 79 firma, digitale 168 Flash Plaver 110 formattazione di memory card 161 foto modifica 52 fotocamera autoscatto 40 colore 45 flash 39 geotagging 38 illuminazione 45 impostazioni 44 informazioni sulla posizione 38 modalità Imaging 36 modalità seguenza 40 qualità immagine 44 qualità video 46 scene 39 video, modalità 43 fotografie Vedere *fotocamera* 

funzionalità Menu rapido 115, 165

#### G

Galleria 48 Gestione applicazioni 157 Gestione connessioni 86 gestione dispositivi 163 giochi 26 GPS (Global Positioning System) 62 grafici, foglio di lavoro 153 griglia di menu 116

## Η

HSDPA (High-speed Downlink Packet Access) 23

#### I

IAP (punti di accesso Internet) 86 immagini condivisione in linea 56 stampa 55, 56 immissione di testo 121 impostazioni accessori 166 applicazioni 178 browser Web 82 Centro video 94

certificati 167 chiamate 170 chiamate, blocco 172 chiamate, deviazione 171 condivisione video 141 configurazione 177 Connettività Bluetooth 88 controllo del nome del punto di accesso 177 dati a pacchetto 176 display 164 fotocamera 44 Internet, chiamate 177 lingua 165 personalizzazione 164 punti di accesso 173 punti di accesso dati a pacchetto 174 punti di accesso Internet WLAN 175 RealPlaver 109 rete 172 rete domestica 58 ricerca posizione 169 scelte rapide 165 SIP 177 standby 165 uscita tv 166 WLAN 176, 177 impostazioni accessori 166

# Indice analitico

impostazioni caratteri 164 impostazioni di illuminazione 165 impostazioni di lingua 165 impostazioni fuso orario 117 impostazioni originali, ripristino 169 impostazioni schermo 164 impostazioni settimana, Agenda 119 indicatori e icone 22 informazioni di contatto Nokia 15 informazioni generali 15 informazioni sulla posizione 38,62 info su ricerca posizione 62 installazione di applicazioni 158 introduzione 20 In uscita, messaggio 120

## L

LAN senza fili, impostazioni 177 LAN senza fili (WLAN) 84 lettore musicale 96 logo operatore 165 luminosità, display 164 Μ Mappe 65 memoria cache Web 81 cancellazione 18 memoria della cache 81 menu multimediale 25 menu principale 116 messaggi cartelle 120 e-mail 126 impostazioni 128 in arrivo, icona 125 multimedia 125 voce 135 messaggi CBS 121 messaggi di informazioni 125 messaggi e-mail 126 messaggi inviati, cartella 120 messaggi multimediali (MMS) 123, 125 messaggio iniziale 164 Mini mappa 78 MMS (Multimedia Message Service) 123, 125 modalità di scatto, fotocamera 39 modalità offline 33

modalità SIM remota 90 modalità standby 115, 165 modalità uscita tv 53 modelli, messaggio 124 modulo di protezione 169

#### Ν

news feed 79 N-Gage 26 impostazioni 31 Nokia Lifeblog 110 note 154 note anniversari 118 note compleanni 118 note memo 118, 154 note riunioni 118 numeri personali 149

### 0

opzioni, menu per le chiamate 134 orologio 115, 117 orologio mondiale 117

#### Ρ

pagine del supporto per il prodotto 15 panoramica della pagina 78 PDF Reader 154 personalizzazione 113, 164

PictBridge 55 PowerPoint, Microsoft 154 preferiti 80 presentazione 51 presentazioni, applicazioni multimediali 54, 125, 154 profili profilo di chiamata via Internet 144, 177 restrizioni in linea 33 protezione browser Web 81 certificati 167 WFP 175 WPA 175 protezione del copyright 111 proxy, impostazioni 175 punteggiatura, inserimento di testo 122 punti di accesso 86, 173 punti di riferimento 73 0

**OuickmanagerQuickpoint**Ouicksheet 153 **Quickword**

R radio 102 radio FM 102 RealPlayer 109 registratore vocale 112 registrazione audio 112 chiamate 112 rete, impostazioni 172 rete domestica 57 retroilluminazione, timeout 165 ricerca posizione, impostazioni 169 Ricevuti, messaggio 125 rifiuto chiamate 135 risoluzione dei problemi 179 risparmio energetico 164 riunioni, organizzazione 118 roaming 172 rubrica Vedere Rubrica Rubrica copia 150 eliminazione 149 gruppi 151 immagini 149

informazioni predefinite 150 invio 150 modifica 149 nomi vocali 150 salvataggio 149 sincronizzazione 162 toni di chiamata 150

## S

sblocco della tastiera 24, 167 scelte rapide 165 scene, foto e video 39 script/applicazioni Java 157 scrittura facilitata 121 sfondo 113 sincronizzazione dei dati 162 SIP 177 SMS impostazioni 128 invio 123 messaggi SIM 128 ricezione e lettura 125 risposta 125 SMS (Short Message Service) 123 stampa cestino stampe 51

immagini 55 streaming multimediale 109 strumenti di navigazione 62 supporto 15 supporto per l'applicazione J2ME Java 157 sveglia 117

#### tastiera 24, 167 temi 113 timeout retroilluminazione 165 toni impostazioni 164 impostazioni chiamata 114 toni di chiamata 114

trasferimento di dati 20 trasferimento di musica 99

## U

Т

UPnP (architettura Universal Plug and Play) 57

### V

#### valuta

convertitore 155 video condiviso 140 Viste di N-Gage 27 Visual Radio 102 vivavoce 32 voice over IP 145 voice over IP (VOIP) 143 VoIP 145

## W

weblog 79, 110 WEP 175 widget 79 Word, Microsoft 153 WPA 175

## Z

Zip manager 155 zoom 37, 43